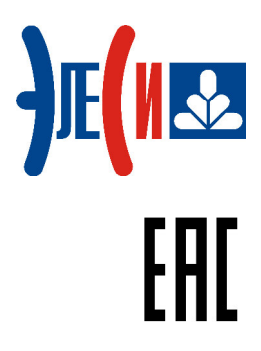

Контроллер программируемый логический Элсима

# РУКОВОДСТВО ПО ЭКСПЛУАТАЦИИ

Страниц 182

январь 2017

## СОДЕРЖАНИЕ

| СПИСОК ТЕРМИНОВ И СОКРАЩЕНИЙ                                                                                    | 6  |
|----------------------------------------------------------------------------------------------------|----|
| ИНФОРМАЦИЯ О ДОКУМЕНТЕ                                                                                          |    |
| УКАЗАНИЕ МЕР БЕЗОПАСНОСТИ                                                                                       | 9  |
| 1 ХАРАКТЕРИСТИКИ И УСТРОЙСТВО КОНТРОЛЛЕРА                                                                       |    |
| 1.1 Назначение                                                                                                  |    |
| 1.2 ПАРАМЕТРЫ ЭЛЕКТРОМАГНИТНОЙ СОВМЕСТИМОСТИ                                                                    |    |
| 1.3 ТЕХНИЧЕСКИЕ ХАРАКТЕРИСТИКИ КОНТРОЛЛЕРА                                                                      |    |
| 1.4 Аппаратный состав                                                                                           |    |
| 1.5 УСЛОВНОЕ НАИМЕНОВАНИЕ И МАРКИРОВКА                                                                          |    |
| 1.6 УСТАНОВОЧНЫЕ РАЗМЕРЫ И МОНТАЖ КОНТРОЛЛЕРА                                                                   |    |
| 1.7 Общая конструкция контроллера                                                                               |    |
| 1.8 Монтаж внешних подключений                                                                                  |    |
| 1.8.1 Общие требования к монтажным проводникам и их подключение                                                 |    |
| 1.8.2 Пооключение питания                                                                                       |    |
| 1.8.5 Пооключение соеоинителей оискретных вхооов и оискретного выхоой                                           |    |
| 1.0.4 у стиновки SIM-кирты<br>1.8.5 Испольгование GSM/GPRS-модема                                               |    |
| 1.8.6 Vстановка microSD-капты                                                                                   | 23 |
| 1.8.8 9 Становка тегор карто<br>1.8.7 Подключение к USB2-порту                                                  | 23 |
| 1.8.8 Подключение к релейным выходам                                                                            |    |
| 1.8.9 Подключение интерфейсов RS-485                                                                            |    |
| 1.8.10 Подключение к портам LAN1 и LAN2                                                                         |    |
| 1.8.11 Подключение к порту USB2                                                                                 |    |
| 1.8.12 Подключение к соединителям аналогового выхода                                                            |    |
| 1.8.13 Подключение к соединителям аналоговых входов                                                             |    |
| 1.9 Выбор режима работы                                                                                         |    |
| 1.9.1 Выбор режима работы WatchDog-таймера                                                                      |    |
| 1.9.2 Выбор режима работы (исполнения/программирования)                                                         |    |
| 1.9.3 Перевод в режим настройки сетевых параметров                                                              |    |
| 1.9.4 Выоор режима старта проекта                                                                               |    |
|                                                                                                    |    |
| 2 ИСПОЛЬЗОВАНИЕ КОНТРОЛЛЕРА                                                                                     |    |
| 2.1 УСЛОВИЯ ЭКСПЛУАТАЦИИ                                                                                        |    |
| 2.2 ИНСТРУМЕНТЫ И ПО ДЛЯ РАБОТЫ                                                                                 |    |
| 2.5 ОБЩИИ ПОРЯДОК РАБОТЫ С КОНТРОЛЛЕРОМ                                                                         |    |
| 2.5 Установка и полключение                                                                                     |    |
| 2.6 Установка программного обеспечения                                                                          | 31 |
| 2.6.1 Общие сведения о системе программирования                                                                 |    |
| 2.6.2 Установка CoDeSys и пакета поддержки контроллера                                                          |    |
| 2.7 Создание проекта                                                                                            |    |
| 2.7.1 Создание конфигурации                                                                                     |    |
| 2.7.2 Написание кода управляющей программы                                                                      |    |
| 2.8 НАСТРОЙКА СОЕДИНЕНИЯ С КОНТРОЛЛЕРОМ                                                                         |    |
| 2.9 ЗАГРУЗКА ПРОЕКТА В КОНТРОЛЛЕР И ОТЛАДКА                                                                     |    |
| 2.9.1 Компиляция проекта                                                                                        |    |
| 2.9.2 Выбор активного контроллера                                                                               |    |
| 2.9.3 Пооключение и загрузка проекта                                                                            |    |
| 2.9.4 Запуск и отлаока проекта                                                                                  |    |
|                                                                                                    |    |
| эконфиі у рирование контроллера                                                                                 |    |
| 3.1 ДОБАВЛЕНИЕ МОДУЛЯ В ДЕРЕВО КОНФИГУРАЦИИ                                                                     |    |
| <ul> <li>3.2 ПАСТРОИКА ПАРАМЕТРОВ КОНТРОЛЛЕРА</li> <li>2.3 ПРОГРАМАНИ И МОЛУНИ МОРРИС. ТОР. М. СТРР.</li> </ul> |    |
| 3.3 ПРОГРАММНЫЙ МОДУЛЬ MODBUS TCP MASTER                                                                        |    |
| 5.5.1 Общии принцип конфисурирования Moudus ICI Musiel                                                          |    |

| 3.3.2 Модуль Server для МВТСРМ                                                        | 59         |
|---------------------------------------------------------------------------------------|------------|
| 3.3.3 Рекомендации по работе с модулем МВТСРМ                                         | 67         |
| 3.4 ПРОГРАММНЫЙ МОДУЛЬ MODBUS TCP SLAVE                                               | 69         |
| 3.4.1 Настройка конфигурационных параметров модуля Slave                              | 71         |
| 3.4.2 Конфигурирование передачи данных по Modbus TCP Slave                            | 72         |
| 3.4.3 Настройка статистических и диагностических параметров и соотнесение сигналов    | 78         |
| 3.4.4 Рекомендации по работе с модулем MBTCPS                                         | 78         |
| 3.5 ПРОГРАММНЫЙ МОДУЛЬ MODBUS RTU MASTER                                              | 79         |
| 3.5.1 Общий принцип конфигурирования Modbus RTU Master                                | 79         |
| 3.5.2 Настройка модуля MBMRTU                                                         | 79         |
| 3.5.3 Модуль MBMRTUServer (Slave) (для Modbus RTU Master)                             | 81         |
| 3.5.4 Настройка конфигурационных параметров модуля MBMRTUServer (Slave)               | 82         |
| 3.5.5 Конфигурирование базы сигналов протокола Modbus RTU для ведомого устройства     | 82         |
| 3.5.6 Настройка статистических и диагностических параметров и соотнесение сигналов    | 88         |
| 3.5.7 Рекомендации по работе с модулем MBMRTU                                         | 88         |
| 3.6 ПРОГРАММНЫЙ МОДУЛЬ МОДВИЗ RTU SLAVE                                               | 90         |
| 3.6.1 Общий принцип конфигурирования Modbus RTU Slave                                 | 90         |
| 3.6.2 Настройка модуля MBRTUS                                                         | 90         |
| 3.6.3 Модуль Server                                                                   | 92         |
| 3.6.4 Настройка конфигурационных параметров модуля Server                             | 92         |
| 3.6.5 Конфигурирование карты опроса по протоколу Modbus RTU                           | 93         |
| 3.6.6 Настройка статистических и диагностических параметров и соотнесение сигналов    | 97         |
| 3.6.7 Рекомендации по работе с модулем MBRTUS                                         | 97         |
| 3.7 ПРОГРАММНЫЙ МОДУЛЬ ОПРОСА СЧЕТЧИКОВ ЭЛЕКТРОЭНЕРГИИ СЭТ4ТМ03М И ПСЧ-4ТМ.05 МК (МД) | 98         |
| 3.7.1 Общий принцип конфигурирования модуля опроса счетчиков                          | 99         |
| 3.7.2 Настройка модуля ElMicronMst                                                    | 99         |
| 3.7.3 Модули SET4TM и PSH4TM                                                          | 100        |
| 3.7.4 Настройка конфигурационных параметров модулей SET4TM и PSH4TM                   | 101        |
| 3.7.5 Конфигурирование базы сигналов модулей SET4TM и PSH4TM                          | 101        |
| 3.7.6 Настройка статистических и диагностических параметров и соотнесение сигналов    | 110        |
| 3.8 РАБОТА СО СЧЕТЧИКАМИ ЭЛЕКТРОЭНЕРГИИ ЭНЕРГОМЕРА СЕЗ01/302/303/304                  | 111        |
| 3.8.1 Конфигурирование ФБ СЕЗОЗ                                                       | 111        |
| 3.8.2 Инициализация ФБ CE30X                                                          | 112        |
| 3.8.3 Выполнение транзакции ФБ СЕЗОХ                                                  | 113        |
| 3.8.4 Описание работы $\Phi ar{B}$                                                    | 117        |
| 3.9 РАБОТА СО СЧЕТЧИКАМИ ЭЛЕКТРОЭНЕРГИИ МЕРКУРИЙ 230/233/234                          | 118        |
| 3.9.1 Конфигурирование ФБ м23х                                                        | 118        |
| 3.9.2 Инициализация ФБ м23х                                                           | 119        |
| 3.9.3 Выполнение транзакции ФБ м2 3X                                                  | 120        |
| 3.9.4 Описание работы ФБ                                                              | 123        |
| 3.10 РАБОТА С МОДУЛЕМ GSM ДЛЯ ПРИЁМА И ПЕРЕДАЧИ SMS СООБЩЕНИЙ                         | 124        |
| 3.10.1 Конфигурирование модуля GSM                                                    | 125        |
| 3.11 Интерфейс LAN1                                                                   | 133        |
| 3.11.1 Настройка интерфейса Ethernet                                                  | 134        |
| 3.11.2 Настройка параметров Lan1                                                      | 134        |
| 3.11.3 Добавление IP-слота и настройка его параметров                                 | 136        |
| 3.11.4 Добавление коммуникационного слота CommSlot                                    | 137        |
| 3.12 НАСТРОЙКА АДРЕСА ШЛЮЗА                                                           | 138        |
| 3.13 НАСТРОЙКА ИНТЕРФЕЙСА RS-485                                                      | 138        |
| 3.13.1 Настройка параметров модуля RS485                                              | 138        |
| 3.13.2 Связывание интерфейса RS-485 с программным модулем                             | 139        |
| 3.14 ПЕРИФЕРИИНЫЕ УСТРОИСТВА                                                          | 140        |
| 2.15 ΓΑΒΟΙΑ C SU-KAPION                                                               | 1/1        |
| 3.16.1 Cupurant ducknamuozo gooda                                                     | 141<br>112 |
| 3.16.2 Сигналы дискретиного выдой                                                     | 145<br>1/5 |
| 3.10.2 Сиспилы бискреппосо выбоби                                                     | 145        |
| 3.16.4 Сигналы аналогового вывода                                                     | 140        |
|                                                                                       |            |
| 4 KOMILJIEKT HOCTABKI                                                                 | 152        |
| 5 ТРАНСПОРТИРОВАНИЕ И ОБСЛУЖИВАНИЕ                                                    | 153        |

Контроллер программируемый логический Элсима

| 5.1 Тара и упаковка                                                                               | 153       |
|---------------------------------------------------------------------------------------------------|-----------|
| 5.2 ТРАНСПОРТИРОВАНИЕ И ХРАНЕНИЕ                                                                  | 153       |
| 5.3 Калибровка                                                                                    | 153       |
| 5.4 ТЕХНИЧЕСКОЕ ОБСЛУЖИВАНИЕ                                                                      | 154       |
| 5.5 ТЕКУЩИЙ РЕМОНТ                                                                                | 154       |
| 6 РЕШЕНИЕ ПРОБЛЕМ                                                                                 | 154       |
| ПРИЛОЖЕНИЕ А (СПРАВОЧНОЕ) СХЕМЫ ПОДКЛЮЧЕНИЯ СИГНАЛОВ КОНТРОЛЛЕРА                                  | 155       |
| ПРИЛОЖЕНИЕ Б (СПРАВОЧНОЕ) ИЗМЕНЕНИЕ СЕТЕВЫХ ПАРАМЕТРОВ КОНТРОЛЛЕРА                                | 158       |
| ПРИЛОЖЕНИЕ В (СПРАВОЧНОЕ) ПОДДЕРЖИВАЕМЫЕ ТИПЫ ДАННЫХ                                              | 160       |
| ПРИЛОЖЕНИЕ Г (СПРАВОЧНОЕ) УСТАНОВКА ДРАЙВЕРА MICROSOFT RNDIS                                      | 161       |
| ПРИЛОЖЕНИЕ Д (СПРАВОЧНОЕ) ОПИСАНИЕ ПРИМЕНЕНИЯ ФУНКЦИОНАЛЬНЫХ БЛОКО<br>MAPIN, MAPOUT               | B<br>166  |
| ПРИЛОЖЕНИЕ Е (СПРАВОЧНОЕ) ПРИМЕР ПРИМЕНЕНИЯ ФУНКЦИЙ ФБ СЕЗ0Х                                      | 168       |
| ПРИЛОЖЕНИЕ Ж (СПРАВОЧНОЕ) ПРИМЕР ПРИМЕНЕНИЯ ФУНКЦИЙ ФБ М23Х                                       | 171       |
| ПРИЛОЖЕНИЕ 3 (СПРАВОЧНОЕ) ПРИМЕР ПРИМЕНЕНИЯ ФУНКЦИЙ ФБ GSM                                        | 174       |
| ПРИЛОЖЕНИЕ И (СПРАВОЧНОЕ) ПЕРЕЧЕНЬ ИЗМЕНЕНИЙ ПРОГРАММНОГО ОБЕСПЕЧЕНИ<br>И РЭ НА КОНТРОЛЛЕР ЭЛСИМА | [Я<br>177 |

## Список терминов и сокращений

| AC         | _ | Alternating Current – Переменный ток;                         |
|------------|---|---------------------------------------------------------------|
| CoDeSys    | _ | Система программирования <i>CoDeSys</i> ;                     |
| CRC        | _ | Cyclic redundancy check (контроль с помощью циклического      |
|            |   | избыточного кода) – Алгоритм вычисления контрольной суммы,    |
|            |   | предназначенный для проверки целостности данных;              |
| DMA        | _ | Direct Memory Access – Прямой доступ к памяти;                |
| DC         | _ | Direct Current – Постоянный ток;                              |
| FAT        | _ | File Allocation Table – Таблица распределения файлов;         |
| FBD        | _ | Function Block Diagram – Функциональная блоковая диаграмма;   |
| GMT        | _ | Greenwich Mean Time – Время по Гринвичу;                      |
| GVL        | _ | Global Variable List – Список глобальных переменных;          |
| IEC        | _ | International Electrotechnical Commission, См. также МЭК;     |
| LD         | _ | Ladder Diagram – Релейно-контактная схема;                    |
| POU        | _ | Program Organization Unit – Компонент организации программ,   |
|            |   | программный компонент;                                        |
| RAM        | _ | Random Access Memory – Память (запоминающее устройство) с     |
|            |   | произвольной выборкой; оперативное запоминающее устройство.   |
|            |   | См. также ОЗУ;                                                |
| SMS        | _ | Short Message Service – Сервис отправки коротких текстовых    |
|            |   | сообщений (3GPP TS 27.005);                                   |
| ТСР        | _ | Transmission Control Protocol – Протокол управления передачей |
|            |   | данных;                                                       |
| TCP/IP     | _ | Transmission Control Protocol/Internet Protocol – Межсетевой  |
|            |   | протокол управления передачей данных;                         |
| WDT        | _ | Watchdog timer – Программируемый сторожевой таймер;           |
| АТ-команды | _ | Modem Hayes command prefix ("for Attention") – Набор команд,  |
|            |   | разработанных компанией Hayes для модема, состоит из серий    |
|            |   | коротких текстовых строк, которые объединяют вместе, чтобы    |
|            |   | сформировать полные команды операций, таких как набор номера, |
|            |   | начала соединения или изменения параметров подключения;       |
| АЦП        | _ | Аналого-цифровой преобразователь;                             |
| ЗИП        | _ | Запасные части, инструменты и принадлежности;                 |
| ИС         | _ | Исполняющая система;                                          |
| Кадр       | _ | Количество информации, состоящей из переменного числа байт    |
| 1          |   | передаваемой/получаемой протоколом за один раз;               |
| "Клиент"   | _ | Устройство, расположенное в пункте управления и являющееся    |
| ("Master") |   | потребителем данных и осуществляющее сбор данных с КП всей    |
|            |   | системы телемеханики;                                         |
| Контроллер | _ | Контроллер программируемый логический Элсима;                 |
| Маппинг    | _ | Mapping – Процесс назначения переменных сигналам конфигурации |
|            |   | для дальнейшего осуществления доступа к сигналам из           |
|            |   | управляющей программы <i>CoDeSys</i> ;                        |
| Модуль УВВ | _ | Модуль удаленного ввода-вывода;                               |
| МЭК        | _ | Международная электротехническая комиссия. См. также IEC;     |
| ОЗУ        | _ | Оперативное запоминающее устройство; оперативная память.      |
|            |   | См. также RAM;                                                |

| Оператор<br>сотовой связи | _ | Оператор сотовой связи – Организация, обеспечивающая предоставление доступа к услугам сотовой связи через абонентский терминал (GSM-модем, сотовый телефон). Оплата услуг осуществляется путём покупки SIM-карты и пополнения баланса за используемые услуги; |
|---------------------------|---|----------------------------------------------------------------------------------------------------|
| OC                        | _ | Операционная система;                                                                                                    |
| ПК                        | _ | Персональный компьютер;                                                                                                    |
| ПЛК                       | _ | Контроллер программируемый логический;                                                                                                    |
| ПО                        | _ | Программное обеспечение;                                                                                                    |
| Поллинг                   | _ | (англ. polling) Опрос – Метод предоставления доступа к среде для                                                                                                    |
|                           |   | обеспечения информационного обмена между ведущим и                                                                                                    |
|                           |   | подчинённым устройством путем выдачи периодических запросов к устройствам согласно таблице поллинга; используется одна таблица (очерель), алресованное устройство получает право использования                                                                |
|                           |   | канала передачи данных в течение заданного тайм-аутом времени.<br>Таблица поллинга – таблица (список), определяющая порядок                                                                                                    |
|                           |   | опроса подчинённых устройств и необходимые параметры запроса;                                                                                                    |
| ПСЧ                       | - | Счетчик электрической энергии многофункциональный ПСЧ;                                                                                                    |
| PЭ                        | - | Руководство по эксплуатации;                                                                                                    |
| "Сервер"                  | - | Устройство, расположенное на контролируемом пункте системы                                                                                                    |
| ("Server",                |   | телемеханики, осуществляющее сбор данных с технологического                                                                                                    |
| "Slave")                  |   | оборудования и являющееся поставщиком данных в информационную сеть;                                                                                                    |
| СЭТ                       | _ | Счетчик электроэнергии трехфазный;                                                                                                    |
| Управляющая               | _ | Один или несколько взаимосвязанных программных компонентов,                                                                                                    |
| программа                 |   | реализованных на языках программирования IEC 61131-3 и определяющих логику работы контроллера;                                                                                                    |
| ФБ                        | _ | Функциональный Блок – Основной элемент для построения                                                                                                    |
|                           |   | программ для контроллера программируемого логического;                                                                                                    |
| ЦАП                       | _ | Цифро-аналоговый преобразователь;                                                                                                    |
| ЦП                        | _ | Центральный процессор;                                                                                                    |
| ЭНП                       | _ | Энергонезависимая память – память, предназначенная для                                                                                                    |
|                           |   | долговременного хранения переменных.                                                                                                    |

### Информация о документе

В настоящем руководстве по эксплуатации (РЭ) содержится информация, необходимая пользователю для правильной и безопасной эксплуатации программируемого логического контроллера Элсима (далее – контроллер).

В контроллере и подключаемых цепях содержатся опасные напряжения, в связи с чем при эксплуатации необходимо соблюдение требований безопасности, приведенных в настоящем РЭ. Указания, которые пользователь должен соблюдать для обеспечения собственной безопасности и защиты оборудования от повреждений, выделены по тексту особым образом: **ОСТОРОЖНО!** 

Персонал, проводящий работы с контроллером, должен иметь необходимую квалификацию для работы с электронным оборудованием и программным обеспечением, а также с объектами, которыми управляет контроллер.

Алгоритмы работы контроллера с объектом управления обеспечиваются программой, разработанной пользователем. Изготовитель не несет ответственности за ущерб, принесенный вследствие ошибочно составленной пользовательской программы.

Данные, предоставленные в документе, проверены на соответствие аппаратному и программному обеспечению на момент поставки контроллера. В связи с текущим совершенствованием продукции и документации, пользователю целесообразно следить за проводимыми обновлениями через сайт производителя.

Авторские права на настоящий документ принадлежат компании АО "ЭлеСи". Копирование и распространение настоящего документа без письменного разрешения владельца авторских прав запрещено.

Контактная информация:

- почтовый адрес: АО "ЭлеСи", 634021, г. Томск, ул. Алтайская, 161а;
- тел. (3822) 601-000, факс (3822) 601-001;
- официальный сайт компании: <u>www.elesy.ru</u>.

### Указание мер безопасности

• Сохранность технических характеристик при эксплуатации и хранении, постоянная готовность контроллера к работе обеспечиваются при строгом соблюдении требований настоящего руководства по эксплуатации и знании принципа работы контроллера. Для исключения выхода контроллера из строя из-за неправильных действий или нарушения условий безопасной работы перед началом работы необходимо внимательно изучить настоящее руководство по эксплуатации.

• Эксплуатация контроллера должна производиться в соответствии с «Правилами технической эксплуатации электроустановок потребителей», "Правил по охране труда при эксплуатации электроустановок" и главой 7.3 ПУЭ.

• Контроллер соответствует требованиям безопасности ГОСТ IEC 60950-1-2014, ГОСТ 12.2.003-91, ГОСТ 12.2.007.0-75, ТР ТС 004/2011.

• По способу защиты от поражения электрическим током контроллер соответствует классу II по ГОСТ IEC 60950-1-2014.

• **ОСТОРОЖНО!** В контроллерах с напряжением питания 220 В (исполнения Элсима-M01-220P и Элсима-M01-220P-GSM) имеются опасные для жизни напряжения!

• Запрещается эксплуатировать контроллер со снятыми или имеющими повреждения корпусными деталями.

• Контроллер не предназначен для использования во взрывоопасной зоне.

• Контроллер удовлетворяет нормам индустриальных радиопомех, установленным для оборудования класса A по ГОСТ 30428-96 и ГОСТ 30805.22-2013, и не должен применяться в жилых, коммерческих и производственных зонах с малым энергопотреблением и подключаться к низковольтным распределительным электрическим сетям.

• Все работы в процессе эксплуатации необходимо проводить с применением мер защиты от статического электричества, не допуская ударов и приложения больших усилий при стыковке разъемов.

• Запрещается эксплуатировать контроллер в помещениях с химически агрессивной средой.

• Все работы в процессе эксплуатации необходимо проводить с применением мер защиты от статического электричества, не допуская ударов и приложения больших усилий при стыковке разъемов.

### 1 Характеристики и устройство контроллера

### 1.1 Назначение

Контроллер предназначен для работы в малых системах автоматизации с количеством сигналов ввода-вывода не более *100*.

Алгоритм работы контроллера определяется управляющей программой, разрабатываемой пользователем в соответствии с требованиями к системе управления, создаваемой с использованием контроллера.

Контроллер представляет собой функциональное законченное изделие, имеющее необходимое количество каналов ввода-вывода, конфигурируемых на различные виды входных и выходных сигналов, включая:

• дискретный ввод сигналов различной полярности относительно общего проводника;

• дискретный вывод сигналов типа "Общий коллектор" и "Сухой контакт";

• ввод непрерывных сигналов, представленных напряжением постоянного тока, постоянным током, термопреобразователями и импульсными сигналами;

• вывод непрерывных сигналов, представленных напряжением постоянного тока и постоянным током.

При необходимости, для увеличения количества сигналов, контроллер позволяет подключать модули удаленного ввода-вывода серии Элсима и аналогичные.

Основная область применения – малые системы автоматического и автоматизированного управления технологическими процессами в областях, таких как, управление климатическим оборудованием, управление малыми станками и механизмами, автоматизация котельных, работа в системах "Умный дом" и других отраслях.

Контроллер обеспечивает непрерывный необслуживаемый режим работы в условиях естественной вентиляции.

Сведения о сертификации приводятся на электронном носителе, входящем в комплект поставки изделия.

Метрологические характеристики контроллера устанавливаются в соответствии с ГОСТ 22261-94.

По эксплуатационной законченности контроллер относится к изделиям второго порядка по ГОСТ Р 52931-2008.

### 1.2 Параметры электромагнитной совместимости

Контроллер удовлетворяет критерию качества функционирования А по требованиям устойчивости к воздействию электромагнитных помех в соответствии с ГОСТ CISPR 24-2013, ГОСТ 30804.6.2-2013 по следующим типам воздействий:

• уровень электростатического разряда в соответствии с ГОСТ 30804.4.2-2013, степень жесткости *1*;

• радиочастотное электромагнитное поле в соответствии с ГОСТ 30804.4.3-2013, степень жесткости 2;

• наносекундные импульсные помехи по цепи электропитания в соответствии с ГОСТ 30804.4.4-2013, степень жесткости *3*;

• микросекундные импульсные помехи большой энергии по цепям электропитания в соответствии с ГОСТ Р 51317.4.5-99, степень жесткости 2;

• динамические изменения напряжения сети электропитания в соответствии ГОСТ 30804.4.11-2013, класс электромагнитной обстановки *3*;

• колебания напряжения питания ГОСТ Р 51317.4.14-2000, класс электромагнитной обстановки *3*.

Контроллер удовлетворяет нормам индустриальных радиопомех класса А по ГОСТ 30428-96 и ГОСТ 30805.22-2013.

### 1.3 Технические характеристики контроллера

Технические характеристики контроллера указаны в таблице 1.1.

### Таблица 1.1 – Контроллер Элсима. Технические характеристики

|                                                                                                    | Значение                      |                                            |
|----------------------------------------------------------------------------------------------------|-------------------------------|--------------------------------------------|
| Наименование параметра                                                                             | Элсима-M01-<br>ZZZU           | Элсима-M01-<br>ZZZU-GSM                    |
| Тип процессора                                                                                     | Cortex                        | ARM8                                       |
| Частота процессора                                                                                 | 300                           | МГц                                        |
| Максимальный объем памяти для хранения задачи пользователя                                         | <i>32</i> N                   | Ібайт                                      |
| Максимальный объем энергонезависимой памяти (ЭНП), доступной к задаче пользователя                 | 27 K                          | байт                                       |
| Скорость выполнения инструкций:                                                                    |                               |                                            |
| • Логическая инструкция                                                                            | 0,01                          | мкс                                        |
| • Арифметическая операция с целыми числами                                                         | 0,02                          | МКС                                        |
| • Арифметическая операция с числами формата Real                                                   | 0,03                          | мкс                                        |
| Наличие часов реального времени со съемной батареей                                                | ec                            | СТЬ                                        |
| Время автономной работы часов реального времени                                                    | 5                             | пет                                        |
| Точность хода часов реального времени (с отключенным                                               | 2                             | -                                          |
| питанием)                                                                                          | 3св                           | сутки                                      |
| Наличие четырехпозиционного DIP-переключателя, состояние                                           |                               |                                            |
| которого считывается программно                                                                    | ec                            | СТЬ                                        |
| Габаритные размеры контроллера, мм, не более                                                       | 160×116×59                    | 160×116×59<br>(без учета GSM-<br>антенны)* |
| Масса, кг, не более                                                                                | 0                             | ,4                                         |
| Аппаратный WatchDog-тайме                                                                          | р                             |                                            |
| Первый период сброса WatchDog-таймера                                                              | 70                            | ) c                                        |
| Второй и последующий периоды сброса WatchDog-таймера                                               | от <i>0,9</i> до <i>2,5</i> с |                                            |
| Возможность аппаратного отключения WatchDog-таймера                                                | есть                          |                                            |
| Интерфейсы контроллера                                                                             |                               |                                            |
| Количество разъемов для подключения Ethernet 10/100 Mbi                                            | 2 1                           | ШТ.                                        |
| Напряжение гальванического разделения от цепей модулей, не                                         | 1000                          | B AC                                       |
| Налиние встроенного GSM-молема                                                                     | цет                           | POTL                                       |
| Колицество раздемов полицонения по интерфейси RS-485 непи                                          | 1101                          | CCTB                                       |
| А В полключение экрана                                                                             | 1 1                           | UТ                                         |
| • Максимальная скорость обмена                                                                     | 1 шт.<br>115200 бит/с         |                                            |
| • Годи ранишеская разрязка, не менее                                                               | 750 B AC                      |                                            |
| Работа с мотундин унаношного врона ви                                                              |                               | b ne                                       |
| Габота с модулями удаленного ввода-вы<br>Количество одновременно получющенных молулей VBB не более | івода (з <b>DD</b> )<br>Л 1   | ΊΓ                                         |
| Скорость обновления данных с молудей VBB                                                           | - т шт.<br>от 20 мс           |                                            |
| Возможность работы в общих сетях Ehernet                                                           | есть, по предустановленному   |                                            |
| Лополнительное оборуловани                                                                         | e                             |                                            |
| Разъем USB для полключения внешних устройств в режиме host                                         | <u> </u>                      | IIT.                                       |
| Разъем USB для подключения внешних устройств в режиме device                                       | 1                             | IIT.                                       |
| Тип SD-карты                                                                                       | mici                          | roSD                                       |
| Объем microSD-карты                                                                                | от 2 ло.                      | 32 Гбайт                                   |
|                                                                                                    |                               |                                            |
| Количество гальванически развязанных групп                                                         | <u>2</u> гр                   |                                            |
| Количество дискретных входов                                                                       | 20                            |                                            |
| Напряжение логического нуля                                                                        | от минус 3                    | до плюс 5 B                                |
| Напряжение логической единицы                                                                      | от 15 г                       | 10 <i>30</i> B                             |
| Максимальный ток логической единицы                                                                | 10                            | мА                                         |

|                                                                                                    | Значение                           |    |
|----------------------------------------------------------------------------------------------------|------------------------------------|----|
| Наименование параметра                                                                                                    | Элсима-M01-<br>ZZZU ZZZU-GSM       | -  |
| Минимальная детектируемая длительность импульса, не менее                                                                                               | 1,5 мс                             |    |
| Минимальный период следования импульсов                                                                                                    | 3 мс                               |    |
| Напряжение гальванического разделения между дискретными                                                                                                 |                                    |    |
| входами и внутренней шиной контроллера (эффективное                                                                                                    | <i>1500</i> B                      |    |
| значение), не менее                                                                                                    |                                    |    |
| Дискретные выходы контролле                                                                                                    | pa                                 |    |
| Количество дискретных выходов тип "Открытый коллектор" (одна группа)                                                                                    | 4 шт.                              |    |
| Общая гальваническая изоляция от внутренней шины контроллера                                                                                            |                                    |    |
| (эффективное значение) выходов типа "Открытый коллектор", не менее                                                                                      | <i>1500</i> B                      |    |
| Максимальное коммутируемое напряжение для выходов "Открытый коллектор"                                                                                  | <i>30</i> B                        |    |
| Остаточное напряжение в состоянии "включено" для выходов "Открытый коллектор", не более                                                                 | <i>1</i> B                         |    |
| Максимальный коммутируемый ток для выходов "Открытый коллектор"                                                                                         | <i>0,3</i> A                       |    |
| Количество гальванически разделенных групп дискретных выходов, тип "Реле"                                                                               | 2 группы                           |    |
| Количество дискретных выходов, тип "Реле", в одной группе                                                                                               | 2 шт.                              |    |
| Максимальное коммутируемое напряжение для релейных выходов                                                                                              | 250 B AC                           |    |
| Максимальный коммутируемый ток для релейных выходов                                                                                                    | 2 A                                |    |
| Гальваническая развязка от внутренней шины контроллера                                                                                                  | a                                  |    |
| (эффективное значение) групп релейных выходов, не менее                                                                                                 | е менее 2000 В                     |    |
| Примечание – Предусмотрена защита от подачи напряжен                                                                                                    | ия обратной полярности и выброс    | ОВ |
| напряжения при коммутации индуктивной нагрузки для выходов ти                                                                                           | па "Открытый коллектор"            |    |
| Аналоговые входы                                                                                                    |                                    |    |
| Количество универсальных аналоговых входов                                                                                                    | 4 шт.                              |    |
| Гальваническая развязка от внутренней шины контроллера (эффективное значение) каждого аналогового входа, не менее                                       | <i>750</i> B                       |    |
| Возможность подключать датчики с сигналами следующих типов:                                                                                             |                                    |    |
| • Ток                                                                                                    | 0-20 мА                            |    |
| • Напряжение                                                                                                    | <i>0-10</i> B                      |    |
| • Термопары типа:                                                                                                    | or yours 250 ro revos 000 %C       |    |
| $\Box$ TXA (K)                                                                                                    | от минус 250 до плюс 900°С         |    |
| $\Box TXK (L)$                                                                                                    | от минис 250 но нисс 1000 °C       |    |
| □ TXKH (E)                                                                                                    | от минус 250 до плюс 1000 °С       |    |
| $\Box \text{ TIIII10 (S)}$                                                                                                    |                                    |    |
| $\Box IHH(N)$                                                                                                    | от минус 250 до плюс 1000°С        |    |
| $\Box \Pi \Pi P (B)$ $= T \Pi U (D)$                                                                                                    |                                    |    |
| $\Box I \mathcal{K} K (J)$ $= TDD (A, I)$                                                                                                    | от минус 200 до плюс 600 °С        |    |
| $\Box TIII 13 (R) \qquad \qquad \qquad \qquad \qquad \qquad \qquad \qquad \qquad \qquad \qquad \qquad \qquad \qquad \qquad \qquad \qquad \qquad \qquad$ |                                    |    |
|                                                                                                    | от <i>0</i> до плюс <i>1600</i> °С |    |
| • термосопротивления в режиме трехпроводного подключения                                                                                                |                                    |    |
| $\Box$ TCM (50M 100M 500M)                                                                                                    | от минус 50 ло плюс 150 °C         |    |
| $\Box$ TCH (50H, 100H, 500H)                                                                                                    | от минус 50 ло плюс 500 °C         |    |
| $\Box$ TCH (100H, 100H, 1000H)                                                                                                    | от минус 50 ло плюс 150 °C         |    |
| Предел основной приведенной погрешности измерения                                                                                                    |                                    |    |
| аналоговыми входами, не более (при работе с термопарами –                                                                                               | ±0.5 %                             |    |
| только при задании параметра ModeFrec="Disable")                                                                                                    | ·                                  |    |

| Таблица 1.1 – Контроллер Элсима. | Технические характеристики |
|----------------------------------|----------------------------|
|----------------------------------|----------------------------|

|                                                                                                | Значение            |                         |
|------------------------------------------------------------------------------------------------|---------------------|-------------------------|
| Наименование параметра                                                                         | Элсима-М01-<br>ZZZU | Элсима-M01-<br>ZZZU-GSM |
| Минимальное время измерения одного канала для ввода сигналов                                   |                     |                         |
| постоянного тока или напряжения постоянного тока, температуры                                  | 25                  | мс                      |
| в режиме измерения сигнала термопары                                                           |                     |                         |
| Минимальное время выполнения одного канала в режиме                                            |                     |                         |
| измерения температуры термопреобразователем сопротивления в                                    | 200                 | мс                      |
| трехпроводном режиме                                                                           |                     |                         |
| Выходное напряжение встроенного источника питания для                                          | • / •               |                         |
| подключения датчиков с контролем целостности цепи (для                                         | 24,0 ±              | : 2,4 B                 |
| исполнений по напряжению питания 48 В DC и 220 В AC)                                           |                     |                         |
| Выходное напряжение встроенного источника питания для                                          | соответствует зна   | ачению входного         |
| подключения датчиков с контролем целостности цепи для                                          | напря               | жения                   |
| исполнения по напряжению питания 24 В DC                                                       |                     | > A                     |
| Максимальный ток нагрузки встроенного источника питания                                        | 0,3                 | A                       |
| Аналоговые выходы                                                                              | 2                   |                         |
| Количество аналоговых выходов                                                                  |                     |                         |
| Количество групп аналоговых выходов                                                            | <i>1</i> 1p         | yiiiia                  |
| гальваническая развязка группы от внутренней шины контроллера (эффективное значение), не менее | 750                 | ) B                     |
| Каждый аналоговый выход может быть программно                                                  |                     |                         |
| сконфигурирован для работы в следующих режимах:                                                |                     |                         |
| • Ток (с внешним шунтом)                                                                       | 0-20 мА             |                         |
| • Напряжение                                                                                   | от 0 де             | o <i>10</i> B           |
| Предел допускаемой приведенной погрешности формирования                                        | ±0,.                | 5 %                     |
|                                                                                                |                     |                         |
| Максимальное нагрузочное сопротивление аналогового выхода (В) не виходи токором оченово        | 400                 | Ом                      |
|                                                                                                |                     |                         |
| при выходное сигнале " <i>Напражение</i> 0-10 <i>В</i> "                                       | 2000 Ом             |                         |
| при выходном сигнале тнапряжение 0-10 В                                                        |                     |                         |
|                                                                                                | 20 28               | BDC                     |
| Питание контроллера (в зависимости от исполнения)                                              | 36 72               | B DC                    |
|                                                                                                | 9026                | 4 B AC                  |
| Потребляемая мощность (без учета потребления датчиков.                                         |                     |                         |
| подключенных к встроенному источнику питания), не более                                        | 71                  | BT                      |
|                                                                                                |                     |                         |

#### Таблица 1.1 – Контроллер Элсима. Технические характеристики

Примечания

1 ZZZU – исполнение контроллера по напряжению питания и по типу внешних соединителей.

2 \* Максимальные габаритные размеры контроллера исполнения Элсима-M01-ZZZU-GSM зависят от положения GSM-антенны

Контроллер предназначен для работы в климатических условиях, указанных в таблице 1.2.

Таблица 1.2 – Контроллер Элсима. Климатические условия эксплуатации контроллера

| Наименование параметра          | Значение                                 |
|---------------------------------|------------------------------------------|
| Диапазон рабочих температур     | от <i>0</i> до плюс <i>60</i> °С         |
| Относительная влажность воздуха | от 50 до 95 %                            |
|                                 | (при температуре плюс 40 °C)             |
| Атмосферное давление            | от <i>84,0</i> до <i>106,7</i> кПа       |
|                                 | (от <i>630</i> до <i>800</i> мм рт. ст.) |

Контроллер устойчив к синусоидальной вибрации согласно ГОСТ IEC 61131-2-2012 (с частотой перехода 8,4 Гц) с параметрами, представленными в таблице 1.3.

Таблица 1.3 – Контроллер Элсима. Параметры синусоидальной вибрации

| Наименование параметра                  | Значение       |
|-----------------------------------------|----------------|
| Частота                                 | от 5 до 150 Гц |
| Максимальное ускорение                  | <i>1,0</i> g   |
| Максимальное смещение                   | 3,5 мм         |
| Удары с параметрами:                    |                |
| • амплитуда                             | до <i>15</i> g |
| • длительность                          | 11 мс          |
| <ul> <li>форма ударной волны</li> </ul> | полусинусоида  |

### 1.4 Аппаратный состав

Контроллер разработан в стандартном пластиковом корпусе (23–66) А, устанавливаемом на DIN-рейку. Набор доступных исполнений контроллера представлен в таблице 1.4.

#### Таблица 1.4 – Состав и исполнение контроллера

| Наименование | Вариант исполнения                                                                                                    | Назначение                            |
|--------------|----------------------------------------------------------------------------------------------------|---------------------------------------|
| Элсима-М01   | Элсима-M01-24Р<br>Элсима-M01-24P-GSM<br>Элсима-M01-48Р<br>Элсима-M01-48P-GSM<br>Элсима-M01-220Р<br>Элсима-M01-220P-GSM | Контроллер программируемый логический |

На рисунке 1.1 представлены варианты построении системы с расширением каналов ввода-вывода контроллера Элсима с помощью модулей УВВ. Существует возможность создания трех схем распределенных систем:

• схема подключения без модулей УВВ – рисунок 1.1, а);

• схема подключения одного модуля УВВ непосредственно к контроллеру – рисунок 1.1, б);

• схема подключения более одного модуля УВВ с использованием коммутатора – рисунок 1.1, в).

Существует возможность подключения не более четырех модулей УВВ. Модули УВВ возможно подключать через общие сети *Ethernet*, при этом не гарантируются временные показатели работы. При работе в выделенной сети адрес модуля УВВ задается переключателем на лицевой панели. При работе в общей сети адрес модуля определяется заданным заранее IP-адресом. Назначение IP-адреса производится при настройке модуля УВВ.

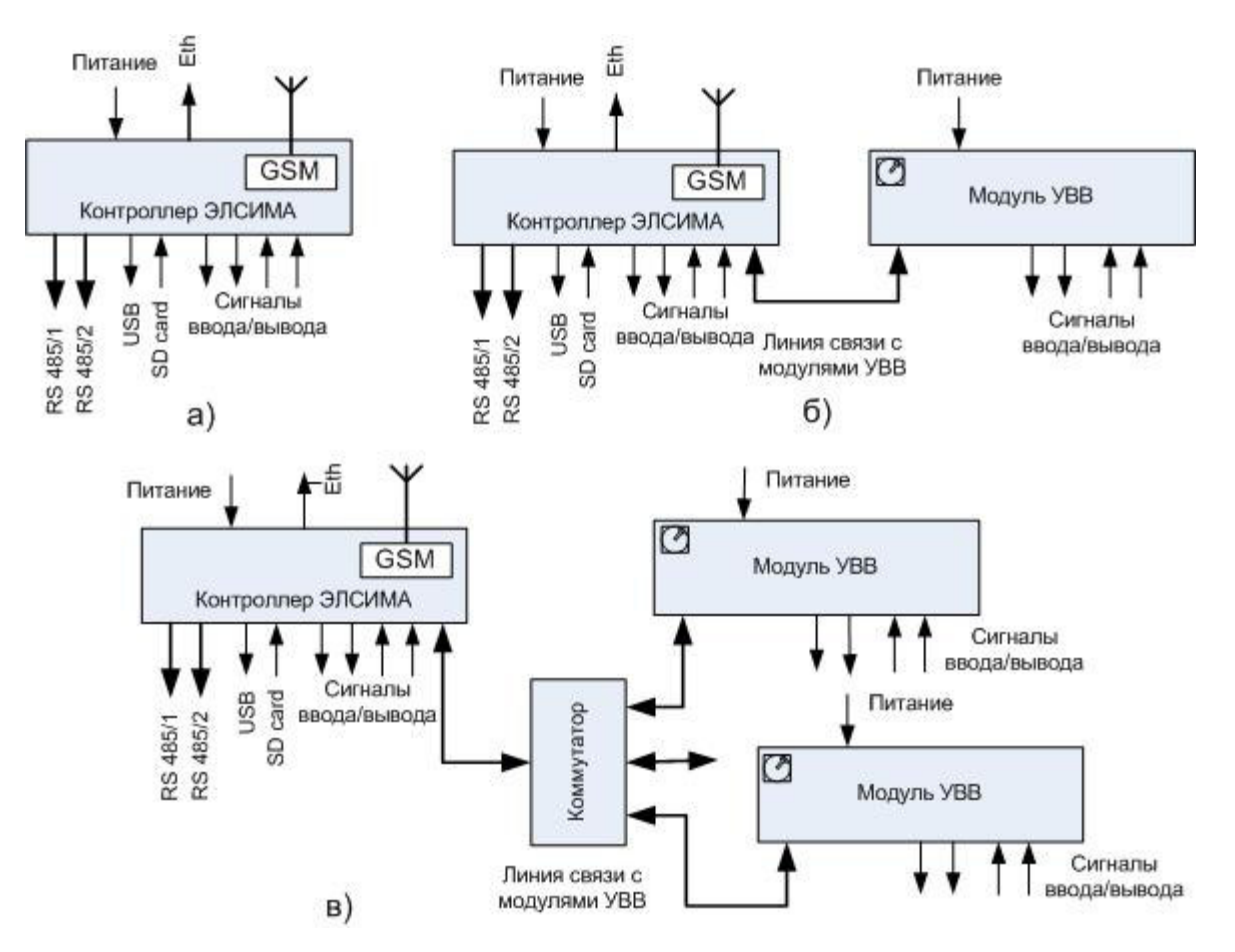

а) без модулей УВВ; б) с одним модулем УВВ; в) несколько модулей УВВ

Рисунок 1.1 – Структурные схемы систем на базе контроллера Элсима и модулей УВВ

### 1.5 Условное наименование и маркировка

Условное наименование контроллера приведено на рисунке 1.2.

| Контроллер программируемый логический Элсима                                        | М | YY | ZZZ | U | XXX |
|-------------------------------------------------------------------------------------|---|----|-----|---|-----|
| Основное функциональное назначение:<br>М – модификация контроллера                  |   |    |     |   |     |
| Порядковый номер разработки                                                         |   |    |     |   |     |
| Напряжение цепей питания:<br>- 24 - 24 В DC;<br>- 48 - 48 В DC;<br>- 220 - 220 В AC |   |    |     |   |     |
| Тип внешних соединителей<br>Р – разъёмы                                             |   |    |     | _ |     |
| Наличие встроенного GSM/GPRS-модема:<br>– нет символа – нет;<br>– GSM – есть        |   | -  |     |   |     |

Рисунок 1.2 – Условное наименование контроллера

Доступные исполнения контроллера приведены в таблице 1.4. Примеры наименований:

• Элсима-M01-220P-GSM – контроллер, порядковый номер разработки 01, исполнение для работы от 220 В переменного тока, с разъемными соединителями, имеет встроенный GSM-модем;

• Элсима-М01-24Р – контроллер, порядковый номер разработки 01, исполнение для работы от 24 В постоянного тока, с разъемными соединителями.

Маркировка контроллера соответствует ГОСТ 26828-86 и содержит:

- условное наименование контроллера;
- наименование предприятия-изготовителя и (или) логотип компании;
- знак утверждения типа (для модулей измерения аналоговых сигналов);
- символ "Прибор II класса защиты" в соответствии с ГОСТ 25874-83;
- единый знак обращения продукции на рынке;
- наименование страны-изготовителя;

• матричный код, содержащий заводской номер и дату выпуска изделия, расшифровка матричного кода;

- QR-код;
- сведения о напряжении питания и выходной мощности;

• маркировку переключателей, индикаторов (кроме индикаторов интерфейса *Ethernet*), разъемов;

• условное обозначение наличия встроенного GSM/GPRS-модема;

• предупредительные знаки и надписи при наличии в контроллере факторов, представляющих опасность при эксплуатации и обслуживании.

### 1.6 Установочные размеры и монтаж контроллера

Контроллер изготавливается в пластмассовом корпусе для крепления на DIN-рейку. Габаритно-установочные размеры контроллера представлены на рисунках 1.3, 1.4.

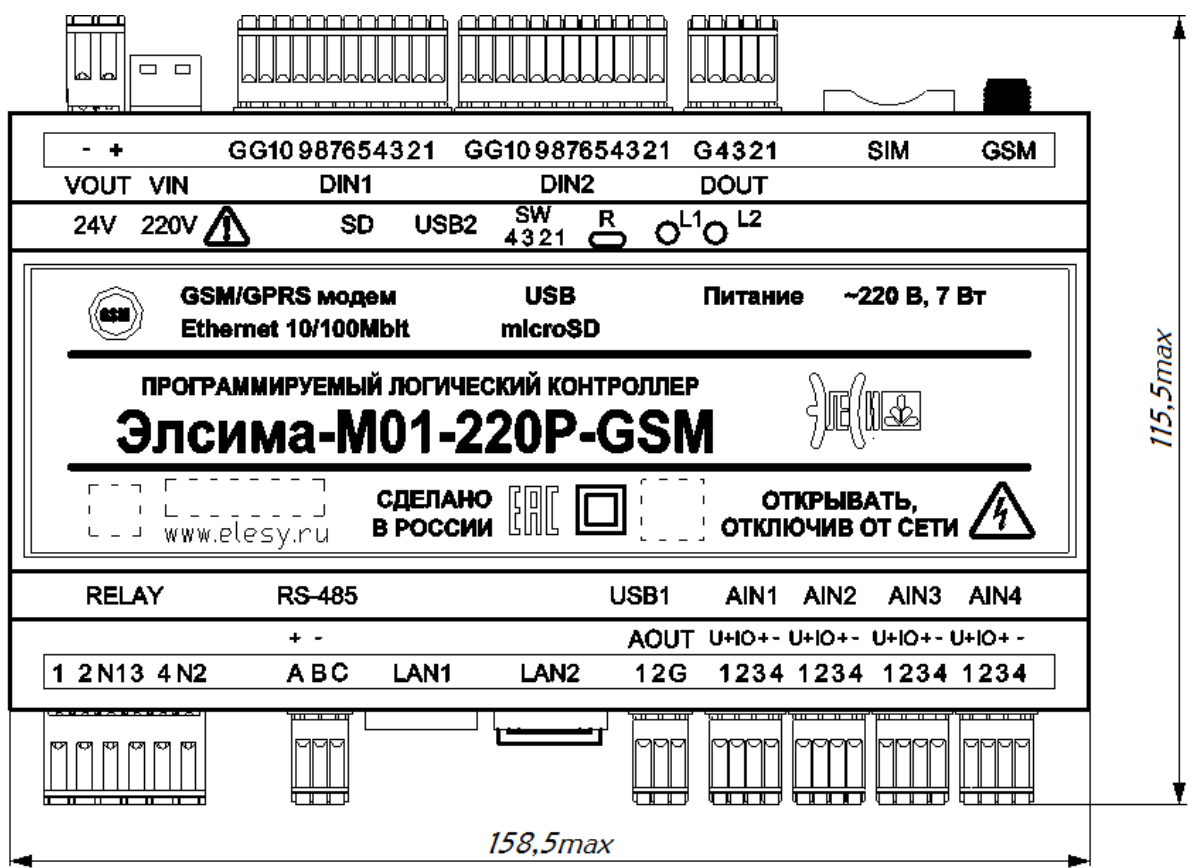

Рисунок 1.3 – Контроллер. Габаритно-установочный чертеж. Вид спереди

Установка контроллера на DIN-рейку выполняется в следующей последовательности:

1 Контроллер устанавливается на DIN-рейку в соответствии с рисунком 1.4. По стрелкам указывается последовательность действий:

- 1.1 Контроллер с усилием прижать к DIN-рейке в направлении, указанном стрелкой 1.
- 1.2 В отверстие фиксирующей защелки вставить острие отвертки и отжать защелку вниз по стрелке 2.
- 1.3 Убрать отвертку (стрелка 3). При этом происходит фиксация защелки.

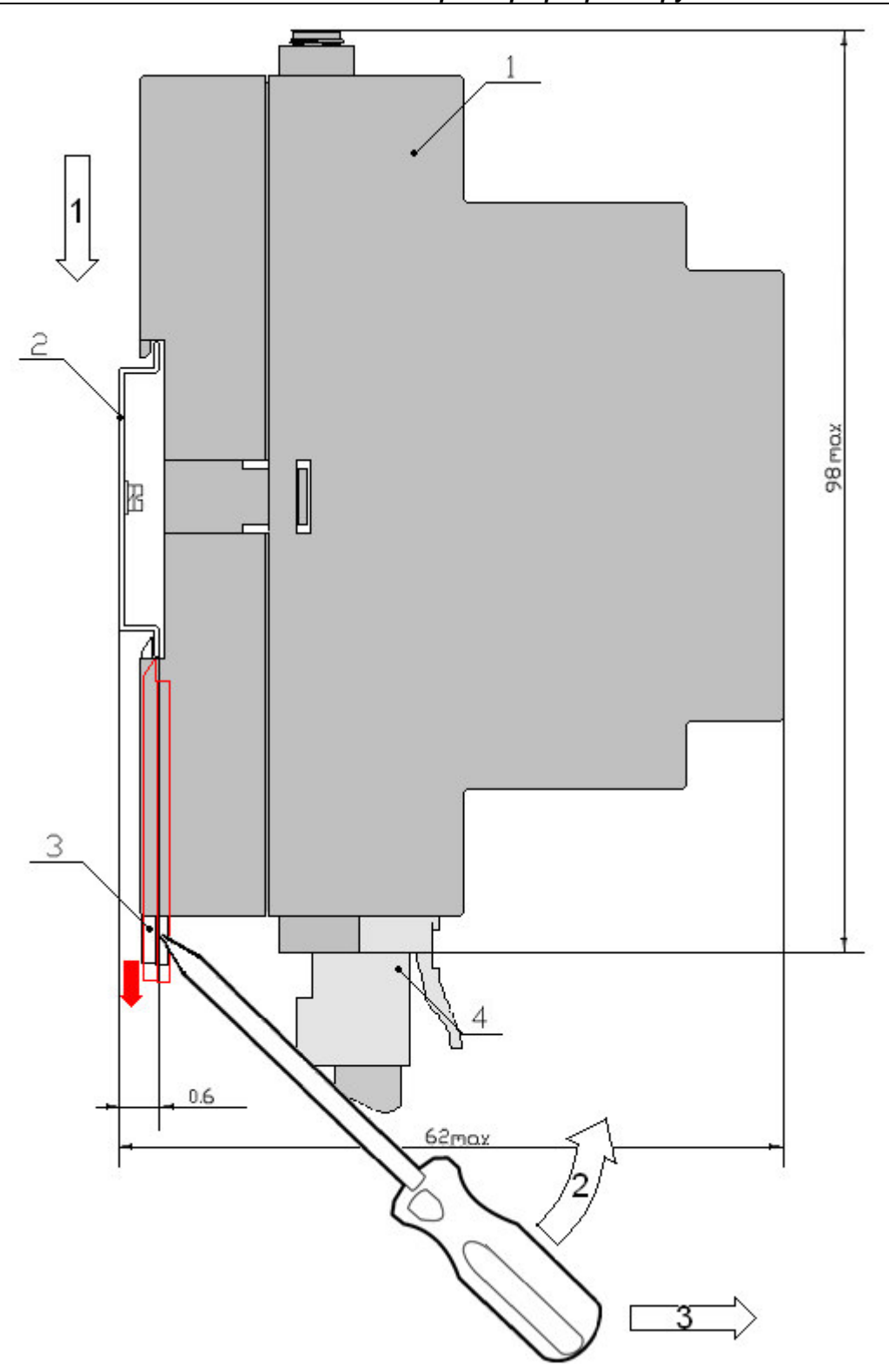

Контроллер программируемый логический Элсима

| Элемент | Описание            |  |  |  |
|---------|---------------------|--|--|--|
| 1       | Контроллер          |  |  |  |
| 2       | DIN-рейка           |  |  |  |
| 3       | Фиксирующая защелка |  |  |  |
| 4       | Кабельная часть     |  |  |  |

Рисунок 1.4 – Контроллер. Габаритно-установочный чертеж. Вид сбоку

### 1.7 Общая конструкция контроллера

На лицевой панели контроллера (рисунок 1.5) расположены:

- Индикаторы состояний контроллера:
  - □ "L1" двухцветный индикатор работы контроллера (красного и зеленого цвета свечения);
  - □ "L2" индикатор состояния контроллера (желтый цвет свечения);
- Кнопка "**R**" "Reset", предназначенная для сброса контроллера.

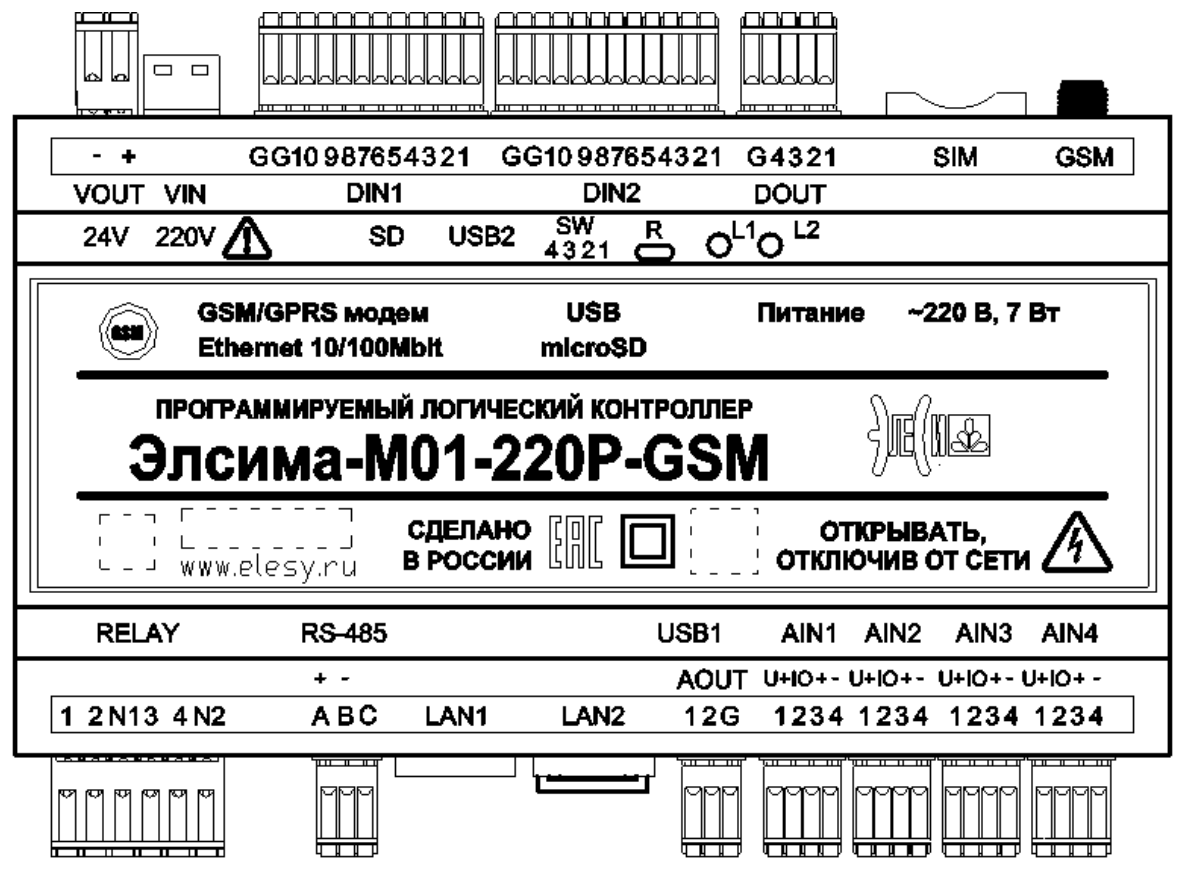

### Рисунок 1.5 – Вид лицевой панели контроллера (антенна GSM/GPRS модема не показана)

На боковой стороне контроллера (далее – "верхняя сторона") расположены следующие элементы:

• "SD" – слот для подключения карт памяти типа microSD;

• "USB2" – порт USB для подключения внешних устройств по протоколу USB в режиме *Slave*;

• "SW" – четырехпозиционный DIP-переключатель "SW". Описание положений переключателя представлено на рисунке 1.16;

- "VOUT" разъемный соединитель выходного питания;
- "VIN" разъемный соединитель входного питания;
- "DIN1" и "DIN2" разъемные соединители дискретных входов 1 и 2;
- "DOUT" разъемный соединитель дискретного выхода;
- "SIM" слот для подключения SIM-карты;
- "GSM" разъем SMA-F для подключения внешней антенны GSM/GPRS-модема.

Контроллер программируемый логический Элсима

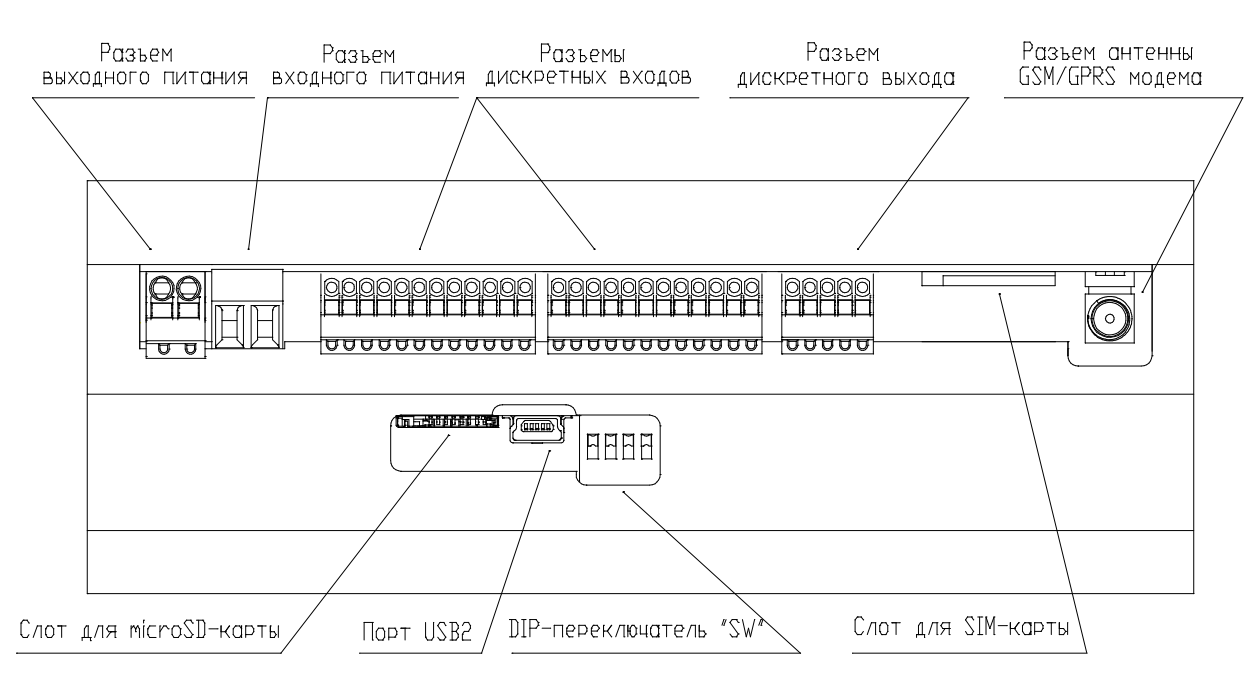

Рисунок 1.6 – Контроллер. Вид сбоку

На противоположной боковой стороне контроллера (далее – "нижняя сторона") расположены следующие элементы:

• "RELAY" – разъемный соединитель релейных дискретных выходов;

• "**RS-485**" – разъем соединителей для подключения внешних приборов по интерфейсу *RS-485*;

• "LAN1", "LAN2" – соединитель порта LAN;

• "USB1" – порт USB для подключения внешних устройств по протоколу USB 2.0 в режиме host;

• "AOUT" – разъемный соединитель аналогового выхода;

• "AIN1", "AIN2", "AIN3", "AIN4" – разъемные соединители аналоговых входов.

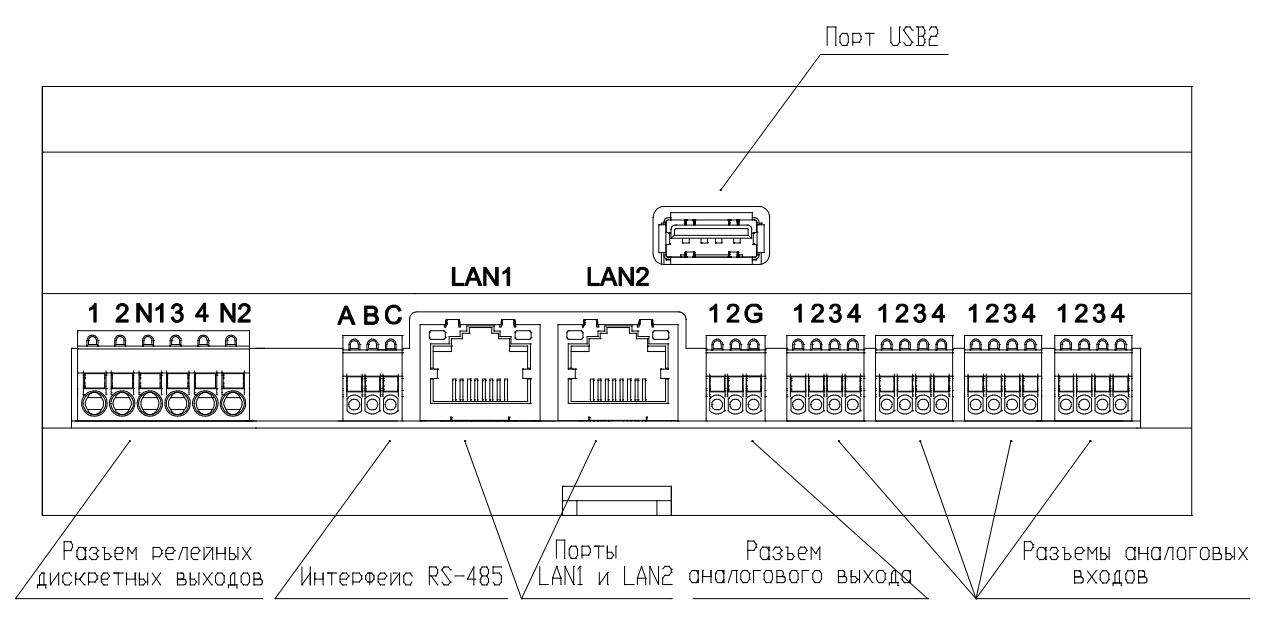

Рисунок 1.7 – Контроллер. Вид с другой (противоположной) боковой стороны (маркировка контактов показана условно)

### 1.8 Монтаж внешних подключений

#### 1.8.1 Обшие требования проводникам к монтажным их полключение

Для подключения сигнальных цепей допускается использование гибких изолированных проводников сечением от 0,5 до 1,5 мм<sup>2</sup>.

Для подключения проводников к ответной части разъема следует:

1 Проверить, что все подключаемые к контроллеру цепи обесточены.

2 Подсоединить проводник к ответной части разъема. Для этого:

- 2.1 Зачистить проводник от изоляции на длину 5-6 мм. Для надежного подключения проводник рекомендуется обжать наконечником.
- 2.2 Нажать отверткой на оранжевый пружинный контакт.
- 2.3 Вставить проводник в круглое отверстие колодки. Отпустить отверткой пружину и убрать отвертку. Проверить надежность закрепления провода.

3 Подсоединить ответную часть к вилке.

ОСТОРОЖНО! Не допускается выход оголенных участков проводников над изолятором колодки.

### 1.8.2 Полключение питания

Разъемы "VOUT" и "VIN" являются соединителями выходного и входного питания контроллера. Назначение контактов, в зависимости от исполнения по напряжению питания, приведено на рисунке 1.8.

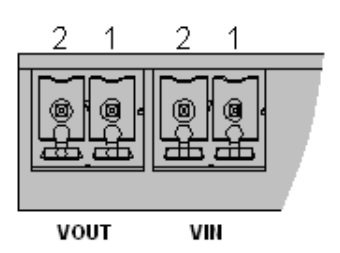

| Исполнение по напряжению питания +24 В DC |   |                         |       |  |  |
|-------------------------------------------|---|-------------------------|-------|--|--|
| Контакт                                   |   | Обозначение<br>на корп. | Цепь  |  |  |
| VOUT                                      | 1 | +                       | +24 B |  |  |
| VUUI                                      | 2 |                         | GND   |  |  |
| VIN                                       | 1 | +                       | +24 B |  |  |
| V IIN                                     | 2 |                         | GND   |  |  |

Примечание – Напряжение питания выводится на разъем VOUT напрямую с разъема VIN, ограничение тока в данном исполнении модуля не предусматривается.

ВНИМАНИЕ! Для исполнения по напряжению питания +24 В DC используйте внешнюю защиту от короткого замыкания! Ток короткого замыкания не должен превышать 4 А!

| Исполнение по напряжению питания +48 В DC |                               |                         |               |  |  |
|-------------------------------------------|-------------------------------|-------------------------|---------------|--|--|
| Контакт                                   |                               | Обозначение<br>на корп. | Цепь          |  |  |
| VOUT                                      | 1                             | +                       | +24 B         |  |  |
| VUUI                                      | 2                             |                         | GND           |  |  |
| VIN                                       | 1                             | +                       | +48 B         |  |  |
| V 11N                                     | 2                             |                         | GND           |  |  |
| Испо.                                     | тнение по                     | напряжению пита         | ания 220 В АС |  |  |
| Ко                                        | Контакт Обозначение Цепь Цепь |                         |               |  |  |
| VOUT                                      | 1                             | +                       | +24 B         |  |  |
| VUUI                                      | 2                             |                         | GND           |  |  |
| VIN                                       | 1<br>2                        | ~ ~                     | ~ 220 B       |  |  |

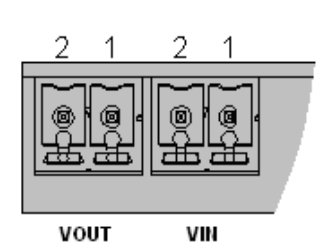

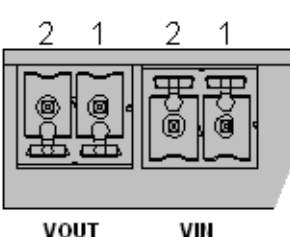

VOUT

#### Рисунок 1.8 – Назначение контактов разъемов "VOUT" и "VIN"

**ОСТОРОЖНО!** Неверное подключение питающего напряжения приводит к выходу контроллера из строя и опасности поражения электрическим током!

1.8.3 Подключение соединителей дискретных входов и дискретного выхода

Назначение контактов разъемов "DIN1", "DIN2", "DOUT" контроллера представлено на рисунке 1.9.

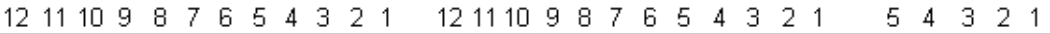

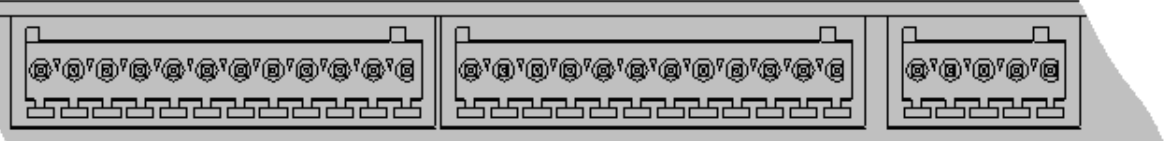

DIN1

DIN2

DOUT

| Кон- | Обозна-             | Разъем  | Кон- | Обозна-          | Разъем        | Кон- | Обозна-             | Разъем  |
|------|---------------------|---------|------|------------------|---------------|------|---------------------|---------|
| такт | чение на<br>корпусе | DIN1    | такт | чение на корпусе | DIN2          | такт | чение на<br>корпусе | DOUT    |
| 1    | 1                   | Вход 1  | 1    | 1                | Вход 1        | 1    | 1                   | Выход 1 |
| 2    | 2                   | Вход 2  | 2    | 2                | Вход 2        | 2    | 2                   | Выход 2 |
| 3    | 3                   | Вход З  | 3    | 3                | Вход З        | 3    | 3                   | Выход З |
| 4    | 4                   | Вход 4  | 4    | 4                | Вход 4        | 4    | 4                   | Выход 4 |
| 5    | 5                   | Вход 5  | 5    | 5                | Вход 5        | 5    | G                   | Общий   |
| 6    | 6                   | Вход б  | 6    | 6                | Вход б        |      |                     |         |
| 7    | 7                   | Вход 7  | 7    | 7                | Вход 7        |      |                     |         |
| 8    | 8                   | Вход 8  | 8    | 8                | <b>Вход 8</b> |      |                     |         |
| 9    | 9                   | Вход 9  | 9    | 9                | Вход 9        |      |                     |         |
| 10   | 10                  | Вход 10 | 10   | 10               | Вход 10       |      |                     |         |
| 11   | G                   | Общий   | 11   | G                | Общий         |      |                     |         |
| 12   | G                   | Общий   | 12   | G                | Общий         |      |                     |         |

Рисунок 1.9 - Назначение контактов разъемов "DIN1", "DIN2", "DOUT"

### 1.8.4 Установка SIM-карты

SIM-карта устанавливается в соответствующий слот "SIM" (рисунок 1.6) контактами в сторону DIN-рейки и скошенным углом вниз.

### 1.8.5 Использование GSM/GPRS-модема

При использовании GSM/GPRS-модема необходима антенна, устанавливаемая в винтовое гнездо контроллера "GSM" (рисунок 1.6) соответствующего исполнения.

### 1.8.6 Установка microSD-карты

Карта microSD устанавливается контактами в направлении расположения DIN-рейки в соответствующий слот "SD" (рисунок 1.6) до характерного щелчка. Для извлечения необходимо сверху нажать на карту памяти. Описание работы с картой microSD представлено в подразделе 3.15.

### 1.8.7 Подключение к USB2-порту

"USB2" – порт USB предназначен для подключения контроллера к ПК для работы с системой программирования *CoDeSys*.

### 1.8.8 Подключение к релейным выходам

Назначение контактов разъемного соединителя релейных дискретных выходов "**RELAY**" представлено на рисунке 1.10.

| 1 | 2          | 3    | 4   | 5     | 6     | Lourour | Обозначение | Разъем            |
|---|------------|------|-----|-------|-------|---------|-------------|-------------------|
| 4 | -          |      |     |       | 10    | KUHTAKI | на корпусе  | RELAY             |
| 1 | 2          | N1   | 3   | 4     | N2    | 1       | 1           | Выход 1           |
| 弄 |            |      | 判   | FR.   |       | 2       | 2           | Выход 2           |
| ð | 10         | 10.  | ŏ.  | ð     | l 🗑 🛛 | 2       | N1          | GND               |
|   | <u>مال</u> | لكال | الم | ألحما |       | 3       | INI         | для выходов 1 и 2 |
| _ | _          |      | _   | _     |       | 4       | 3           | Выход 3           |
|   |            | REL  | AY  |       |       | 5       | 4           | Выход 4           |
|   |            |      |     |       |       | 6       | NO          | GND               |
|   |            |      |     |       |       | 0       | 1N2         | для выходов 3 и 4 |

Рисунок 1.10 – Назначение контактов разъема "RELAY"

### 1.8.9 Подключение интерфейсов RS-485

Подключение приборов по интерфейсу *RS-485* выполняется коммуникационным кабелем – только экранированной витой парой.

Назначение контактов разъема "RS-485" представлено на рисунке 1.11.

| ABC    | Контакт | Цепь                |
|--------|---------|---------------------|
| 72727  | Интер   | офейс <i>RS-485</i> |
| ®.@.@  | 1       | А                   |
|        | 2       | В                   |
| RS-485 | 3       | C (GND)             |

Рисунок 1.11 – Назначение контактов разъема "RS-485"

### 1.8.9.1 Определение длины кабеля

На рисунке 1.12 представлена функциональная зависимость максимальной скорости передачи от длины кабеля и ограничения на длину кабеля в зависимости от используемой скорости передачи.

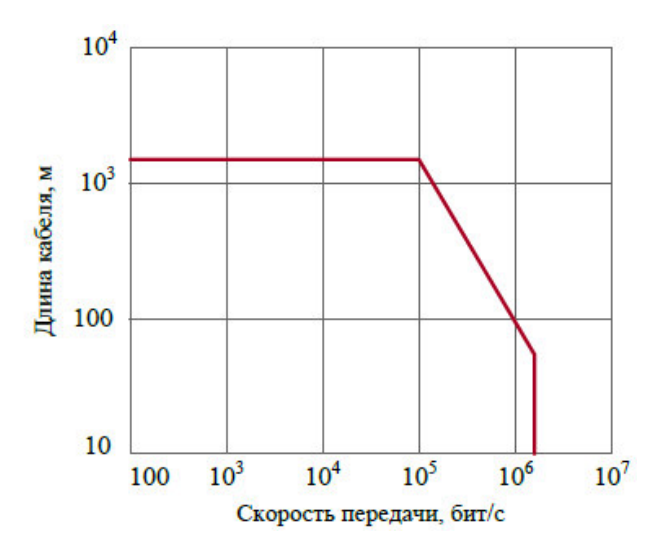

| Скорость,<br>бит/с               | Максимальная<br>длина кабеля, м |
|----------------------------------|---------------------------------|
| от <i>300</i> до<br><i>57600</i> | 1219                            |
| 115200                           | 1058                            |

Рисунок 1.12 – Зависимость скорости передачи от длины кабеля

Рекомендуемые марки коммуникационного кабеля: МКЭКШВ, КИПЭВ или другие с аналогичными характеристиками.

### 1.8.10 Подключение к портам LAN1 и LAN2

Назначение и порядок нумерации контактов соединителей портов LAN1 и LAN2 представлено на рисунке 1.13.

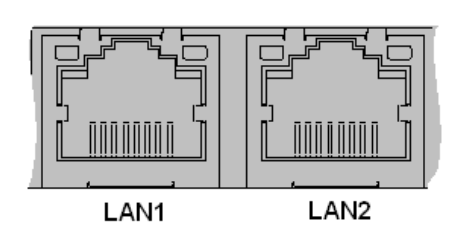

| Контакт  | Разъем           |           |  |
|----------|------------------|-----------|--|
| KUIIIaKI | LAN1             | LAN2      |  |
| 1        | Trancei          | ve data + |  |
| 2        | Tranceive data — |           |  |
| 3        | Receive data +   |           |  |
| 4        | Not connected    |           |  |
| 5        | Not connected    |           |  |
| 6        | Receive data —   |           |  |
| 7        | Not connected    |           |  |
| 8        | Not con          | nnected   |  |

Рисунок 1.13 – Назначение контактов портов LAN1 и LAN2

### 1.8.11 Подключение к порту USB2

Порт USB2 предназначен для подключения внешних устройств по протоколу *USB 2.0* в режиме **host** (в некоторых версиях ПО может не поддерживаться).

### 1.8.12 Подключение к соединителям аналогового выхода

Назначение контактов разъема "АОUT" контроллера представлено на рисунке 1.14.

|    | 12           | 3   | _ |
|----|--------------|-----|---|
|    |              |     | 7 |
| ١ċ |              |     |   |
| ١Ľ | <b>8</b> 7(6 | 9.Q |   |
|    |              |     |   |
|    | A0           | UT  |   |

| Контакт | Обозначение на корпусе | Разъем          |
|---------|------------------------|-----------------|
| 1       | 1                      | АОUТ<br>Выход 1 |
| 2       | 2                      | Выход 2         |
| 3       | G                      | GND             |

Рисунок 1.14 – Назначение контактов разъема АОИТ

### 1.8.13 Подключение к соединителям аналоговых входов

Назначение контактов разъемов "AIN1", "AIN2", "AIN3", "AIN4" контроллера представлено на рисунке 1.15. Схемы подключения приведены в приложении А.

1234 1234 1234 1234

| <br>  |       |       |
|-------|-------|-------|
| 55555 | 55555 | 55555 |
|       |       |       |
|       |       |       |
|       |       |       |

AIN1 AIN2

AIN4

AIN3

| Vourour | Разъем        | Vourour | Разъем                | Vourour | Разъем                | Vourour | Разъем        |
|---------|---------------|---------|-----------------------|---------|-----------------------|---------|---------------|
| NOHTAKT | AIN1          | NOHTAKT | AIN2                  | контакт | AIN3                  | NOHTAKT | AIN4          |
| 1       | ''U+'' – вход | 1       | '' <b>U+'' –</b> вход | 1       | '' <b>U+'' –</b> вход | 1       | ''U+'' – вход |
|         | по            |         | по                    |         | по                    |         | по            |
|         | напряжению    |         | напряжению            |         | напряжению            |         | напряжению    |
| 2       | "IO" –        | 2       | "IO" –                | 2       | "IO" –                | 2       | "IO" –        |
|         | выход по току |         | выход по току         |         | выход по току         |         | выход по току |
| 3       | ''+'' –       | 3       | ''+'' –               | 3       | ''+'' –               | 3       | ''+'' –       |
|         | измерение     |         | измерение             |         | измерение             |         | измерение     |
|         | (см. схемы    |         | (см. схемы            |         | (см. схемы            |         | (см. схемы    |
|         | подключения   |         | подключения           |         | подключения           |         | подключения   |
|         | приложения А) |         | приложения А)         |         | приложения А)         |         | приложения А) |
| 4       | ''-'' —       | 4       | ''-'' —               | 4       | ''-'' —               | 4       | ''-'' —       |
|         | измерение     |         | измерение             |         | измерение             |         | измерение     |
|         | (см. схемы    |         | (см. схемы            |         | (см. схемы            |         | (см. схемы    |

| подключения   | 1 | подключения  | подключения   | подключения   |
|---------------|---|--------------|---------------|---------------|
| приложения А) | Π | риложения А) | приложения А) | приложения А) |

Рисунок 1.15 – Назначение контактов разъемов AIN1-AIN4

### 1.9 Выбор режима работы

Режим работы контроллера задается с помощью DIP-переключателя SW, расположенного на верхней стороне контроллера (рисунок 1.16).

|    | Переключатель<br>SW | Состояние переключателя | Режим                                                                  |  |
|----|---------------------|-------------------------|------------------------------------------------------------------------|--|
| ON | "1"                 | "ON"                    | WatchDog-таймер отключен                                               |  |
|    | 1                   | "OFF"                   | WatchDog-таймер включен                                                |  |
|    | "2"                 | "ON"                    | Режим обслуживания<br>(MAINTENANCE MODE) –<br>"сервисный режим работы" |  |
|    |                     | "OFF"                   | Производственный режим<br>(PRODUCTION MODE) –<br>"рабочий режим"       |  |
|    | "3"                 | " <b>ON</b> "           | Режим настройки сетевых параметров                                     |  |
|    |                     | "OFF"                   | Старт в штатном режиме                                                 |  |
|    | "4"                 | "ON"                    | Включен режим старта контроллера в безопасном режиме                   |  |
|    | 4                   | "OFF"                   | Выключен режим старта<br>контроллера в безопасном<br>режиме            |  |

Рисунок 1.16 – Выбор режима работы

### 1.9.1 Выбор режима работы WatchDog-таймера

WatchDog-таймер предназначен для автоматического формирования сигнала сброса процессора при подаче питания, а также в случае некорректной работы программного обеспечения. Выбор режима работы WatchDog-таймера контроллера производится установкой переключателя **SW** "*I*" в положение "**ON**" – "**OFF**" (рисунок 1.16).

### 1.9.2 Выбор режима работы (исполнения/программирования)

Программное обеспечение контроллера может работать в двух режимах:

- производственный режим (**PRODUCTION MODE**);
- режим обслуживания (MAINTENANCE MODE).

Выбор режима работы производится переводом переключателя **SW** "2" (рисунок 1.16). Штатным (рабочим) режимом работы считается производственный режим. В данном режиме запрещены следующие действия:

- загрузка приложения;
- обновление приложения;
- остановка приложения;
- тёплый сброс приложения;
- холодный сброс приложения;
- запись переменных.

В производственном режиме разрешены следующие действия:

• подключение к контроллеру;

- старт приложения;
- мониторинг переменных.

При установке переключателя **SW** "2" в положение "**ON**" (рисунок 1.16), контроллер переходит в режим обслуживания (**MAINTENANCE MODE**), в котором разрешены функции, запрещённые в производственном режиме (**PRODUCTION MODE**).

### 1.9.3 Перевод в режим настройки сетевых параметров

При установке переключателя SW "3" в положение "ON" (рисунок 1.16), контроллер переходит в режим старта с заводскими сетевыми параметрами (значения заводских сетевых параметров см. в приложении Б). В данном режиме не запускается система исполнения пользовательских задач, режим служит только для настройки контроллера. Процесс изменения сетевых параметров приведен в приложении Б.

### 1.9.4 Выбор режима старта проекта

При отладке пользовательского программного обеспечения возникает необходимость сброса (удаления) созданного проекта (например, при некорректно созданной программе). Для этого существует возможность старта контроллера в "Безопасном" режиме. В данном режиме перед запуском исполняющей системы удаляется ранее созданный проект и производится старт без проекта. Для выбора режима следует установить переключатель **SW** "4" в положение "**ON**" (рисунок 1.16).

### 1.10 Индикация

Расположение и обозначение индикаторов контроллера приведено в 1.7. Описание состояния индикаторов работы контроллера представлено в таблице 1.5.

| Индикатор | Состояние индикатора                            | Режим работы                                                                                                    |
|-----------|-------------------------------------------------|----------------------------------------------------------------------------------------------------|
| "L1"      | Красный цвет свечения<br>(непрерывно)           | Авария ЦП, проверяется в начальной фазе инициализации системы <i>CoDeSys</i>                                                               |
|           | Не светится                                     |                                                                                                    |
| "L1"      | Не светится                                     |                                                                                                    |
| "L2"      | Желтый цвет свечения<br>(непрерывно)            | Инициализация контроллера                                                                                                    |
| "L1"      | Мигание зеленым цветом<br>с периодом 1 с        | Система <i>CoDeSys</i> запущена, не загружен                                                                                               |
| "L2"      | Не светится                                     |                                                                                                    |
| "L1"      | Мигание красным цветом<br>с периодом <i>1</i> с | Система <i>CoDeSys</i> запущена, не загружен проект в контроллер, произошла                                                                |
| "L2"      | Не светится                                     | исключительная ситуация                                                                                                    |
| "L1"      | Зеленый цвет свечения<br>(непрерывно)           | Система <i>CoDeSys</i> запущена, проект загружен<br>в контроллер и прошла стадия обновления<br>конфигурации (Update configuration), проект |
| "L2"      | Не светится                                     | не запущен (в состоянии "Стоп")                                                                                                    |
| "L1"      | Зеленый цвет свечения<br>(непрерывно)           | Проект в состоянии исполнения                                                                                                    |
| "L2"      | Мигание желтым цветом<br>с периодом 1 с         |                                                                                                    |

Таблица 1.5 – Контроллер Элсима. Индикация

| Индикатор    | Состояние индикатора                                                                                                    | Режим работы                                                                                                    |  |
|--------------|----------------------------------------------------------------------------------------------------|----------------------------------------------------------------------------------------------------|--|
| "L1"<br>"L2" | Мигание красным и зеленым<br>цветом поочередно<br>с периодом <i>1</i> с<br>Не светится                                                                                                    | Произошла исключительная ситуация после<br>загрузки проекта. В пользовательской задач<br>возможна фатальная ошибка                                                              |  |
| "L1"<br>"L2" | Мигание зеленым цветом<br>с периодом 0,5 с десять раз<br>(одновременно с миганием<br>индикатора"L2" желтым цветом)<br>Мигание желтым цветом<br>с периодом 0,5 с десять раз<br>(одновременно с миганием<br>индикатора"L1" зеленым цветом) | Функция идентификации контроллера из<br>системы <i>CoDeSys</i> (функция Wink)                                                                                                   |  |
| "L1"<br>"L2" | Зеленый цвет свечения<br>(непрерывно)<br>Желтый цвет свечения<br>(непрерывно)                                                                                                    | Работа в режиме настройки сетевых параметров                                                                                                    |  |
| "L1"<br>"L2" | Красный и зеленый цвета<br>свечения одновременно<br>(непрерывно)<br>Желтый цвет свечения<br>(непрерывно)                                                                                                    | Выход из системы <i>CoDeSys</i> . Данный режим<br>работы возникает только в случае ошибки<br>работы операционной системы, при<br>включенном WDT контроллер будет<br>перезапущен |  |

Таблица 1.5 – Контроллер Элсима. Индикация

## 2 ИСПОЛЬЗОВАНИЕ КОНТРОЛЛЕРА

### 2.1 Условия эксплуатации

Надежная и безопасная работа контроллера обеспечивается при соблюдении следующих ограничений:

• контроллер удовлетворяет нормам индустриальных радиопомех, установленным для оборудования класса A по ГОСТ 30428-96 и ГОСТ 30805.22-2013, и не должен применяться в жилых, коммерческих и производственных зонах с малым энергопотреблением и подключаться к низковольтным распределительным электрическим цепям;

• контроллер не предназначен для работы во взрывоопасной зоне;

• не допускается эксплуатация контроллера со снятыми или имеющими повреждения корпусными деталями;

• контроллер должен устанавливаться на вертикальную поверхность с ориентацией в соответствии с рисунками 1.3, 1.4;

• при работе контроллера должна быть обеспечена свободная циркуляция воздуха через отверстия в корпусе;

• напряжение питания контроллера должно соответствовать варианту исполнения источника питания;

• все подключения и отключения цепей к контроллеру допускается производить только после снятия питающих напряжений;

• не допускается попадание на корпус и внутренние части контроллера агрессивных химических веществ и их паров;

• не допускается превышать нормы механических воздействий на контроллер, указанных в таблице 1.3.

### 2.2 Инструменты и ПО для работы

Для работы с контроллером требуется следующее программное обеспечение:

• система программирования *CoDeSys V3.x Development System* ("3S-Smart Software Solutions");

• пакет поддержки контроллера Элсима "*EleSy ELSYMA TSP\_vXX.XX.XXXX*" (АО "ЭлеСи");

Для работы с системой программирования требуется ПК (или ноутбук) с характеристиками, перечисленными в таблице 2.1.

| Требование                | Значение                                                               |
|---------------------------|------------------------------------------------------------------------|
| Процессор                 | Pentium V, Centrino > $3$ ΓΓμ                                          |
|                           | Pentium M > $1,5$ ГГц                                                  |
|                           | (рекомендуется Pentium V, Centrino > $3,5$ ГГц, Pentium M > $2,0$ ГГц) |
| O3Y (RAM)                 | 2 Гбайт (рекомендуется 4 Гбайт)                                        |
| Объем свободного места на | 500 MEAUT (PORONAUTION 1 FEAUT)                                        |
| системном диске           | 500 Моаит (рекомендуется 7 Гоаит)                                      |
| Операционная система      | MS Windows XP/7/8                                                      |

Таблица 2.1 – Аппаратные и системные требования

### 2.3 Общий порядок работы с контроллером

Работа с контроллером осуществляется в следующем порядке:

1 Извлечь устройство из упаковки в соответствии с требованиями, указанными в 2.4.

2 Собрать контроллер, установить на рабочую поверхность, подключить к сети в соответствии с приведёнными в 2.5 указаниями, подключить необходимые для работы кабели.

3 Установить ПО (система программирования *CoDeSys V3.x Development System* и пакет поддержки контроллера Элсима), необходимое для работы с контроллером (см. 2.6).

4 Создать проект и управляющую программу для контроллера (см. 2.7).

5 Настроить соединения с контроллером (см. 2.8).

6 Загрузить созданную программу в контроллер и провести отладку (см. 2.9).

#### 2.4 Распаковывание

Распаковывание контроллера должно производиться в следующем порядке:

1 После получения, длительного хранения или транспортирования контроллеров в групповой транспортной таре произвести внешний осмотр транспортного ящика и проверить целостность упаковки.

2 Перед распаковыванием контроллера после транспортирования при температуре окружающей среды ниже 0 °C необходимо выдержать его в упаковке не менее 6 часов в помещении, в котором он будет эксплуатироваться.

3 Вскрыть транспортный ящик, извлечь из него упаковочную ведомость. Проверить соответствие комплектности упаковочной ведомости.

4 Произвести первичный осмотр контроллера на отсутствие повреждений корпуса, целостности маркировки. Для этого извлечь контроллер из упаковочного ящика и проверить:

□ отсутствие видимых механических повреждений, вмятин и следов коррозии составных частей контроллера;

отсутствие повреждений и загрязнения разъемов;

□ состояние и четкость маркировки;

Повторное упаковывание контроллера должно проводиться в соответствии с указаниями, представленными в 5.1.

#### 2.5 Установка и подключение

Порядок установки и подключения контроллера:

1 Установить контроллер на DIN-рейке в соответствии с 1.6. Отклонение от вертикальной оси не должно превышать 15°.

2 Установить требуемый режим работы контроллера с помощью переключателя "SW" согласно указаниям, представленным в 1.9.1–1.9.4.

3 Подключить внешнее питание к контроллеру согласно описанию, представленному в 1.8.2.

4 Подключить в соответствии с маркировкой кабели соединения контроллера с объектами контроля и управления и питающими напряжениями. Схемы подключения приведены в соответствующих разделах данного документа.

5 Подать питание на контроллер.

6 Через несколько секунд устанавливается индикация, соответствующая режиму инициализации, далее индикация, соответствующая рабочему режиму (описание индикации контроллера приведено в таблице 1.5).

### 2.6 Установка программного обеспечения

### 2.6.1 Общие сведения о системе программирования

Программное обеспечение контроллера основано на системе разработки *CoDeSys* компании "3S-Smart Software Solutions" (Германия) и предназначено для программирования контроллеров на языках в соответствии со стандартом *IEC 61131-3*.

В базовый состав комплекса *CoDeSys* входят две системы: система разработки и система исполнения. Система разработки функционирует на компьютере и представляет собой инструмент для проектирования, конфигурирования системы и создания кода управляющей программы для ПЛК. Система исполнения (ИС) функционирует в контроллере и обеспечивает загрузку кода прикладной программы в контроллер, исполнение управляющей программы и выполнение отладочных функций.

Базовая версия *CoDeSys* специально адаптирована для функционирования в контроллере Элсима. В дополнение к имеющимся инструментам комплекса разработаны встраиваемые компоненты поддержки контроллера для максимально эффективной разработки прикладных программ.

Разработка прикладных программ в среде *CoDeSys* обеспечивает:

- единую среду конфигурирования, разработки программ и отладки;
- возможность разработки программ на пяти языках программирования IEC 61131-3:
   □ IL (Instruction List) список инструкций;
  - □ ST (Structured Text) структурированный текст;
  - □ FBD (Function Block Diagram) функциональные блоковые диаграммы;
  - □ LD (Ladder Diagram) релейно-контактные схемы;
  - □ SFC (Sequental Function Chart) последовательные функциональные схемы.

Дополнительно поддержан язык непрерывных функциональных схем CFC;

• прямую генерацию машинного кода, что обеспечивает высокое быстродействие управляющих программ;

• возможность производить отладку программы без привлечения аппаратных устройств благодаря наличию встроенного эмулятора.

### 2.6.2 Установка CoDeSys и пакета поддержки контроллера

Порядок установки ПО для программирования контроллера:

1 Установить систему программирования CoDeSys.

Для установки системы программирования *CoDeSys* следует запустить файл *Setup\_CoDeSysV*<*Version*>.*exe* и далее следовать указаниям "**Мастера установки**" (**InstallShield Wizard**).

2 Установить пакет поддержки контроллера "*EleSy ELSYMA TSP\_vXX.XX.XXXX*" (АО "ЭлеСи"). Для установки пакета следует:

2.1 Запустить систему программирования *CoDeSys*. Вид стартовой страницы представлен на рисунке 2.1.

| CODESYS                                                                |                                                                                                    |                               |
|------------------------------------------------------------------------|----------------------------------------------------------------------------------------------------|-------------------------------|
| Файл Правка Вид Проект Компиляция Онлайн                               | Отладка Инструменты Окно Справка                                                                   |                               |
| 🎦 🛎 🖬 (종) 🗠 김 🖻 🛍 🗙 (종)                                                | ┣  洒・ピ  醤  ଔ ଔ → ■ ♥ [ロ 窄 セュ *ュ                                                                    | \$ ¢ ≓                        |
|                                                                        |                                                                                                    |                               |
| Устройства 🗸 🕈 🗙                                                       | 💉 🛃 Стартовая страница 🗙                                                                           | -                             |
|                                                                        | 🍙 EleSy V3.5 SP6 Patch 1                                                                           |                               |
|                                                                        |                                                                                                    |                               |
|                                                                        | Основные операции                                                                                  | Последние ново                |
|                                                                        | 管 Новый проект                                                                                     | ~                             |
|                                                                        | 🗃 Открыть файл проекта                                                                             | The current<br>news channel   |
|                                                                        | 🗃 Открыть проект на ПЛК                                                                            | might not be<br>valid or your |
|                                                                        |                                                                                                    | Internet<br>connection        |
|                                                                        | Недавние проекты                                                                                   | might be<br>unavailable. To   |
|                                                                        |                                                                                                    | change the<br>news channel,   |
|                                                                        |                                                                                                    | go to the<br>Options dialog   |
|                                                                        |                                                                                                    | Load&Save                     |
|                                                                        |                                                                                                    | category.                     |
|                                                                        |                                                                                                    |                               |
|                                                                        |                                                                                                    |                               |
|                                                                        | <ul> <li>ракрыть страницу после загрузки проекта</li> <li>Показать страницу при записка</li> </ul> |                               |
|                                                                        |                                                                                                    | <u>×</u>                      |
| Сооощения - всего и ошибок, и предупреждении, и со<br>Последняя компиг | оощении                                                                                            | ьзователь: (никто)            |

Рисунок 2.1 – Система разработки CoDeSys. Вид стартовой страницы

2.2 В меню *Инструменты* выбрать команду *Менеджер пакетов*.... При этом появится окно 2.2.

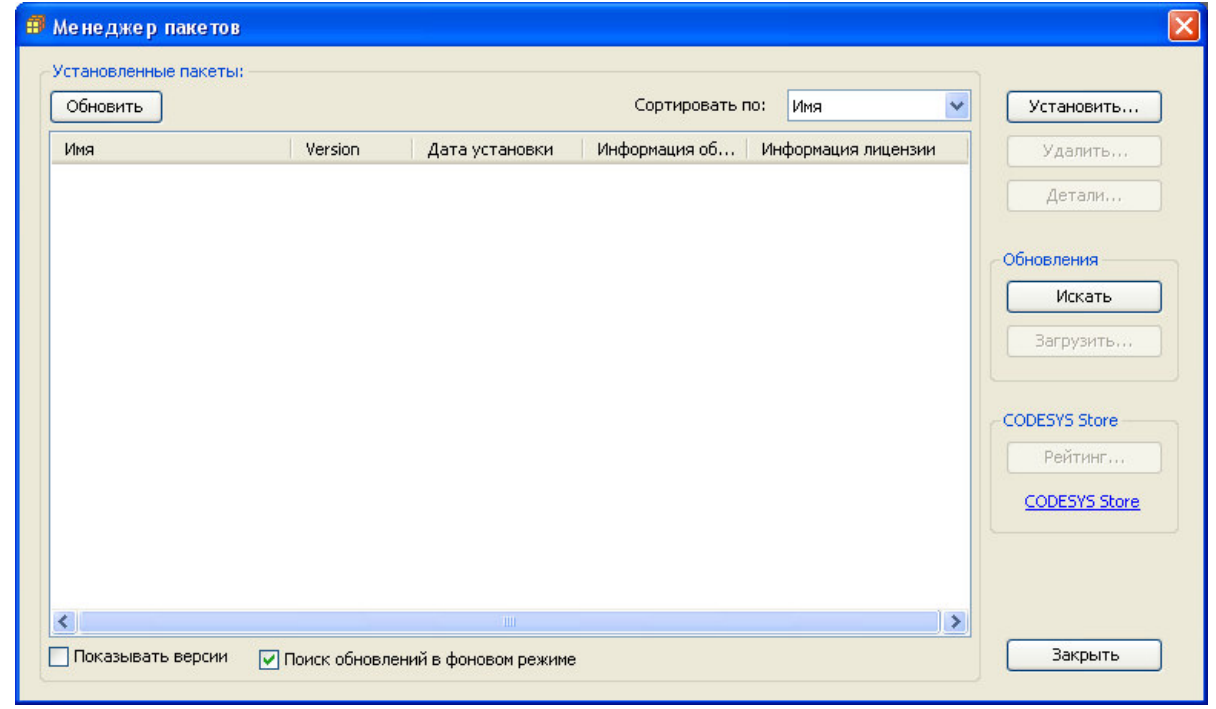

Рисунок 2.2 – Система разработки CoDeSys. Окно "Менеджер пакетов"

2.3 Нажать кнопку "Установить ..." и в окне выбора файла (рисунок 2.3) выбрать файл *ELSYMA TSP* (*<version>).package*.

Контроллер программируемый логический Элсима

| Открыть                                                                                       |                                           |                                       |                         |        |        | ? ×                       |
|-----------------------------------------------------------------------------------------------|-------------------------------------------|---------------------------------------|-------------------------|--------|--------|---------------------------|
| <u>П</u> апка:                                                                                | EleSy ELSY                                | MA TSP_v03.02.6368                    | •                       | G 😰 I  | • 🖽 🥙  |                           |
| Недавние<br>документы<br>Рабочий стол<br>Рабочий стол<br>Мои<br>документы<br>Мой<br>компьютер | ELSYMA TSP 3                              | 3.5.6.6368 (03.02).ра                 | ICKage                  |        |        |                           |
| Сетевое<br>окружение                                                                          | <u>И</u> мя файла:<br><u>Т</u> ип файлов: | ELSYMA TSP 3.5.6<br>Package (*.packag | 6.6368 (03.02).p<br>ge) | ackage | -<br>- | <u>О</u> ткрыть<br>Отмена |

Рисунок 2.3 – Система разработки CoDeSys. Окно выбора файла

- 2.4 Далее следовать указаниям "Мастера установки".
- 2.5 По завершению установки следует перезапустить систему *CoDeSys* для вступления в силу всех изменений.

В результате будут установлены все профили, библиотеки, компоненты и описания устройств, необходимые для обеспечения поддержки контроллера Элсима в системе *CoDeSys*.

### 2.7 Создание проекта

Разработка проекта контроллера Элсима включает следующие действия:

- 1 Создание конфигурации контроллера (см. 2.7.1).
- 2 Создание главной программы и других программных компонентов (см. 2.7.2).
- 3 Загрузка проекта в контроллер (см. 2.8).
- 4 Запуск задачи, мониторинг и отладка (см. 2.9.2).

### 2.7.1 Создание конфигурации

Порядок создания конфигурации:

- 1 Запустить систему разработки CoDeSys (см. 2.7.1.1).
- 2 Создать проект (см. 2.7.1.2).
- 3 Добавить устройства в конфигурацию (см. 2.7.1.3).
- 4 Редактировать конфигурацию при необходимости (см. 2.7.1.4).
- 5 Задать параметры работы отдельным модулям в дереве конфигурации (см. 2.7.1.4.1).
- 6 Назначить переменные сигналам (см. 2.7.1.4.2).

### 2.7.1.1 Запуск системы программирования

Запуск системы разработки CoDeSys следует осуществлять одним из следующих способов:

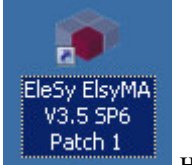

• С помощью ярлыка

на рабочем столе; • С помощью команды системного меню Windows:

### Пуск $\rightarrow$ Программы $\rightarrow$ 3S CODESYS $\rightarrow$ CODESYS $\rightarrow$ CODESYS without profile.

В появившемся окне выбора профиля (рисунок 1.5) необходимо выбрать EleSy ELSYMA V < 6 epcus>SP6 Patch < 6 epcus>.

| Select Profile |                  |                                                                                                    |  |  |  |  |
|----------------|------------------|----------------------------------------------------------------------------------------------------|--|--|--|--|
| -              | Version profile: | EleSy ElsyMA V3.5 SP6 Patch 1                                                                                       |  |  |  |  |
|                |                  | CODESYS V3.5 SP6 Patch 1 Composer Dedicate<br>CODESYS V3.5 SP6 Patch 1<br>Elessi Elevidit V3.5 SP6 Patch 1 (DEPLIC) |  |  |  |  |
|                |                  | EleSy ElsyMA V3.5 SP6 Patch 1                                                                                       |  |  |  |  |

Рисунок 2.4 – Система разработки CoDeSys. Выбор профиля

ВАЖНО! Во время первого запуска системы разработки CoDeSys появляется окно, в котором предлагается выбрать параметры среды по умолчанию (Choose your default environment settings). Необходимо выбрать профессиональный профиль (Professional) (рисунок 2.5), так как он является наиболее универсальным и обладает возможностями, которые недоступны стандартному профилю. После выбора нажать кнопку «Start».

| Choose Default Environment Settings                                                                                                    |
|----------------------------------------------------------------------------------------------------|
| Before you begin using this software for the first time, you need to specify the type of development activity you engage in the most. This information is used to apply a predefined collection of settings to the development environment that is designed for your development activity. |
| You can choose to use a different collection of settings at any time. From the Tools menu, choose Options and then choose Features.                                                                                                    |
| Professional                                                                                                    |
| Description:                                                                                                    |
| Recommended for users with advanced requirements. All features are available, and<br>some user interface aspects show more complexity in order to unveil all possibilities<br>of the system.                                                                                               |
| <u>S</u> tart <u>Ex</u> it                                                                                                    |

Рисунок 2.5 - Выбор параметров среды по умолчанию

### 2.7.1.2 Создание проекта

Конфигурация контроллера, программные компоненты (POUs), составляющие код управляющей программы, и другие объекты содержатся в проекте. Для создания проекта следует:

1 В меню **Файл** выбрать команду **Новый проект...** или нажать клавиши [*Ctrl*]+[*N*] (рисунок 2.1).

2 В окне "Новый проект" (рисунок 2.6) в списке Шаблоны: выбрать шаблон *Стандартный проект*.

Выбранным шаблоном проекта определяются базовые настройки проекта (структура меню, предопределенные объекты и др.).

|                  | 255 255                               | Templates:                             | F                               | Categories                 |
|------------------|---------------------------------------|----------------------------------------|---------------------------------|----------------------------|
|                  | 278 278                               |                                        |                                 |                            |
| andard<br>ject w | Standard Standar<br>project project w | Empty project                          | oraries<br>ojects               | Pri                        |
|                  |                                       |                                        |                                 |                            |
| 1 for PLC_PRG    | npty implementation for P             | ne application, and an e               | ontaining one device, c         | A project c                |
|                  |                                       |                                        | myTect1                         | Namer                      |
| <b></b>          |                                       | SycPrilmyTect1                         | DutemolElsymaCoDe               | Location:                  |
|                  |                                       | ,5,5,1,,,,,,,,,,,,,,,,,,,,,,,,,,,,,,,, | In the second second second     | Focacioni                  |
| <u>-</u>         |                                       | ≥SysPrj\myTest1                        | myTest1 <br> D:\temp\ElsymaCoDe | <u>N</u> ame:<br>Location: |

Рисунок 2.6 – Система разработки CoDeSys. Выбор шаблона проекта

3 В поле *Имя:* задать имя проекта, а в поле *Расположение:* указать место для сохранения файлов проекта.

4 Нажать кнопку "**OK**". Проект сохраняется в указанном месте в файле <project\_name>.project.

5 В окне "Стандартный проект" в списке Устройство: выбрать контроллер ELSYMA (EleSy Company), в списке PLC\_PRG на: – язык реализации основного программного компонента Структурированный текст (ST) (рисунок 2.7).

6 Нажать кнопку "ОК".

| Standard P | roject                         |                                                                                         | ×   |
|------------|--------------------------------|-----------------------------------------------------------------------------------------|-----|
| 6          | You are abou<br>objects within | t to create a new standard project. This wizard will create the following this project: |     |
|            | - One program                  | nmable device as specified below<br>NG PRG in the language specified below              |     |
|            | - A cyclic task                | which calls PLC_PRG                                                                     |     |
|            | - A reference                  | to the newest version of the Standard library currently installed.                      |     |
|            |                                |                                                                                         |     |
|            | <u>D</u> evice:                | ELSYMA (EleSy Company)                                                                  | •   |
|            | PLC_PRG in:                    | Structured Text (ST)                                                                    | •   |
|            |                                |                                                                                         |     |
|            |                                |                                                                                         |     |
|            |                                | OK Caro                                                                                 | - I |
|            |                                | Cand                                                                                    |     |

Рисунок 2.7 – Система разработки CoDeSys. Настройка стандартного шаблона проекта

Созданный проект отображается в области *Устройства* в виде дерева объектов (рисунок 2.8).

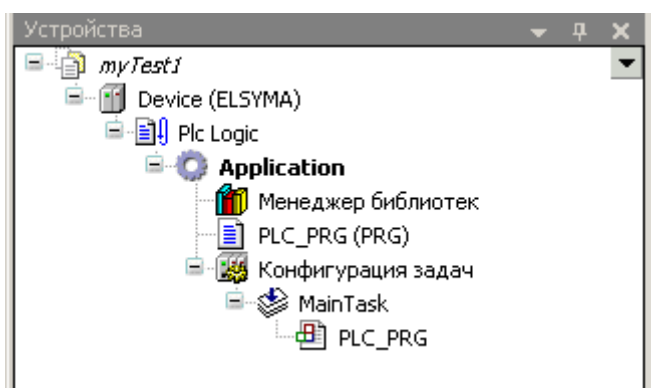

Рисунок 2.8 – Система разработки CoDeSys. Дерево объектов проекта

Проект включает одно или несколько устройств – элементов первого уровня (узел *Device (ELSYMA)* на рисунке 2.8). Каждое устройство включает два основных объекта: *Plc Logic* (контейнер для программных компонентов) и аппаратную конфигурацию.

Контейнер *Plc Logic*, в свою очередь, содержит:

• *Application* – представляет собой набор объектов для запуска экземпляра программы в конкретном аппаратном устройстве и включает в себя следующие компоненты:

□ *Менеджер библиотек* – компонент, предоставляющий доступ к библиотекам *CoDeSys*, которые представляют собой специализированный набор функций и функциональных блоков (ФБ), таких как, например, ФБ м23х, СЕЗОХ;

□ программные компоненты:

**–** *PLC\_PRG (PRG)* – основная программа, самый верхний уровень проекта. При запуске проекта в контроллере программа *PLC\_PRG* первая получает управление;

- любое количество других программных компонентов (POU);

• Конфигурация задач – конфигуратор для управления задачами с главной задачей Main Task;

• другие компоненты, поддерживаемые системой *CoDeSys* (список глобальных переменных, Interface и др.).
#### 2.7.1.3 Добавление устройств в конфигурацию

Графически конфигурация представлена как дерево устройств. Основным узлом (самый верхний уровень) является проект контроллера Элсима. Именно основной узел определяет, какие устройства могут быть добавлены и в каком порядке.

В состав дерева устройств проекта входят следующие узлы (рисунок 2.9):

• Базовый узел подключения. Добавляется в первую очередь к узлу *Device (ELSYMA)* и служит для логической организации взаимодействия контроллера Элсима с модулями УВВ;

□ Контроллер – добавляется к базовому узлу, при добавлении указывается исполнение контроллера, и включает в себя следующие узлы:

- настройка и работа с контроллера (СРU\_INFO);
- программные модули (SoftModules);
- настройка и работа с интерфейсом *Ethernet* (LAN);
- настройка и работа с интерфейсом *RS-485* (**RS485**);
- настройка сетевого шлюза (DefHost);
- настройка и работа с периферийными устройствами (Peripherial);
- настройка и работа с вводом-выводом контроллера (CPU\_IO);

- настройка и работа с коммуникационным интерфейсом GSM (SimpleGSM);

□ Модули УВВ (ExtModules).

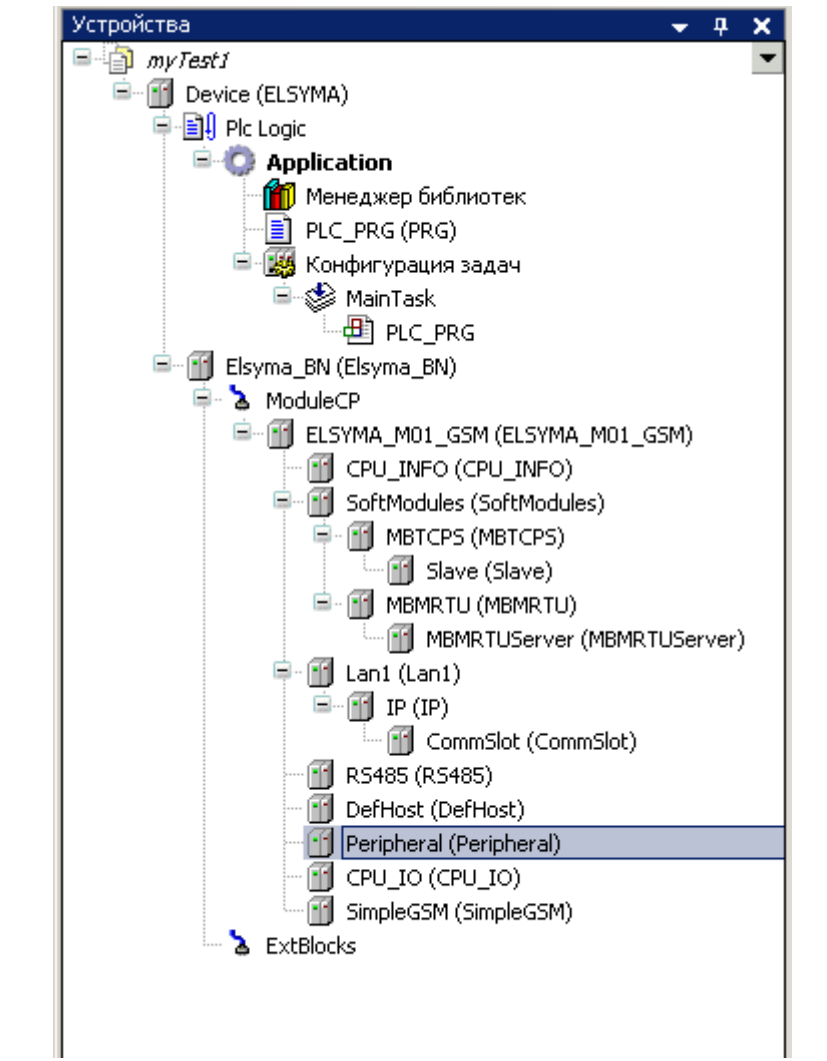

Список поддерживаемых аппаратных и программных модулей и узел для добавления представлен в таблице 2.2. Каждый модуль в сервисной программе идентифицируется коротким символьным обозначением, эти обозначения приведены в столбце *Обозначение*.

| Узел        | Обозначение         | Назначение                                                                                                    | Номер<br>раздела  |
|-------------|---------------------|----------------------------------------------------------------------------------------------------|-------------------|
| ModuleCP    | ELSYMA_M01          | Программный модуль, обеспечивающий функциональность исполнения контроллера Элсима-M01-ZZZU                                                                                                    | 3                 |
|             | ELSYMA_M01_GSM      | Программный модуль, обеспечивающий функциональность исполнения контроллера Элсима-M01-ZZZU-GSM                                                                                                    | 3                 |
| SoftModules | MBTCPM              | Программный модуль организации доступа к<br>сигналам контроллера по протоколу Modbus TCP<br>с функциональностью сервера с поддержкой 16-ти<br>соединений                                                                       | 3.3               |
|             | MBTCPS              | Программный модуль организации доступа к сигналам контроллера по протоколу <i>Modbus TCP</i> в режиме <b>Slave</b> , обеспечивающий подключение до четырех опрашивающих устройств                                              | 3.4               |
|             | MBMRTU              | Программный модуль организации доступа к<br>сигналам контроллера по протоколу <i>Modbus RTU</i> с<br>функциональностью <b>Master</b> -устройства<br>(обеспечивает опрос до 16 подчиненных устройств<br>по одному каналу связи) | 3.5               |
|             | MBRTUS              | Программный модуль организации доступа к сигналам контроллера по протоколу <i>Modbus RTU</i> в режиме <i>Slave</i> ( <b>Server</b> )                                                                                           | 3.6               |
|             | IEC104M             | Программный модуль организации доступа к сигналам контроллера по протоколу <i>МЭК</i> в режиме потребителя данных (MasterM)                                                                                                    | См. раздел<br>3 * |
|             | IEC104S             | Программный модуль организации доступа к<br>сигналам контроллера по протоколу <i>МЭК</i> в<br>режиме поставщика данных (Slave)                                                                                                 | См. раздел<br>4 * |
|             | ELMicronMst         | Программный модуль, предназначенный для обеспечения опроса до <i>16</i> -ти счетчиков электроэнергии СЭТ4ТМ03М и ПСЧ-4ТМ.05МК через интерфейс <i>RS-485</i>                                                                    | 3.7               |
|             | tsync               | Программный модуль, предназначенный для<br>работы в составе программного обеспечения<br>контроллера Элсима-М01 и обеспечивающий<br>синхронизацию временем с модулями УВВ                                                       | Нет пока          |
| * См. лок   | умент "Контроллер п | рограммируемый логический Элсима. Подлержка                                                                                                    | протоколов        |

| Габлица 2.2 – Список устройств, | доступных для добавления | узла ModuleCP |
|---------------------------------|--------------------------|---------------|
|---------------------------------|--------------------------|---------------|

\* См. документ "Контроллер программируемый логический Элсима. Поддержка протоколо передачи данных ГОСТ Р МЭК 60870-5-104-2004. Руководство по применению"

Для добавления устройств в конфигурацию следует:

1 Выделить нужный узел в дереве устройств и выбрать команду *Добавить устройство*... контекстного меню (рисунок 2.10).

| Ж        | Вырезать                            |
|----------|-------------------------------------|
| Đ        | Копировать                          |
| C2       | Вставить                            |
| $\times$ | Удалить                             |
| G.       | Свойства                            |
|          | Добавить объект                     |
|          | Добавить папку                      |
|          | Обновить устройство                 |
| ß        | Редактировать объект                |
|          | Редактировать объект в              |
|          | Изменить I/О-соотнесение            |
|          | Импорт соотнесений из CSV           |
|          | Экспортировать соотнесения в CSV    |
|          | Режим онлайн-конфигурации           |
|          | Сброс заводской устройства [Device] |
|          | Эмуляция                            |
|          | Конфигурация устройства 🛛 🕨         |

Контроллер программируемый логический Элсима

Рисунок 2.10 – Система разработки *CoDeSys*. Вид контекстного меню элементов дерева устройств

2 В окне "Добавить устройство" в группе Устройство: отображается список доступных для добавления к данному узлу устройств. Устройства в списке сгруппированы по функциональному назначению. В поле Производитель: следует выбрать EleSy Company – устройства компании "ЭлеСи" и нажать кнопку "Добавить устройство" (рисунок 2.11).

После этого устройство появится в дереве устройств, а диалоговое окно "Добавить устройство" остается открытым (т.к. не является модальным).

3 Для добавления остальных устройств повторить пункты 1-2.

П р и м е ч а н и е – Если обязательное поле не было заполнено, рядом с этим полем появляется значок [].

| 191                                                                                              |                                                                                                    |                                                                      |                  |                            |         |
|--------------------------------------------------------------------------------------------------|----------------------------------------------------------------------------------------------------|----------------------------------------------------------------------|------------------|----------------------------|---------|
|                                                                                                  | ELSYMA_M01_GSM                                                                                                    |                                                                      |                  |                            |         |
| Дейс                                                                                             | твие:                                                                                                    |                                                                      |                  |                            |         |
| • <u>A</u>                                                                                       | о <mark>бавить устройство С</mark> Еставить ус                                                                                                    | тройство С Подкл                                                     | ночить устройст  | во С <u>О</u> бновить устр | ройство |
| Устр                                                                                             | ойство:                                                                                                    |                                                                      |                  |                            |         |
| Трои                                                                                             | зводитель: <all vendors=""></all>                                                                                                    |                                                                      |                  |                            | •       |
| Имя                                                                                              |                                                                                                    | Производитель                                                        | Версия           |                            |         |
| <b>B</b>                                                                                         | ጷ Оборудование компании ЭлеСи                                                                                                    |                                                                      |                  |                            |         |
|                                                                                                  | 🖻 📆 плк                                                                                                    |                                                                      |                  |                            |         |
|                                                                                                  | Процессорные модули                                                                                                    | FlaGu Company                                                        | 1.0.0.5407       |                            |         |
|                                                                                                  |                                                                                                    | Elesy Company                                                        | 1.0.0.5697       |                            |         |
|                                                                                                  |                                                                                                    | cleby company                                                        | 1.0.0.3097       |                            |         |
|                                                                                                  |                                                                                                    |                                                                      |                  |                            |         |
|                                                                                                  |                                                                                                    |                                                                      |                  |                            |         |
|                                                                                                  |                                                                                                    |                                                                      |                  |                            |         |
|                                                                                                  |                                                                                                    |                                                                      |                  |                            |         |
|                                                                                                  |                                                                                                    |                                                                      |                  |                            |         |
|                                                                                                  |                                                                                                    |                                                                      |                  |                            |         |
|                                                                                                  |                                                                                                    |                                                                      |                  |                            |         |
|                                                                                                  |                                                                                                    |                                                                      |                  |                            |         |
|                                                                                                  |                                                                                                    |                                                                      |                  |                            |         |
|                                                                                                  |                                                                                                    |                                                                      |                  |                            |         |
|                                                                                                  |                                                                                                    |                                                                      |                  |                            |         |
|                                                                                                  |                                                                                                    |                                                                      |                  |                            |         |
|                                                                                                  |                                                                                                    |                                                                      |                  |                            |         |
|                                                                                                  |                                                                                                    |                                                                      |                  |                            |         |
|                                                                                                  |                                                                                                    |                                                                      |                  |                            |         |
|                                                                                                  |                                                                                                    |                                                                      |                  |                            |         |
| - c                                                                                              | отображать все версии (для эксперто)                                                                                                    | в)                                                                   |                  |                            |         |
|                                                                                                  | отображать все версии (для эксперто)                                                                                                    | s)                                                                   |                  |                            |         |
|                                                                                                  | отображать все версии (для эксперто<br>руппировать по категориям                                                                                                    | в)                                                                   |                  |                            |         |
|                                                                                                  | отображать все версии (для эксперто<br>руппировать по категориям<br>юказать устаревшие версии                                                                                                    | в)                                                                   |                  |                            |         |
| Г с<br>Г г<br>Г п                                                                                | отображать все версии (для эксперто<br>руппировать по категориям<br>юказать устаревшие версии                                                                                                    | в)                                                                   |                  |                            |         |
|                                                                                                  | отображать все версии (для эксперто<br>руппировать по категориям<br>юказать устаревшие версии                                                                                                    | в)                                                                   |                  |                            |         |
| Т О<br>Г П<br>1нфа                                                                               | отображать все версии (для эксперто<br>руппировать по категориям<br>юказать устаревшие версии<br>ормация:                                                                                                    | в)                                                                   |                  |                            |         |
| С<br>С<br>П<br>1нфо<br>Я                                                                         | отображать все версии (для эксперто<br>руппировать по категориям<br>юказать устаревшие версии<br>ормация:                                                                                                    | в)                                                                   |                  |                            |         |
| То<br>7 г<br>1нфо<br>1)                                                                          | отображать все версии (для эксперто<br>руппировать по категориям<br>юказать устаревшие версии<br>ормация:<br>Имя: ELSYMA_M01_GSM<br>Проказа и теля - EleSt Composition                                                                                                    | s)<br>                                                               |                  |                            |         |
| — о<br>7 г<br>П<br>1нфо<br>]                                                                     | отображать все версии (для эксперто<br>руппировать по категориям<br>юказать устаревшие версии<br>ормация:<br>Имя: ELSYMA_M01_GSM<br>Производитель: EleSy Company<br>Сормани Поризсори и разлат                                                                                                    | s)                                                                   |                  |                            |         |
| С<br>С<br>П<br>1нфо<br>Д                                                                         | отображать все версии (для эксперто<br>руппировать по категориям<br>юказать устаревшие версии<br>ормация:<br>Имя: ELSYMA_M01_GSM<br>Производитель: EleSy Company<br>Группы: Процессорные модули<br>Версие: 1 0.0 5607                                                                                                    | в)                                                                   |                  |                            |         |
| Т с<br>7 г<br>1нфо                                                                               | отображать все версии (для эксперто<br>руппировать по категориям<br>юказать устаревшие версии<br>ормация:<br>Имя: ELSYMA_M01_GSM<br>Производитель: EleSy Company<br>Группь: Процессорные модули<br>Версия: 1.0.0.5697                                                                                                    | в)                                                                   |                  |                            | ~       |
| С<br>Г<br>П<br>1нфо<br>]                                                                         | отображать все версии (для эксперто<br>руппировать по категориям<br>юказать устаревшие версии<br>ормация:<br>Имя: ELSYMA_M01_GSM<br>Производитель: EleSy Company<br>Группь: Процессорные модули<br>Версия: 1.0.0.5697<br>Номер модели: ELSYMA_M01_GSM<br>Описание : CM Module ELSYMA_M01_GSM                                                                                                    | 6)                                                                   | and 1 GSM        |                            |         |
| ] с<br>7 г<br>1нфо<br>]                                                                          | отображать все версии (для эксперто<br>руппировать по категориям<br>юказать устаревшие версии<br>ормация:<br>Имя: ELSYMA_M01_GSM<br>Производитель: EleSy Company<br>Группы: Процессорные модули<br>Версия: 1.0.0.5697<br>Номер модели: ELSYMA_M01_GSM<br>Описание : CP Module ELSYMA_M01                                                                                                    | e)<br>GSM with 1 Ethernet                                            | and 1 GSM        |                            |         |
| С с<br>Г г<br>Пнфо                                                                               | отображать все версии (для эксперто<br>руппировать по категориям<br>юказать устаревшие версии<br>ормация:<br>Имя: ELSYMA_M01_GSM<br>Производитель: EleSy Company<br>Группь: Процессорные модули<br>Версия: 1.0.0.5697<br>Номер модели: ELSYMA_M01_GSM<br>Описание : CP Module ELSYMA_M01                                                                                                    | e)<br>_G5M with 1 Ethernet                                           | and 1 GSM        | <b>V</b> 0                 |         |
| с с<br>7 г<br>1нфо<br>]                                                                          | отображать все версии (для эксперто<br>руппировать по категориям<br>юказать устаревшие версии<br>ормация:<br>Имя: ELSYMA_M01_GSM<br>Производитель: EleSy Company<br>Группь: Процессорные модули<br>Версия: 1.0.0.5697<br>Номер модели: ELSYMA_M01_GSM<br>Описание : CP Module ELSYMA_M01<br>авить выбранное устройство как                                                                                 | в)<br>_GSM with 1 Ethernet                                           | and 1 GSM        |                            |         |
| С<br>С<br>П<br>П<br>П<br>П<br>П<br>П<br>П<br>П<br>П<br>П<br>П<br>П<br>П<br>П<br>П<br>П<br>П<br>П | отображать все версии (для эксперто<br>руппировать по категориям<br>юказать устаревшие версии<br>ормация:<br>Имя: ELSYMA_M01_GSM<br>Производитель: EleSy Company<br>Группы: Процессорные модули<br>Версия: 1.0.0.5697<br>Номер модели: ELSYMA_M01_GSM<br>Описание : CP Module ELSYMA_M01<br>авить выбранное устройство как<br>лесP                                                                         | в)<br>_G5M with 1 Ethernet<br>последнего пото                        | and 1 G5M        |                            |         |
| С<br>С<br>П<br>1нфо<br>1<br>1<br>1<br>1<br>0<br>0<br>6<br>а                                      | отображать все версии (для эксперто<br>руппировать по категориям<br>юказать устаревшие версии<br>ормация:<br>Имя: ELSYMA_M01_GSM<br>Производитель: EleSy Company<br>Группы: Процессорные модули<br>Версия: 1.0.0.5697<br>Номер модели: ELSYMA_M01_GSM<br>Описание : CP Module ELSYMA_M01<br>авить выбранное устройство как<br>лесР<br>(Можно выбрать другой таргет-узея                                    | в)<br>_G5M with 1 Ethernet<br>последнего пото                        | and 1 G5M        |                            |         |
| С<br>С<br>П<br>П<br>П<br>П<br>П<br>П<br>П<br>П<br>П<br>П<br>П<br>П<br>П<br>П<br>П<br>П<br>П<br>П | отображать все версии (для эксперто<br>руппировать по категориям<br>юказать устаревшие версии<br>ормация:<br>Имя: ELSYMA_M01_GSM<br>Производитель: EleSy Company<br>Группы: Процессорные модули<br>Версия: 1.0.0.5697<br>Номер модели: ELSYMA_M01_GSM<br>Описание : CP Module ELSYMA_M01<br>описание : CP Module ELSYMA_M01<br>авить выбранное устройство как<br>лесР<br>(Можно выбрать другой таргет-узел | в)<br>_G5M with 1 Ethernet<br>последнего пото<br>, пока окно открытс | and 1 G5M<br>MKa |                            |         |
| С с<br>7 г.<br>1нфо<br>1                                                                         | отображать все версии (для эксперто<br>руппировать по категориям<br>юказать устаревшие версии<br>эрмация:<br>Имя: ELSYMA_M01_GSM<br>Производитель: EleSy Company<br>Группы: Процессорные модули<br>Версия: 1.0.0.5697<br>Номер модели: ELSYMA_M01_GSM<br>Описание : CP Module ELSYMA_M01<br>авить выбранное устройство как<br>леСР<br>(Можно выбрать другой таргет-узел                                    | в)<br>_GSM with 1 Ethernet<br>последнего пото<br>, пока окно открыто | and 1 G5M        |                            |         |

Рисунок 2.11 – Система разработки CoDeSys. Окно добавления устройств

#### 2.7.1.4 Просмотр и редактирование данных модуля

Каждый функциональный модуль работает с данными нескольких категорий:

• конфигурационные параметры;

• данные модуля. По функциональному назначению данные подразделяются на три типа:

□ входные/выходные данные (измерения, сигналы управления, данные обмена по протоколам и др.);

□ диагностические данные: статус работы модуля, наличие связи с ЦП и др.;

□ статистические данные: версии ПО модулей и компонентов, количество пересбросов, ошибок передачи и т.п.

Доступ к данным модуля осуществляется в области просмотра и конфигурирования устройства.

Для просмотра данных модуля следует выделить имя модуля в дереве устройств и дважды нажать левую кнопку "мыши", при этом в области просмотра и конфигурирования появляется закладка с именем устройства.

Закладка данных модуля включает несколько встроенных закладок:

- *Редактор параметров* (см. 2.7.1.4.1);
- Соотнесение входов/выходов (см. 2.7.1.4.2);
- Состояние (см. 2.7.1.4.3);
- Информация (см. 2.7.1.4.4).

2.7.1.4.1 Закладка Редактор параметров

На закладке *Редактор параметров* (рисунок 2.12), в зависимости от реализации конкретного модуля, отображаются следующие параметры:

- Информация модуля;
- Системные параметры модуля;
- Конфигурационные параметры модуля.

Параметры определяют индивидуальные настройки модуля и задаются на начальном этапе конфигурирования. Параметры каждого модуля описываются в подразделах "Настройка параметров модуля".

| Редактор п                                            |                                                        |                                     |  |  |  |  |  |
|-------------------------------------------------------|--------------------------------------------------------|-------------------------------------|--|--|--|--|--|
| 🗸 Инфо                                                | <ul> <li>Информация Модуля</li> </ul>                  |                                     |  |  |  |  |  |
| <ul> <li>Конфигурационные Параметры Модуля</li> </ul> |                                                        |                                     |  |  |  |  |  |
| Имя                                                   | Имя Значение Описание                                  |                                     |  |  |  |  |  |
| ModeFrec                                              | Disable                                                | Режим интегрирования                |  |  |  |  |  |
| InpType1                                              | Disable                                                | Тип аналогового входа 1             |  |  |  |  |  |
| Coefficien                                            | 1 0.008                                                | Коэффициент интегрирования канала 1 |  |  |  |  |  |
| InpType2                                              | InpType2 Disable Тип аналогового входа 2               |                                     |  |  |  |  |  |
| Coefficien                                            | Coefficient2 0.008 Коэффициент интегрирования канала 2 |                                     |  |  |  |  |  |
| InpType3                                              | InpType3 Disable Тип аналогового входа 3               |                                     |  |  |  |  |  |
| Coefficien                                            | 3 0.008                                                | Коэффициент интегрирования канала 3 |  |  |  |  |  |
| InpType4                                              | Disable                                                | Тип аналогового входа 4             |  |  |  |  |  |
| Coefficien                                            | 4 0.008                                                | Коэффициент интегрирования канала 4 |  |  |  |  |  |
| OutpType                                              | 1 Voltage                                              | Тип аналогового выхода 1            |  |  |  |  |  |
| OutpType                                              | 2 Voltage                                              | Тип аналогового выхода 2            |  |  |  |  |  |
|                                                       |                                                        |                                     |  |  |  |  |  |

Рисунок 2.12 – Система разработки CoDeSys. Пример закладки Редактор параметров

Параметр редактируется следующим образом:

- 1 Выбрать параметр для редактирования.
- 2 Установить курсор "мыши" в область ячейки значения параметра.
- 3 Дважды нажать левую кнопку "мыши".
- 4 Ввести или выбрать необходимое значение параметра.

Редактирование параметров выполняется в ячейках столбца *Значение* с помощью одного из следующих элементов управления:

1000 Pefault – счетчика значений;
 1 Pefault – поля ввода значений;
 None Pefault – списка выбора значения.

Кнопка Станавливает значение "по умолчанию". Данная кнопка находится в активном состоянии, если значение в ячейке задано пользователем.

#### 2.7.1.4.2 Закладка Соотнесение входов/выходов

На закладке *Соотнесение входов/выходов* отображаются входные/выходные и диагностические данные – см. рисунок 2.13.

| Іепеменная                                                              | Соотнесение                         | Канал                        | Annec                        | Тип                | Елиница          | Описание                                                |
|-------------------------------------------------------------------------|-------------------------------------|------------------------------|------------------------------|--------------------|------------------|---------------------------------------------------------|
|                                                                         | Coornecenne                         | TKanayi                      | ндрос                        | 11111              | C AFT I THOUGH   | Simedinio                                               |
| Calpais     Analog Outputs                                              |                                     |                              |                              |                    |                  |                                                         |
| Digital Outputs                                                         |                                     |                              |                              |                    |                  |                                                         |
| · 📴 Inputs                                                              |                                     |                              |                              |                    |                  |                                                         |
| 🗐 📴 Analog Inputs                                                       |                                     |                              |                              |                    |                  |                                                         |
| - <b>*</b>                                                              |                                     | AIn1                         | %ID47                        | REAL               |                  | Значение измерительного канала 1 (В, мА, градус Цельсия |
| <b>*</b>                                                                |                                     | AIn1Diag                     | %IB192                       | BYTE               |                  | Диагностика работы измерительного канала 1              |
| <b>*</b>                                                                |                                     | AIn2                         | %ID49                        | REAL               |                  | Значение измерительного канала 2 (В, мА, градус Цельсия |
| 🍫                                                                       |                                     | AIn2Diag                     | %IB200                       | BYTE               |                  | Диагностика работы измерительного канала 2              |
| 🍫                                                                       |                                     | AIn3                         | %ID51                        | REAL               |                  | Значение измерительного канала 3 (В, мА, градус Цельси  |
| 🍫                                                                       |                                     | AIn3Diag                     | %IB208                       | BYTE               |                  | Диагностика работы измерительного канала 3              |
| 🍫                                                                       |                                     | AIn4                         | %ID53                        | REAL               |                  | Значение измерительного канала 4 (В, мА, градус Цельсия |
| L ᡟ                                                                     |                                     | AIn4Diag                     | %IB216                       | BYTE               |                  | Диагностика работы измерительного канала 4              |
| 🖻 📴 Digital inputs                                                      |                                     |                              |                              |                    |                  |                                                         |
| ачение измерительного кан<br>= Создать новую перемен<br>пции цикла шины | нала 1 (В, м/ Сбро<br>нную 🍫 = Соот | с соотнесени<br>гнести с сущ | 19 Всегда об<br>ествующей пе | новлять<br>ременно | ы переменн<br>ой | ные: Использовать установку родительского устройств     |
|                                                                         | ьзовать родитель                    | скую устано                  | овку цикла шин               | ы                  | <b>_</b>         |                                                         |

# Рисунок 2.13 – Система разработки *CoDeSys*. Представление входных/выходных и диагностических данных

Данные представлены в форме таблицы сигналов *Каналы*. Сигнал – это элемент данных с набором атрибутов и с определенным адресом в памяти контроллера. Строками таблицы *Каналы* являются сигналы, столбцами – атрибуты сигналов.

Каждый сигнал модуля ввода-вывода может быть представлен в виде структуры или элементарного типа данных. Доступные типы структур данных для описания сигналов представлены в таблице.

Сигналы в таблице по назначению объединены в следующие группы:

- Bxodные сигналы (Input Signals);
- Выходные сигналы (Output Signals);
- Диагностические сигналы (Diagnostics):

□ Системные сигналы (System) – в зависимости от реализации модуль имеет стандартный набор системных выходных сигналов.

Состав групп и сигналов в группах индивидуален для каждого модуля и описывается в разделах на каждый модуль (см. "Настройка параметров модулей").

В столбцах представлены следующие атрибуты сигналов:

#### • Переменная:

□ для группы – имя группы;

□ для сигнала – имя назначенной сигналу переменной и обозначение области хранения переменной в соответствии с таблицей 2.3;

#### Таблица 2.3 – Области хранения переменных

| Обозначение | Индекс | Описание               |
|-------------|--------|------------------------|
| ×.          | Ι      | Область входов         |
| ×.          | Q      | Область выходов        |
| \$          | M      | Прямоадресуемая память |

- Соотнесение тип маппинга;
- Канал имя сигнала;
- Адрес адрес сигнала в памяти контроллера;
- Тип тип данных значения сигнала в соответствии с таблицей В.1;
- *Текущее значение* текущее значение сигнала (отображается в режиме online);
- Единица единицы измерения значения сигнала;
- Описание описание сигнала.

При выборе имени сигнала в столбце *Переменная*, описание сигнала отображается в поле, находящемся под таблицей сигналов.

Из управляющей программы доступ к сигналам осуществляется через переменные, назначенные сигналам в конфигурации. Такие сигналы называются смаппированными, а сам процесс – маппингом (mapping).

Предусмотрено два типа маппинга:

• на новую переменную – <sup>Создать новую переменную</sup>. Такая переменная будет автоматически объявлена во внутреннем списке глобальных переменных *CoDeSys* (с указанным именем указанного типа);

• на существующую переменную – <sup>•</sup> = Соотнести с существующей переменной . Такая переменная должна быть объявлена пользователем.

Существует возможность выполнения маппинга на следующих закладках:

1 *Карта сигналов* – данная закладка используется для создания каналов или групп сигналов и маппирования созданных сигналов в области *Привязка и автонаименование*. Процесс выполнения маппирования сигналов к переменным на закладке *Карта сигналов* описан в подразделах на отдельные модули (см., для примера, 3.4.2.1);

2 *Соотнесение ввода/вывода* – данная закладка используется для маппирования ранее созданных сигналов или заданных в конфигурации диагностических/статистических параметров.

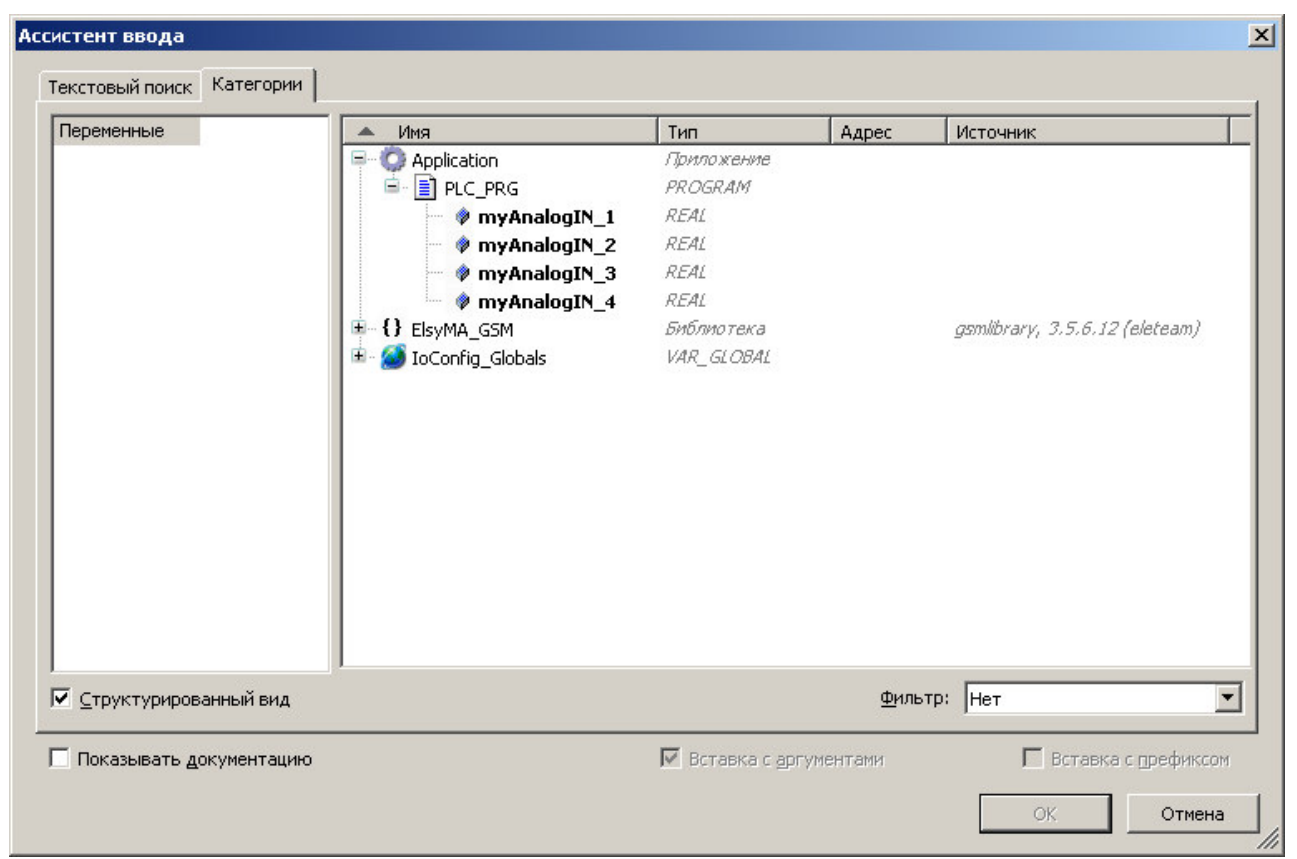

Рисунок 2.14 – Система разработки CoDeSys. Окно "Ассистент ввода"

Для того чтобы смаппировать переменную, необходимо на закладке *Соотнесение ввода/вывода*:

1 В столбце *Переменная* выделить сигнал и дважды нажать левую кнопку "мыши".

2 Ввести имя для назначаемой переменной:

2.1 для маппинга на новую переменную ввести ее имя в поле ввода.

2.2 для маппинга на существующую переменную:

□ в окне "Ассистент ввода" (рисунок 2.14) на закладке *Категории*: в списке *Переменные* отображается список объектов, доступных в проекте. Следует выбрать нужную категорию из списка.

2.3 в области отображения переменных выбрать нужный элемент и имя переменной и нажать кнопку "**OK**".

На рисунке 2.15 представлен пример отображения маппированных переменных.

| Outputs                                       |            |              |             |        |            |                                                          |  |
|-----------------------------------------------|------------|--------------|-------------|--------|------------|----------------------------------------------------------|--|
| Analog Outputs                                |            |              |             |        |            |                                                          |  |
|                                               |            |              |             |        |            |                                                          |  |
| 🗁 📴 Digital Outputs                           |            |              |             |        |            |                                                          |  |
| Inputs                                        |            |              |             |        |            |                                                          |  |
| - 🧀 Analog Inputs                             |            |              |             |        |            |                                                          |  |
| Application.PLC_PRG.myAnalogIN_1              | <b>~</b> > | AIn1         | %ID47       | REAL   |            | Значение измерительного канала 1 (В, мА, градус Цельсия) |  |
| 🍫                                             |            | AIn1Diag     | %IB192      | BYTE   |            | Диагностика работы измерительного канала 1               |  |
| Application.PLC_PRG.myAnalogIN_2              | ~          | AIn2         | %ID49       | REAL   |            | Значение измерительного канала 2 (В, мА, градус Цельсия) |  |
| · · · · · · · · · · · · · · · · · ·           |            | AIn2Diag     | %IB200      | BYTE   |            | Диагностика работы измерительного канала 2               |  |
| 🍫 Application.PLC_PRG.myAnalogIN_3 🛛 🌍        |            | AIn3         | %ID51       | REAL   |            | Значение измерительного канала 3 (В, мА, градус Цельсия  |  |
| <b>*</b>                                      |            | AIn3Diag     | %IB208      | BYTE   |            | Диагностика работы измерительного канала 3               |  |
| Application.PLC_PRG.myAnalogIN_4              | <b>~</b>   | AIn4         | %ID53       | REAL   |            | Значение измерительного канала 4 (В, мА, градус Цельсия) |  |
| L                                             |            | AIn4Diag     | %IB216      | BYTE   |            | Диагностика работы измерительного канала 4               |  |
| 🗁 📴 Digital inputs                            |            |              |             |        |            |                                                          |  |
|                                               |            |              |             |        |            |                                                          |  |
|                                               |            |              | 1           |        |            |                                                          |  |
| ние измерительного канала 1 (В, мА, градус Це | альсия) С  | брос соотнес | ения Всегда | обновл | іять перем | енные: Использовать установку родительского устрой       |  |

Контроллер программируемый логический Элсима

Рисунок 2.15 – Система разработки CoDeSys. Маппинг переменной

В группе *Опции цикла шины* в поле *Задача цикла шины* существует возможность задать цикл шины:

• *Main Task* – "главная" задача *PLC\_PRG*, созданная в проекте "по умолчанию" и выполняемая циклически;

• Использовать родительскую установку цикла шины – используются настройки цикла шины вышестоящего (родительского) сигнала.

Перед запуском для корректной работы программы в контроллере необходимо задать параметры настройки обновления значений переменных, выбрав одно из следующих элементов выпадающего списка *Всегда обновлять переменные:* 

• Использовать установку родительского устройства – использовать настройки старшего (родительского, по уровню вложенности) устройства;

• Вкл. 1 (в задаче цикла шины, если не используется) – использовать задачу цикла шины, если ни одна пользовательская задача не задана;

• Включено 2 (всегда в задаче цикла шины) – всегда обновлять переменные при выполнении задачи цикла шины.

**ВНИМАНИЕ!** В текущей версии сервисной программы не реализована возможность конфигурирования параметров настройки для обновления значений переменных и цикла шины. Описание данных параметров носит информационный характер и пользователю не рекомендуется задавать данные параметры.

**ВНИМАНИЕ!** Если сигналы были смаппированы, но не используются в управляющей программе, в **online**-режиме их значения обновляться не будут. В процессе отладки можно установить параметр *Всегда обновлять переменные* в значение "*Включено 2*" для обновления сигналов в **online**-режиме. В штатном режиме работы контроллера не рекомендуется использовать данный режим.

В случае необходимости удаления соотнесения переменных нажмите кнопку "Сброс соотнесения".

#### 2.7.1.4.3 Закладка Состояние

На закладке *Состояние* (рисунок 2.16) отображается статус подключенных модулей УВВ. Существуют следующие состояния модулей:

- *n/a* (not available) модуль не доступен;
- запуск модуль в работе.

| TPU_IO X                                                                     | <b>▼</b>     |
|------------------------------------------------------------------------------|--------------|
| Редактор параметров 🛛 🗮 ElsyMA.CPU_IO Соотнесение входов/выходов 🛛 Состояние | 🚯 Информация |
|                                                                              |              |
| ElsyMA.CPU_IO                                                                | : n/a        |
| ,                                                                            |              |
|                                                                              |              |

Рисунок 2.16 – Система разработки CoDeSys. Закладка Состояние

## 2.7.1.4.4 Закладка Информация

На закладке *Информация* (рисунок 2.17) в группе *Общее:* отображается информация об устройстве: символическое обозначение, производитель, тип, версия модуля, номер модели для заказа, описание назначения модуля.

| Ten x                                                                                     |
|-------------------------------------------------------------------------------------------|
| Редактор параметров   🗮 ElsyMA.CPU_IO Соотнесение входов/выходов   Состояние 🚺 Информация |
| Общее:                                                                                    |
| Имя: CPU_IO                                                                               |
| Производитель: Eleby Company<br>Группы:                                                   |
| Tun: 32776                                                                                |
| версия: 1.0.0.6368                                                                        |
| Номер модели: 0                                                                           |
| Описание: СРО_10                                                                          |

Рисунок 2.17 – Система разработки CoDeSys. Закладка Информация

## 2.7.2 Написание кода управляющей программы

Управляющая программа представляет собой набор программных объектов, таких как, компонент доступа к библиотекам, программные компоненты (**POUs**), GVL и др., и предназначена для запуска в конкретном устройстве (контроллере). Помимо стандартных типов данных, в состав пакета поддержки контроллера включены дополнительные типы данных, используемых для работы с контроллером (см. приложение В).

Последовательный процесс создания программных компонентов включает в себя добавление и объявление программного компонента (**POU**):

- объявление переменных и маппинг;
- написание тела компонента.

Правила создания **POU** представлены в стандарте IEC 61131-3, порядок выполнения действий – в документации на систему программирования *CoDeSys*.

При использовании ЭНП (переменные типа **RETAIN**) для контроллера накладывается ограничение – максимальное количество задаваемых в ЭНП переменных не должно превышать 27 Кбайт.

# 2.8 Настройка соединения с контроллером

Для работы с контроллером имеется возможность применение двух интерфейсов связи:

## • Ethernet;

• *USB*.

Для работы через *Ethernet* необходимо подключить контроллер к сети через разъем **LAN1**. В этом случае необходимо предварительно задать корректные сетевые настройки контроллера в соответствии с заданными настройками сети. Процесс изменения сетевых параметров контроллера приведен в приложении Б.

Для работы через USB необходимо предварительно установить драйвер поддержки для работы через USB и подключить контроллер к ПК через разъем USB2. Процесс установки драйвера приведен в приложении Г.

Взаимодействие среды разработки с системой исполнения контроллера осуществляется через специальное приложение – шлюз связи (Gateway).

Система шлюзов позволяет создавать сложные разветвленные системы с использованием различных протоколов связи.

Для настройки соединения с контроллером и загрузки проекта следует задать шлюз связи по необходимости. По умолчанию шлюз связи настроен на локальный компьютер.

В случае необходимости изменения шлюза связи следует:

3 Открыть закладку данных контроллера в области отображения и конфигурирования настроек контроллера, дважды нажав левую кнопку "мыши" на имени контроллера (*Device*) в дереве устройств.

4 Выбрать закладку *Установки соединения* (рисунок 2.18) и выбрать в меню *Gateway* команду *Add new gateway...*.

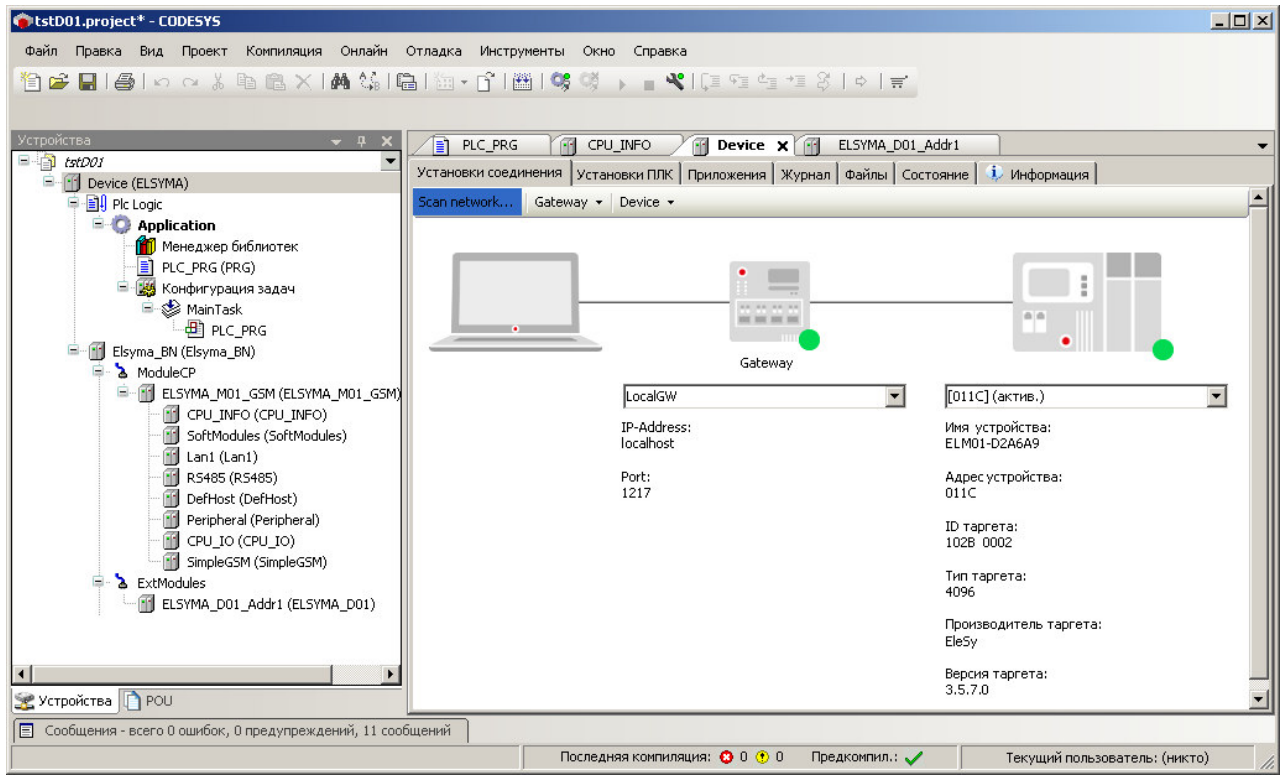

Рисунок 2.18 – Система разработки CoDeSys. Добавление шлюза связи

5 В окне "Gateway" в поле *Имя:* задать имя шлюза (для примера задано имя *ElsymaGateway*); в поле *Драйвер:* выбрать *TCP*VP (рисунок 2.19), задать IP-адрес и порт шлюза, нажать кнопку "OK".

| Gateway                                             |                                                                                                    | ×        |
|-----------------------------------------------------|----------------------------------------------------------------------------------------------------|----------|
| <u>И</u> мя:                                        | ElsymaGateway                                                                                                    |          |
| Драйвер:                                            | TCP/IP                                                                                                    | <u> </u> |
| IP-Address<br>Port                                  | localhost<br>1217                                                                                                    |          |
| Эта устано<br>адреса для<br>подключит<br>устройстве | вка 'IP-Address' может быть использована для задания IP-<br>а gateway. Это может быть полезно, если вы хотите<br>гься к удаленному gateway, запущенному на другом ПК или<br>э. |          |
|                                                     | К                                                                                                    |          |

Рисунок 2.19 – Система разработки CoDeSys. Добавление шлюза связи

## 2.9 Загрузка проекта в контроллер и отладка

Для загрузки проекта в контроллер и отладки следует:

6 Скомпилировать проект (см. 2.9.1).

7 Выбрать активный контроллер (контроллер, в который будет загружаться проект) (см. 2.9.2).

8 Подключиться к контроллеру. Загрузка проекта производится автоматически при подключении к контроллеру.

9 Запустить программу и отладить возможные ошибки.

## 2.9.1 Компиляция проекта

Для того чтобы скомпилировать проект, следует выбрать команду меню *Компиляция* или нажать кнопку [*F11*].

Сообщения об ошибках выводятся в область отображения сообщений "Сообщения" (рисунок 2.20).

Контроллер программируемый логический Элсима

| Сообщения - всего 2 ошибок, 0 предупреждений, 0 сообще           | ний          |     |                  |                   |         |
|------------------------------------------------------------------|--------------|-----|------------------|-------------------|---------|
| Компиляция                                                       | 🝷 😧 2 ошибон | < 🕐 | О предупреждений | 🚯 О сообщений 🛛 🗙 |         |
| Описание                                                         |              |     | Проект           | Объект            | Позиция |
| Компиляция : Приложение: Device.Application                      |              |     |                  |                   |         |
| типизировать код                                                 |              |     |                  |                   |         |
| 😳 Application.nIoConfigTaskMapCount: Неверный идентификатор. При |              |     | boiler Device    |                   |         |
| 😳 Application.pIoConfigTaskMap^: Разыменование недопус           | тимо.        |     | boiler           | Device            |         |
| Компиляция завершена 2 ошибок, 0 предупреждений                  | i            |     |                  |                   |         |
|                                                                  |              |     |                  |                   |         |
| <                                                                |              |     |                  |                   | >       |
|                                                                  |              | 0   | 0 7 0            | <b>~</b> .        |         |

Рисунок 2.20 – Система разработки CoDeSys. Окно сообщений

# 2.9.2 Выбор активного контроллера

Для работы с контроллером необходимо выбрать из доступных в сети контроллеров необходимый и назначить его активным. Все последующие операции будут выполняться именно с этим контроллером. Чтобы назначить контроллер активным, необходимо:

1 На закладке *Установки соединения* (рисунок 2.18) нажать кнопку "Scan network..." для получения списка доступных устройств.

2 В появившемся окне "Выбор устройства" (рисунок 2.21) в списке устройств шлюза выделить контроллер с нужным идентификатором (ID приведен в квадратных скобках), при этом выбранный контроллер приобретает статус "актив." (см. рисунок 2.18). Подключенный через USB контроллер будет иметь идентификатор, равный 0029.В000.0A18. Пример выбора контроллера, подключенного через USB соединение, приведен на рисунке 2.22.

| ID таргета:<br>1028 0002<br>Тип таргета:<br>4096<br>Производитель | LocalGW     ELM01-6F95AD [012B]     ELM01-D2A6A9 [011C]     ELM01-D580A0 [01C6] | Имя устройства:         Сканировать           ELM01-D2A6A9         Шіпк           Адрес устройства:         Шіпк           011C         Имя таргета:           ELSYMA         Версия таргета:           3.5.7.0         3.5.7.0 | Cett |
|-------------------------------------------------------------------|---------------------------------------------------------------------------------|----------------------------------------------------------------------------------------------------|------|
|                                                                   |                                                                                 | <b>ID таргета:</b><br>1028 0002<br><b>Тип таргета:</b><br>4096<br><b>Производитель</b>                                                                                                    |      |

Рисунок 2.21 – Система разработки *CoDeSys*. Выбор активного контроллера, подключенного к общей сети

#### Руководство по эксплуатации

| ELMO1-6F95AD [012B]<br>ELMO1-6FCABC [0108]<br>ELMO1-DZA6A9 [0029,B000,0A18]<br>ELMO1-D580A0 [01C6] | Имя устроиства:         ELM01-D2A6A9         Адрес устройства:         0029.B000.0A18         Имя таргета:         ELSYMA         Версия таргета:         3.5.7.0         ID таргета:         1028 0002         Тип таргета:         4096         Производитель         EleSy | Сканировать сете |
|----------------------------------------------------------------------------------------------------|----------------------------------------------------------------------------------------------------|------------------|
|----------------------------------------------------------------------------------------------------|----------------------------------------------------------------------------------------------------|------------------|

Рисунок 2.22 – Система разработки *CoDeSys*. Выбор активного контроллера, подключенного через USB соединение

3 Для идентификации выбранного контроллера можно нажать кнопку "Wink", при этом на выбранном контроллере происходит 10-кратное мигание индикаторами "L1" и "L2" (рисунок 1.5) с периодом 0,5 с. В случае, если в сети одновременно доступно несколько контроллеров, рекомендуется для проверки правильности выбора использовать команду Wink.

Все последующие операции будут выполняться именно с этим контроллером.

## 2.9.3 Подключение и загрузка проекта

Для подключения к контроллеру необходимо нажать клавиши [Alt]+[F8]. При появлении вопроса о загрузке задачи в контроллер следует нажать кнопку "Yes".

Примечание – Для загрузки проекта контроллер должен находиться в режиме обслуживания (MAINTENANCE MODE) (см. положение DIP-переключателя "SW" на рисунке 1.16).

При этом, если загружаемый проект полностью соответствует загруженному в контроллер, то происходит подключение к контроллеру без загрузки проекта. После загрузки проект находится в состоянии "Стоп". Признаком того, что программа находится в состоянии "Стоп", служит обозначение

# в строке статуса *CoDeSys*.

# 2.9.4 Запуск и отладка проекта

# 2.9.4.1 Запуск программы и мониторинг значений

Для запуска программы в контроллере следует нажать клавишу [F5]. Признаком того, ЗАПУСК что программа запущена, служит обозначение в строке статуса *CoDeSys*.

При успешном запуске программы контроллер переходит в online-режим и запускается процесс мониторинга, при котором:

• индикация соответствует рабочему режиму;

• данные обновляются с заданным периодом;

• в окне редактора *POU* и на закладках *Редактор параметров*, *Соотнесение входов/выходов* отображаются текущие значения переменных – см. рисунок 2.23.

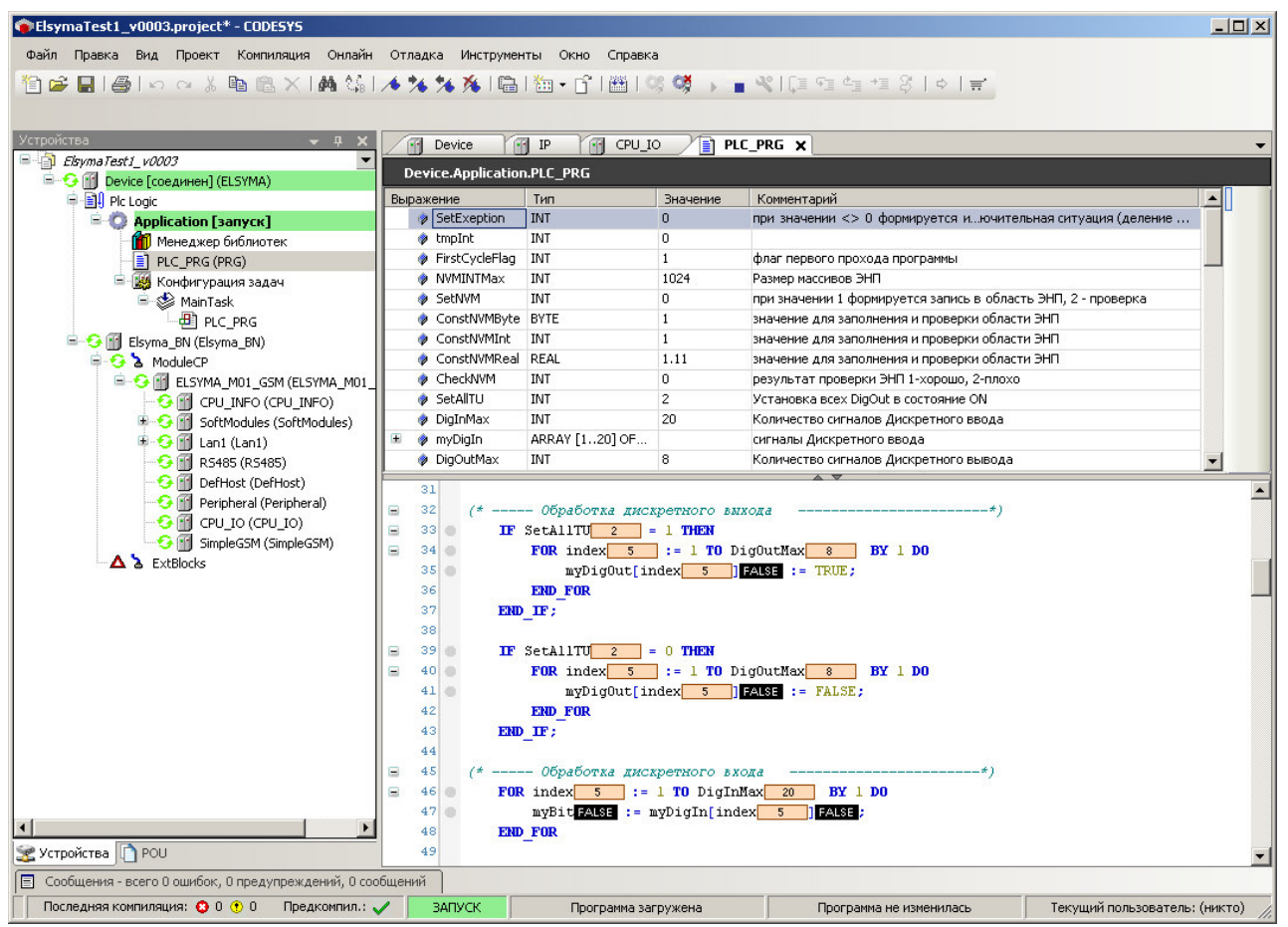

Рисунок 2.23 – Система разработки CoDeSys. Работа в online-режиме

#### 2.9.4.2 Отладка проекта

Для отладки управляющей программы предназначен широкий спектр средств:

- мониторинг переменных с возможностью:
  - □ просмотра списка переменных;
  - □ записи и фиксации значений переменных;
  - □ контроля процесса выполнения **POU** в реальном времени (подсветка работающих элементов, отслеживание последовательных состояний и т.д.);
  - □ выполнение по циклам;
- □ точки останова, пошаговое выполнение;
- возможность редактирования кода РОU во время выполнения операции;
- развитые средства визуализации.

Подробное описание использования отладочных функций представлено в документации на систему программирования *CoDeSys*.

# 2.10 Загрузка ранее созданного проекта

Для загрузки ранее созданного проекта необходимо выполнить следующие действия:

1 Запустить систему разработки CoDeSys (см. 2.7.1.1).

2 Загрузить готовый проект с помощью меню **Файл – Открыть проект** выбрать проект для загрузки.

3 Подключиться к контроллеру (см. 2.9.3).

4 Запустить проект на исполнение (см. 2.9.4).

# 3 Конфигурирование контроллера

# 3.1 Добавление модуля в дерево конфигурации

Как уже описывалось в 2.7.1.2 и 2.7.1.3, для работы с контроллером необходимо создать конфигурацию системы, которая представлена в виде дерева устройств. Основным узлом (самый верхний уровень) является контроллер Элсима. При создании конфигурации пользователь должен выбрать тип контроллера, добавить в конфигурацию необходимый набор модулей УВВ (при необходимости) и задать набор необходимых программных модулей. В зависимости от выбранного типа контроллера может быть различный набор интерфейсов и поддерживаемых функций. На рисунке 3.1 приведен пример конфигурации (на рисунке отмечены модули, доступные для выбора пользователем).

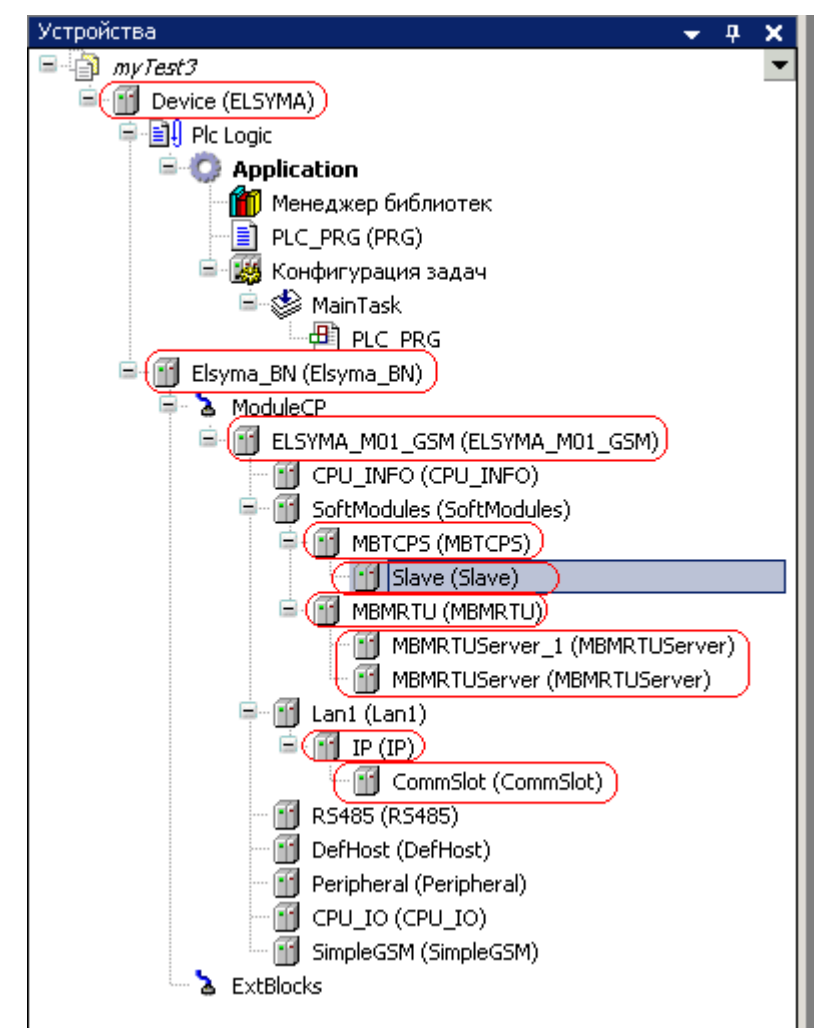

Рисунок 3.1 – Дерево устройств. Доступные для выбора модули конфигурации

# 3.2 Настройка параметров контроллера

Отображение версий ПО, текущих параметров работы и их изменение выполняются в системе *CoDeSys*, на закладке отображения информации и настройки контроллера (коннектор **ELSYMA\_M01\_XXX** – **CPU\_INFO**). Для выполнения операции следует:

1 Подключиться к контроллеру (см. варианты подключения к контроллеру в разделах 2.8 и 2.9. Если неизвестны установленные сетевые параметры, то рекомендуется подключиться к контроллеру с помощью интерфейса USB и задать необходимые сетевые параметры).

2 Открыть закладку просмотра и настройки модуля **ELSYMA\_M01\_XXX**, выделив коннектор **CPU\_INFO** в дереве устройств и дважды нажав левую кнопку "мыши".

3 Перейти на закладку Редактор параметров (рисунок 3.2).

| ElsymaTest1_v0003.project* - CODESYS                 |                                       |                             |                                                                                                    |  |  |  |
|------------------------------------------------------|---------------------------------------|-----------------------------|----------------------------------------------------------------------------------------------------|--|--|--|
| Файл Правка Вид Проект Компиляция Онлайн             | Отладка Инс                           | трументы Окно Справи        | ca di la constanza di la constanza di la constanza di la constanza di la constanza di la constanza di la const |  |  |  |
| 1111112112111111111111111111111111111                |                                       |                             |                                                                                                    |  |  |  |
|                                                      |                                       |                             |                                                                                                    |  |  |  |
| Устройства 🚽 🗸 🗶                                     |                                       |                             |                                                                                                    |  |  |  |
| ElsymaTest1_v0003                                    |                                       |                             |                                                                                                    |  |  |  |
| 🖻 😏 🔟 Device [соединен] (ELSYMA)                     | с с с с с с с с с с с с с с с с с с с |                             | информация                                                                                                    |  |  |  |
|                                                      | <ul> <li>Информа</li> </ul>           | ция Модуля                  |                                                                                                    |  |  |  |
|                                                      | Имя                                   | Значение                    | Описание                                                                                                    |  |  |  |
| PLC_PRG (PRG)                                        | OSCoreVer                             | 3.12.30-rt45-ti2013.12.01-0 | 302 Версия операционной системы                                                                                |  |  |  |
| 🖹 🎆 Конфигурация задач                               | CSCoreVer                             | 3.5.7.0                     | Версия ядра CODESYS                                                                                            |  |  |  |
|                                                      | FWVer                                 | 3.0.2.6194                  | Версия сборки FirmWare                                                                                         |  |  |  |
| Elsyma_BN (Elsyma_BN)                                | DateAndTime                           | 03.01.1970 0:12:22          | Текущее время контроллера                                                                                      |  |  |  |
| E SYMA M01 GSM (ELSYMA M01                           | TP                                    | 10.24.1.198                 | IP-annec                                                                                                    |  |  |  |
| G 🗍 CPU_INFO (CPU_INFO)                              |                                       |                             |                                                                                                    |  |  |  |
| 🖿 😏 🔟 SoftModules (SoftModules)                      | Mask                                  | 255,255,254,0               | Маска                                                                                                    |  |  |  |
| □ · · · · · · · · · · · · · · · · · · ·              | <ul> <li>Параметр</li> </ul>          | ы установки                 |                                                                                                    |  |  |  |
| 😔 🕤 CommSlot (CommSlot)                              | Имя                                   | Значение О                  | писание                                                                                                    |  |  |  |
|                                                      | DateAndTime                           | Set 1972.03.29-00:00:00 Д   | ата и время для установки                                                                                      |  |  |  |
| 😏 🔟 DefHost (DefHost)                                | TPSet                                 | 0000                        |                                                                                                    |  |  |  |
|                                                      | IT DOL                                |                             |                                                                                                    |  |  |  |
| SimpleGSM (SimpleGSM)                                | MaskSet                               | 0.0.0.0                     | аска подсети для установки                                                                                     |  |  |  |
| ► ▲ ≥ ExtBlocks                                      | Установит                             | ь время Установить пара     | аметрь                                                                                                    |  |  |  |
|                                                      |                                       |                             |                                                                                                    |  |  |  |
|                                                      |                                       |                             |                                                                                                    |  |  |  |
| 🛫 Устройства 🗋 РОО                                   |                                       |                             |                                                                                                    |  |  |  |
| Сообщения - всего 0 ошибок, 0 предупреждений, 0 сооб | іщений                                |                             |                                                                                                    |  |  |  |
| і Іоследняя компиляция: 😋 0 🕐 0 — Предкомпил.: 👡 📑   | запуск                                | Программа загружена         | Программа не изменилась Текущий пользователь: (никто //                                                        |  |  |  |

Рисунок 3.2 – Дерево устройств. Отображение информации и настройка контроллера

4 Проверить версии ПО и установленные сетевые параметры в области *Информация модуля*.

5 Изменить при необходимости соответствующие параметры контроллера в области Параметры установки.

Информационные параметры контроллера **ELSYMA\_M01\_XXX** перечислены в таблице 3.1. Данные параметры не доступны для редактирования пользователем.

| Таблица 3.1 – Контроллер ELSYMA-M01 | . Информационные параметры |
|-------------------------------------|----------------------------|
|                                     |                            |

| Имя              | Значение "по<br>умолчанию" | Описание                                   |
|------------------|----------------------------|--------------------------------------------|
| <b>OSCoreVer</b> | 0.0.0.0                    | Версия операционной системы                |
| <b>CSCoreVer</b> | 0.0.0.0                    | Версия ядра исполнительной системы CODESYS |
| FWVer            | 0.0.0.0                    | Версия сборки FirmWare                     |
| DateAndTime      | no data                    | Текущее время                              |
| IP               | 0.0.0.0                    | Установленный IP-адрес                     |
| Mask             | 0.0.0.0                    | Установленная сетевая маска                |

Для изменения параметров контроллера **ELSYMA\_M01\_XXX** необходимо в области *Параметры установки* задать нужные значения и нажать на кнопку "Установить время, Установить параметры".

**ВНИМАНИЕ!** При изменении сетевых параметров *IPSet*, *MaskNet* новые параметры вступят в силу только после перезагрузки контроллера.

# 3.3 Программный модуль Modbus TCP Master

В данном подразделе представлено описание программного модуля с поддержкой протокола *Modbus TCP* в режиме *Master* (*Client*). Символьное обозначение модуля – **мвтсрм**.

Применение этого программного модуля в составе ПО ПЛК позволяет использовать интерфейс *Ethernet* контроллера для взаимодействия с устройствами в сетях с применением **"MODBUS** протокола Modbus TCP [согласно MESSAGING ON TCP/IP **IMPLEMENTATION** GUIDE" "MODBUS APPLICATION PROTOCOL И SPECIFICATION"].

На рисунке 3.3 представлен вид закладки *Редактор параметров* программного модуля **мвтсрм**. Параметры, приведенные в поле *Информация Модуля*, используются для идентификации и недоступны для редактирования пользователем.

**ВНИМАНИЕ!** Параметры поля *Конфигурационные Параметры Модуля* используются для настройки данного модуля, и не рекомендуется их изменять.

| дактор па        | араметров  | 🗮 Соотнесение входов/выходов Состояние 🌗 Информация  |  |  |
|------------------|------------|------------------------------------------------------|--|--|
| • Инфор          | мация Моду | ля                                                   |  |  |
| Имя              | Значение   | Описание                                             |  |  |
| ChName           | mbtcpm     | Имя канала                                           |  |  |
| ChNum            | 1          | Номер канала                                         |  |  |
| ChVersion        | 0.0.0.6    | Версия канала                                        |  |  |
| ChDate           | 27.10.2016 | Дата создания/изменения канала                       |  |  |
| Priority         | 11         | Приоритет канала                                     |  |  |
| ChDebug          | 135        | Флаг отладки канала                                  |  |  |
| RealName         | no data    | Имя канала фактическое                               |  |  |
| RealSoft         | no data    | Имя ПО фактическое                                   |  |  |
| RealDate no data |            | Фактическая дата создания канала                     |  |  |
| License no data  |            | Наличие лицензии (0 - отсутствует, 1 - присутствует) |  |  |
| _                |            |                                                      |  |  |
| 🔿 Конфи          | гурационны | е Параметры Модуля                                   |  |  |
| Имя              | Значени    | Описание                                             |  |  |
| DianTime         | t 1        | Таймаут выдащи диасырстики, с                        |  |  |

Рисунок 3.3 – Модуль Modbus TCP Master. Информация о модуле на закладке "*Pedakmop параметров*"

На рисунке 3.4 представлен вид закладки "*Coomhecenue входов/выходов*" для программного модуля Modbus TCP Master с диагностическими сигналами. Набор сигналов соответствует единому шаблону программных модулей ELSYMA\_M01\_GSM.

| едактор параметров | =  | Соотнесение входов | /выходов | Состояни | е 🕕 Ин | формация                               |
|--------------------|----|--------------------|----------|----------|--------|----------------------------------------|
| Каналы             |    |                    |          |          |        |                                        |
| Переменная         | Co | Канал              | Адрес    | Тип      | Едини  | Описание                               |
| = 🚞 Diagnostic     |    |                    |          |          |        |                                        |
| 🍫                  |    | cstatus            | %ID25    | UDINT    |        | Статус работы канала                   |
| 🖨 🍫                |    | chstat             | %ID26    |          |        | Статистика работы канала               |
| 🍫                  |    | rx_cnt             | %ID26    | UDINT    |        | Счетчик принятых кадров                |
| 🍫                  |    | rx_bad_frames      | %ID27    | UDINT    |        | Счетчик ошибок по приему кадров        |
| ··· 🍫              |    | rx_double_frames   | %ID28    | UDINT    |        | Счетчик принятых кадров дублем         |
| 🍫                  |    | tx_cnt             | %ID29    | UDINT    |        | Счетчик переданных кадров              |
| 🍫                  |    | tx_bad_frames      | %ID30    | UDINT    |        | Счетчик ошибок по передаче кадров      |
| · · · · *          |    | tx_double_frames   | %ID31    | UDINT    |        | Счетчик переданных кадров дублем       |
| 🚊 ᡟ                |    | libstat            | %ID32    |          |        | Статистика работы библиотеки канала    |
| <b>*</b>           |    | rx_overflow        | %ID32    | UDINT    |        | Счетчик переполнения входной передачи  |
|                    |    | tx_overflow        | %ID33    | UDINT    |        | Счетчик переполнения выходной передачи |

Рисунок 3.4 – Модуль Modbus TCP Master. Диагностические сигналы на закладке "Coomhecenue входов/выходов"

В данной версии сервисной программы конфигурирования программного модуля **Modbus TCP Master** для настройки информационного взаимодействия необходимо:

1 Добавить и сконфигурировать устройство **Server** (в "дереве устройств" по иерархии располагается ниже **МВТСРМ**) (см. 3.3.1).

2 Для каждого из подчинённых устройств создать и сконфигурировать коммуникационный слот (CommSlot) в "дереве устройств" (ELSYMA\_m01\_GSM -> Lan -> IP) (см. 3.11).

## 3.3.1 Общий принцип конфигурирования Modbus TCP Master

Конфигурирование протокола *Modbus TCP* в режиме *Master* разбивается на следующие шаги:

1 Добавление в дерево конфигурации модуля – **МВТСРМ**. Для примера на рисунке 3.5 приведена структурная схема конфигурируемой системы. В данном примере **Master TCP** опрашивает три подчиненных устройства **Modbus TCP Slave** с установленными IP-адресами **IP1**, **IP2**, **IP3**.

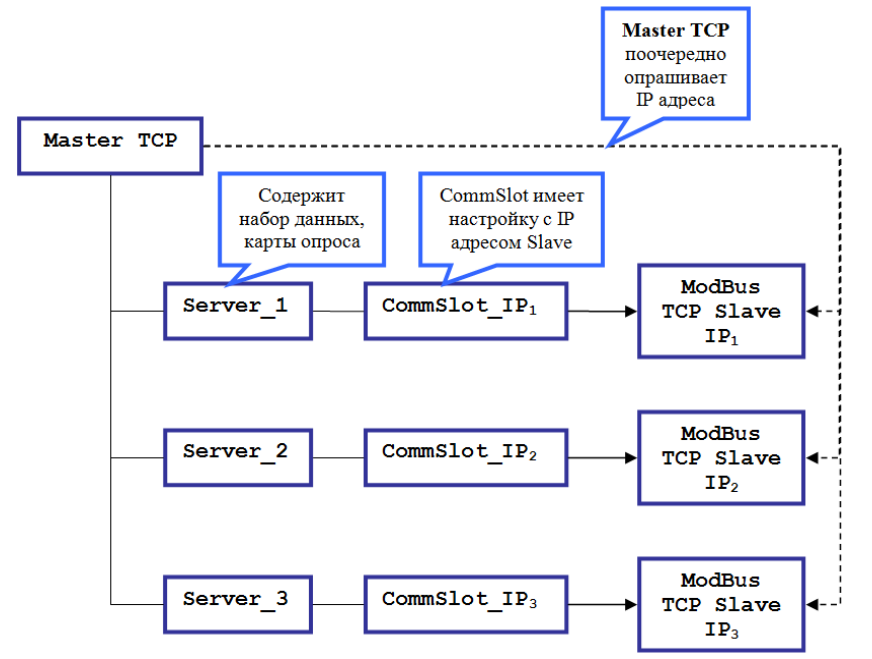

Контроллер программируемый логический Элсима

Рисунок 3.5 – Структура опроса модуля Modbus TCP Master

1 Добавление в дерево конфигурации для модуля **МВТСРМ** опрашиваемых подчиненных устройств – **МВТСРМServer** (Slave).

2 Формирование для каждого подчиненного устройства **MBTCPMServer** (Slave) карты опроса.

3 Настройка параметров *CommSlot* и связываение его с необходимым модулем **MBTCPMServer** (Slave) (см. рисунок 3.6).

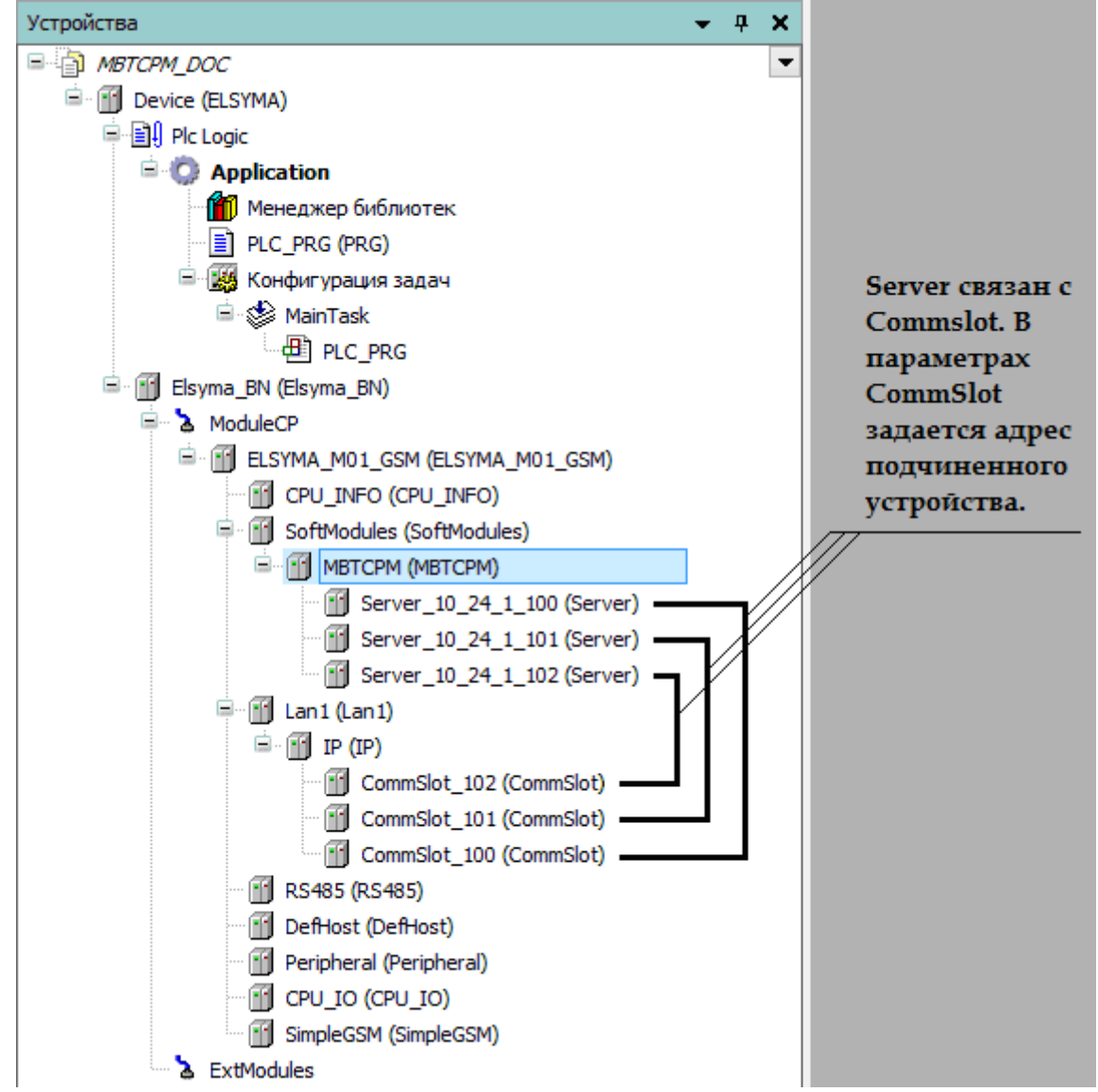

Рисунок 3.6 – Дерево устройств. Связь сигналов MBTCPMServer (Slave) и CommSlot

При конфигурировании *CommSlot* необходимо задать режим работы *TCP Client* в параметре *ModeTransport* и задать адрес подчиненного усройства в параметре *SlaveIPAddress* (см. рисунок 3.7). Подробное описание параметров *CommSlot* представлено в 3.11.4.

| Редактор парамет | гров Редак  | тор соединения Состояние 🕕 Информация                                                           |
|------------------|-------------|-------------------------------------------------------------------------------------------------|
| 🔿 Конфигурац     | ионные Пара | метры Модуля                                                                                    |
| Имя              | Значение    | Описание                                                                                        |
| Port             | 502         | Номер порта                                                                                     |
| MaxConnections   | 4           | Количество соединений                                                                           |
| ModeTransport    | TCP Client  | Режим работы транспортного уровня: 0 - в качестве транспортного уровня использовать TCP Server; |
| SendBuff         | 4096        | Размер буфера хранения перед отправкой                                                          |
| TCP_NoDelay      | 4           | Отключение алгоритма Harля (Nagle algorithm) для обеспечения передачи данных без ожидания запо  |
| SlaveIPAddress   | 10.24.1.100 |                                                                                                 |

Рисунок 3.7 – Параметры CommSlot

#### 3.3.2 Модуль Server для МВТСРМ

Модуль **Server** предназначен для подготовки конфигурации сигналов удалённого контроллера, опрашиваемого по протоколу *Modbus TCP* (**Slave**-устройство). Символьное обозначение модуля, используемое в сервисной программе – **Server**.

Для каждого опрашиваемого устройства создаётся выделенное сетевое соединение и должна быть подготовлена конфигурация сигналов. Программное обеспечение модуля обеспечивает до 16-ти одновременных подключений к **Server**-устройствам, при этом для каждого **Server**-устройства допускается только одно сетевое соединение. В каждом **Server**-устройстве возможно создавать до 16-ти коммуникационных каналов. Каждый канал представляет собой один запрос к подчинённому устройству. Общее количество сигналов в конфигурации ведущего устройства (Master) не должно превышать 1000 сигналов.

Протокол *Modbus* оперирует битовыми значениями (ячейка – **Coil** и вход – **Input**) и 16ти битными регистрами (регистр – **Holding Register** и входной регистр – **Input Register**).

Поддерживаемые контроллером функции Modbus представлены в таблице 3.2.

| Код функции | Описание функции                                            |
|-------------|-------------------------------------------------------------|
| 01 (0x01)   | Read Coils (Чтение битовой ячейки)                          |
| 02 (0x02)   | Read Discrete Inputs (Чтение битового входа)                |
| 03 (0x03)   | Read Holding Registers (Чтение содержимого регистров)       |
| 04 (0x04)   | Read Input Registers (Чтение содержимого входных регистров) |
| 05 (0x05)   | Write Single Coil (Запись битовой ячейки)                   |
| 06 (0x06)   | Write Single Register (Запись в единичный регистр)          |
| 15 (0x0F)   | Write Multiple Coils (Запись группы битовых ячеек)          |
| 16 (0x10)   | Write Multiple registers (Запись группы регистров)          |

#### Таблица 3.2 – Поддерживаемые функции Modbus

В зависимости от результата выполнения операции, подчиненное устройство возвращает нормальный ответ на запрос либо ответ исключения. В нормальном ответе подчиненное устройство возвращает код функции первоначального запроса и запрошенные данные. Ответ исключения формируется, когда при обработке запроса подчинённым устройством возникает та или иная ошибка, и значение в поле данных содержит код исключения, поясняющий причину возникновения ошибки. Код исключения может передаваться в программу пользователя через специальную, определённую в конфигурации, переменную. Основные коды исключений описаны в таблице 3.3.

| Код       | Исключение         | Описание                                                     |
|-----------|--------------------|--------------------------------------------------------------|
| 00        | OK                 | Нет ошибки                                                   |
| <i>01</i> | ILLEGAL FUNCTION   | Генерируется Modbus Server-устройством в ответ на запрос с   |
|           |                    | кодом функции, которая не поддерживается (неисправимая       |
|           |                    | ошибка, требуется коррекция конфигурации)                    |
| 02        | ILLEGAL DATA       | Генерируется Modbus Server-устройством в ответ на запрос с   |
|           | ADDRESS            | адресом регистров, не входящих в допустимый диапазон адресов |
|           |                    | (неисправимая ошибка, требуется коррекция конфигурации)      |
| <i>03</i> | ILLEGAL DATA VALUE | Генерируется при попытке записи в регистр значения,          |
|           |                    | несоответствующего предусмотренному диапазону значений, или  |
|           |                    | при запросе больше максимального объема данных               |
| <i>04</i> | SERVER DEVICE      | Генерируется Modbus Server-устройством при возникновении     |
|           | FAILURE            | неисправности устройства в процессе обработки запроса        |
|           |                    | (неисправимая ошибка, требуется проверка Modbus Slave)       |

Таблица 3.3 – Поддерживаемые коды исключения по протоколу Modbus

| Код       | Исключение        | Описание                                                       |
|-----------|-------------------|----------------------------------------------------------------|
| 05        | ACKNOWLEDGE       | Генерируется Modbus Server-устройством при невозможности       |
|           |                   | быстро ответить на запрос, для предотвращения тайм-аута ответа |
|           |                   | (исправимая ошибка, требует повтора запроса)                   |
| 06        | SLAVE DEVICE BUSY | Генерируется при невозможности немедленно обработать запрос.   |
|           |                   | Например, при обработке команды записи, если предыдущая        |
|           |                   | команда не завершилась (команда не передана в ЦП)              |
| <i>0A</i> | GATEWAY PATH      | Ошибка шлюза. Сеть недоступна из-за несконфигурированного      |
|           | UNAVAILABLE       | или перегруженного внешнего оборудования                       |
| <i>0B</i> | GATEWAY TARGET    | Подчиненное устройство, подключенное через шлюз, не отвечает   |
|           | DEVICE FAILED TO  |                                                                |
|           | RESPOND           |                                                                |
| 81        | NO CONNECTION     | Отсутствует соединение с устройством Modbus Server             |

Таблица 3.3 – Поддерживаемые коды исключения по протоколу Modbus

Настройка работы модуля Server в системе *CoDeSys* состоит из следующих этапов:

1 Настройка конфигурационных параметров (см. 3.3.2.1).

2 Конфигурирование запросов (карты сигналов) протокола Modbus TCP (см. 3.3.2.2).

3 Соотнесение сигналов (см. 3.3.2.3).

# 3.3.2.1 Настройка конфигурационных параметров модуля Server

Настройка конфигурационных параметров осуществляется на закладке *Редактор параметров* модуля **Server**. Для выполнения операции следует:

1 Открыть закладку просмотра и настройки модуля **Server**, выделив имя модуля в дереве устройств и дважды нажав левую кнопку "мыши".

2 Перейти на закладку Редактор параметров (рисунок 3.8).

3 Настроить конфигурационные параметры модуля. Описание параметров представлено в таблице 3.4.

| 2 | MBTCPM Server X                                                                                           |          |                                                      |  |  |  |  |  |
|---|----------------------------------------------------------------------------------------------------|----------|------------------------------------------------------|--|--|--|--|--|
| Œ | Редактор параметров) Карта сигналов 🗮 ElsyMA.TC507VirtualServers Соотнесение входов/выходов Состояние 🔍 🍊 |          |                                                      |  |  |  |  |  |
| 1 | 🕟 Конфигурационные Параметры Модуля                                                                       |          |                                                      |  |  |  |  |  |
|   | Имя                                                                                                    | Значение | Описание                                             |  |  |  |  |  |
|   | Answer_TO                                                                                                 | 1000     | Таймаут ожидания ответа от ведомого устройства, мс   |  |  |  |  |  |
|   | CyclicReq_TO                                                                                              | 0        | Пауза перед запросом к ведомому устройству, мс       |  |  |  |  |  |
|   | Poll_TO                                                                                                   | 0        | Пауза перед очередным проходом по таблице опроса, мс |  |  |  |  |  |

Рисунок 3.8 – Модуль Modbus TCP Server. Закладка "Редактор параметров"

| Имя          | Значение по<br>умолчанию | Описание                                                  |
|--------------|--------------------------|-----------------------------------------------------------|
| Answer_TO    | 1000                     | Адрес подчиненного устройства. Если подчиненное           |
|              |                          | устройство получило запрос с адресом, отличным от адреса, |
|              |                          | заданного в конфигурационных параметрах, то данный        |
|              |                          | запрос игнорируется.                                      |
|              |                          | Гаим-аут ожидания ответа от ведомого устроиства (мс).     |
|              |                          | Может потребоваться увеличение, если устройство           |
|              |                          | малопроизводительное или большая задержка в канале        |
|              |                          | передачи данных                                           |
| CiclicReq_TO | 0                        | Пауза перед запросом к ведомому устройству (мс).          |
|              |                          | Может быть необходима для снижения нагрузки на канал и    |
|              |                          | малопроизводительное устройство                           |
| Poll_TO      | 0                        | Пауза перед очередным проходом по таблице опроса (мс)     |
|              |                          | Может быть необходима для уменьшения нагрузки на канал    |

#### Таблица 3.4 – Модуль Modbus TCP Server. Конфигурационные параметры

#### 3.3.2.2 Конфигурирование передачи данных для Modbus TCP Server

#### 3.3.2.2.1 Понятие коммуникационного канала

Формирование сигналов для чтения/записи данных по протоколу *Modbus TCP* осуществляется через создание коммуникационного канала, описывающего один непрерывный блок данных. Каналы могут быть логически сгруппированы в секции.

Для работы с каналами и секциями используются следующие операции:

4 Создание канала (см. 3.4.2.2).

5 Редактирование (имени секции или атрибутов канала в зависимости от контекста).

6 Копирование (для вставки в такой же модуль в конфигурации).

7 Удаление.

Для выполнения операции следует:

8 Вызвать закладку просмотра и настройки модуля, выделив имя модуля в дереве устройств и дважды нажав левую кнопку "мыши".

#### 9 Выбрать закладку Карта сигналов.

10 Вызвать контекстное меню и выбрать соответствующую команду (рисунок 3.9).

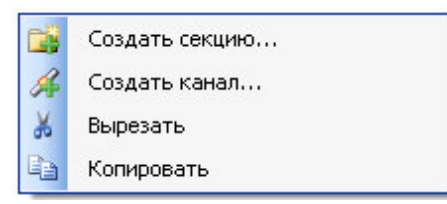

# Рисунок 3.9 – Модуль Modbus TCP Server. Общий вид контекстного меню на карте сигналов при создании канала или секции

Канал имеет следующие атрибуты (рисунок 3.10):

• Имя – имя секции/канала. Задает условное наименование блока данных;

|   | МВТСРМ                                                                                                    | MBTCPM / M Server X |              |                |                      |            |                       |                       |            |          |  |
|---|----------------------------------------------------------------------------------------------------|---------------------|--------------|----------------|----------------------|------------|-----------------------|-----------------------|------------|----------|--|
|   | Редактор параметров 🔀арта сигналов 🗮 ElsyMA.TC507VirtualServers Соотнесение входов/выходов Состояние 🕠 Информация |                     |              |                |                      |            |                       |                       |            |          |  |
|   | Имя                                                                                                    | Адрес подчиненн     | Стартовый ад | Количество дан | Функция              | Тип данных | Изменять порядок байт | Изменять порядок слов | Тип канала | Описание |  |
| l | - 🖉 Channel1                                                                                                    | 255                 | 1            | 100            | ReadDiscreteInputs   | BIT        | False                 | False                 | Входной    |          |  |
| I | 🦳 🥖 Channel2                                                                                                    | 255                 | 1            | 10             | ReadCoils            | BIT        | False                 | False                 | Входной    |          |  |
| l | 🧹 🖉 Channel3                                                                                                    | 255                 | 1            | 100            | ReadInputRegisters   | WORD       | False                 | False                 | Входной    |          |  |
| l | 🗆 🖋 Channel4                                                                                                    | 255                 | 1            | 1              | ReadHoldingRegisters | WORD       | False                 | False                 | Входной    |          |  |
| 1 | 22                                                                                                    |                     |              |                |                      |            |                       |                       |            |          |  |

Рисунок 3.10 – Модуль Modbus TCP Server. Вид закладки "Карта сигналов"

• *Адрес подчинённой станции* – адрес опрашиваемой станции (Server);

• Стартовый адрес – начальный адрес блока данных, расположенных в непрерывной области адресов. Для удобства просмотра адреса можно выбрать формат представления адреса – *hex* или *dec*. Необходимо установить в соответствии с адресами сигналов на Server-устройстве;

• Количество данных – количество данных в блоке;

• Функция – функция определяет один из четырех видов данных Modbus (определяется кодом запроса к Server-устройству);

• Тип данных – тип данных выбирается для заданного сегмента (таблица 3.5);

Таблица 3.5 – Допустимые типы данных в зависимости от типов сегментов

|            | Сегмент          |        |          |                 |                   |          |  |  |  |  |
|------------|------------------|--------|----------|-----------------|-------------------|----------|--|--|--|--|
| Тип данных | Disconsta Innuta | Co     | oils     | Input Degistans | Holding Registers |          |  |  |  |  |
|            | Discrete inputs  | Single | Multiple | input Kegisters | Single            | Multiple |  |  |  |  |
| BOOL       | +                | +      | +        | +               | +                 | +        |  |  |  |  |
| BYTE       | +                | _      | +        | +               | +                 | +        |  |  |  |  |
| SINT       | +                | -      | +        | +               | +                 | +        |  |  |  |  |
| USINT      | +                | -      | +        | +               | +                 | +        |  |  |  |  |
| WORD       | +                | -      | +        | +               | +                 | +        |  |  |  |  |
| INT        | +                | -      | +        | +               | +                 | +        |  |  |  |  |
| UINT       | +                | -      | +        | +               | +                 | +        |  |  |  |  |
| DWORD      | +                | -      | +        | +               | -                 | +        |  |  |  |  |
| DINT       | +                | -      | +        | +               | -                 | +        |  |  |  |  |
| UDINT      | +                | -      | +        | +               | -                 | +        |  |  |  |  |
| LWORD      | -                | _      | -        | +               | _                 | +        |  |  |  |  |
| LINT       | -                | _      | -        | +               | _                 | +        |  |  |  |  |
| REAL       | _                | _      | _        | +               | _                 | +        |  |  |  |  |
| LREAL      | _                | _      | _        | +               | _                 | +        |  |  |  |  |

• Тип канала – определяет доступ к данным со стороны опросчика:

♦ входной канал – используется для записи данных в подчиненное устройство (сегменты Coils и HoldingRegisters);

♦ выходной канал – используется для чтения данных из подчиненного устройства (сегменты DiscretesInputs, InputRegisters, Coils и HoldingRegisters).

Типы сегментов и принцип размещения данных представлены на рисунке 3.11.

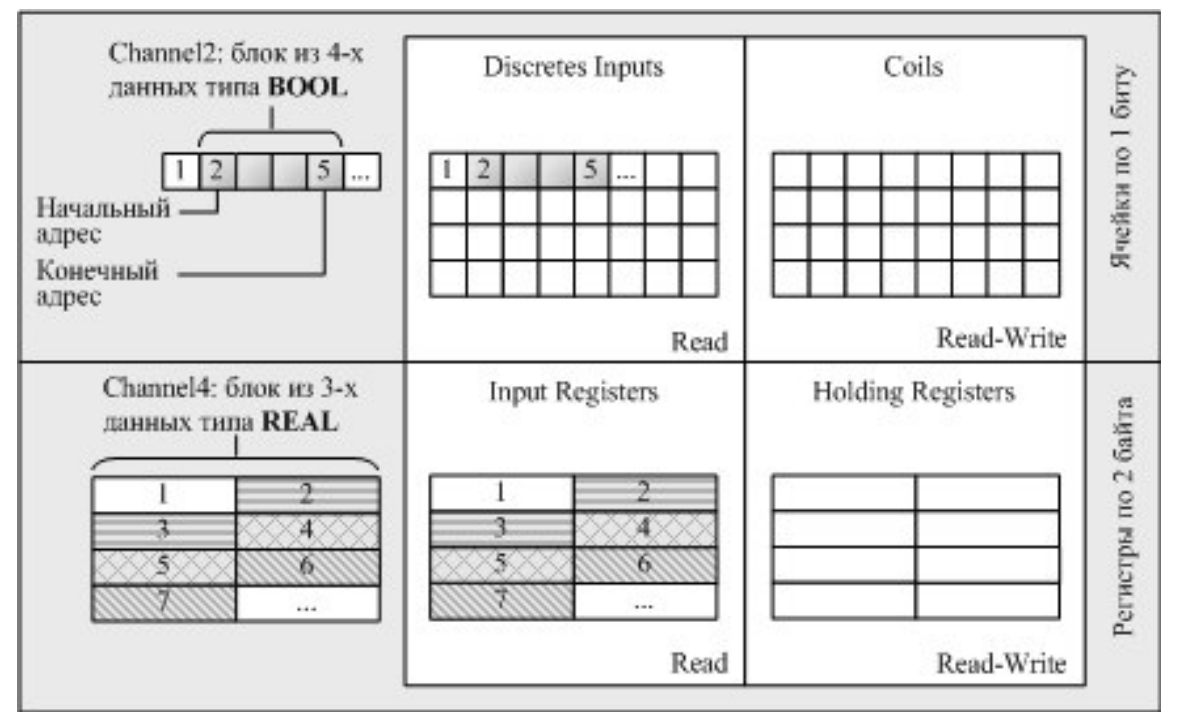

Контроллер программируемый логический Элсима

Рисунок 3.11 – Модуль Modbus TCP Server. Типы сегментов и принцип размещения данных

Кроме этих полей, в окне установки параметров канала (рисунок 3.12) можно выбрать значения для следующих параметров:

• Изменять порядок байтов – устанавливается для изменения порядка последовательности байтов в значении сигнала с размером от двух байтов. Данное значение условно делится на слова (размер слова 2 байта) и в каждом слове выполняется изменение последовательности байтов (применимо к HoldingRegisters и InputRegisters);

• Изменять порядок слов – устанавливается для изменения порядка слов в обратной последовательности в значении сигнала с размером от двух слов (применимо к HoldingRegisters и InputRegisters);

#### • Описание.

При двойном нажатии левой кнопки "мыши" в области отображения значений любого атрибута, открывается окно редактирования "**Редактор канала**" (рисунок 3.12), описание которого представлено в 3.3.2.2.3.

#### 3.3.2.2.2 Назначение переменных и имен сигналам канала

При создании канала предоставляется возможность назначить сигналам новую или существующую переменную, а также возможность задать параметры для автоматического формирования имен структуры (автонаименования). Формирование имен осуществляется на основе шаблонов имен, представляющих собой произвольные комбинации служебных последовательностей (таблица 3.6) и обычных символов в соответствии с разрешенными в IEC 61131-3 символами для имен переменных.

| Название                    | Обозначение  | Пример           | Описание                  |
|-----------------------------|--------------|------------------|---------------------------|
| Имя канала                  | %CHANNEL%    | Channel3         | Заданное имя канала       |
| Код сегмента (hex)          | %PTYPE_X%    | x03              | Код сегмента данных в     |
| Код сегмента (dec)          | %STYPE_D% 03 |                  | разных форматах           |
| Код сегмента (строка)       | %STYPE_S%    | HoldingRegisters |                           |
| Тип данных (IEC 61131)      | %TYPE%       | SIGNAL_REAL_T    | Тип данных сигнала        |
| Текущий адрес сигнала (hex) | %CURADDR_X%  | x01              | Адрес сигнала в различных |

Таблица 3.6 – Символьные последовательности для шаблонов имен

#### Руководство по эксплуатации

| Текущий адрес сигнала (dec)  | %CURADDR_D%  | 1     | форматах                  |
|------------------------------|--------------|-------|---------------------------|
| Номер сигнала в канале (hex) | %NUM_X%      | x0000 | Номер сигнала в канале в  |
| Номер сигнала в канале (dec) | %NUM_D%      | 0     | разных форматах           |
| Индекс элемента в массиве    | %ARRAYINDEX% | [1]   | Индекс сигнала в заданном |
|                              |              |       | диапазоне                 |

| Редактор канала                      |                    | ×               |
|--------------------------------------|--------------------|-----------------|
| Имя: Channel1<br>Описание:           |                    |                 |
| <ul> <li>Параметры канала</li> </ul> |                    |                 |
| Адрес подчиненной станции            | 255                | BOOL            |
| Кол финкции                          | BeadDiscreteInputs |                 |
| (Tappan / 2000                       |                    | Конечный адрес: |
| стартовый адрес                      |                    |                 |
| Количество данных                    |                    |                 |
| Режим работы записи                  | Cyclic             | 🔾 hex 💿 dec     |
| Сигнал управления записью            |                    |                 |
| Изменить порядок байтов              | =                  |                 |
| Изменить порядок слов                |                    |                 |
| передавать сигнал всегда             |                    |                 |
|                                      |                    |                 |
| 🔺 Привязка и автоименование          |                    |                 |
| Параметры привязки и автоименован    | ия                 |                 |
| Общие                                |                    |                 |
|                                      |                    |                 |
| Шаблон имени:                        | M                  | Предпросмотр    |
|                                      |                    |                 |
|                                      |                    |                 |
|                                      |                    |                 |
|                                      |                    |                 |
|                                      |                    |                 |
|                                      |                    |                 |
|                                      |                    |                 |
|                                      |                    |                 |
|                                      |                    | ОК Отмена       |

Рисунок 3.12 – Модуль Modbus TCP Server. Создание канала

## 3.3.2.2.3 Порядок создания канала

Для создания канала следует:

1 Вызвать закладку просмотра и настройки данных модуля, выделив имя модуля **Server** в дереве устройств и дважды нажав левую кнопку "мыши".

2 Выбрать закладку Карта сигналов.

3 Вызвать контекстное меню и выбрать команду Создать канал....

4 В окне "Редактор канала" (рисунок 3.12) в поле *Имя:* задать имя канала, в поле *Описание:* текстовое описание канала.

5 Задать атрибуты канала с помощью элементов группы Параметры канала:

• В поле *"Адрес подчинённой станции"* – ввести адрес опрашиваемой станции (Server);

• В выпадающем списке "Код функции": выбрать тип запроса:

- Read Coils (01 (0x01));
- ♦ Read Discrete Inputs 02 (0x02);
- ♦ Read Holding Registers 03 (0x03);
- ♦ Read Input Registers (04 (0x04));
- ♦ Write Single Coil (05 (0x05));
- ♦ Write Single Register (06 (0x06));
- ♦ Write Multiple Coils (15 (0x0F));
- $\diamond$  Write Multiple registers 16 (0x10).

В выпадающем списке справа выбрать тип данных. Набор допустимых типов данных определяется типом сегмента (таблица 3.5).

• С помощью счетчика *Стартовый адрес:* и *Количество данных:* установить начальный адрес блока данных и количество данных в блоке. При этом в поле *Конечный адрес*: отображается конечный адрес блока.

• В выпадающем списке "*Режим работы записи*": выбрать тип запроса по старту модуля:

◊ циклический опрос (по умолчанию): *Cyclic* – выдаётся в каждом цикле поллинга при обращении к станции;

♦ запрет выдачи запроса: *DenyRequest* – запрос не выдаётся, пока режим не будет изменён из задачи пользователя;

♦ выдача запроса только один раз: SingleRequest – запрос выдаётся только в первом цикле поллинга (может быть изменён из задачи пользователя);

• Для данных с типом в сегменте **Input Registers** или **Holding Registers**, при необходимости, можно установить флаги, изменяющие порядок байт в получаемых от подчинённого устройства данных:

◊ "Изменить порядок байтов" – устанавливается для изменения порядка последовательности байтов в значении сигнала с размером от двух байтов. Данное значение условно делится на слова (размер слова – два байта) и в каждом слове выполняется изменение последовательности байтов;

◊ "Изменить порядок слов" – устанавливается для изменения порядка слов в обратной последовательности в значении сигнала с размером от двух слов;

◇ Радиокнопка "Передавать сигнал всегда" позволяет запретить или разрешить выдачу сигнала в задачу пользователя при неизменном его значении после выполнения данного запроса.

6 Настроить параметры привязки и автонаименования:

• Нажать кнопку

Привязка и автоименование

• Задать шаблоны имен сигналов. Для выбора предопределенной последовательности

используется кнопка ..., а для предварительного просмотра результата – кнопка

Существующие форматы предопределенной последовательности для формирования имени сигнала представлены на рисунке 3.13 и описаны в таблице 3.6.

Если шаблон имени не задан, то глобальные переменные не формируются. При этом необходимо вручную смаппировать переменные (см. 2.7.1.4.2).

7 Нажать кнопку "ОК".

| едактор канала                                                           |                    |   |                                                                                                    |
|--------------------------------------------------------------------------|--------------------|---|----------------------------------------------------------------------------------------------------|
| Имя: Сhannel1<br>Описание:                                               |                    |   |                                                                                                    |
| <ul> <li>Параметры канала</li> <li>Адрес подчиненной станции:</li> </ul> | 255                | 2 | BOOL                                                                                                    |
| Код функции:<br>Стартовый адрес:                                         | ReadDiscreteInputs |   | Конечный адрес:<br>100                                                                                                    |
| Количество данных:<br>Режим работы записи:                               | 100 Cyclic         |   | 🔿 hex 💿 dec                                                                                                    |
| Сигнал управления записью:<br>Изменить порядок байтов                    |                    |   |                                                                                                    |
| Изменить порядок слов<br>Передавать сигнал всегда                        |                    |   |                                                                                                    |
|                                                                          |                    |   |                                                                                                    |
| Привязка и автоименование                                                |                    |   |                                                                                                    |
| Параметры привязки и автоименовани:<br>Общие                             | a                  |   |                                                                                                    |
|                                                                          |                    | - |                                                                                                    |
| Шаблон имени:                                                            | <b></b>            |   | Имя канала                                                                                                    |
| Шаблон имени:                                                            |                    |   | Имя канала<br>Код сегмента (hex)                                                                                                    |
| Шаблон имени:                                                            | <b></b>            |   | Имя канала<br>Код сегмента (hex)<br>Код сегмента (dec)                                                                                                   |
| Шаблон имени:                                                            | <b>.</b>           |   | Имя канала<br>Код сегмента (hex)<br>Код сегмента (dec)<br>Код сегмента (строка)                                                                          |
| Шаблон имени:                                                            |                    |   | Имя канала<br>Код сегмента (hex)<br>Код сегмента (dec)<br>Код сегмента (строка)<br>Тип данных (IEC 61131<br>Текущий адрес сиснал                         |
| Шаблон имени:                                                            |                    |   | Имя канала<br>Код сегмента (hex)<br>Код сегмента (dec)<br>Код сегмента (строка)<br>Тип данных (IEC 61131<br>Текущий адрес сигнал<br>Текущий адрес сигнал |

#### Рисунок 3.13 – Модуль Server в МВТСРМ. Задание шаблона формирования имени сигнала

В результате будет создан канал с указанными атрибутами. Для просмотра сигналов канала следует перейти на закладку *Соотнесение входов/выходов* модуля **Server** – см. рисунок 3.14.

| Server X          |        |                     |               |                        |      |                                                                       |
|-------------------|--------|---------------------|---------------|------------------------|------|-----------------------------------------------------------------------|
| Редактор параметр | ов Кар | та сигналов ( 🗮 Сос | отнесение вхо | дов/выходов) Состояние | 🗼 Ин | формация                                                              |
| Каналы            |        |                     |               |                        |      |                                                                       |
| Переменная        | Co     | Канал               | Адрес         | Тип                    | Ед   | Описание                                                              |
| 🖙 🞑 Channels      |        |                     |               |                        |      |                                                                       |
| <sup>K</sup> ø    |        | Channel1_Control    | %QB0          | BYTE                   |      |                                                                       |
| <b>*</b> ø        |        | Channel2_Control    | %QB1          | BYTE                   |      |                                                                       |
| **                |        | Channel3_Control    | %QB2          | BYTE                   |      |                                                                       |
| - <b>*</b> ø      |        | Channel4_Control    | %QB3          | BYTE                   |      |                                                                       |
| 😟 🦄               |        | Channel1            | %IB148        | ARRAY [1100] OF BOOL   |      |                                                                       |
| 🍫                 |        | Channel1_Response   | %IB248        | BYTE                   |      |                                                                       |
| 🔳 ᡟ               |        | Channel2            | %IB249        | ARRAY [110] OF BOOL    |      |                                                                       |
|                   |        | Channel2_Response   | %IB259        | BYTE                   |      |                                                                       |
| 🗐 🗄 🗝 🦄           |        | Channel3            | %IW130        | ARRAY [1100] OF WORD   |      |                                                                       |
| V                 |        | Channel3_Response   | %IB460        | BYTE                   |      |                                                                       |
| 🗄 🦄               |        | Channel4            | %IW231        | ARRAY [11] OF WORD     |      |                                                                       |
| <b>*</b>          |        | Channel4_Response   | %IB464        | BYTE                   |      |                                                                       |
| 🖶 🚞 Diagnostics   |        |                     |               |                        |      |                                                                       |
| <b>*</b> >        |        | Connect             | %IB136        | BYTE                   |      | Наличие связи мастера с модулем по соединению 1 (NumberConnection = 1 |
| 😑 📴 Statistics    |        |                     |               |                        |      |                                                                       |
|                   |        | CntConn             | %ID35         | UDINT                  |      | Счетчик установки соединения.                                         |
| L                 |        | CntWErr             | %ID36         | UDINT                  |      | Счетчик неудачных попыток записи в подчиненное устройство             |

Контроллер программируемый логический Элсима

Рисунок 3.14 – Модуль Server. Отображение созданных сигналов канала

# **3.3.2.3** Настройка статистических и диагностических параметров и соотнесение сигналов

Модуль **Server** имеет набор диагностических и статистических сигналов, представленных в таблице 3.7.

| Имя                    | Тип   | Описание                                            |  |  |  |
|------------------------|-------|-----------------------------------------------------|--|--|--|
|                        | Диаг  | ностические сигналы                                 |  |  |  |
| Connect                | BYTE  | Наличие связи опрашивающего устройства с            |  |  |  |
|                        |       | подчиненным устройством по соединению 1:            |  |  |  |
|                        |       | -0 – соединение не установлено;                     |  |  |  |
|                        |       | <i>– 1 –</i> соединение установлено                 |  |  |  |
| Статистические сигналы |       |                                                     |  |  |  |
| CntConn                | UDINT | Счетчик установки соединения. Отображает количество |  |  |  |
|                        |       | удачных попыток установления связи с подчинённым    |  |  |  |
|                        |       | устройством (Server)                                |  |  |  |
| CntWErr                | UDINT | Счетчик неудачных попыток записи в подчинённое      |  |  |  |
|                        |       | устройство (увеличивается в случае неполучения      |  |  |  |
|                        |       | подтверждения от подчинённого устройства или при    |  |  |  |
|                        |       | получении команды записи от прикладного уровня, но  |  |  |  |
|                        |       | отсутствии соединения с подчинённым устройством)    |  |  |  |

| T-6 27      | N <i>T</i> | <b>a</b> | π                 |                |         |
|-------------|------------|----------|-------------------|----------------|---------|
| Гаолица 3.7 | – Модуль   | Server.  | Диагностические и | статистические | сигналы |

Настройка сигналов (см. 2.7.1.4.2) выполняется на закладке *Соотнесение входов/выходов* модуля Server (рисунок 3.14).

## 3.3.3 Рекомендации по работе с модулем МВТСРМ

Бывают случаи, когда есть необходимость зафиксировать факт получения входного сигнала с тем же значением, что и предшествующее. В обычной ситуации сигналы фиксируются только по изменению их значения, т.е. если протокол передает сигнал два раза с одним значением, то в задачу пользователя данный сигнал не проходит. К примеру, если **MBTCPM** считывает со **Slave** устройства регистр с одним и тем же значением, то входной сигнал с этим значением будет передан в задачу пользователя один раз, так как значение не изменяется. В таких случаях используется функциональный блок **MapIn**, который позволяет фиксировать факт прохожения сигнала независимо от идентичности значений (дополнительно при использовании ФБ **MapIn** для **MBTCPM** необходимо открыть «**Pedakmop каналов**» и поставить галочку напротив строки «Передавать сигнал всегда»). В случаях, если выходному сигналу присваиваются идентичные значения, модуль **МВТСРМ** передаст данные значения (HR, Coils) **Slave** устройству один раз. Для того, чтобы передавать выходные сигналы независимо от идентичности значений, применяется функциональный блок **MapOut**.

Ниже представлен код программы, иллюстрирующий работу функциональных блоков MapIn и MapOut:

PROGRAM PLC\_PRG

VAR

(\*MapIn\*)

HrCmd\_100 : INT; // Holding Register по адресу 100

hr100mapin : Elesy.MapIn(ADR(HrCmd\_100)); // Объявление ФБ MapIn

myflaghr100: BOOL; (\* Флаг, с помощью которого можно зафиксировать принятие сигнала \*)

mycnthr100: INT; // Счетчик принятых сигналов (ПС)

hr43\_100\_mapout : elesy.MapOut( ADR(SICmd\_43\_100) ); // Объявление ФБ MapOut

cmdSend : BOOL; // Переменная, отвечающая за передачу сигнала

Hr\_100 : INT;

END\_VAR

(\*MapIn\*)

hr100mapin(); // Вызов ФБ МарIn

myflaghr100 := hr100mapin.IsUpdate(); // Проверяем, принят ли сигнал

IF myflaghr100 = TRUE THEN // TRUE – сигнал зафиксирован

mycnthr100 := mycnthr100 + 1; (\* Счетчик ПС увеличивается, если сигналы с одинаковыми значениями зафиксированы \*)

END\_IF

Hr\_100 := HrCmd\_100; // Считывется принятое значение

(\*MapOut\*)

hr43\_100\_mapout(); // Вызоб ФБ MapOut

SICmd\_43\_100[1] := 78; // Присваивание значения элементу массива

IF cmdSend = TRUE THEN (\* Инициация передачи сигнала \*)

hr43\_100\_mapout.control := 1; (\* Установить поведение для однократной передачи данных выхода; 1 – сигнал будет передан \*)

cmdSend := FALSE;

END\_IF

Более подробное описание ФБ МарІп и МарОut представленно вОшибка! Источник ссылки не найден. Приложение Д.

#### 3.4 Программный модуль Modbus TCP Slave

В данном подразделе представлено описание данных программного модуля с поддержкой протокола *Modbus TCP* в режиме **Slave**, обеспечивающего подключение до четырех опрашивающих устройств. Символьное обозначение модуля, используемое в сервисной программе – **MBTCPS**.

**ВНИМАНИЕ!** Параметры данного модуля доступны для просмотра, но пользователю не рекомендуется выполнять настройку данных параметров.

На рисунке 3.15 представлен вид закладки *Редактор параметров* программного модуля **мвтсрs** с информационными параметрами. Данные параметры не доступны для редактирования пользователем.

|                       | PS 🗙 📑       | IP 🕤 CommSlot                                           |  |  |  |  |  |
|-----------------------|--------------|---------------------------------------------------------|--|--|--|--|--|
| едактор па            | раметров 📮   | 🛎 Соотнесение входов/выходов 🛛 Состояние 🗍 🤹 Информация |  |  |  |  |  |
| 🔿 Инфор               | мация Модуля | я                                                       |  |  |  |  |  |
| Имя Значение Описание |              |                                                         |  |  |  |  |  |
| chname                | mbtcps       | Имя канала                                              |  |  |  |  |  |
| chnum                 | 1            | Номер канала                                            |  |  |  |  |  |
| chversion             | 1.0.0.0      | Версия канала                                           |  |  |  |  |  |
| chdate                | 18.06.2015   | Дата создания/изменения канала                          |  |  |  |  |  |
| priority              | 11           | Приоритет канала                                        |  |  |  |  |  |
| chdebug               | 135          | Флаг отладки канала                                     |  |  |  |  |  |
| RealName              | mbtcps       | Имя канала фактическое                                  |  |  |  |  |  |
| RealSoft              | 0.0.0.1      | Имя ПО фактическое                                      |  |  |  |  |  |
| RealDate              | 18.01.2016   | Фактическая дата создания канала                        |  |  |  |  |  |
| <u> </u>              |              |                                                         |  |  |  |  |  |
| 🔿 Конфи               | гурационные  | Параметры Модуля                                        |  |  |  |  |  |
| Имя                   | Значение     | Описание                                                |  |  |  |  |  |
| DiagTimeO             | ut 1         | Таймаут выдачи диагностики, с                           |  |  |  |  |  |

Рисунок 3.15 – Модуль MBTCPS. Закладка *Редактор параметров* 

На рисунке 3.16 представлен вид закладки *Соотнесение входов/выходов* программного модуля **МВТСРЅ** с диагностическими сигналами (см. описание сигналов в таблице 3.8).

| MBTCP5 X                                                                |    |                  |       |       |                                        |  |  |  |
|-------------------------------------------------------------------------|----|------------------|-------|-------|----------------------------------------|--|--|--|
| Редактор параметров 🗮 Соотнесение входов/выходов Состояние 🤃 Информация |    |                  |       |       |                                        |  |  |  |
| Каналы                                                                  |    |                  |       |       |                                        |  |  |  |
| Переменная                                                              | Co | Канал            | Адрес | Тип   | Описание                               |  |  |  |
| 🖃 🔯 Diagnostic                                                          |    |                  |       |       |                                        |  |  |  |
| <b>*</b>                                                                |    | cstatus          | %ID19 | UDINT | Статус работы канала                   |  |  |  |
| 🛱 🏘                                                                     |    | chstat           | %ID20 |       | Статистика работы канала               |  |  |  |
| <b>*</b> >                                                              |    | rx_cnt           | %ID20 | UDINT | Счетчик принятых кадров                |  |  |  |
|                                                                         |    | rx_bad_frames    | %ID21 | UDINT | Счетчик ошибок по приему кадров        |  |  |  |
| 🍫                                                                       |    | rx_double_frames | %ID22 | UDINT | Счетчик принятых кадров дублем         |  |  |  |
| 🍾                                                                       |    | tx_cnt           | %ID23 | UDINT | Счетчик переданных кадров              |  |  |  |
| 🍫                                                                       |    | tx_bad_frames    | %ID24 | UDINT | Счетчик ошибок по передаче кадров      |  |  |  |
| ¥ø                                                                      |    | tx_double_frames | %ID25 | UDINT | Счетчик переданных кадров дублем       |  |  |  |
| 🖹 ᡟ                                                                     |    | libstat          | %ID26 |       | Статистика работы библиотеки канала    |  |  |  |
| ··· 🍾                                                                   |    | rx_overflow      | %ID26 | UDINT | Счетчик переполнения входной передачи  |  |  |  |
| ¥ø                                                                      |    | tx_overflow      | %ID27 | UDINT | Счетчик переполнения выходной передачи |  |  |  |

Рисунок 3.16 – Модуль MBTCPS. Закладка Соотнесение входов/выходов

| Таблица 3.8 – Модулі | Modbus TCP E | в режиме Slave. | Набор ди | иагностических | сигналов |
|----------------------|--------------|-----------------|----------|----------------|----------|
|----------------------|--------------|-----------------|----------|----------------|----------|

| Имя                                                                            | Тип   | Описание                                         |  |  |
|--------------------------------------------------------------------------------|-------|--------------------------------------------------|--|--|
| cstatus                                                                        | UDINT | Текущее состояние работы канала. Допустимые      |  |  |
|                                                                                |       | значения сигнала:                                |  |  |
|                                                                                |       | 0 – нормальный режим работы;                     |  |  |
|                                                                                |       | <i>1</i> – ошибка работы канала                  |  |  |
| chstat – статистика работы модуля (тип EleSyTypes.chstat):                     |       |                                                  |  |  |
| rx_cnt                                                                         | UDINT | Счетчик принятых по сетевому соединению (каналу) |  |  |
|                                                                                |       | кадров                                           |  |  |
| rx_bad_frames                                                                  | UDINT | Счетчик ошибок кадров (нарушение формата,        |  |  |
|                                                                                |       | предусмотренного спецификацией) при выполнении   |  |  |
|                                                                                |       | приёма                                           |  |  |
| rx_double_frames                                                               | UDINT | Счетчик принятых кадров дублем                   |  |  |
| tx_cnt                                                                         | UDINT | Счетчик переданных кадров                        |  |  |
| tx_bad_frames                                                                  | UDINT | Счетчик ошибок по передачи кадров                |  |  |
| tx_double_frames                                                               | UDINT | Счетчик переданных кадров дублем                 |  |  |
| <i>libstat</i> – статистика работы библиотеки канала (тип EleSyTypes.libstat): |       |                                                  |  |  |
| rx_overflow                                                                    | UDINT | Счетчик переполнения входной передачи            |  |  |
| tx_overflow                                                                    | UDINT | Счетчик переполнения выходной передачи           |  |  |

В данной версии сервисной программы конфигурирование базы сигналов и параметров работы осуществляется в программном модуле **Slave**, находящемся в "дереве" **MBTCPS** (описание программного модуля **Slave** см. в 3.4.1–3.4.3).

Модуль **Slave** предназначен для организации доступа к сигналам контроллера по протоколу *Modbus TCP/IP* с функциональностью сервера (Slave-устройства), позволяющего создать до 16-ти коммуникационных каналов. Символьное обозначение модуля, используемое в сервисной программе – **Slave**.

Программное обеспечение контроллера обеспечивает до четырех подключений опрашивающих устройств одновременно с возможностью принимать/передавать до 1000 сигналов.

Протокол *Modbus* оперирует битовыми значениями (ячейка – Coil и вход – Input) и 16-ти битными регистрами (регистр – Holding Register и входной регистр – Input Register).

Поддерживаемые контроллером функции Modbus представлены в таблице 3.9.

| Код функции | Описание функции                                            |  |  |
|-------------|-------------------------------------------------------------|--|--|
| 01 (0x01)   | Read Coils (Чтение битовой ячейки)                          |  |  |
| 02 (0x02)   | Read Discrete Inputs (Чтение битового входа)                |  |  |
| 03 (0x03)   | Read Holding Registers (Чтение содержимого регистров)       |  |  |
| 04 (0x04)   | Read Input Registers (Чтение содержимого входных регистров) |  |  |
| 05 (0x05)   | Write Single Coil (Запись битовой ячейки)                   |  |  |
| 06 (0x06)   | Write Single Register (Запись в единичный регистр)          |  |  |
| 15 (0x0F)   | Write Multiple Coils (Запись группы битовых ячеек)          |  |  |
| 16 (0x10)   | Write Multiple registers (Запись группы регистров)          |  |  |

Таблица 3.9 – Поддерживаемые функции Modbus

В зависимости от результата выполнения операции, подчиненное устройство возвращает нормальный ответ на запрос либо ответ исключения. В нормальном ответе подчиненное устройство возвращает код функции первоначального запроса и запрошенные данные. Ответ исключения формируется, когда подчиненное устройство не может обработать запрос, и содержит в поле данных код исключения с объяснением причины возникшей ошибки. Поддерживаемые в контроллере коды исключений описаны в таблице 3.10.

Таблица 3.10 – Поддерживаемые коды исключения по протоколу Modbus

| Код | Исключение    | Описание                                                            |  |  |
|-----|---------------|---------------------------------------------------------------------|--|--|
| 01  | ILLEGAL       | Генерация при запросе клиентом функции, которая не поддерживается   |  |  |
|     | FUNCTION      | модулем                                                             |  |  |
| 02  | ILLEGAL DATA  | Генерация при обращении к несуществующим Modbus-регистрам           |  |  |
| 02  | ADDRESS       |                                                                     |  |  |
| 03  | ILLEGAL DATA  | Генерация при попытке записи в регистр значения, несоответствующего |  |  |
|     |               | предусмотренному диапазону значений, или при запросе больше         |  |  |
|     | VALUE         | максимального объема данных                                         |  |  |
| 06  | SI AVE DEVICE | Генерация при невозможности немедленно обработать запрос. Например, |  |  |
|     | BUSV          | при обработке команды записи, если предыдущая команда не            |  |  |
|     | 0001          | завершилась (команда не передана в ЦП)                              |  |  |

Настройка работы серверного модуля **Slave** в системе *CoDeSys* состоит из следующих этапов:

1 Настройка конфигурационных параметров (см. 3.4.1).

2 Конфигурирование передачи данных по протоколу Modbus TCP Slave (см 3.4.2).

3 Соотнесение сигналов (см. 3.4.3).

#### 3.4.1 Настройка конфигурационных параметров модуля Slave

Настройка конфигурационных параметров осуществляется на закладке просмотра и настройки модуля **Slave**. Для выполнения операции следует:

1 Открыть закладку просмотра и настройки модуля **Slave**, выделив имя модуля в дереве устройств и дважды нажав левую кнопку "мыши".

2 Перейти на закладку *Редактор параметров* (рисунок 3.17).

3 Настроить конфигурационные параметры модуля. Описание параметров представлено в таблице 3.11.

| 1                                   | MBTCPS                                                                                       | IP       | CommSlot Slave X SoftModules  |  |  |
|-------------------------------------|----------------------------------------------------------------------------------------------|----------|-------------------------------|--|--|
| Ред                                 | Редактор параметров 🛛 Карта сигналов 🛛 🗮 Соотнесение входов/выходов 🛛 Состояние 🚺 Информация |          |                               |  |  |
| 🕟 Конфигурационные Параметры Модуля |                                                                                              |          |                               |  |  |
| Им                                  | я                                                                                            | Значение | Описание                      |  |  |
| Se                                  | rverAddress                                                                                  | 1        | Адрес подчиненного устройства |  |  |
| Po                                  | llTimeOut                                                                                    | 10000    | Таймаут на опрос станции, мс  |  |  |

| Рисунок 3.17   | - Молуль Slave. | Заклалка | Редактор   | параметров |
|----------------|-----------------|----------|------------|------------|
| I Heynok oll / | modymb brave.   | занана   | 1 countrop | mapamempoo |

## Таблица 3.11 – Модуль Slave. Конфигурационные параметры

| Имя           | Значение "по<br>умолчанию" | Описание                                             |
|---------------|----------------------------|------------------------------------------------------|
| ServerAddress | 1                          | Адрес подчиненного устройства. Если подчиненное      |
|               |                            | устройство получило запрос с адресом, отличным от    |
|               |                            | адреса, заданного в конфигурационных параметрах, то  |
|               |                            | данный запрос игнорируется. Адрес "255" является     |
|               |                            | "широковещательным", и при его установке все         |
|               |                            | запросы, полученные через ТСР/ІР соединение          |
|               |                            | с любым адресом, считаются корректными               |
| PollTimeOut   | 10000                      | Тайм-аут на опрос станции (мс). Время, в течение     |
|               |                            | которого ожидается хотя бы один запрос от Master     |
|               |                            | станции. Если запрос не будет получен, то считается, |
|               |                            | что опросчик недоступен. Для быстрого перехода на    |
|               |                            | резервный канал без ожидания истечения времени,      |
|               |                            | предусмотренного <i>RFC793</i> , осуществляется      |
|               |                            | принудительное закрытие ТСР/ІР соединения            |

# 3.4.2 Конфигурирование передачи данных по Modbus TCP Slave

## 3.4.2.1 Понятие коммуникационного канала

Формирование сигналов для чтения/записи данных по протоколу *Modbus TCP Slave* осуществляется через создание коммуникационного канала, описывающего один непрерывный блок данных. Каналы могут быть логически сгруппированы в секции.

Для работы с каналами и секциями используются следующие операции:

1 Создание канала (см. 3.4.2.2).

2 Редактирование (имени секции или атрибутов канала, в зависимости от контекста).

3 Копирование (для вставки в такой же модуль в конфигурации).

4 Удаление.

Для выполнения операции следует:

1 Вызвать закладку просмотра и настройки данных модуля, выделив имя модуля в дереве устройств и дважды нажав левую кнопку "мыши".

2 Выбрать закладку Карта сигналов.

3 Вызвать контекстное меню и выбрать соответствующую команду (рисунок 3.18).

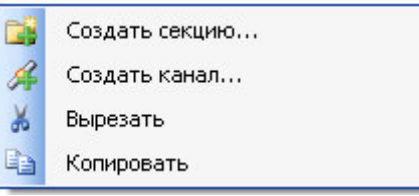

Рисунок 3.18 - Модуль Slave. Общий вид контекстного меню
Канал имеет следующие атрибуты (рисунок 3.19):

• Имя – имя секции/канала. Задает условное наименование блока данных;

• Стартовый адрес – начальный адрес блока данных, расположенных в непрерывной области адресов. Для заданного адреса выбирается формат представления адреса – *hex* или *dec*;

## • Количество данных – количество данных в блоке;

|   | MBTCPS             | 🕤 Slave 🗙           |                             |            |              |                       |                       |                                  | -        |
|---|--------------------|---------------------|-----------------------------|------------|--------------|-----------------------|-----------------------|----------------------------------|----------|
| 1 | Редактор параметро | в (Карта сигналов)  | 📫 Соотнесение входов/выходо | состояние  | 🤹 Информация | 1                     |                       |                                  |          |
|   | Имя                | Стартовый адрес 🛛 🖁 | Соличество данн Сегмент     | Тип данных | К Тип канала | Изменять порядок байт | Изменять порядок слов | Тип исключения при нецелостности | Описание |
|   | Section1           |                     |                             |            |              |                       |                       |                                  |          |
| Ш | 🦳 💋 Channel1       | 4                   | 1 Discretes Inpu            | ut BIT     | Выходной     | False                 | False                 | None                             |          |
| I | 🦾 🖋 Channel2       | 1                   | 5 Coils                     | BIT        | Выходной     | False                 | False                 | None                             |          |

#### Рисунок 3.19 – Модуль Slave. Атрибуты коммуникационного канала

• *Сегмент* – типом сегмента определяется область хранения данных. Для заданного сегмента выбирается тип данных (таблица 3.12);

Таблица 3.12 – Допустимые типы данных в зависимости от типов сегментов

| Тип данных | Discrete Inputs, Coils | Input Registers, Holding Registers |
|------------|------------------------|------------------------------------|
| BOOL       | +                      | +                                  |
| BYTE       | +                      | +                                  |
| SINT       | +                      | +                                  |
| USINT      | +                      | +                                  |
| WORD       | +                      | +                                  |
| UINT       | +                      | +                                  |
| INT        | +                      | +                                  |
| DWORD      | +                      | +                                  |
| DINT       | +                      | +                                  |
| UDINT      | +                      | +                                  |
| LWORD      | -                      | +                                  |
| LINT       | -                      | +                                  |
| REAL       | -                      | +                                  |
| LREAL      | _                      | +                                  |

• Тип данных;

• Тип канала – определяет доступ к данным со стороны опросчика:

□ входной канал – используется для записи данных в подчиненное устройство. (Сегменты Coils и HoldingRegisters);

□ выходной канал – используется для чтения данных из подчиненного устройства. (Сегменты DiscretesInputs, InputRegisters, Coils и HoldingRegisters).

Типы сегментов и принцип размещения данных представлены на рисунке 3.20.

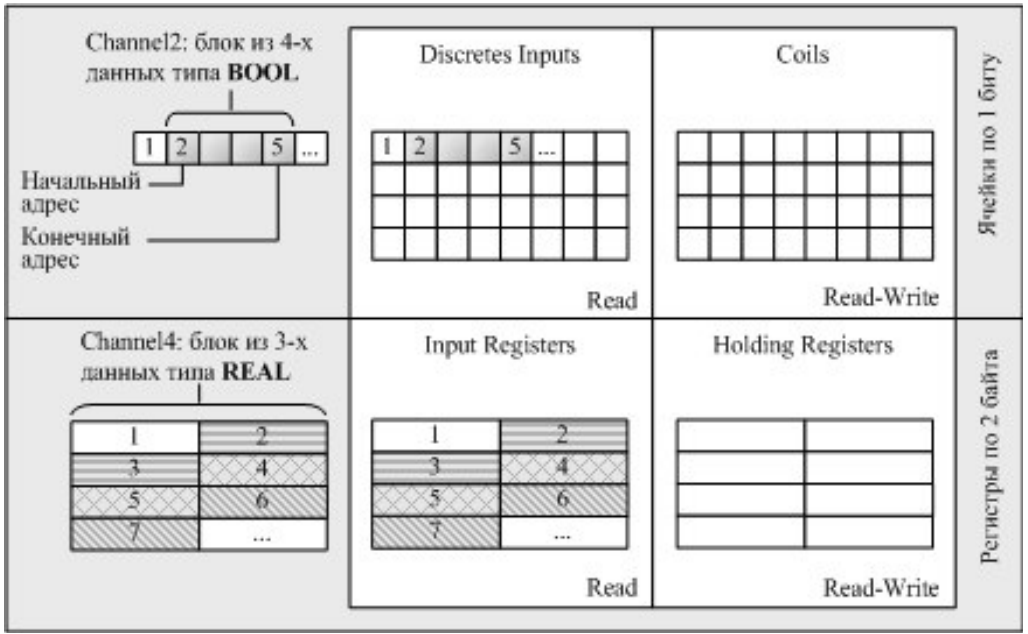

Рисунок 3.20 – Модуль Slave. Типы сегментов и принцип размещения данных

• Изменять порядок байтов – устанавливается для изменения порядка последовательности байтов в значении сигнала с размером от 2 байтов. Данное значение условно делится на слова (размер слова – 2 байта), и в каждом слове выполняется изменение последовательности байтов;

• Изменять порядок слов – устанавливается для изменения порядка слов в обратной последовательности в значении сигнала с размером от 2 слов;

• *Тип исключения при нецелостности* – определяет целостное чтение/запись значения объекта, состоящего более чем из одного регистра *Modbus*;

### • Описание.

При двойном нажатии левой кнопки "мыши" в области отображения значений любого атрибута открывается окно редактирования "**Редактор канала**", описание которого представлено в 3.4.2.2.

### 3.4.2.1.1 Назначение переменных и имен сигналам канала

При создании канала предоставляется возможность назначить сигналам новую или существующую переменную, а также возможность задать параметры для автоматического формирования имен структуры (автонаименования). Формирование имен осуществляется на основе шаблонов имен, представляющих собой произвольные комбинации служебных последовательностей (таблица 3.13) и обычных символов в соответствии с разрешенными в IEC 61131-3 символами для имен переменных.

| Название                     | Обозначение | Пример           | Описание               |  |
|------------------------------|-------------|------------------|------------------------|--|
| Имя канала                   | %CHANNEL%   | Channel3         | Заданное имя канала    |  |
| Код сегмента (hex)           | %PTYPE_X%   | x03              | Код сегмента данных    |  |
| Код сегмента (dec)           | %STYPE_D%   | 03               | в разных форматах      |  |
| Код сегмента (строка)        | %STYPE_S%   | HoldingRegisters |                        |  |
| Тип данных (IEC 61131-3)     | %TYPE%      | SIGNAL_REAL_T    | Тип данных сигнала     |  |
| Текущий адрес сигнала (hex)  | %CURADDR_X% | x01              | Адрес сигнала          |  |
| Текущий адрес сигнала (dec)  | %CURADDR_D% | 1                | в различных форматах   |  |
| Номер сигнала в канале (hex) | %NUM_X%     | x0000            | Номер сигнала в канале |  |
| Номер сигнала в канале (dec) | %NUM_D%     | 0                | в разных форматах      |  |

Таблица 3.13 - Символьные последовательности для шаблонов имен

# 3.4.2.2 Порядок создания канала

Для создания канала следует:

- 1 Вызвать закладку просмотра и настройки данных модуля, выделив имя модуля **ModBusServer** в дереве устройств и дважды нажав левую кнопку "мыши".
- 2 Выбрать закладку *Карта сигналов*.
- 3 Вызвать контекстное меню и выбрать команду *Создать канал...*.
- 4 В окне "Редактор канала" (рисунок 3.21) в поле *Имя:* задать имя канала, в поле *Описание:* текстовое описание канала.

| Редактор канала      |                                 |                    |     |                 |
|----------------------|---------------------------------|--------------------|-----|-----------------|
| Имя:                 | OutputDataSet1<br>Измерительные | данные агрегата1   |     |                 |
| Параметры канала —   |                                 |                    |     |                 |
|                      | Сегмент:                        | Discretes Input    | ~   | WORD 🗸          |
| c                    | тартовый адрес:                 | 100                | \$  | 🔿 hex 💿 dec     |
| Кол                  | ичество данных:                 | 3                  | *   | Конечный адрес: |
|                      | Тип канала:                     | Выходной           | ~   | 147             |
| Изменить             | порядок байтов                  |                    |     |                 |
| Измени               | ть порядок слов                 |                    |     |                 |
| Проверка цело        | стности объекта                 |                    |     |                 |
| Тип исключения при   | и нецелостности                 | ILLEGAL_DATA_VALUE | ~   |                 |
|                      |                                 |                    |     |                 |
| 🔻 Привязка и автоиме | енование                        |                    |     |                 |
|                      |                                 |                    |     |                 |
|                      |                                 |                    |     | ОК Отмена       |
|                      |                                 |                    | 1.0 |                 |

Рисунок 3.21 – Модуль Slave. Создание канала

- 5 Задать атрибуты канала с помощью элементов группы Параметры канала:
  - 5.1 В списке Сегмент: выбрать тип сегмента данных:
  - DiscretesInputs;
  - Coils;
  - Holding Registers;
  - InputRegisters.

В выпадающем списке справа выбрать тип данных и формат значения с помощью переключателей *hex* и *dec*. Набор допустимых типов данных определяется типом сегмента (таблица 3.12).

- 5.2 С помощью счетчика *Стартовый адрес:* и *Количество данных:* установить начальный адрес блока данных и количество данных в блоке. При этом в поле *Конечный адрес*: отображается конечный адрес блока.
- 5.3 Для сегментов Coils и Holding Registers в списке *Тип канала:* выбрать тип канала.

- 5.4 Для данных в сегменте **Input Registers** или **Holding Registers** при необходимости установить флаги:
  - Изменить порядок байтов устанавливается для изменения порядка последовательности байтов в значении сигнала с размером от 2 байтов. Данное значение условно делится на слова (размер слова 2 байта), и в каждом слове выполняется изменение последовательности байтов;
  - Изменить порядок слов устанавливается для изменения порядка слов в обратной последовательности в значении сигнала с размером от двух слов.
- 5.5 Установить флаг **Проверка целостности объекта** для обеспечения целостного чтения/записи значения объекта, состоящего более чем из одного регистра *Modbus*.

При попытке опрашивающего устройства выполнить чтение/запись части значения сигнала, например – чтение только двух байт из четырехбайтного значения, то подчиненное устройство выдает один из кодов исключения, описанных в таблице 3.14.

| Таблица 3.14 – Тип ис | ключения при нецелостности | объекта |
|-----------------------|----------------------------|---------|
|-----------------------|----------------------------|---------|

| Тип            | Код       | Описание                                                         |
|----------------|-----------|------------------------------------------------------------------|
| ILLEGAL_       | 01        | Недопустимая функция – полученный в запросе код функции не       |
| FUNCTION       |           | является допустимым для данного подчиненного устройства          |
| ILLEGAL_DATA_  | 02        | Недопустимый адрес данных – полученный в запросе адрес данных    |
| ADDRESS        |           | не является допустимым для данного подчиненного устройства       |
| ILLEGAL_DATA_  | <i>03</i> | Недопустимое значение – значение, содержащееся в поле данных     |
| VALUE          |           | запроса, является недопустимым для подчиненного устройства       |
| SLAVE_DEVICE_F | 04        | Сбой подчиненного устройства – неисправимая ошибка, возникшая    |
| AILURE         |           | при попытке подчиненного устройства выполнить запрос             |
| ACKNOWLEDGE    | 05        | Квитирование – на обработку запроса требуется много времени.     |
|                |           | Данный ответ возвращается для предотвращения ошибки тайм-аута    |
|                |           | опрашивающего устройства                                         |
| SLAVE_DEVICE_  | 06        | Подчиненное устройство занято – подчиненное устройство           |
| BUSY           |           | задействовано в обработке продолжительного запроса. Следует      |
|                |           | ретранслировать запрос позже                                     |
| MEMORY_PARITY  | 08        | Ошибка четности памяти – подчиненное устройство пыталось         |
| _ERROR         |           | считать расширенную память, но выявило ошибку четности           |
|                |           | (паритета)                                                       |
| GATEWAY_PATH_  | 0A        | Путь шлюза недоступен – указывает, что шлюз не смог локализовать |
| UNAVAILABLE    |           | путь для выполнения запроса. Данный тип исключения указывает на  |
|                |           | то, что шлюз не сконфигурирован или перегружен                   |
| GATEWAY_       | 0B        | Выбранный шлюз выдал ошибку при ответе – указывает на то, что от |
| TARGET_DEVICE_ |           | конечного устройства не был получен ответ. Данный тип            |
| FAILED         |           | исключения указывает на то, что устройство не находится в сети   |

5.6 В выпадающем списке *Тип исключения при нецелостности* выбрать один из кодов исключений, представленных в таблице 3.14. Данный список доступен при выбранном флаге *Проверка целостности объекта*.

6 Настроить параметры привязки и автонаименования:

| • Нажать <i>к</i> | нопку 🔽 📭    | ивязка и ав | этоименование |       |        |                  |
|-------------------|--------------|-------------|---------------|-------|--------|------------------|
| • Задать          | шаблоны      | имен        | сигналов.     | Для   | выбора | предопределенной |
| последова         | тельности    | использ     | уется кноп    | ка 🛄, | а для  | предварительного |
| просмотра         | а результата | – кнопк     | а Предпросмо  | лр.   |        |                  |

Контроллер программируемый логический Элсима

Существующие форматы предопределенной последовательности для формирования имени сигнала представлены на рисунке 3.22 и описаны в таблице 3.13.

Если шаблон имени не задан, то глобальные переменные не формируются. При этом необходимо вручную смаппировать переменные.

7 Нажать кнопку "ОК".

| Параметры привязки и автоименования<br>Общие |                                                                                                    |
|----------------------------------------------|----------------------------------------------------------------------------------------------------|
| Шаблон имени:                                | <ul> <li>Имя канала</li> <li>Код сегмента (hex)</li> <li>Код сегмента (dec)</li> <li>Код сегмента (cтрока)</li> <li>Тип данных (IEC 61131)</li> <li>Текущий адрес сигнала (hex)</li> <li>Текущий адрес сигнала (dec)</li> <li>Номер сигнала в канале (hex)</li> <li>Номер сигнала в канале (dec)</li> </ul> |

Рисунок 3.22 – Модуль Slave. Задание шаблона формирования имени сигнала

В результате будет создан канал с указанными атрибутами. Для просмотра сигналов канала следует перейти на закладку *Соотнесение входов/выходов* модуля **Slave** – см. рисунок 3.23.

| MBTCPS 🛛 🕤 Slave            | ×       |              |                  |          | <b>▼</b>                                                       |  |  |
|-----------------------------|---------|--------------|------------------|----------|----------------------------------------------------------------|--|--|
| Редактор параметров Карта с | игналов | 辛 Соотнесени | е входов/в       | ыходов ( | Состояние 🤳 Информация                                         |  |  |
| Каналы                      |         |              |                  |          |                                                                |  |  |
| Переменная                  | Соот    | Канал        | Адрес            | Тип      | Описание                                                       |  |  |
| 🖃 🧀 Channels                |         |              |                  |          |                                                                |  |  |
| Application.PLC_P           | ~¢      | Channel1_1   | % <del>QB0</del> | Enumer   | 1x0005                                                         |  |  |
| Application.pIoCo           | ~¢      | Channel2_1   | <del>%QB1</del>  | Enumer   | 0x0002                                                         |  |  |
| <b>*</b> @                  |         | Channel2_2   | %QB2             | Enumer   | 0x0003                                                         |  |  |
| <b>*</b> @                  |         | Channel2_3   | %QB3             | Enumer   | 0x0004                                                         |  |  |
| <b>*</b> @                  |         | Channel2_4   | %QB4             | Enumer   | 0x0005                                                         |  |  |
| <b>*</b>                    |         | Channel2_5   | %QB5             | Enumer   | 0x0006                                                         |  |  |
| 🗐 🔤 Diagnostics             |         |              |                  |          |                                                                |  |  |
| 🍫                           |         | Connect_1    | %IB              | BYTE     | Наличие связи опрашивающего устройства с подчиненным устрой    |  |  |
| 🍫                           |         | Connect_2    | %IB              | BYTE     | Наличие связи опрашивающего устройства с подчиненным устрой    |  |  |
| <b>*</b>                    |         | Connect_3    | %IB              | BYTE     | Наличие связи опрашивающего устройства с подчиненным устрой    |  |  |
| - <b>*</b>                  |         | Connect_4    | %IB              | BYTE     | Наличие связи опрашивающего устройства с подчиненным устрой    |  |  |
| 🖹 🞑 Statistics              |         |              |                  |          |                                                                |  |  |
| <b>*</b>                    |         | CntConn_1    | %ID36            | UDINT    | Счетчик установки соединения. 1                                |  |  |
| ¥ø                          |         | CntConn_2    | %ID37            | UDINT    | Счетчик установки соединения. 2                                |  |  |
| <b>*</b>                    |         | CntConn_3    | %ID38            | UDINT    | Счетчик установки соединения. З                                |  |  |
| ¥ø                          |         | CntConn_4    | %ID39            | UDINT    | Счетчик установки соединения. 4                                |  |  |
| <b>*</b>                    |         | CntWErrMst_1 | %ID68            | UDINT    | Счетчик кадров, поступивших от опрашивающего устройства, на к  |  |  |
| ¥ø                          |         | CntWErrMst_2 | %ID69            | UDINT    | Счетчик кадров, поступивших от опрашивающего устройства, на к  |  |  |
| <b>*</b>                    |         | CntWErrMst_3 | %ID70            | UDINT    | Счетчик кадров, поступивших от опрашивающего устройства, на к  |  |  |
| L 🎭                         |         | CntWErrMst_4 | %ID71            | UDINT    | Счетчик кадров, поступивших от опрашивающего устройства, на ки |  |  |

Рисунок 3.23 – Модуль Slave. Отображение созданных сигналов канала

# 3.4.3 Настройка статистических и диагностических параметров и соотнесение сигналов

Модуль **Slave** имеет набор диагностических и статистических сигналов, представленных в таблице 3.15, где X = 1...4 (номер соединения).

| $1 a_{1} a_{1} a_$ |
|----------------------------------------------------------------------------------------------------|
|----------------------------------------------------------------------------------------------------|

| Имя          | Тип   | Описание                                               |
|--------------|-------|--------------------------------------------------------|
|              | Диаг  | ностические сигналы                                    |
| Connect_X    | BYTE  | Наличие связи опрашивающего устройства с               |
|              |       | подчиненным устройством по соединению Х:               |
|              |       | – "0" – соединение не установлено;                     |
|              |       | – "1" – соединение установлено                         |
|              | Cma   | тистические сигналы                                    |
| CntConn_X    | UDINT | Счетчик установки соединения Х. Отображает количество  |
|              |       | удачных попыток установления связи с потребителем      |
| CntWErrMst_X | UDINT | Счетчик кадров, поступивших от опрашивающего           |
|              |       | устройства, на которые подчиненное устройство ответило |
|              |       | исключением                                            |

Настройка сигналов выполняется на закладке *Соотнесение входов/выходов* модуля **Slave** (рисунок 3.23).

## 3.4.4 Рекомендации по работе с модулем МВТСРS

Бывают случаи, когда есть необходимость зафиксировать сам факт получения входного сигнала с тем же значением, что и предшествующее. В обычной ситуации сигналы фиксируются только по изменению их значения, т.е. если в **Slave** записывается сигнал два раза с одним значением, то в задаче пользователя нельзя определить факт записи одного и того же сигнала. В таких случаях используется функциональный блок **MapIn**, который позволяет фиксировать факт записи сигнала независимо от идентичности значений.

В случаях, если выходному сигналу присваиваются идентичные значения, модуль **MBTCPS** передаст данные значения (HR, Coils) **Slave** устройству один раз. Для того, чтобы передавать выходные сигналы независимо от идентичности значений, применяется функциональный блок **MapOut**.

Ниже представлен код программы, иллюстрирующий работу функциональных блоков **MapIn** и **MapOut**:

PROGRAM PLC\_PRG

VAR

(\*MapIn\*)

HrCmd\_100 : INT; // Holding Register по адресу 100

hr100mapin : Elesy.MapIn(ADR(HrCmd\_100)); // Объявление ФБ MapIn

myflaghr100: BOOL; (\* Флаг, с помощью которого можно зафиксировать принятие сигнала \*)

mycnthr100: INT; // Счетчик принятых сигналов (ПС)

hr43\_100\_mapout : elesy.MapOut( ADR(SICmd\_43\_100) ); // Объявление ФБ MapOut

cmdSend : BOOL; // Переменная, отвечающая за передачу сигнала

Hr\_100 : INT;

END\_VAR

(\*MapIn\*)

hr100mapin(); // Вызов ФБ MapIn

myflaghr100 := hr100mapin.IsUpdate(); // Проверяем, принят ли сигнал

IF myflaghr100 = TRUE THEN // TRUE – сигнал зафиксирован

mycnthr100 := mycnthr100 + 1; (\* Счетчик ПС увеличивается, если сигналы с одинаковыми значениями зафиксированы \*)

END\_IF

Hr\_100 := HrCmd\_100; // Считывется принятое значение

(\*MapOut\*)

hr43\_100\_mapout(); // Вызоб ФБ MapOut

SICmd\_43\_100[1] := 78; // Присваивание значения элементу массива

IF cmdSend = TRUE THEN (\* Инициация передачи сигнала \*)

hr43\_100\_mapout.control := 1; (\* Установить поведение для однократной передачи данных выхода; 1 – сигнал будет передан \*)

cmdSend := FALSE;

END\_IF

Более подробное описание ФБ **МарIn** и **МарOut** представленно в Приложение Д.

## 3.5 Программный модуль Modbus RTU Master

В данном подразделе представлено описание данных программного модуля с поддержкой протокола *Modbus RTU* в режиме **Master**.

Модуль с поддержкой протокола *Modbus* в режиме опросчика (**Master**) обеспечивает опрос до *16* подчиненных устройств по одному каналу связи. Название модуля в конфигурации – **МВМRTU**.

#### **3.5.1** Общий принцип конфигурирования *Modbus RTU Master*

Конфигурирование протокола *Modbus RTU в режиме Master* разбивается на следующие шаги:

1 Добавление в дерево конфигурации модуля – мвмяти.

2 Добавление в дерево конфигурации для модуля **МВМRTU** опрашиваемые подчиненные устройства – **МВМRTUServer** (Slave).

3 Добавление для каждого подчиненные устройства **MBMRTUServer** (Slave) карты опроса.

4 Связывание сигналов модулей **МВМRTU** и **МВМRTUServer** (Slave) с пользовательскими данными.

5 Настройка параметров физического интерфейса *RS-485* и связывание его с модулем **мвмтти** (см. 3.13.2).

## 3.5.2 Настройка модуля MBMRTU

Настройка модуля **МВМRTU** выполняется в системе *CoDeSys*, на закладке просмотра и настройки модуля **МВМRTU**. Для выполнения операции следует:

1 Открыть закладку просмотра и настройки модуля **мвмяти**, выделив имя модуля в дереве устройств и дважды нажав левую кнопку "мыши".

| едактор пај      | раметров 📮   | Соотнесение входов/выходов Состояние 10 Информация |  |  |  |  |  |
|------------------|--------------|----------------------------------------------------|--|--|--|--|--|
| 🔨 Инфорг         | иация Модуля | Ê                                                  |  |  |  |  |  |
| Имя              | Значение     | Описание                                           |  |  |  |  |  |
| chname           | mbmrtu       | Имя канала                                         |  |  |  |  |  |
| chnum            | 1            | Номер канала                                       |  |  |  |  |  |
| chversion        | 1.0.0.0      | Версия канала                                      |  |  |  |  |  |
| chdate           | 18.06.2015   | Дата создания/изменения канала                     |  |  |  |  |  |
| priority         | 11           | Приоритет канала                                   |  |  |  |  |  |
| chdebug 135      |              | Флаг отладки канала                                |  |  |  |  |  |
| RealName no data |              | Имя канала фактическое                             |  |  |  |  |  |
| RealSoft no data |              | Имя ПО фактическое                                 |  |  |  |  |  |
| RealDate         | no data      | Фактическая дата создания канала                   |  |  |  |  |  |
| 🔊 Конфиг         | VDAUMOHHEIP  | Папаметоы Молуло                                   |  |  |  |  |  |
| Имя              | Значе        | ние Описание                                       |  |  |  |  |  |
| DiagTimeO        | ıt 10        | 00 Таймаут выдачи диасностики, мс                  |  |  |  |  |  |

2 Перейти на закладку Редактор параметров (рисунок 3.24).

Рисунок 3.24 – Модуль МВМRTU. Закладка Редактор параметров

3 Выполнить настройку параметров модуля:

• информационные параметры – общая информация о программном модуле (параметры не доступны для редактирования пользователем). Описание параметров представлено в таблице 3.16.

| Имя       | Значение "по<br>умолчанию" | Описание                                                 |
|-----------|----------------------------|----------------------------------------------------------|
| chname    | mbmrtu                     | Имя канала                                               |
| chnum     | 1                          | Номер канала                                             |
| chversion | 1.0.0.0                    | Версия канала                                            |
| chdate    | DD.MM.YY                   | Дата создания, изменения канала в формате день месяц год |
| priority  | 11                         | Приоритет канала                                         |
| chdebug   | 135                        | Флаг отладки канала                                      |
| RealName  | no data                    | Имя канала фактическое                                   |
| RealSoft  | no data                    | Имя ПО фактическое                                       |
| RealDate  | no data                    | Фактическая дата создания канала                         |

• конфигурационные параметры модуля описаны в таблице 3.17.

## Таблица 3.17 - Модуль МВМКТU. Конфигурационные параметры

| Имя         | Значение "по | Описание                             |         |     |        |                 |
|-------------|--------------|--------------------------------------|---------|-----|--------|-----------------|
|             | умолчанию''  |                                      |         |     |        |                 |
| DiagTimeOut | 1000         | Период                               | времени | для | выдачи | диагностической |
|             |              | информации о работе модуля в систему |         |     |        |                 |

На рисунке 3.25 представлен вид закладки *Соотнесение входов/выходов* программного модуля **МВМТТU** с диагностическими сигналами. Сигналы диагностики

являются системными (необходимы на этапе отладки программного обеспечения) и в настоящем руководстве не описываются.

| _ |                     |             |             |            |         |         |                                     |
|---|---------------------|-------------|-------------|------------|---------|---------|-------------------------------------|
|   | MBMRTU 🗙            |             |             |            |         |         |                                     |
| ſ | Редактор параметров | 辛 Соотнесен | ие входов/в | зыходов Сс | стояние | 🕕 Инфор | мация                               |
|   | Каналы              |             |             |            |         |         |                                     |
|   | Переменная          | Соотнесение | Канал       | Адрес      | Тип     | Единица | Описание                            |
| I | 🖃 📴 Diagnostic      |             |             |            |         |         |                                     |
| I | ¥ø                  |             | cstatus     | %ID19      | UDINT   |         | Статус работы канала                |
| I | 😐 🦄                 |             | chstat      | %ID20      |         |         | Статистика работы канала            |
| I | 😟 🦄                 |             | libstat     | %ID26      |         |         | Статистика работы библиотеки канала |
|   |                     |             |             |            |         |         |                                     |

Рисунок 3.25 - Модуль МВМЯТИ. Закладка Соотнесение входов/выходов

## 3.5.3 Модуль MBMRTUServer (Slave) (для Modbus RTU Master)

Модуль **MBMRTUServer** (Slave) предназначен для организации доступа к сигналам контроллера по протоколу *Modbus RTU*. Символьное обозначение модуля, используемое в сервисной программе – **MBMRTUServer** (Slave).

Для модуля **МВТСРЅ** можно добавить до *16* устройств, опрашиваемых последовательно, с возможностью принимать/передавать до *1000* сигналов.

Протокол *Modbus* оперирует битовыми значениями (ячейка – Coil и вход – Input) и 16-ти битными регистрами (регистр – Holding Register и входной регистр – Input Register).

Поддерживаемые модуля **мвмяти** функции *Modbus* представлены в таблице 3.18.

| Код функции | Описание функции                                            |
|-------------|-------------------------------------------------------------|
| 01 (0x01)   | Read Coils (Чтение битовой ячейки)                          |
| 02 (0x02)   | Read Discrete Inputs (Чтение битового входа)                |
| 03 (0x03)   | Read Holding Registers (Чтение содержимого регистров)       |
| 04 (0x04)   | Read Input Registers (Чтение содержимого входных регистров) |
| 05 (0x05)   | Write Single Coil (Запись битовой ячейки)                   |
| 06 (0x06)   | Write Single Register (Запись в единичный регистр)          |
| 15 (0x0F)   | Write Multiple Coils (Запись группы битовых ячеек)          |
| 16 (0x10)   | Write Multiple registers (Запись группы регистров)          |

#### Таблица 3.18 – Поддерживаемые функции Modbus

В зависимости от результата выполнения операции, подчиненное устройство возвращает нормальный ответ на запрос либо ответ исключения. В нормальном ответе подчиненное устройство возвращает код функции запроса и запрошенные данные. Ответ исключения формируется, когда подчиненное устройство не может обработать запрос, и содержит в поле данных код исключения с объяснением причины возникшей ошибки.

Настройка работы модуля **MBMRTUServer** (Slave) в системе *CoDeSys* состоит из следующих этапов:

1 Настройка конфигурационных параметров (см. 3.4.1).

2 Конфигурирование базы сигналов для протокола Modbus RTU (см 3.4.2).

3 Соотнесение сигналов (см. 3.4.3).

# 3.5.4 Настройка конфигурационных параметров модуля MBMRTUServer (Slave)

Настройка конфигурационных параметров осуществляется на закладке просмотра и настройки модуля **MBMRTUServer** (Slave). Для выполнения операции следует:

1 Открыть закладку просмотра и настройки модуля **MBMRTUServer** (Slave), выделив имя модуля в дереве устройств и дважды нажав левую кнопку "мыши".

2 Перейти на закладку Редактор параметров (рисунок 3.26).

3 Настроить конфигурационные параметры модуля. Описание параметров представлено в таблице 3.19.

| MBMRTU          |             | BMRTUServer X                                                                   |  |  |  |  |
|-----------------|-------------|---------------------------------------------------------------------------------|--|--|--|--|
| Редактор параме | етров Карт  | а сигналов 🛛 🗮 Соотнесение входов/выходов 🛛 Состояние 🚺 Информация              |  |  |  |  |
| 🔿 Конфигура     | ционные Пар | раметры Модуля                                                                  |  |  |  |  |
| Имя             | Значение    | Описание                                                                        |  |  |  |  |
| ServerAddress   | 1           | Адрес ведомого устройства                                                       |  |  |  |  |
| Answer_TO       | 1000        | Таймаут ожидания ответа от ведомого устройства, мс                              |  |  |  |  |
| MaxRep          | 3           | Количество повторных запросов к ведомому устройству в случае отсутствия ответа. |  |  |  |  |
| Preambula_TO    | 20000       | Пауза перед началом запроса к ведомому устройству, мкс                          |  |  |  |  |

Рисунок 3.26 – Модуль MBMRTUServer (Slave). Закладка Редактор параметров

| Таблица З | 3.19 – | • Модуль | MBMRTUServer | (Slave) | . Конфиг | урационные | параметр | эы |
|-----------|--------|----------|--------------|---------|----------|------------|----------|----|
|           |        |          |              |         |          |            |          | -  |

| Имя           | Значение "по | Описание                                                                                                    |
|---------------|--------------|----------------------------------------------------------------------------------------------------|
|               | умолчанию''  |                                                                                                    |
| ServerAddress | 1            | Адрес ведомого устройства, для которого создаётся конфигурация                                                                                 |
| Answer_TO     | 100          | Тайм-аут ответа (задаётся в мс). Время, в течение которого ожидается ответ ведомого устройства. Отсчёт времени начинается после выдачи запроса |
| MaxRep        | 3            | Количество повторов. Число повторений запроса к устройству в случае истечения тайм-аута на ответ                                               |
| Preambula_TO  | 20000        | Пауза перед началом запроса к ведомому устройству, мкс                                                                                         |

# 3.5.5 Конфигурирование базы сигналов протокола *Modbus RTU* для ведомого устройства

## 3.5.5.1 Понятие коммуникационного канала

Формирование сигналов для чтения/записи данных по протоколу *Modbus RTU* осуществляется через создание коммуникационного канала, описывающего один непрерывный блок данных. Каналы могут быть логически сгруппированы в секции.

Для работы с каналами и секциями используются следующие операции:

1 Создание канала/секции.

- 2 Редактирование (имени секции или атрибутов канала в зависимости от контекста).
- 3 Копирование (для вставки в такой же модуль в конфигурации).

4 Удаление.

Для выполнения операции следует:

1 Вызвать закладку просмотра и настройки данных модуля, выделив имя модуля в дереве устройств и дважды нажав левую кнопку "мыши".

2 Выбрать закладку Карта сигналов.

3 Вызвать контекстное меню и выбрать соответствующую команду (рисунок 3.27).

|   | Создать секцию |
|---|----------------|
| A | Создать канал  |
| Ж | Вырезать       |
|   | Копировать     |

#### Рисунок 3.27 – Модуль MBMRTUServer (Slave). Общий вид контекстного меню

Канал имеет следующие атрибуты (рисунок 3.28):

• Имя – имя секции/канала. Задает условное название блока данных;

• Стартовый адрес – начальный адрес блока данных, расположенных в непрерывной области адресов. Для заданного адреса выбирается формат представления адреса – *hex* или *dec*;

• Количество данных – количество данных в блоке;

| актор параметров | (арта сигналов 🛛 🗮 Соо | тнесение входов/выходов Сост | ояние 🛛 🤍 Информаци | 1          |          |
|------------------|------------------------|------------------------------|---------------------|------------|----------|
| Імя              | Стартовый адрес        | Количество данных Сегмент    | Тип данных          | Тип канала | Описание |
| 🗁 Section1       |                        |                              |                     |            |          |
| 🦳 🔗 Channel1     | 1                      | 10 Discretes                 | Input BIT           | Входной    |          |
| 🥖 Channel2       | 1                      | 100 Coils                    | BIT                 | Входной    |          |
| - 🥖 Channel3     | 1                      | 100 Input Reg                | isters WORD         | Входной    |          |

Рисунок 3.28 – Модуль MBMRTUServer (Slave). Атрибуты коммуникационного канала

• *Сегмент* – типом сегмента определяется область хранения данных. Для заданного сегмента выбирается тип данных (таблица 3.20);

#### • Тип данных;

#### Таблица 3.20 - Допустимые типы данных в зависимости от типов сегментов

| Тип данных | Discrete Inputs, Coils | Input Registers, Holding Registers |
|------------|------------------------|------------------------------------|
| BOOL       | +                      | -                                  |
| WORD       | -                      | +                                  |
| UINT       | -                      | +                                  |
| INT        | -                      | +                                  |
| DWORD      | -                      | +                                  |
| DINT       | -                      | +                                  |
| UDINT      | -                      | +                                  |
| REAL       | _                      | +                                  |

• Тип канала – определяет доступ к данным со стороны опросчика:

□ входной канал – используется для записи данных в подчиненное устройство. (Сегменты Coils и HoldingRegisters);

□ выходной канал – используется для чтения данных из подчиненного устройства. (Сегменты DiscretesInputs, InputRegisters, Coils и HoldingRegisters).

Типы сегментов и принцип размещения, в зависимости от типа, приведены на рисунке 3.20.

При двойном нажатии левой кнопки "мыши" в области отображения значений любого атрибута открывается окно редактирования "**Редактор канала**", описание которого представлено в 3.5.5.3.

## 3.5.5.2 Назначение переменных и имен сигналам канала

При создании канала предоставляется возможность назначить сигналам новую или существующую переменную, а также возможность задать параметры для автоматического формирования имен структуры (автонаименования). Формирование имен осуществляется на основе шаблонов имен, представляющих собой произвольные комбинации служебных последовательностей (таблица 3.21) и обычных символов в соответствии с разрешенными в IEC 61131-3 символами для имен переменных.

| Название                     | Обозначение  | Пример           | Описание                 |  |
|------------------------------|--------------|------------------|--------------------------|--|
| Имя канала                   | %CHANNEL%    | Channel3         | Заданное имя канала      |  |
| Код сегмента (hex)           | %PTYPE_X%    | x03              | Код сегмента данных в    |  |
| Код сегмента (dec)           | %STYPE_D% 03 |                  | разных форматах          |  |
| Код сегмента (строка)        | %STYPE_S%    | HoldingRegisters |                          |  |
| Тип данных (IEC 61131-3)     | %TYPE%       | SIGNAL_REAL_T    | Тип данных сигнала       |  |
| Текущий адрес сигнала (hex)  | %CURADDR_X%  | x01              | Адрес сигнала в          |  |
| Текущий адрес сигнала (dec)  | %CURADDR_D%  | 1                | различных форматах       |  |
| Номер сигнала в канале (hex) | %NUM_X%      | x0000            | Номер сигнала в канале в |  |
| Номер сигнала в канале (dec) | %NUM_D%      | 0                | разных форматах          |  |

Таблица 3.21 - Символьные последовательности для шаблонов имен

## 3.5.5.3 Порядок создания канала

Для создания канала следует:

1 Вызвать закладку просмотра и настройки данных модуля, выделив имя модуля **ModBusServer** в дереве устройств и дважды нажав левую кнопку "мыши".

2 Выбрать закладку Карта сигналов.

3 Вызвать контекстное меню и выбрать команду Создать канал....

4 В окне "Редактор канала" (рисунок 3.29) в поле *Имя:* задать имя канала, в поле *Описание:* текстовое описание канала.

| Редактор канала                                                                                                    | ×   |
|----------------------------------------------------------------------------------------------------|-----|
| Имя: PressVal                                                                                                    |     |
| Описание:                                                                                                    |     |
| Параметры канала                                                                                                    | -11 |
| Код функции: ReadInputRegisters                                                                                                 |     |
| Тип данных: UINT                                                                                                    |     |
| Стартовый адрес: 100 😴 Конечный адрес:                                                                                          |     |
| Количество данных: 4 📑 103                                                                                                    |     |
| Режим работы записи в карте<br>опроса: Сусііс                                                                                   |     |
| Сигнал управления строкой 🔽 С hex 💿 dec                                                                                         |     |
| ▲ Привязка и автоименование                                                                                                    |     |
| Параметры привязки и автоименования<br>Общие<br>Шаблон имени для<br>структуры в целом: SI_1_%CHANNEL%%CURADDR_D% 💌 Предпросмотр |     |
| ОК Отмена                                                                                                    |     |

Рисунок 3.29 – Модуль MBMRTUServer (Slave). Создание канала

5 Задать атрибуты канала с помощью элементов группы Параметры канала.

- 5.1 В списке *Код функции:* выбрать соответствующую функцию для выполнения транзакции:
- □ ReadDiscretesInputs;
- □ ReadCoils;
- □ WriteSingleCoils;
- **u** WriteMultipleCoils;
- **ReadInputRegisters**;
- **D** ReadHolding Registers;
- □ WriteSingleHolding Registers;
- □ WriteMultipleHolding Registers.
  - 5.2 В выпадающем списке *Тип данных:* выбрать необходимый тип данных. Набор допустимых типов данных определяется типом сегмента (таблица 3.20).
  - 5.3 С помощью счетчика *Стартовый адрес:* и *Количество данных:* установить начальный адрес блока данных и количество данных в блоке. При этом в поле *Конечный адрес:* отображается конечный адрес блока. Переключателем *hex* и *dec* можно выбрать формат значения для отображения адресов.
  - 5.4 Тип канала: выбрается автоматически.

Для каждого канала создаётся отдельная запись в таблице опроса подчинённого устройства. Она определяет параметры транзакции (запроса на чтение или запись) *Modbus*.

Строка таблицы опроса, содержащая запись, может находиться в одном из трёх режимов работы:

- Выдача каждый цикл поллинга ("Cyclic");
- Запрет выдачи ("DenyRequest");
- Выдача один раз ("SingleRequest").

С помощью параметра *Режим работы записи в карте опроса* необходимо установить режим, требуемый для этой строки опроса по старту программы. По умолчанию используется режим *Cyclic* и запрос будет выдаваться в каждом цикле поллинга.

Модуль поддерживает функцию динамического изменения таблицы опроса в процессе работы программы ПЛК. Это может потребоваться, например, для уменьшения времени доставки данных путём исключения из опроса редко изменяющихся сигналов или сигналов, получаемых по другим каналам в схемах с резервированием. Особенно это будет важно и рекомендуется использовать для больших таблиц опроса. Если функция изменения режима выдачи транзакций *Modbus* востребована в программе, то необходимо создать *Сигнал управления строкой таблицы опроса*, установкой соответствующего флага. При этом будет автоматически создан сигнал управления, связанный с этим каналом по имени (*NAME\_PollCtrl* во вкладке соотнесения входов/выходов).

В процессе работы программы для изменения режима необходимо присвоить соответствующий код для этого управляющего сигнала:

- "0" перевод в режим Выдача каждый цикл поллинга;
- "1" перевод в режим Запрет выдачи;
- "2" перевод в режим Выдача один раз.

6 Настроить параметры привязки и автонаименования:

| 6.1 Нажать кнопку | 🔻 Привязка и авто | оименование  |           |                  |
|-------------------|-------------------|--------------|-----------|------------------|
| 6.2 Задать шабло  | оны имен          | сигналов. Д  | ля выбора | предопределенной |
| последовательн    | ности использ     | уется кнопка | , а для   | предварительного |
| просмотра резу    | /льтата — кнопка  | Предпросмотр | J.        |                  |

Существующие форматы предопределенной последовательности для формирования имени сигнала представлены на рисунке 3.30 и описаны в таблице 3.21.

Если шаблон имени не задан, то глобальные переменные не формируются. При этом необходимо вручную смаппировать переменные (см. 2.7.1.4.2).

7 Нажать кнопку "ОК".

| Тараметры привязки и автоименования<br>Общие |                                                              |
|----------------------------------------------|--------------------------------------------------------------|
| Шаблон имени:                                | ✓ Имя канала<br>Код сегмента (hex)                           |
|                                              | Код сегмента (dec)<br>Код сегмента (строка)                  |
|                                              | Текущий адрес сигнала (hex)<br>Текущий адрес сигнала (dec)   |
|                                              | Номер сигнала в канале (hex)<br>Номер сигнала в канале (dec) |
|                                              | Индекс элемента в массиве                                    |

Рисунок 3.30 – Модуль MBMRTUServer (Slave). Задание шаблона формирования имени сигнала

В результате будет создан канал с указанными атрибутами. Для просмотра сигналов канала следует перейти на закладку *Соотнесение входов/выходов* модуля **MBMRTUServer** (Slave) (см. рисунок 3.31).

| едактор параметров | Карта с | игналов 🗮 Соотне  | сение входов/ | выходов Состояние 🤳  | Информа | ация                                                               |
|--------------------|---------|-------------------|---------------|----------------------|---------|--------------------------------------------------------------------|
| аналы              |         |                   |               |                      |         |                                                                    |
| Переменная         | Co      | Канал             | Адрес         | Тип                  | Ед      | Описание                                                           |
| 🗧 🛄 Channels       |         |                   |               |                      |         |                                                                    |
| <sup>K</sup> ø     |         | Channel3_PollCtrl | %QB15         | BYTE                 |         |                                                                    |
| 🚊 🞑 Section1       |         |                   |               |                      |         |                                                                    |
| ···· *ø            |         | Channel1_PollCtrl | %QB16         | BYTE                 |         |                                                                    |
| Kø                 |         | Channel2_PollCtrl | %QB17         | BYTE                 |         |                                                                    |
| 😟 🦄                |         | Channel1          | %IB1301       | ARRAY [110] OF BOOL  |         |                                                                    |
| ··· 🍫              |         | Channel1_PollResp | %IB1311       | BYTE                 |         |                                                                    |
| 😟 👋                |         | Channel2          | %IB1312       | ARRAY [1100] OF BOOL |         |                                                                    |
| ¥ø                 |         | Channel2_PollResp | %IB1412       | BYTE                 |         |                                                                    |
| 😟 🍫                |         | Channel3          | %IW550        | ARRAY [1100] OF WORD |         |                                                                    |
| 🍫                  |         | Channel3_PollResp | %IB1300       | BYTE                 |         |                                                                    |
| 🗆 🚞 Diagnostics    |         |                   |               |                      |         |                                                                    |
| i 🍫                |         | Connect           | %IB1064       | BYTE                 |         | Состояние связи (0 - нет опроса; 1 - идет опрос).                  |
| - 🚞 Statistics     |         |                   |               |                      |         |                                                                    |
| 🍫                  |         | ConnectCnt        | %ID267        | UDINT                |         | Счетчик установлений соединения.                                   |
| ···· 🍫             |         | CntTxRead         | %ID268        | UDINT                |         | Количество выданных запросов на чтение данных.                     |
| 🍫                  |         | CntTxWrite        | %ID269        | UDINT                |         | Количество выданных запросов на запись данных.                     |
| ···· 🍫             |         | CntRx             | %ID270        | UDINT                |         | Количество полученных ответов на запрос                            |
| 🍫                  |         | CntRxExcept       | %ID271        | UDINT                |         | Количество полученных ответов Exception                            |
| 🍫                  |         | CntCRCErr         | %ID272        | UDINT                |         | Количество сброшенных кадров по несовпадению CRC                   |
| 🍫                  |         | CntTimeOutErr     | %ID273        | UDINT                |         | Количество ошибок по таймауту считая с последней удачной установки |
| ×                  |         | CntPollCmplt      | %ID274        | UDINT                |         | Количество завершенных проходов по таблице опроса                  |

Рисунок 3.31 – Модуль MBMRTUServer (Slave). Отображение созданных сигналов канала

# 3.5.6 Настройка статистических и диагностических параметров и соотнесение сигналов

Модуль **MBMRTUServer** (Slave) имеет набор статистических сигналов, представленных на рисунке 3.31. Сигналы диагностики и статистики описаны в таблице 3.22.

# Таблица 3.22 – Модуль MBMRTUServer (Slave). Диагностические и статистические сигналы

| Имя           | Тип                     | Описание                                           |  |  |  |
|---------------|-------------------------|----------------------------------------------------|--|--|--|
|               | Диагностические сигналы |                                                    |  |  |  |
| Connect       | BYTE                    | Наличие связи с опрашиваемым устройством:          |  |  |  |
|               |                         | 0 – соединение не установлено;                     |  |  |  |
|               |                         | 1 – соединение установлено                         |  |  |  |
|               | Стат                    | гистические сигналы                                |  |  |  |
| ConnectCnt    | UDINT                   | Счетчик установлений соединения                    |  |  |  |
| CntTxRead     | UDINT                   | Количество выданных запросов на чтение данных      |  |  |  |
| CntTxWrite    | UDINT                   | Количество выданных запросов на запись данных      |  |  |  |
| CntRx         | UDINT                   | Количество полученных ответов на запрос            |  |  |  |
| CntRxExcep    | UDINT                   | Количество полученных ответов Exception            |  |  |  |
| CntCRCErr     | UDINT                   | Количество сброшенных кадров по несовпадению CRC   |  |  |  |
|               | UDINT                   | Количество ошибок по тайм-ауту, считая с последней |  |  |  |
| ChiTimeOulErr | UDINI                   | удачной установки связи с подчиненным устройством  |  |  |  |
| CntPollCmplt  | UDINT                   | Количество завершенных проходов по таблице опроса  |  |  |  |

## 3.5.7 Рекомендации по работе с модулем MBMRTU

1. В случаях, если выходному сигналу присваиваются идентичные значения, модуль **МВТСРМ** передаст данные значения (HR, Coils) **Slave** устройству один раз. Для того, чтобы передавать выходные сигналы независимо от идентичности значений, применяется функциональный блок **MapOut**.

Ниже представлен код программы, иллюстрирующий работу функционального блока MapOut:

PROGRAM PLC\_PRG

VAR

hr43\_100\_mapout : elesy.MapOut( ADR(SlCmd\_43\_100) ); // Объявление ФБ MapOut cmdSend : BOOL; // Переменная, отвечающая за передачу сигнала END\_VAR

(\*MapOut\*)

hr43\_100\_mapout(); // Вызоб ФБ MapOut

SICmd\_43\_100[1] := 78; // Присваивание значения элементу массива

IF cmdSend = TRUE THEN (\* Инициация передачи сигнала \*)

hr43\_100\_mapout.control := 1; (\* Установить поведение для однократной передачи данных выхода; 1 – сигнал будет передан \*)

cmdSend := FALSE;

END\_IF

Более подробное описание ФБ **марOut** представленно в Приложение Д.

2. В реальных условиях взаимодействие модуля **мвмкти** осуществляется с подчиненными устройствами различных производителей, которые имеют свои особенности работы. При работе рекомендуется обращать внимание на сигналы диагностики и статистики, приведенные в таблице 3.22. В случае изменения счетчиков ошибок приема данных, следует увеличить преамбулу перед передачей ответа на запрос со стороны подчиненного устройства до 20 мс.

## 3.6 Программный модуль Modbus RTU Slave

В настоящем подразделе представлено описание данных программного модуля с поддержкой протокола *Modbus RTU* в режиме *Slave* (**Server**).

Наименование модуля в конфигурации – **мвятиз**.

Поддержка протокола *Modbus RTU Slave* в модуле **мвятиs** имеет следующие особенности:

• модуль **MBRTUS** поддерживает только адресные транзакции (не поддерживает **Broadcast**-запросы).

• модуль поддерживает следующие типы исключений *Modbus*:

 $\diamond$  (0x1) ILLEGAL FUNCTION;

(0x2) ILLEGAL DATA ADDRESS;

 $\diamond$  (0x6) SLAVE DEVICE BUSY;

• поддерживаемые модулем **MBRTUS** функции *Modbus* представлены в таблице 3.23.

### Таблица 3.23 – Поддерживаемые функции Modbus

| Код функции | Описание функции                                            |
|-------------|-------------------------------------------------------------|
| 01 (0x01)   | Read Coils (Чтение битовой ячейки)                          |
| 02 (0x02)   | Read Discrete Inputs (Чтение битового входа)                |
| 03 (0x03)   | Read Holding Registers (Чтение содержимого регистров)       |
| 04 (0x04)   | Read Input Registers (Чтение содержимого входных регистров) |
| 05 (0x05)   | Write Single Coil (Запись битовой ячейки)                   |
| 06 (0x06)   | Write Single Register (Запись в единичный регистр)          |
| 15 (0x0F)   | Write Multiple Coils (Запись группы битовых ячеек)          |
| 16 (0x10)   | Write Multiple registers (Запись группы регистров)          |

## 3.6.1 Общий принцип конфигурирования Modbus RTU Slave

Конфигурирование протокола *Modbus RTU* в режиме *Slave* разбивается на следующие шаги:

1 Добавление в дерево конфигурации модуля – **МВRTUS**.

2 Добавление в дерево конфигурации для модуля **MBRTUS** – опрашиваемое подчиненное устройство **Server**.

3 Настройка параметров модулей MBRTUS и Server.

4 Добавление для подчиненного устройства Server карты опроса.

5 Связывание сигналов модулей **MBRTUS** и **Server** с пользовательскими данными.

6 Настройка параметров физического интерфейса *RS-485* и связывание его с модулем **МВRTUS** (см. 3.13.2).

## 3.6.2 Настройка модуля MBRTUS

Настройка модуля **MBRTUS** выполняется в системе *CoDeSys* на закладке просмотра и настройки модуля **MBRTUS**. Для выполнения операции следует:

1 Открыть закладку просмотра и настройки модуля **MBRTUS**, выделив имя модуля в дереве устройств и дважды нажав левую кнопку "мыши".

2 Перейти на закладку Редактор параметров (см. рисунок 3.32).

| едактор па | араметров   | 🗮 Соотнесение входов/выходов 🛛 Состояние 🛛 🌵 Информация |  |  |  |  |  |
|------------|-------------|---------------------------------------------------------|--|--|--|--|--|
| 🔊 Инфор    | мация Моду. | ля                                                      |  |  |  |  |  |
| Имя        | Значение    | Описание                                                |  |  |  |  |  |
| ChName     | mbrtus      | Имя канала                                              |  |  |  |  |  |
| ChNum      | 1           | Номер канала                                            |  |  |  |  |  |
| ChVersion  | 1.0.0.0     | Версия канала                                           |  |  |  |  |  |
| ChDate     | 16.02.2016  | Дата создания/изменения канала                          |  |  |  |  |  |
| Priority   | 11          | Приоритет канала                                        |  |  |  |  |  |
| ChDebug    | 135         | Флаг отладки канала                                     |  |  |  |  |  |
| RealName   | no data     | Имя канала фактическое                                  |  |  |  |  |  |
| RealSoft   | no data     | Имя ПО фактическое                                      |  |  |  |  |  |
| RealDate   | no data     | Фактическая дата создания канала                        |  |  |  |  |  |
| License    | no data     | Наличие лицензии (0 - отсутствует, 1 - присутствует)    |  |  |  |  |  |
| Koutu      |             |                                                         |  |  |  |  |  |
| Конфи      | Эчечения    |                                                         |  |  |  |  |  |

Рисунок 3.32 – Модуль MBRTUS. Закладка Редактор параметров

3 Выполнить настройку параметров модуля:

• информационные параметры – общая информация о программном модуле (параметры не доступны для редактирования пользователем). Описание параметров представлено в таблице 3.24.

| Таблица | 3.24 - | - Модуль | MBRTUS. | Инфо | рмационные | данные |
|---------|--------|----------|---------|------|------------|--------|
|---------|--------|----------|---------|------|------------|--------|

| Имя             | Значение "по | Описание                                                |  |  |  |
|-----------------|--------------|---------------------------------------------------------|--|--|--|
|                 | умолчанию''  |                                                         |  |  |  |
| ChName          | mbrtus       | Имя канала                                              |  |  |  |
| ChNum           | 1            | омер канала                                             |  |  |  |
| ChVersion       | 1.0.0.0      | ерсия канала                                            |  |  |  |
| ChDate          | DD.MM.YY     | Дата создания/изменения канала в формате день.месяц.год |  |  |  |
| <b>Priority</b> | 11           | Приоритет канала                                        |  |  |  |
| ChDebug         | 135          | Флаг отладки канала                                     |  |  |  |
| RealName        | no data      | Имя канала фактическое                                  |  |  |  |
| RealSoft        | no data      | Имя ПО фактическое                                      |  |  |  |
| RealDate        | no data      | Фактическая дата создания канала                        |  |  |  |
| License         | no data      | Наличие лицензии (0 – отсутствует, 1 – присутствует)    |  |  |  |

• конфигурационные параметры модуля описаны в таблице 3.25.

## Таблица 3.25 - Модуль MBRTUS. Конфигурационные параметры

| Имя         | Значение "по<br>умолчанию" | Описание                                                                           |
|-------------|----------------------------|------------------------------------------------------------------------------------|
| DiagTimeOut | 1000                       | Период времени для выдачи диагностической информации о работе модуля в систему, мс |

На рисунке 3.33 представлен вид закладки *Соотнесение входов/выходов* программного модуля **MBRTUS** с диагностическими сигналами. Сигналы диагностики являются системными (необходимы на этапе отладки программного обеспечения) и в настоящем руководстве не описываются.

| Редактор параметров 🛛 🗮 Соотн | несение входов; | выходов | Состояние | 🧼 Инфо | ормация |                                     |
|-------------------------------|-----------------|---------|-----------|--------|---------|-------------------------------------|
| Каналы                        |                 |         |           |        |         |                                     |
| Переменная                    | Соотнесение     | Канал   | Адрес     | Тип    | Единица | Описание                            |
| 🖃 🚞 Diagnostic                |                 |         |           |        |         |                                     |
| <b>*</b>                      |                 | cstatus | %ID25     | UDINT  |         | Статус работы канала                |
| 🕀 🎽                           |                 | chstat  | %ID26     |        |         | Статистика работы канала            |
| ±                             |                 | libstat | %ID32     |        |         | Статистика работы библиотеки канала |

Рисунок 3.33 – Модуль MBRTUS. Закладка Соотнесение входов/выходов

## 3.6.3 Модуль Server

Модуль **Server** предназначен для организации доступа к сигналам контроллера по протоколу *Modbus RTU*. Символьное обозначение модуля, используемое в сервисной программе – **Server**.

Максимальное количество сигналов в карте опроса модуля Server – 1000.

Настройка работы модуля Server в системе *CoDeSys* состоит из следующих этапов:

1 Настройка конфигурационных параметров (см. 3.6.4).

2 Конфигурирование карты опроса по протоколу Modbus RTU (см. 3.6.5).

3 Соотнесение сигналов (см. 3.6.5.2).

## 3.6.4 Настройка конфигурационных параметров модуля Server

Настройка конфигурационных параметров осуществляется на закладке просмотра и настройки модуля **Server**. Для выполнения операции следует:

1 Открыть закладку просмотра и настройки модуля **Server**, выделив имя модуля в дереве устройств и дважды нажав левую кнопку "мыши".

2 Перейти на закладку Редактор параметров (рисунок 3.34).

3 Настроить конфигурационные параметры модуля. Описание параметров представлено в таблице 3.26.

| MBRTUS            | Serve       | er X                                                                                      |  |  |  |  |
|-------------------|-------------|-------------------------------------------------------------------------------------------|--|--|--|--|
| Редактор параметр | ов Карта о  | сигналов 🗮 Соотнесение входов/выходов Состояние 🎄 Информация                              |  |  |  |  |
| 🔿 Конфигурацие    | онные Парам | метры Модуля                                                                              |  |  |  |  |
| Имя               | Значение    | Описание                                                                                  |  |  |  |  |
| Address           | 1           | Адрес ведомого устройства                                                                 |  |  |  |  |
| ConnectTA         | 1000        | Таймаут на определение опроса подчиненной станции, мс                                     |  |  |  |  |
| SigBaseException  | Disable     | Выдавать исключение (код 0х06) при чтении данных, которые еще не были проинициализированы |  |  |  |  |
| Preambula_TO      | 20000       | Пауза перед началом ответа от ведомого устройства, мкс                                    |  |  |  |  |

Рисунок 3.34 – Модуль Server. Закладка *Редактор параметров* 

| Имя             | Значение "по | Описание                                                                                                    |
|-----------------|--------------|----------------------------------------------------------------------------------------------------|
|                 | умолчанию''  |                                                                                                    |
| Address         | 1            | Адрес ведомого устройства, для которого создаётся конфигурация.<br>Диапазон изменения параметра – от <i>1</i> до 247      |
| ConnectTA       | 1000         | Тайм-аут на определение опроса подчиненной станции, мс.<br>Диапазон изменения параметра – от 100 до 10000 мс              |
| SigBaseExeption | Disable      | Выдавать исключение (код 0x06) при запросе данных, которые еще не были проинициализированы ( <i>Enable/Disable</i> )      |
| Preambula_TO    | 20000        | Пауза перед началом ответа от ведомого устройства (измеряется в мкс).<br>Диапазон изменения параметра – от 0 до 65535 мкс |

| Таблица | 3.26 - | - Модуль | Server. | Конфигу | рационные | парамет | ры |
|---------|--------|----------|---------|---------|-----------|---------|----|
| ,       |        | · · · ·  |         | •/      |           |         |    |

## 3.6.5 Конфигурирование карты опроса по протоколу Modbus RTU

## 3.6.5.1 Понятие коммуникационного канала

Формирование сигналов для чтения/записи данных по протоколу *Modbus RTU* осуществляется через создание коммуникационного канала, описывающего один непрерывный блок данных. Каналы могут быть логически сгруппированы в секции.

Для работы с каналами и секциями используются следующие операции:

1 Создание канала/секции.

2 Редактирование (имени секции или атрибутов канала в зависимости от контекста).

3 Копирование (для вставки в такой же модуль в конфигурации).

4 Удаление.

Для выполнения операции следует:

1 Вызвать закладку просмотра и настройки данных модуля, выделив имя модуля в дереве устройств и дважды нажав левую кнопку "мыши".

2 Выбрать закладку Карта сигналов.

3 Вызвать контекстное меню и выбрать соответствующую команду (рисунок 3.35).

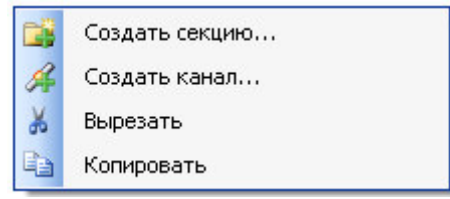

## Рисунок 3.35 - Модуль Server. Общий вид контекстного меню

Канал имеет следующие атрибуты (см. рисунок 3.36):

• Имя – имя секции/канала. Задает условное название блока данных;

• *Стартовый адрес* – начальный адрес блока данных, расположенных в непрерывной области адресов;

• Количество данных – количество данных в блоке;

| MORTOS         | _ U  |                |                   |                   |           |              | 4       |
|----------------|------|----------------|-------------------|-------------------|-----------|--------------|---------|
| едактор параме | тров | Карта сигналов | 🗮 Соотнесение     | входов/выходов    | Состояние | 🔱 Информация |         |
| Имя            | Ста  | ртовый ад      | Количество данных | Сегмент           | Тип данны | х Тип канала | Описани |
| - 🖉 RHR_1      |      | 1              | 1                 | Holding Registers | WORD      | Выходной     |         |
| - 🖉 WHR 1      |      | 1              | 1                 | Holding Registers | WORD      | Входной      |         |

Рисунок 3.36 – Модуль Server. Закладка Карта сигналов

• *Сегмент* – типом сегмента определяется область хранения данных. Для заданного сегмента выбирается тип данных (см. таблицу 3.27);

• *Тип данных* (см. таблицу 3.27);

| Тип данных | Discrete Inputs, Coils | Input Registers, Holding Registers |
|------------|------------------------|------------------------------------|
| BOOL       | +                      | -                                  |
| WORD       | -                      | +                                  |
| UINT       | -                      | +                                  |
| INT        | -                      | +                                  |
| DWORD      | -                      | +                                  |
| DINT       | -                      | +                                  |
| UDINT      | -                      | +                                  |
| REAL       | -                      | +                                  |

• Тип канала – определяет доступ к данным со стороны опросчика:

□ входной канал – используется для записи данных в подчиненное устройство (сегменты Coils и Holding Registers);

□ выходной канал – используется для чтения данных из подчиненного устройства (сегменты Discretes Inputs, Input Registers, Coils и Holding Registers).

Существует ограничение на *Количество данных* в зависимости от *Сегмента* и *Типа канала* (см. таблицу 3.28).

| Сегмент             | Тип канала | Мин. значение | Макс. значение |
|---------------------|------------|---------------|----------------|
| Discrete Inputs     | Выходной   | 1             | 500            |
| Coile               | Входной    | 1             | 500            |
| Colls               | Выходной   | 1             | 500            |
| Input Registers     | Выходной   | 1             | 125            |
| Holding Desistars   | Входной    | 1             | 123            |
| rioluling Registers | Выходной   | 1             | 125            |

Таблица 3.28 – Ограничение на количество данных в зависимости от сегмента типа канала

При двойном нажатии левой кнопки "мыши" в области отображения значений любого атрибута открывается окно редактирования "**Редактор канала**", описание которого представлено в 3.6.5.3.

# 3.6.5.2 Назначение переменных и имен сигналам канала

При создании канала предоставляется возможность назначить сигналам новую или существующую переменную, а также возможность задать параметры для автоматического формирования имен структуры (автонаименования). Формирование имен осуществляется на основе шаблонов имен, представляющих собой произвольные комбинации служебных последовательностей (таблица 3.29) и обычных символов в соответствии с разрешенными в IEC 61131-3 символами для имен переменных.

| Название                    | Обозначение | Пример            | Описание              |
|-----------------------------|-------------|-------------------|-----------------------|
| Имя канала                  | %CHANNEL%   | Channel3          | Заданное имя канала   |
| Код сегмента (hex)          | %PTYPE_X%   | x03               |                       |
| Код сегмента (dec)          | %STYPE_D%   | 03                | код сегмента данных в |
| Код сегмента (строка)       | %STYPE_S%   | Holding Registers | разных форматах       |
| Тип данных (IEC 61131)      | %TYPE%      | REAL              | Тип данных сигнала    |
| Текущий адрес сигнала (hex) | %CURADDR_X% | x01               | Адрес сигнала в       |
| Текущий адрес сигнала (dec) | %CURADDR_D% | 1                 | различных форматах    |

Таблица 3.29 - Символьные последовательности для шаблонов имен

## 3.6.5.3 Порядок создания канала

Для создания канала следует:

1 Вызвать закладку просмотра и настройки данных модуля, выделив имя модуля **Server** в дереве устройств и дважды нажав левую кнопку "мыши".

2 Выбрать закладку Карта сигналов.

3 Вызвать контекстное меню и выбрать команду Создать канал....

4 В окне "Редактор канала" (рисунок 3.37) в поле *Имя:* задать имя канала, в поле *Описание:* текстовое описание канала.

| Редактор канала                                                                      |                                   |                   |                                                  | X  |
|--------------------------------------------------------------------------------------|-----------------------------------|-------------------|--------------------------------------------------|----|
| Имя: 1                                                                               | l emperature                      |                   |                                                  |    |
| Параметры канала                                                                     | Сегмент:<br>Тип данных:           | Holding Registers | <ul> <li>✓</li> </ul>                            |    |
| Ста<br>Коли                                                                          | артовый адрес:<br>ичество данных: | 100               | <ul> <li>Конечный адрес:</li> <li>101</li> </ul> |    |
|                                                                                      | Тип канала:                       | Выходной          | ▼<br>◯ hex ⊙ dec                                 |    |
| <ul> <li>Привязка и автоимен</li> <li>Параметры привязки и</li> <li>Общие</li> </ul> | нование<br>автоименовани:         | a                 |                                                  |    |
| Шаблон име                                                                           | ени: %СНАМ                        | NEL% 💌 🛄          | Предпросмотр                                     |    |
|                                                                                      |                                   |                   | ОК Отме                                          | на |

Рисунок 3.37 - Модуль Server. Создание канала

5 Задать атрибуты канала с помощью элементов группы Параметры канала:

5.1 В списке Сегмент: выбрать тип сегмента данных:

- DiscretesInputs;
- Coils;
- Holding Registers;

## - InputRegisters.

- 5.2 В списке *Тип данных* выбрать тип данных. Набор допустимых типов данных определяется типом сегмента (таблица 3.27).
- 5.3 С помощью счетчика *Стартовый адрес:* и *Количество данных:* установить начальный адрес блока данных и количество данных в блоке. При этом в поле *Конечный адрес*: отображается конечный адрес блока.
- 5.4 Для сегментов Coils и Holding Registers в списке *Тип канала:* выбрать тип канала.

6 Настроить параметры привязки и автонаименования:

6.1 Нажать кнопку Привязка и автоименование
6.2 Задать шаблоны имен сигналов. Для выбора предопределенной последовательности используется кнопка ..., а для предварительного просмотра результата – кнопка Предпросмотр.

Существующие форматы предопределенной последовательности для формирования имени сигнала представлены на рисунке 3.38 и описаны в таблице 3.29.

| раметры привязки и автоименования |                             |
|-----------------------------------|-----------------------------|
| іщие                              |                             |
| Шаблон имени:                     | Имя канала                  |
|                                   | Код сегмента (hex)          |
|                                   | Код сегмента (dec)          |
|                                   | Код сегмента (строка)       |
|                                   | Тип данных (IEC 61131)      |
|                                   | Текущий адрес сигнала (hex) |
|                                   | Текущий элоес сиснала (dec) |

Рисунок 3.38 – Модуль Server. Задание шаблона формирования имени сигнала

Если шаблон имени не задан, то глобальные переменные не формируются. При этом необходимо вручную смаппировать переменные (см. 2.7.1.4.2).

7 Нажать кнопку "ОК".

В результате будет создан канал с указанными атрибутами. Для просмотра сигналов канала следует перейти на закладку *Соотнесение входов/выходов* модуля **Server** (см. рисунок 3.39).

| MBRTUS             | 🛉 5e  | erver X         |           |                   |           |                                                        |
|--------------------|-------|-----------------|-----------|-------------------|-----------|--------------------------------------------------------|
| Редактор параметро | в Кар | та сигналов 🛛 🗮 | Соотнесен | ие входов/выходов | Состояние | 🗼 Информация                                           |
| Каналы             |       |                 |           |                   |           |                                                        |
| Переменная         | Co    | Канал           | Адрес     | Тип               | Ед        | Описание                                               |
| 🗐 🗀 Channels       |       |                 |           |                   |           |                                                        |
| 😟 🍢                |       | RHR_1           | %QW0      | ARRAY [11] OF WOR | RD        |                                                        |
| 😟 🦄                |       | WHR_1           | %IW82     | ARRAY [11] OF WOR | RD .      |                                                        |
| 🖹 🔯 Diagnostics    |       |                 |           |                   |           |                                                        |
| ···· 🍫             |       | Connect         | %IB136    | BYTE              |           | Состояние связи (0 - нет опроса; 1 - идет опрос) (Стар |
| 🖹 🔁 Statistics     |       |                 |           |                   |           |                                                        |
| 🍫                  |       | ConnectCnt      | %ID35     | UDINT             |           | Счетчик установлений соединения.                       |
| 🍫                  |       | CntRxRead       | %ID36     | UDINT             |           | Количество принятых запросов на чтение данных.         |
| 🍬                  |       | CntRxWrite      | %ID37     | UDINT             |           | Количество принятых запросов на запись данных.         |
| 🍫                  |       | CntTx           | %ID38     | UDINT             |           | Количество ответов на запрос чтения или записи         |
| 🍫                  |       | CntTxException  | %ID39     | UDINT             |           | Количество выданных ответов Exception                  |
| L 🍬                |       | CntCRCErr       | %ID40     | UDINT             |           | Количество сброшенных кадров по несовпадению CRC       |

Контроллер программируемый логический Элсима

Рисунок 3.39 – Модуль Server. Закладка Соотнесение входов/выходов

# 3.6.6 Настройка статистических и диагностических параметров и соотнесение сигналов

Модуль **Server** имеет набор диагностических и статистических сигналов, представленных на рисунке 3.39. Сигналы диагностики и статистики описаны в таблице 3.30.

| Имя            | Тип   | Описание                                         |
|----------------|-------|--------------------------------------------------|
|                | Диаг  | ностические сигналы                              |
| Connect        | BYTE  | Наличие связи с ведущим устройством:             |
|                |       | 0 – нет опроса;                                  |
|                |       | <i>1</i> – идет опрос                            |
|                | Ста   | гистические сигналы                              |
| ConnectCnt     | UDINT | Счетчик установлений соединения                  |
| CntRxRead      | UDINT | Количество принятых запросов на чтение данных    |
| CntRxWrite     | UDINT | Количество принятых запросов на запись данных    |
| CntTx          | UDINT | Количество ответов на запрос чтения или записи   |
| CntTxException | UDINT | Количество выданных ответов Exception            |
| CntCRCErr      | UDINT | Количество сброшенных кадров по несовпадению CRC |

|--|

#### 3.6.7 Рекомендации по работе с модулем MBRTUS

Бывают случаи, когда есть необходимость зафиксировать факт получения входного сигнала с тем же значением, что и предшествующее. В обычной ситуации сигналы фиксируются только по изменению их значения, т.е. если протокол передает сигнал два раза с одним значением, то в задачу данный сигнал не проходит. В таких случаях используется функциональный блок **MapIn**, который позволяет фиксировать факт прохожения сигнала независимо от идентичности значений.

В случаях, если выходному сигналу присваиваются идентичные значения, модуль **MBRTUS** передаст данные значения (HR, Coils) **Slave** устройству один раз. Для того, чтобы передавать выходные сигналы независимо от идентичности значений, применяется функциональный блок **MapOut**.

Ниже представлен код программы, иллюстрирующий работу функциональных блоков **MapIn** и **MapOut**:

PROGRAM PLC\_PRG VAR

(\*MapIn\*)

### Руководство по эксплуатации

HrCmd\_100 : INT; // Holding Register по адресу 100 hr100mapin : Elesy.MapIn(ADR(HrCmd\_100)); // Объявление ΦБ MapIn myflaghr100: BOOL; (\* Флаг, с помощью которого можно зафиксировать принятие сигнала \*) mycnthr100: INT; // Счетчик принятых сигналов (ПС) hr43\_100\_mapout : elesy.MapOut( ADR(SICmd\_43\_100) ); // Объявление ΦБ MapOut cmdSend : BOOL; // Переменная, отвечающая за передачу сигнала Hr\_100 : INT; END\_VAR

## (\*MapIn\*)

hr100mapin(); // Вызов ФБ MapIn

myflaghr100 := hr100mapin.IsUpdate(); // Проверяем, принят ли сигнал

IF myflaghr100 = TRUE THEN // TRUE – сигнал зафиксирован

mycnthr100 := mycnthr100 + 1; (\* Счетчик ПС увеличивается, если сигналы с одинаковыми значениями зафиксированы \*)

END\_IF

Hr\_100 := HrCmd\_100; // Считывется принятое значение

(\*MapOut\*)

hr43\_100\_mapout(); // Вызоб ФБ MapOut

SICmd\_43\_100[1] := 78; // Присваивание значения элементу массива

IF cmdSend = TRUE THEN (\* Инициация передачи сигнала \*)

hr43\_100\_mapout.control := 1; (\* Установить поведение для однократной передачи данных выхода; 1 – сигнал будет передан \*)

cmdSend := FALSE;

END\_IF

Более подробное описание ФБ **МарІп** и **МарОut** представленно в Приложение Д.

# 3.7 Программный модуль опроса счетчиков электроэнергии СЭТ4ТМ03М и ПСЧ-4ТМ.05 МК (МД)

В настоящем подразделе представлено описание данных программного модуля **ElMicronMst**. Модуль предназначен для обеспечения опроса счетчиков электроэнергии СЭТ4ТМ03М и ПСЧ-4ТМ.05МК (МД) через интерфейс *RS-485*.

Модуль **ElMicronMst** обеспечивает опрос до *16* счетчиков указанных моделей в любой комбинации. Наименование модуля в конфигурации – **ElMicronMst**.

## 3.7.1 Общий принцип конфигурирования модуля опроса счетчиков

Конфигурирование модуля **ElMicronMst** разбивается на следующие шаги:

1 Добавление в дерево конфигурации модуля – ElMicronMst.

2 Добавление в дерево конфигурации для модуля **ElMicronMst** модулей опрашиваемых счетчиков – **SET4TM** и **PSH4TM**.

3 Добавление для каждого модуля (SET4TM и PSH4TM) карты опроса.

4 Связывание сигналов модулей ElMicronMst и SET4TM (или PSH4TM) с пользовательскими переменными.

5 Настройка параметров физического интерфейса *RS*-485 и связывание его с модулем **ElMicronMst** (см. 3.13.2).

## 3.7.2 Настройка модуля ElMicronMst

Настройка модуля **ElMicronMst** выполняется в системе *CoDeSys* на закладке просмотра и настройки модуля **ElMicronMst**. Для выполнения операции следует:

1 Открыть закладку просмотра и настройки модуля **ElMicronMst**, выделив имя модуля в дереве устройств и дважды нажав левую кнопку "мыши".

2 Перейти на закладку Редактор параметров (см. рисунок 3.40).

| едактор па                                                           | араметров   | 🗮 Соотнесение входов/выходов 🛛 Состояние 🚺 Информация |  |  |  |  |  |
|----------------------------------------------------------------------|-------------|-------------------------------------------------------|--|--|--|--|--|
| 🔊 Инфор                                                              | мация Модул | าส                                                    |  |  |  |  |  |
| Имя                                                                  | Значение    | Описание                                              |  |  |  |  |  |
| ChName                                                               | elmicronmst | Имя канала                                            |  |  |  |  |  |
| ChNum                                                                | 1           | Номер канала                                          |  |  |  |  |  |
| ChVersion                                                            | 1.0.0.0     | Версия канала                                         |  |  |  |  |  |
| ChDate                                                               | 05.04.2016  | Дата создания/изменения канала                        |  |  |  |  |  |
| Priority                                                             | 11          | Приоритет канала                                      |  |  |  |  |  |
| ChDebug                                                              | 135         | Флаг отладки канала                                   |  |  |  |  |  |
| RealName                                                             | no data     | Имя канала фактическое                                |  |  |  |  |  |
| RealSoft                                                             | no data     | Имя ПО фактическое                                    |  |  |  |  |  |
| RealDate                                                             | no data     | Фактическая дата создания канала                      |  |  |  |  |  |
| License no data Наличие лицензии (0 - отсутствует, 1 - присутствует) |             |                                                       |  |  |  |  |  |
| Конфи                                                                | гурационные | а Параметры Молуда                                    |  |  |  |  |  |
| Имя                                                                  | Значение    | е Описание                                            |  |  |  |  |  |
| DiagTime                                                             | out 1000    | Таймаут выдачи диагностики, мс                        |  |  |  |  |  |

Рисунок 3.40 – Модуль ElMicronMst. Закладка Редактор параметров

3 Выполнить настройку параметров модуля:

• информационные параметры – общая информация о программном модуле (параметры не доступны для редактирования пользователем). Описание параметров приведено в таблице 3.31;

| Имя             | Значение "по<br>умолчанию" | Описание                                                |  |  |
|-----------------|----------------------------|---------------------------------------------------------|--|--|
| ChName          | elmicronmst                | Имя канала                                              |  |  |
| ChNum           | 1                          | Номер канала                                            |  |  |
| ChVersion       | 1.0.0.0                    | Версия канала                                           |  |  |
| ChDate          | DD.MM.YY                   | Дата создания/изменения канала в формате день.месяц.год |  |  |
| <b>Priority</b> | 11                         | Приоритет канала                                        |  |  |
| ChDebug         | 135                        | Флаг отладки канала                                     |  |  |
| RealName        | no data                    | Имя канала фактическое                                  |  |  |
| RealSoft        | no data                    | Имя ПО фактическое                                      |  |  |
| RealDate        | no data                    | Фактическая дата создания канала                        |  |  |
| License         | no data                    | Наличие лицензии (0 – отсутствует, 1 – присутствует)    |  |  |

Таблица 3.31 – Модуль ElMicronMst. Информационные данные

• конфигурационные параметры модуля описаны в таблице 3.32.

#### Таблица 3.32 – Модуль ElMicronMst. Конфигурационные параметры

| Имя         | Значение "по<br>умолчанию" | Описание                                                                           |
|-------------|----------------------------|------------------------------------------------------------------------------------|
| DiagTimeOut | 1000                       | Период времени для выдачи диагностической информации о работе модуля в систему, мс |

На рисунке 3.41 представлен вид закладки *Соотнесение входов/выходов* программного модуля **ElMicronMst** с диагностическими сигналами. Сигналы диагностики являются системными (необходимы на этапе отладки программного обеспечения) и в настоящем руководстве не описываются.

| Редактор параметров 🛛 🗮 Со | отнесение входов | /выходов | Состояние | 🦆 Инфа | ормация |                                    |
|----------------------------|------------------|----------|-----------|--------|---------|------------------------------------|
| Каналы                     |                  |          |           |        |         |                                    |
| Переменная                 | Соотнесение      | Канал    | Адрес     | Тип    | Единица | Описание                           |
| 🖃 🚞 Diagnostic             |                  |          |           |        |         |                                    |
| <b>*</b>                   |                  | cstatus  | %ID25     | UDINT  |         | Статус работы канала               |
| 🗐 ᡟ 👂                      |                  | chstat   | %ID26     |        |         | Статистика работы канала           |
| 🚊 - 🎽                      |                  | libstat  | %ID32     |        |         | Статистика работы библиотеки канал |

Рисунок 3.41 - Модуль ElMicronMst. Закладка Соотнесение входов/выходов

## 3.7.3 Модули SET4TM и PSH4TM

Модули **SET4TM** и **PSH4TM** предназначены для организации опроса конкретной модели счетчика – **СЭТ** или **ПСЧ**. Символьное обозначение модулей, используемое в сервисной программе – **SET4TM** и **PSH4TM**, соответственно.

Настройка работы модулей **SET4TM** и **PSH4TM** в системе *CoDeSys* состоит из следующих этапов:

- 1 Настройка конфигурационных параметров (см. 3.7.4).
- 2 Конфигурирование базы сигналов модулей **SET4TM** и **PSH4TM** (см. 3.7.5).
- 3 Соотнесение сигналов (см. 3.7.6).

## 3.7.4 Настройка конфигурационных параметров модулей SET4TM и PSH4TM

Настройка конфигурационных параметров осуществляется на закладке просмотра и настройки модуля **SET4TM** (**PSH4TM**). Для выполнения операции следует:

1 Открыть закладку просмотра и настройки модуля **SET4TM** (**PSH4TM**), выделив имя модуля в дереве устройств и дважды нажав левую кнопку "мыши".

2 Перейти на закладку *Редактор параметров* (на рисунке 3.42 показана закладка *Редактор параметров* для модуля **SET4TM**).

З Настроить конфигурационные параметры модуля. Описание параметров модуля **SET4TM** представлено в таблице 3.33 (перечень параметров модуля **PSH4TM** аналогичен перечню параметров модуля **SET4TM**).

| ElMicron       | Mst 📑 SET 41       | M X                                                                             |  |  |  |  |
|----------------|--------------------|---------------------------------------------------------------------------------|--|--|--|--|
| Редактор парам | иетров Карта сигна | лов 🗮 ElsyMA.SETPSH Соотнесение входов/выходов Состояние 🤳 Информация           |  |  |  |  |
| 🔿 Конфигура    | ационные Параметрь | і Модуля                                                                        |  |  |  |  |
| Имя            | Значение Описание  |                                                                                 |  |  |  |  |
| ServerAddress  | 1                  | Адрес подчиненного устройства                                                   |  |  |  |  |
| Answer_TO      | 1000               | Таймаут ожидания ответа от ведомого устройства, мс                              |  |  |  |  |
| MaxRep         | 3                  | Количество повторных запросов к ведомому устройству в случае отсутствия ответа. |  |  |  |  |
| Password       | 000000             | Пароль для работы с данным устройством.                                         |  |  |  |  |

Рисунок 3.42 – Модуль SET4TM. Закладка Редактор параметров

| Таблица 3.33 - | - Молуль | SET4TM. | Конфигурац | ионные па | раметры |
|----------------|----------|---------|------------|-----------|---------|
|                | 1110000  |         |            |           | p       |

| Имя Значение "по<br>умолчанию" |        | Описание                                                                                                    |  |  |
|--------------------------------|--------|----------------------------------------------------------------------------------------------------|--|--|
| ServerAddress                  | 1      | Адрес ведомого устройства, для которого создаётся конфигурация                                                                                 |  |  |
| Answer_TO                      | 1000   | Тайм-аут ответа (задаётся в мс). Время, в течение которого ожидается ответ ведомого устройства. Отсчёт времени начинается после выдачи запроса |  |  |
| MaxRep                         | 3      | Количество повторов. Число повторений запроса к устройству в случае истечения тайм-аута на ответ                                               |  |  |
| Password                       | 000000 | Пароль для начала работы со счетчиком. Пароль "по<br>умолчанию" – 6 символьных нулей                                                           |  |  |

## 3.7.5 Конфигурирование базы сигналов модулей SET4TM и PSH4TM

### 3.7.5.1 Понятие коммуникационного канала

Формирование сигналов для чтения данных счетчика электроэнергии осуществляется через создание коммуникационного канала, описывающего один непрерывный блок данных. Каналы могут быть логически сгруппированы в секции.

Для работы с каналами и секциями используются следующие операции:

- 1 Создание канала/секции.
- 2 Редактирование (имени секции или атрибутов канала в зависимости от контекста).
- 3 Копирование (для вставки в такой же модуль в конфигурации).
- 4 Удаление.

Для выполнения операции следует:

1 Вызвать закладку просмотра и настройки данных модуля, выделив имя модуля в дереве устройств и дважды нажав левую кнопку "мыши".

2 Выбрать закладку Карта сигналов.

3 Вызвать контекстное меню и выбрать соответствующую команду (см. рисунок 3.43).

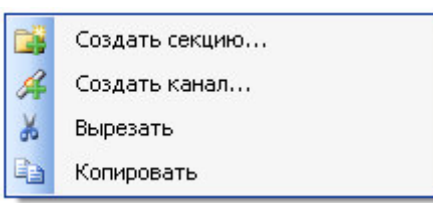

### Рисунок 3.43 – Модуль SET4TM (PSH4TM). Общий вид контекстного меню

Атрибуты канала представлены на рисунке 3.44.

| ElMicronMst         | SET4TM :       | ×         |                                  |              |              |
|---------------------|----------------|-----------|----------------------------------|--------------|--------------|
| Редактор параметров | Карта сигналов | 🗮 ElsyMA  | .SETPSH Соотнесение входов/выход | ов Состояние | 🔱 Информация |
| Имя                 | Элеме          | нт данных | Получать код подтверждения       | Тип данных   | Описание     |
| MyCoefPowerC        | tos CoefPou    | werCos    | False                            | stCoefPower  |              |
| MyCoefPowerS        | in CoefPov     | werSin    | False                            | stCoefPower  |              |
| - 🥖 MyCoefPowerT    | ig CoefPou     | werTg     | False                            | stCoefPower  |              |

#### Рисунок 3.44 – Модуль SET4TM (PSH4TM). Закладка Карта сигналов

Канал имеет следующие атрибуты:

• Имя – имя секции/канала. Задает условное название блока данных;

• Элемент данных – выбор элемента данных измерений, которые необходимо получить от счетчика электроэнергии. Набор поддерживаемых элементов данных представлен в таблице 3.34.

| Элемент данных Направление<br>Входной (I) / Выходной (Q) |   | Описание элемента данных                                       |  |  |
|----------------------------------------------------------|---|----------------------------------------------------------------|--|--|
| Energy                                                   | Ι | Энергия от сброса (нарастающий итог). Тариф 1                  |  |  |
| PowerP                                                   | Ι | Активная мощность по фазам                                     |  |  |
| PowerQ                                                   | Ι | Реактивная мощность по фазам                                   |  |  |
| PowerS                                                   | Ι | Полная мощность по фазам                                       |  |  |
| CoefPowerSin                                             | Ι | Коэффициент активной мощности sin ф                            |  |  |
| CoefPowerCos                                             | Ι | Коэффициент реактивной мощности cos ф                          |  |  |
| CoefPowerTg                                              | Ι | Коэффициент реактивной мощности tgф                            |  |  |
| PowerLossP                                               | Ι | Мощность потерь в линии и силовом<br>трансформаторе активная   |  |  |
| PowerLossQ I                                             |   | Мощность потерь в линии и силовом<br>трансформаторе реактивная |  |  |
| VoltageMomentary                                         | Ι | Мгновенное значение напряжения                                 |  |  |
| VoltageAveraged                                          | Ι | Усредненное значение напряжения                                |  |  |
| Current                                                  | Ι | Ток                                                            |  |  |
| Frequency                                                | Ι | Частота сети                                                   |  |  |
| Temperature                                              | Ι | Температура внутри счетчика                                    |  |  |
| Diag                                                     | Ι | Флаги состояния измерителя. Битовое поле                       |  |  |

## Таблица 3.34 – Элементы данных

| Элемент данных                                                                                                    | Направление<br>Входной (I) / Выходной (Q) | Описание элемента данных      |  |  |  |  |
|----------------------------------------------------------------------------------------------------|-------------------------------------------|-------------------------------|--|--|--|--|
| State                                                                                                    | Ι                                         | Слово состояния. Битовое поле |  |  |  |  |
| HWVersion                                                                                                    | Ι                                         | Вариант исполнения счетчика   |  |  |  |  |
| CurrentRating                                                                                                    | Ι                                         | Коэффициенты трансформации    |  |  |  |  |
| П р и м е ч а н и е – Направление определяет доступ к данным со стороны модуля: входной канал используются для чтения данных счетчика, выходной – для записи. В данном модуле используются только входные каналы. |                                           |                               |  |  |  |  |

Таблица 3.34 – Элементы данных

• *Тип данных* – типом данных определяется структура элемента данных. Типы данных представлены в таблице 3.35.

## Таблица 3.35 – Типы данных

| Элемент данных | Имя поля в<br>структуре | Размер,<br>байт | Тип      | Описание элемента данных                                                     |
|----------------|-------------------------|-----------------|----------|------------------------------------------------------------------------------|
| Energy *       |                         |                 | sEnergy  | Энергия от сброса (нарастающий итог). Тариф 1 **:                            |
|                | APlus                   | 4               | udint    | <ul> <li>– А+ – активная энергия</li> <li>прямого направления</li> </ul>     |
|                | AMinus                  | 4               | udint    | <ul> <li>– А- – активная энергия</li> <li>обратного направления</li> </ul>   |
|                | RPlus                   | 4               | udint    | <ul> <li>– R+ – реактивная энергия прямого направления</li> </ul>            |
|                | RMinus                  | 4               | udint    | <ul> <li>– R- – реактивная энергия</li> <li>обратного направления</li> </ul> |
|                | R1                      | 4               | udint    | <ul> <li>– R1 – реактивная энергия 1-го<br/>квадрант</li> </ul>              |
|                | R2                      | 4               | udint    | <ul> <li>– R2 – реактивная энергия 2-го квадрант</li> </ul>                  |
|                | R3                      | 4               | udint    | – R3 – реактивная энергия 3-го квадрант                                      |
|                | R4                      | 4               | udint    | <ul> <li>– R4 – реактивная энергия 4-го<br/>квадранта</li> </ul>             |
| PowerP         |                         |                 | stPowerP | Активная мощность по фазам **:                                               |
|                | Sum                     | 4               | udint    | – по сумме фаз                                                               |
|                | Phase1                  | 4               | udint    | – по фазе 1                                                                  |
|                | Phase2                  | 4               | udint    | – по фазе 2                                                                  |
|                | Phase3                  | 4               | udint    | – по фазе 3                                                                  |
| PowerQ         |                         |                 | stPowerQ | Реактивная мощность по фазам **:                                             |
|                | Sum                     | 4               | udint    | – по сумме фаз                                                               |
|                | Phase1                  | 4               | udint    | – по фазе 1                                                                  |
|                | Phase2                  | 4               | udint    | – по фазе 2                                                                  |
|                | Phase3                  | 4               | udint    | – по фазе 3                                                                  |
| PowerS         |                         |                 | stPowerS | Полная мощность по фазам **:                                                 |
|                | Sum                     | 4               | udint    | – по сумме фаз                                                               |
|                | Phase1                  | 4               | udint    | – по фазе 1                                                                  |
|                | Phase2                  | 4               | udint    | – по фазе 2                                                                  |
|                | Phase3                  | 4               | udint    | – по фазе 3                                                                  |

# Таблица 3.35 – Типы данных

| Элемент данных   | Имя поля в<br>структуре | Размер,<br>байт | Тип            | Описание элемента данных                                                              |
|------------------|-------------------------|-----------------|----------------|---------------------------------------------------------------------------------------|
| CoefPowerSin     |                         |                 | stCoefPowerSin | Коэффициент активной мощности<br>sin  **:                                             |
|                  | Sum                     | 4               | real           | – по сумме фаз                                                                        |
|                  | Phase1                  | 4               | real           | – по фазе 1                                                                           |
|                  | Phase2                  | 4               | real           | – по фазе 2                                                                           |
|                  | Phase3                  | 4               | real           | – по фазе 3                                                                           |
| CoefPowerCos     |                         |                 | stCoefPowerCos | Коэффициент реактивной мощности соsф **:                                              |
|                  | Sum                     | 4               | real           | – по сумме фаз                                                                        |
|                  | Phase1                  | 4               | real           | – по фазе 1                                                                           |
|                  | Phase2                  | 4               | real           | – по фазе 2                                                                           |
|                  | Phase3                  | 4               | real           | – по фазе 3                                                                           |
| CoefPowerTg      |                         |                 | stCoefPowerTg  | Коэффициент реактивной мощности tgp **:                                               |
|                  | Sum                     | 4               | real           | – по сумме фаз                                                                        |
|                  | Phase1                  | 4               | real           | – по фазе 1                                                                           |
|                  | Phase2                  | 4               | real           | – по фазе 2                                                                           |
|                  | Phase3                  | 4               | real           | – по фазе 3                                                                           |
| PowerLossP       |                         |                 | stPowerLossP   | Мощность потерь в линии<br>электропередачи и силовом<br>трансформаторе активная **:   |
|                  | Sum                     | 4               | real           | – по сумме фаз                                                                        |
|                  | Phase1                  | 4               | real           | – по фазе 1                                                                           |
|                  | Phase2                  | 4               | real           | – по фазе 2                                                                           |
|                  | Phase3                  | 4               | real           | – по фазе 3                                                                           |
| PowerLossQ       |                         |                 | stPowerLossQ   | Мощность потерь в линии<br>электропередачи и силовом<br>трансформаторе реактивная **: |
|                  | Sum                     | 4               | real           | – по сумме фаз                                                                        |
|                  | Phase1                  | 4               | real           | – по фазе 1                                                                           |
|                  | Phase2                  | 4               | real           | – по фазе 2                                                                           |
|                  | Phase3                  | 4               | real           | – по фазе 3                                                                           |
| VoltageMomentary |                         |                 | stVoltageM     | Мгновенное значение<br>напряжения, В:                                                 |
|                  | Phase1                  | 4               | real           | – по фазе 1                                                                           |
|                  | Phase2                  | 4               | real           | – по фазе 2                                                                           |
|                  | Phase3                  | 4               | real           | – по фазе 3                                                                           |
|                  | Interphase1             | 4               | real           | – между фазами 1 и 2                                                                  |
|                  | Interphase2             | 4               | real           | – между фазами 2 и 3                                                                  |
|                  | Interphase3             | 4               | real           | – между фазами 3 и 1                                                                  |
|                  | Line                    | 4               | real           | – прямои последовательности<br>U1(1)                                                  |

| ,               |                         |                 |               |                                                                |
|-----------------|-------------------------|-----------------|---------------|----------------------------------------------------------------|
| Элемент данных  | Имя поля в<br>структуре | Размер,<br>байт | Тип           | Описание элемента данных                                       |
| VoltageAveraged |                         |                 | stVoltageM    | Усредненное значение напряжения, В:                            |
|                 | Phase1                  | 4               | real          | – по фазе 1                                                    |
|                 | Phase2                  | 4               | real          | – по фазе 2                                                    |
|                 | Phase3                  | 4               | real          | – по фазе 3                                                    |
|                 | Interphase1             | 4               | real          | – между фазами 1 и 2                                           |
|                 | Interphase2             | 4               | real          | – между фазами 2 и 3                                           |
|                 | Interphase3             | 4               | real          | – между фазами 3 и 1                                           |
|                 | Line                    | 4               | real          | <ul> <li>– прямой последовательности</li> <li>U1(1)</li> </ul> |
| Current         |                         |                 | stCurrent     | Ток, А:                                                        |
|                 | Phase1                  | 4               | real          | – по фазе 1                                                    |
|                 | Phase2                  | 4               | real          | – по фазе 2                                                    |
|                 | Phase3                  | 4               | real          | – по фазе 3                                                    |
| Frequency       |                         |                 | stFrequency   | Частота сети, Гц:                                              |
|                 | Momentary               | 4               | real          | – мгновенное значение частоты                                  |
|                 | Averaged                | 4               | real          | – усредненное значение частоты                                 |
| Temperature     |                         |                 | stTemperature | Температура внутри счетчика, °С:                               |
|                 | Temperature             | 4               | real          | – значение температуры                                         |
| Diag            |                         |                 | stDiag        | Флаги состояния измерителя:                                    |
|                 | Diag                    | 4               | dword         | – битовое поле ***                                             |
| State           |                         |                 | stState       | Слово состояния:                                               |
|                 | StateWord               | 8               | lword         | – битовое поле ***                                             |
| HWVersion       |                         |                 | stHWVersion   | Вариант исполнения счетчика:                                   |
|                 | HWVersion               | 4               | dword         | – битовое поле ***                                             |
| CurrentRating   |                         |                 | stCurRating   | Коэффициенты трансформации:                                    |
|                 | Voltage                 | 2               | uint          | – по напряжению, Кн                                            |
|                 | Current                 | 2               | uint          | – по току. Кт                                                  |

105

Таблица 3.35 – Типы данных

Примечания

1 \* Счетчик ПСЧ-4ТМ.05М поддерживает только APlus, AMinus, RPlus, RMinus.

2 \*\* Данные измерений, кроме энергии, выдаются в базовых единицах системы СИ, с учетом введенных в счетчик коэффициентов трансформации по напряжению и току:

| • мощность                  | – Вт, вар, В·А | •                                      |
|-----------------------------|----------------|----------------------------------------|
| • напряжение                | – B;           |                                        |
| • ток                       | – A;           |                                        |
| • коэффициент активной мощи | ности (соѕ ф)  | <ul> <li>– без размерности;</li> </ul> |
| • частота сети              | – Γц;          |                                        |
| • коэффициенты искажения и  | несимметрии    | -%;                                    |

• температура – °С.

Значения активной мощности и коэффициента активной мощности (соз ф) передаются со знаком «+» (прямое направление), если вектор полной мощности находится в 1-м и 4-м квадрантах, и со знаком «-» (обратное направление), если вектор полной мощности находится во 2-м и 3-м квадрантах.

Значение реактивной мощности передается со знаком «+» (прямое направление), если вектор полной мощности находится в 1-м и 2-м квадрантах, и со знаком «-» (обратное направление), если вектор полной мощности находится в 3-м и 4-м квадрантах.

Остальные параметры передаются со знаком «+».

#### Таблица 3.35 – Типы данных

| Элемент данных                                                                            | Имя поля в<br>структуре | Размер,<br>байт | Тип | Описан | ие эл | іемент | а данных | X |
|-------------------------------------------------------------------------------------------|-------------------------|-----------------|-----|--------|-------|--------|----------|---|
| Энергия в регистрах учтенной энергии счетчиков выдается без учета коэффициентов           |                         |                 |     |        |       |        |          |   |
| трансформации по напряжению и току в формате внутреннего представления, а именно в числах |                         |                 |     |        |       |        |          |   |
| полупериодов телеметрии и определяется постоянной счетчика.                               |                         |                 |     |        |       |        |          |   |

3 \*\*\* Расшифровку значения необходимо уточнять в документации на конкретную модель счетчика электроэнергии

• Получать код подтверждения – признак того, содежит ли структура элемента данных поле с кодом подтверждения запроса. На каждый корректный запрос счетчик возвращает либо данные измерений, либо код подтверждения. Код может принимать следующие значения:

**□** "*0*" – все нормально;

□ "*1*" – недопустимая команда или параметр;

□ "7" – не готов результат измерения по запрашиваемому параметру.

Если пользователь выбрал данную опцию, то структура элемента данных дополняется полями с кодом подтверждения для каждого параметра. Пример для элемента данных *Energy* приведен в таблице 3.36 и на рисунке 3.45, аналогично – для всех остальных элементов данных.

Таблица 3.36 – Структура элемента данных *Energy* с кодом подтверждения

| Элемент<br>данных | Имя поля в<br>структуре | Размер,<br>байт | Тип             | Описание элемента данных                                                                   |
|-------------------|-------------------------|-----------------|-----------------|--------------------------------------------------------------------------------------------|
| Energy            |                         |                 | stEnergyConfirm | Энергия от сброса (нарастающий итог). Тариф 1:                                             |
|                   | APlus                   | 4               | udint           | <ul> <li>– А+ – активная энергия прямого<br/>направления</li> </ul>                        |
|                   | AMinus                  | 4               | udint           | <ul> <li>А- – активная энергия обратного<br/>направления</li> </ul>                        |
|                   | RPlus                   | 4               | udint           | <ul> <li>– R+ – реактивная энергия прямого<br/>направления</li> </ul>                      |
|                   | RMinus                  | 4               | udint           | <ul> <li>– R- – реактивная энергия обратного<br/>направления</li> </ul>                    |
|                   | R1                      | 4               | udint           | <ul> <li>– R1 – реактивная энергия 1-го квадрант</li> </ul>                                |
|                   | R2                      | 4               | udint           | – R2 – реактивная энергия 2-го квадрант                                                    |
|                   | R3                      | 4               | udint           | – R3 – реактивная энергия 3-го квадрант                                                    |
|                   | R4                      | 4               | udint           | – R4 – реактивная энергия 4-го квадранта                                                   |
|                   | APlusConfirm            | 1               | byte            | <ul> <li>Код подтверждения А+ – активная энергия прямого направления</li> </ul>            |
|                   | AMinusConfirm           | 1               | byte            | <ul> <li>Код подтверждения А- – активная энергия<br/>обратного направления</li> </ul>      |
|                   | RPlusConfirm            | 1               | byte            | <ul> <li>Код подтверждения R+ – реактивная</li> <li>энергия прямого направления</li> </ul> |
|                   | RMinusConfirm           | 1               | byte            | <ul> <li>Код подтверждения R- – реактивная<br/>энергия обратного направления</li> </ul>    |
|                   | R1Confirm               | 1               | byte            | <ul> <li>Код подтверждения R1 – реактивная</li> <li>энергия 1-го квадрант</li> </ul>       |
|                   | R2Confirm               | 1               | byte            | <ul> <li>Код подтверждения R2 – реактивная</li> <li>энергия 2-го квадрант</li> </ul>       |
|                   | R3Confirm               | 1               | byte            | <ul> <li>Код подтверждения R3 – реактивная<br/>энергия 3-го квадрант</li> </ul>            |
|                   | R4Confirm 1             |                 | byte            | <ul> <li>Код подтверждения R4 – реактивная<br/>энергия 4-го квадранта</li> </ul>           |

| ElMicronMst               | SET4TM         | SH4TM X          |                |        |           |                                                         |
|---------------------------|----------------|------------------|----------------|--------|-----------|---------------------------------------------------------|
| Редактор параметров Карта | сигналов 🗮 Els | MA.SETPSH Coothe | сение входов/в | ыходов | Состояние | 🗼 Информация                                            |
| Каналы                    |                |                  |                | _      |           |                                                         |
| Переменная                | Соотнесение    | Канал            | Адрес          | Тип    | Единица   | Описание                                                |
| 🖲 🚞 Diagnostics           |                |                  |                |        |           |                                                         |
| 😟 🚞 Statistics            |                |                  |                |        |           |                                                         |
| 🖻 🚞 Channels              |                |                  |                |        |           |                                                         |
| 🗐 🦄 St_2_Energy           | **             | MyEnergy         | %ID113         |        |           |                                                         |
| <b>*</b> @                |                | APlus            | %ID113         | UDINT  |           | А+ активная энергия прямого направления                 |
|                           |                | AMinus           | %ID114         | UDINT  |           | А- активная энергия обратного направления               |
| 🍫                         |                | RPlus            | %ID115         | UDINT  |           | R+ реактивная энергия прямого направления               |
|                           |                | RMinus           | %ID116         | UDINT  |           | R- реактивная энергия прямого направления               |
| <b>*</b>                  |                | R1               | %ID117         | UDINT  |           | R1 реактивная энергия 1-го квадранта                    |
| <b>*</b>                  |                | R2               | %ID118         | UDINT  |           | R2 реактивная энергия 2-го квадранта                    |
| 🍫                         |                | R3               | %ID119         | UDINT  |           | R3 реактивная энергия 3-го квадранта                    |
| <b>*</b>                  |                | R4               | %ID120         | UDINT  |           | R4 реактивная энергия 4-го квадранта                    |
| <b>*</b>                  |                | APlusConfirm     | %IB484         | BYTE   |           | подтверждение А+ активной энергии прямого направления   |
| <b>*</b>                  |                | AMinusConfirm    | %IB485         | BYTE   |           | подтверждение А- активной энергии обратного направления |
| - *                       |                | RPlusConfirm     | %IB486         | BYTE   |           | подтверждение R+ реактивной энергии прямого направления |
| 🍫                         |                | RMinusConfirm    | %IB487         | BYTE   |           | подтверждение R- реактивной энергии прямого направления |
| *>                        |                | R1Confirm        | %IB488         | BYTE   |           | подтверждение R1 реактивной энергии 1-го квадранта      |
| - *                       |                | R2Confirm        | %IB489         | BYTE   |           | подтверждение R2 реактивной энергии 2-го квадранта      |
| - *                       |                | R3Confirm        | %IB490         | BYTE   |           | подтверждение R3 реактивной энергии 3-го квадранта      |
| ×                         |                | R4Confirm        | %IB491         | BYTE   |           | подтверждение R4 реактивной энергии 4-го квадранта      |

Рисунок 3.45 – Модуль SET4TM (PSH4TM). Структура элемента данных *Energy* с кодом подтверждения

При двойном нажатии левой кнопки "мыши" в области отображения значений любого атрибута открывается окно редактирования "**Редактор канала**", описание которого представлено в 3.7.5.3.

**ВНИМАНИЕ!** Энергия в регистрах учтенной энергии счетчиков хранится и считывается по интерфейсам связи без учета коэффициентов трансформации по напряжению и току в формате внутреннего представления, а именно в числах полупериодов телеметрии и определяется постоянной счетчика. Постоянные счетчиков в зависимости от типа счетчика и варианта исполнения необходимо брать из документации на счетчики. Ниже приведен пример коэффициентов (актуальных на момент выпуска данного документа) для различных типов счетчиков.

| Тип счетчика                | <b>Uном, В</b> | Іном (Imax), А | Постоянная<br>счетчика А,<br>имп/ кВт·ч<br>(имп/ квар·ч) | Разрешающая<br>способность<br>регистров<br>энергии,<br>Вт.ч (вар.ч) |
|-----------------------------|----------------|----------------|----------------------------------------------------------|---------------------------------------------------------------------|
| $C T_{4} T M 01$            | 57,7           | 5 (7,5)        | 5000                                                     | 0,1                                                                 |
| CT-4TM.01,                  | 57,7           | 1 (1,5)        | 25000                                                    | 0,02                                                                |
| $\Gamma C J I - 4 T M .02,$ | 120-230        | 5 (7,5)        | 1250                                                     | 0,4                                                                 |
| 110-1-41101.03              | 120-230        | 1 (1,5)        | 6250                                                     | 0,08                                                                |
|                             | 57,7-115       | 5 (7,5)        | 5000                                                     | 0,1                                                                 |
| ПСЧ-4ТМ.05М                 | 57,7-115       | 1 (1,5)        | 25000                                                    | 0,02                                                                |
|                             | 120-230        | 5 (7,5)        | 1250                                                     | 0,4                                                                 |
|                             | 120-230        | 1 (1,5)        | 6250                                                     | 0,08                                                                |
| СЭТ-1М.01                   | 230            | 5 (7,5)        | 5000                                                     | 0,1                                                                 |
| C 3T 4TM 03                 | 57,7           | 1 (10)         | 5000                                                     | 0,1                                                                 |
| C31-41MI.05                 | 120-230        | 1 (10)         | 1250                                                     | 0,4                                                                 |
| СЭТ-4ТМ.02М,                | 57,7-115       | 5 (10)         | 5000                                                     | 0,1                                                                 |
| СЭТ-4ТМ.03М,                | 57,7-115       | 1 (2)          | 25000                                                    | 0,02                                                                |
| ПСЧ-                        | 120-230        | 5 (10)         | 1250                                                     | 0,4                                                                 |
| 4ТМ.05МК,                   | 120-230        | 1 (2)          | 6250                                                     | 0,08                                                                |
| ПСЧ-4ТМ.05МД                |                | ``´            |                                                          | ·                                                                   |
| СЭБ-1ТМ.01                  | 230            | 5 (50)         | 500                                                      | 1                                                                   |
| СЭБ-1ТМ.02(Д)               | 230            | 5 (75)         | 500                                                      | 1                                                                   |

| СЭБ-1ТМ.02М, | 230     | 5 (80) | 500 | 1 |
|--------------|---------|--------|-----|---|
| СЭБ-1ТМ.03   |         |        |     |   |
| ПСЧ-3ТМ.05   | 230     | 5(100) | 250 | 2 |
| ПСЧ-3ТМ.05М  | 120-230 | 5(100) | 250 | 2 |
| ПСЧ-4ТМ.05МК |         |        |     |   |
| ПСЧ-4ТМ.05МД | 120-230 | 5 (80) | 250 | 2 |
| ПСЧ-4ТМ.05МН |         |        |     |   |

Перевод числа из формата внутреннего представления в энергию в кВт·ч или квар·ч с учетом коэффициента трансформации производится по формуле:

$$\mathbf{E}(\mathbf{\kappa}\mathbf{B}\mathbf{T}\cdot\mathbf{u},\mathbf{\kappa}\mathbf{B}\mathbf{a}\mathbf{p}\cdot\mathbf{u}) = \frac{\mathbf{N}}{2\cdot\mathbf{A}}\cdot\mathbf{K}\mathbf{H}\cdot\mathbf{K}\mathbf{T},$$

где: N – энергия формате внутреннего представления;

А – постоянная счетчика;

Кн – коэффициент трансформации напряжения;

Кт – коэффициент трансформации тока.

## 3.7.5.2 Назначение переменных и имен сигналам канала

При создании канала предоставляется возможность назначить сигналам новую или существующую переменную, а также возможность задать параметры для автоматического формирования имен структуры (автонаименования). Формирование имен осуществляется на основе шаблонов имен, представляющих собой произвольные комбинации служебных последовательностей (таблица 3.37) и обычных символов в соответствии с разрешенными в IEC 61131-3 символами для имен переменных.

Таблица 3.37 – Символьные последовательности для шаблонов имен

| Название                               | Обозначение      | Пример   | Описание                              |
|----------------------------------------|------------------|----------|---------------------------------------|
| Имя канала                             | %CHANNEL%        | MyEnergy | Заданное имя канала                   |
| Адрес подчиненного<br>устройства (dec) | %SLAVE_ADDR_DEC% | 1        | Сетевой адрес счетчика электроэнергии |
| Имя элемента данных                    | %ELEMENT_NAME%   | Energy   | Имя элемента данных                   |

## 3.7.5.3 Порядок создания канала

Для создания канала следует:

1 Вызвать закладку просмотра и настройки данных модуля, выделив имя модуля в дереве устройств и дважды нажав левую кнопку "мыши".

2 Выбрать закладку Карта сигналов.

3 Вызвать контекстное меню и выбрать команду Создать канал....

4 В окне "Редактор канала" (рисунок 3.46) в поле *Имя:* задать имя канала, в поле *Описание:* текстовое описание канала.
Контроллер программируемый логический Элсима

| Редактор канала                                        |                                                                               |
|--------------------------------------------------------|-------------------------------------------------------------------------------|
| Имя:<br>Описание:<br>Параметры канала<br>Сполучать код | МуЕnergy<br>Энергия от сброса (нарастающий итог).<br>Элемент данных: Energy • |
| Параметры привязки<br>Общие                            | и автоименования<br>St_%SLAVE_ADDR_DEC%_%ELEMEN 💟 Предпросмотр                |
|                                                        | ОК Отмена                                                                     |

Рисунок 3.46 - Модуль SET4TM (PSH4TM). Создание канала

5 Задать атрибуты канала с помощью элементов группы Параметры канала.

- 5.1 В списке Элемент данных: выбрать соответствующий элемент данных (таблица 3.34).
- 5.2 Если необходимо получать не только данные измерений, но и код подтверждения на запрос этих данных, то нужно установить флаг *Получать код подтверждения*. Структура элемента данных, содержащего код подтверждения, приведена в таблице 3.36.
- 6 Настроить параметры привязки и автонаименования:
  - 6.1 Нажать кнопку Привязка и автоименование
    6.2 Задать шаблоны имен сигналов. Для выбора предопределенной последовательности используется кнопка . , а для предварительного просмотра результата кнопка Предпросмотр.

Существующие форматы предопределенной последовательности для формирования имени сигнала представлены на рисунке 3.47 и описаны в таблице 3.37.

Если шаблон имени не задан, то глобальные переменные не формируются. При этом необходимо вручную смаппировать переменные (см. 2.7.1.4.2).

7 Нажать кнопку "ОК".

| араметры привязки и автоименования | 1                           |
|------------------------------------|-----------------------------|
| бщие                               |                             |
|                                    | 🔛 🛄 Имя канала              |
| Шаблон имени:                      | Адрес подчиненного устройст |
|                                    | Имя элемента данных         |

Рисунок 3.47 – Модуль SET4TM (PSH4TM). Задание шаблона формирования имени сигнала

В результате будет создан канал с указанными атрибутами. Для просмотра сигналов канала следует перейти на закладку *ElsyMA.SETPSH Coomhecenue входов/выходов* (см. рисунок 3.48).

| Редактор параметров Карта си | гналов 🗮 Els | MA.SETPSH Coor | песение вход | ов/выход | ов Состоя | ние 🤳 Информация                                                                             |
|------------------------------|--------------|----------------|--------------|----------|-----------|----------------------------------------------------------------------------------------------|
| Каналы                       |              |                |              |          |           |                                                                                              |
| Переменная                   | Соотнесение  | Канал          | Адрес        | Тип      | Единица   | Описание                                                                                     |
| 🖃 🚞 Diagnostics              | 0.1          |                |              |          |           |                                                                                              |
| - 🍫 St_1_Connect             | ×ø           | Connect        | %IB136       | BYTE     |           | Состояние связи (0 - нет связи; 1 - есть связь, идет опрос; 2 - есть связь, но задан неверны |
| 🖶 🚞 Statistics               |              |                |              |          |           |                                                                                              |
| - 🍫 St_1_ConnectCnt          | 10           | ConnectCnt     | %ID35        | UDINT    |           | Счетчик установлений соединения.                                                             |
| St_1_CntTxRead               | ***          | CntTxRead      | %ID36        | UDINT    |           | Количество выданных запросов на чтение данных.                                               |
| - 🍫 St_1_CntRx               | ×            | CntRx          | %ID37        | UDINT    |           | Количество полученных ответов на запрос                                                      |
| St_1_CntCRCErr               | ***          | CntCRCErr      | %ID38        | UDINT    |           | Количество сброшенных кадров по несовпадению CRC                                             |
| St_1_CntTimeOutErr           | ***          | CntTimeOutErr  | %ID39        | UDINT    |           | Количество ошибок по таймауту считая с последней удачной установки связи с подчиненны        |
| 🖻 🚞 Channels                 |              |                |              |          |           |                                                                                              |
| 📮 🍫 St_1_Energy              | **           | MyEnergy       | %ID40        |          |           |                                                                                              |
| <b>*</b>                     |              | APlus          | %ID40        | UDINT    |           | А+ активная энергия прямого направления                                                      |
| <b>*</b>                     |              | AMinus         | %ID41        | UDINT    |           | А- активная энергия обратного направления                                                    |
| 🍫                            |              | RPlus          | %ID42        | UDINT    |           | R+ реактивная энергия прямого направления                                                    |
| 🍫 -                          |              | RMinus         | %ID43        | UDINT    |           | R- реактивная энергия прямого направления                                                    |
| 🍫                            |              | R1             | %ID44        | UDINT    |           | R1 реактивная энергия 1-го квадранта                                                         |
| <b>*</b>                     |              | R2             | %ID45        | UDINT    |           | R2 реактивная энергия 2-го квадранта                                                         |
| 🍫                            |              | R3             | %ID46        | UDINT    |           | R3 реактивная энергия 3-го квадранта                                                         |
| L 🌪                          |              | R4             | %ID47        | UDINT    |           | R4 реактивная энергия 4-го квадранта                                                         |
| St_1_PowerP                  | **           | MyPowerP       | %ID48        |          |           |                                                                                              |
| 🗄 🍓 St 1 PowerO              | ×            | MyPowerQ       | %ID52        |          |           |                                                                                              |

Рисунок 3.48 – Модуль SET4TM (PSH4TM). Закладка *ElsyMA.SETPSH Coomhecenue* входов/выходов

# 3.7.6 Настройка статистических и диагностических параметров и соотнесение сигналов

Модули **SET4TM** и **PSH4TM** имеют набор статистических сигналов, представленных на рисунке 3.48. Сигналы диагностики и статистики описаны в таблице 3.38.

| Имя                     | Тип   | Описание                                           |  |  |
|-------------------------|-------|----------------------------------------------------|--|--|
| Диагностические сигналы |       |                                                    |  |  |
|                         |       | Наличие связи с опрашиваемым устройством:          |  |  |
| Connect                 | DVTE  | 0 – нет связи;                                     |  |  |
|                         | DIIL  | <i>1</i> – есть связь, идет опрос;                 |  |  |
|                         |       | 2 – есть связь, но задан неверный пароль           |  |  |
| Статистические сигналы  |       |                                                    |  |  |
| ConnectCnt              | UDINT | Счетчик установлений связи                         |  |  |
| CntTxRead               | UDINT | Количество выданных запросов на чтение данных      |  |  |
| CntRx                   | UDINT | Количество полученных ответов на запрос            |  |  |
| CntCRCErr               | UDINT | Количество сброшенных кадров по несовпадению CRC   |  |  |
| CatTimeOutEur           |       | Количество ошибок по тайм-ауту, считая с последней |  |  |
| ChtThneOutErr           | UDINI | удачной установки связи с подчиненным устройством  |  |  |

# 3.8 Работа со счетчиками электроэнергии Энергомера CE301/302/303/304

Для обеспечения информационного взаимодействия ПЛК с измерительным оборудованием Энергомера CE301/302/303/304 в состав конфигурационного пакета включена библиотека **CE30XLibrary**, в которую входит функциональный блок (ФБ) **CE30X** (*Device* (*ELSYMA*)  $\rightarrow$  *Plc Logic*  $\rightarrow$  *Application*  $\rightarrow$  *Meнeджер библиотек*  $\rightarrow$  *ElsyMA\_CE30X*, *см.* 2.7.1.2).

Вызов функций ФБ позволяет осуществить инициализацию физического интерфейса *RS-485*, используемого для подключения счетчика CE303, и обеспечить получение измеренных значений, контроля состояния оборудования и чтения конфигурационных параметров.

В этом разделе руководства содержится описание работы с библиотекой ФБ **СЕЗОХ**, а примеры применения ФБ приведены в приложении <u>Д</u>.

#### 3.8.1 Конфигурирование ФБ СЕЗОЗ

Применение ФБ не требует специального конфигурирования, т.к. библиотека **CE30XLibrary** уже включена в состав пакета конфигуратора ПЛК. Применение вызовов ФБ в задаче пользователя *CoDeSys* обеспечивает выполнение следующих основных функций:

- инициализация физического интерфейса и переменных ФБ;
- выполнение транзакции (запроса на чтение или запись данных).

Для активации выполнения функции имеется свой управляющий сигнал. Среди входных сигналов ФБ сигналами активации являются:

• *CE30X\_INIT* – для инициализации физического интерфейса и переменных ФБ;

• СЕЗОХ\_СОNTROL – для выполнения транзакции.

**Внимание!** Интерфейс *RS-485* может использоваться только одним программным модулем, поддерживающим определённый протокол взаимодействия.

При использовании функции ФБ **СЕЗОХ** нельзя использовать интерфейс *RS-485* для других коммуникаций (таких как *Modbus RTU* и т.п.). Для этого в конфигурации проекта задачи пользователя ПЛК Элсима для устройства **RS485** в закладке *Редактор соединения* необходимо установить для параметра *Server* значение "*None*" (рисунок 3.49).

| 🛉 R5485 🗙           |                                             |
|---------------------|---------------------------------------------|
| Редактор параметров | едактор соединения Состояние 🚺 Информация 🗎 |
| Server: None        | <b>•</b>                                    |
|                     |                                             |

Рисунок 3.49 – Модуль RS485. Закладка Редактор соединения

Для использования функций библиотеки **СЕЗОХLibrary** необходимо:

1 В разделе переменных создать экземпляр ФБ. Например:

FB\_CE30X : ElsyMA\_CE30X.CE30X;

2 В тексте программы задачи пользователя обеспечить вызов ФБ.

Для программы на языке ST, при объявлении экземпляра ФБ, как указано выше, код должен быть следующий:

```
FB_CE30X();
```

3 С помощью сервисных средств для оборудования Энергомера необходимо убедиться в уникальности адресов, подключаемых к одной линии счетчиков, проверить пароли доступа.

4 Выполнить физическое подключение линии согласно правилам подключений линий интерфейса *RS-485*.

Совпадение адресов приведёт к сбоям в работе и может вызвать поломку оборудования.

#### 3.8.2 Инициализация ФБ СЕЗОХ

Функция инициализации вызывается один раз в начале выполнения программы с предварительно установленными значениями параметров или параметрами "по умолчанию".

Функция инициализации обеспечивает инициализацию переменных для работы  $\Phi Б$  и инициализацию физического интерфейса *RS-485* ПЛК Элсима системными вызовами *CoDeSys* в соответствии со значениями входных переменных и заданного в программе имени порта (имя соответствует физическому устройству *RS-485* в составе ПЛК Элсима).

Набор переменных для выполнения инициализации ФБ приведен в таблице 3.39.

| Таблица 3.39 -                         | ФБ СЕЗ0Х. | Входные и | выходные | переменные | для вып | элнения в | инициализации |
|----------------------------------------|-----------|-----------|----------|------------|---------|-----------|---------------|
| ···· • • • • • • • • • • • • • • • • • |           |           | - / 1 -  |            | r 1.    |           | 1             |

| Имя           | Тип                                            | Значение "по     | Описание                                          |  |  |
|---------------|------------------------------------------------|------------------|---------------------------------------------------|--|--|
|               |                                                | умолчанию"       |                                                   |  |  |
|               |                                                | Вході            | ные переменные                                    |  |  |
|               |                                                |                  | Сигнал управления началом выполнения              |  |  |
|               |                                                | 0                | инициализации ФБ:                                 |  |  |
| CE30X_INIT    | вүте                                           | 0                | 0 – функция не активна (признак разрешения работы |  |  |
|               |                                                |                  | для других вызовов ФЬ);                           |  |  |
|               |                                                |                  | <i>I</i> – активация выполнения инициализации     |  |  |
|               |                                                |                  | Скорость передачи данных в интерфейсе согласно    |  |  |
|               |                                                |                  | ГОСТ IEC 61107-2011, бит/с:                       |  |  |
|               |                                                |                  | <i>0 – 300 *</i> ;                                |  |  |
| RoudeRate     | BVTE                                           | 5                | 1 - 600 *;                                        |  |  |
| Douachaic     | DITE                                           | 5                | 2 – 1200 *;                                       |  |  |
|               |                                                |                  | 3 - 2400 *;                                       |  |  |
|               |                                                |                  | 4 - 4800;                                         |  |  |
|               |                                                |                  | 5 - 9600                                          |  |  |
|               |                                                |                  | Тип контроля для символа:                         |  |  |
| Davitat       | BYTE                                           | 2                | <i>0 – None</i> (нет);                            |  |  |
| rariiei       |                                                |                  | <i>1 – Odd</i> (нечёт.);                          |  |  |
|               |                                                |                  | 2 – <i>Even</i> (чёт.)                            |  |  |
| <b>RitNmh</b> | <b>ВУТЕ</b> 7 Количество бит данных в символе. |                  |                                                   |  |  |
| Duitino       | DITE                                           | ,                | Допустимые значения – 7, 8                        |  |  |
| StonBitNmb    | BVTE                                           | 1                | Количество стоп-бит в символе.                    |  |  |
| зюрвимию      | DIIE                                           | 1                | Допустимые значения – 1, 2                        |  |  |
|               |                                                | Выход            | ные переменные                                    |  |  |
| INIT_ErrCode  | DINT                                           |                  | Код ошибки. Допустимые значения:                  |  |  |
|               |                                                |                  | 0 – успешная инициализация порта с заданными      |  |  |
|               |                                                |                  | параметрами;                                      |  |  |
|               |                                                |                  | <>0 – ошибка инициализации. Коды ошибок:          |  |  |
|               |                                                |                  | "-1" – ошибка инициализации СОМ порта;            |  |  |
|               |                                                |                  | "-2" – ошибка тестирования передачи в СОМ-порт;   |  |  |
|               |                                                |                  | "-3" – ошибка тестирования приёма из СОМ-порта    |  |  |
| Примеча       | ние – * 1                                      | В версии 3.5.6.1 | и ниже библиотеки СЕЗОХLibrary данное значение    |  |  |
| не доступно   |                                                | 1.               | ▲ · · ·                                           |  |  |

#### 3.8.3 Выполнение транзакции ФБ СЕЗОХ

Функция выполнения транзакции с измерительным оборудованием вызывается из задачи пользователя периодически.

Функция выполнения транзакции обеспечивает выполнение одиночных или последовательности транзакций (передачи запросов и приёма ответов по интерфейсу) с предварительной обработкой результата для контроля ошибок времени ответа, искажения данных и кода ошибки в ответе.

**Внимание!** Вызов функции выполнения транзакции до завершения инициализации приведёт к ошибке! Для выполнения следующей транзакции необходимо дождаться окончания уже начатой транзакции! Несоблюдение этого правила приведёт к ошибке выполнения.

Набор переменных для выполнения транзакций ФБ (управление работой, задание типа получаемых данных и контроля правильности выполнения) приведен в таблице 3.40.

| Имя           | Тип               | Значение "по | Описание                                                                                                    |
|---------------|-------------------|--------------|----------------------------------------------------------------------------------------------------|
|               | 1 111             | умолчанию''  | Onneume                                                                                                    |
|               | 1                 | Вході        | ные переменные                                                                                                    |
| CE30X_CONTROL | BYTE              | 0            | Сигнал управления началом выполнения транзакции:<br><i>0</i> – функция не активна (признак разрешения работы<br>для других вызовов ФБ);<br><i>1</i> – активация выполнения транзакции.<br>После завершения транзакции функция устанавливает<br>значение переменной, равной "0", что является<br>сигналом разрешения выполнения следующей<br>транзакции                                                                                                    |
| CE30X_1D      | STRING            | "            | Идентификатор (номер) опрашиваемого счетчика<br>(максимальный размер – 6 символов). Необходима<br>для обращения к выбранному устройству из<br>множества подключенных к физическому<br>интерфейсу.<br>Переменная не используется при выполнении<br>транзакции в режиме "Одиночная транзакция без<br>установки сессии"                                                                                                    |
| CE30X_PASS    | EESOX_PASS STRING |              | Пароль для доступа к информации (максимальный размер – 255 символов) (если не используется, то пустая строка). Переменная не используется при выполнении транзакции в режиме "Одиночная транзакция без установки сессии"                                                                                                    |
| CE30X_TR      | STRING            | "            | Код запроса в соответствии с форматом,<br>соответствующим требованиям стандарта<br>ГОСТ IEC 61107-2011 (см. руководство по<br>эксплуатации на счетчики CE30X) (максимальный<br>размер – 255 символов). Символами транзакции могут<br>быть непечатные символы, задаваемые с помощью<br>знака \$.<br>Транзакция должна завершиться кодом \$00.<br><i>Например, запрос модели и версии ПО «/?!»:</i><br>'\$2F\$3F\$21\$0D\$0A\$00;<br>Запрос состояния батарейки «R1.V_BAT().e»:<br>\$01\$52\$31\$02\$56\$5F\$42\$41\$54\$28\$29\$03\$65\$00 |
| CE30X_TRLN    | BYTE              | 0            | Длина сообщения в строке <i>CE30X_TR</i> (количество символов, передаваемых в линию)                                                                                                    |

Таблица 3.40 – ФБ СЕЗОХ. Входные и выходные переменные для выполнения транзакций

| Имя          | Тип    | Значение "по | Описание                                                                                           |
|--------------|--------|--------------|----------------------------------------------------------------------------------------------------|
|              |        | умолчанию    | Тайм-аут ожидания ответа на транзакцию                                                             |
| CE30X ΤΔ     | TIME   | 1000         | Пиапазон изменения параметра – от 300 по 10000 мс                                                  |
| CLSUN_III    |        |              | но не менее ллительности шикла программы                                                           |
|              |        |              | Режим работы транзакции:                                                                           |
|              |        |              | 0 – одиночная транзакция без установки сессии;                                                     |
|              |        |              | <i>1</i> – транзакция с установкой сессии без закрытия;                                            |
|              |        |              | 2 – транзакция с установкой сессии с закрытием после                                               |
|              |        |              | завершения транзакции.                                                                             |
|              |        |              | В режиме "Одиночная транзакция без установки                                                       |
|              |        |              | <i>сессии</i> " содержимое переменной <i>CE30X_TR</i>                                              |
|              |        |              | передаётся в линию и ожидается один ответ в течение                                                |
|              |        | _            | времени, заданного переменной СЕЗОХ_ТА.                                                            |
| CE30X_MODE   | BYTE   | 0            | В режиме "Транзакция с установкой сессии без                                                       |
|              |        |              | закрытия" устанавливается сессия и выдаётся одна                                                   |
|              |        |              | транзакция из переменной <i>CE30X_TR</i> . После этого                                             |
|              |        |              | можно выдать несколько транзакции в режиме                                                         |
|              |        |              | Ооиночная транзакция оез установки сессии .                                                        |
|              |        |              | гежим <i>Тринзикция с устиновкой сессии с закрытием</i>                                            |
|              |        |              | после зивершения тринзикции аналогичен                                                             |
|              |        |              | предыдущему; только после завершения транзакции выпаётся сигнал закрытия сессии.                   |
|              |        |              | \$ 0 1 \$ 4 2 \$ 30 \$ 0 3 \$ 7 5                                                                  |
|              | 1      | Выход        | ные переменные                                                                                     |
|              | BOOL   |              | Сигнал занятого ФБ:                                                                                |
| CE30X_BUSY   |        | 0            | 0 – ФБ свободен для выполнения транзакций;                                                         |
|              |        |              | <i>1</i> – ФБ занят                                                                                |
|              |        |              | Код ошибки выполнения последней транзакции:                                                        |
|              |        |              | 0 – нет ошибки;                                                                                    |
| CE30X ERR    | UINT   | 0            | <>0 – код ошиоки (часть кодов определена                                                           |
|              |        |              | производителем счетчика $(1-5\delta)$ , часть неооходима                                           |
|              |        |              | для индикации ошиоки расоты ФБ (100–105), см.                                                      |
|              |        |              | Паолицу 5.41)<br>Ответ на транзакцию (максимальный размер – 255                                    |
|              |        |              | симвопов)                                                                                          |
| CE30X_IN     | STRING | "            | В случае ощибки "03" строка булет иметь вил:                                                       |
|              |        |              | ERR03                                                                                              |
| CE20V ININ   | DVTE   | 0            | Длина принятого сообщения в строке CE30X_OUT                                                       |
| CESUA_INLN   | DIIL   | 0            | (количество символов, принятых из линии)                                                           |
|              |        |              | Номер текущей выполняемой транзакции (по модулю                                                    |
|              |        | -            | -65536).                                                                                           |
| CE30X_TRCURR | UINT   | 0            | До выполнения первой транзакции <i>CE30X_TRCURR</i>                                                |
|              |        |              | должен быть равен " $0$ ".                                                                         |
|              |        |              | После переполнения – переход в "1"                                                                 |
|              |        |              | номер последнеи завершеннои транзакции (по                                                         |
| CE30X_TRLAST | UINT   | 0            | модулю – 05550). До выполнения первои должен оыть                                                  |
|              |        |              | рабон о. После завершения пранзакции увеличивается<br>на "1" вне зависимости от опшебки выполнения |
|              | 1      |              |                                                                                                    |

#### Таблица 3.40 – ФБ СЕЗОХ. Входные и выходные переменные для выполнения транзакций

При выполнении вызова ФБ для транзакции с измерительным оборудованием могут возникнуть ошибки, список кодов, возвращаемых через переменную *CE30X\_ERR*, приведён в таблице 3.41.

| Код    | Описание сигнала                                                                     |
|--------|--------------------------------------------------------------------------------------|
| 0<br>0 | Нет ошибки                                                                           |
| 0      | "Пониженное напряжение питания"                                                      |
|        | Проверьте правильность полключения счетчика и его соответствие напряжению сети       |
| 1      | Если все верно, но ощибка не исчезает, счетчик необхолимо направить в ремонт. Ощибка |
|        | инлицируется постоянно до устранения причины ее появления                            |
|        | "Неверный пароль"                                                                    |
| 2      | Означает, что при программировании был введен пароль, несовпадающий с внутренним     |
| 3      | паролем счетчика. Необходимо повторить транзакцию с верным паролем (для второй или   |
|        | третьей попыток)                                                                     |
|        | "Сбой обмена по интерфейсу"                                                          |
|        | Означает, что при обмене через порт связи была ошибка паритета или ошибка            |
|        | контрольной суммы, произошел сбой из-за неправильного соединения, неисправности      |
| 4      | интерфейсной части счетчика или подключенного к нему устройства. Если при повторных  |
|        | попытках сообщение повторяется, необходимо убедиться в работоспособности счетчика    |
|        | и подключаемого к нему устройства, правильности соединения этих устройств            |
|        | и работоспособности применяемой программы связи                                      |
|        | "Ошибка протокола"                                                                   |
|        | Появляется, если сообщение, полученное счетчиком через порт связи, синтаксически     |
| 5      | неправильное. Если при повторных попытках сообщение повторяется, необходимо          |
| 5      | убедиться в работоспособности счетчика и подключаемого к нему устройства,            |
|        | правильности соединения этих устройств и работоспособности применяемой программы     |
|        | СВЯЗИ                                                                                |
|        | "Тайм-аут при приеме сообщения"                                                      |
| 7      | Означает, что в отведенное протоколом время не было получено необходимое сообщение.  |
| /      | Если при повторных попытках сообщение повторяется, необходимо убедиться              |
|        | в расотоспосооности счетчика и подключаемого к нему устроиства, правильности         |
|        | соединения этих устроиств и раобтоспособности применяемой программы связи            |
|        | Гаим-аут при передаче сообщения                                                      |
| 8      | Означает, что в отведенное протоколом время не установился режим готовности канала   |
|        | работоспособности сцетцика и наличии необходимых условий для связи                   |
|        | "Исчерпан лимит ошибок ввола неверного пародя"                                       |
| 9      | Означает, что при программировании было более трех попыток ввола неверного пароля    |
| -      | в течение текуших суток. Ложлитесь следующих суток и ввелите правильный пароль       |
|        | "Нелопустимое число параметров в массиве"                                            |
| 10     | Означает, что количество одноименных параметров превышает допустимое значение        |
|        | и параметр, в ответ на которого было выведено это сообщение, игнорируется            |
|        | "Неподдерживаемый параметр"                                                          |
| 12     | Означает, что параметр отсутствует в списке параметров счетчика.                     |
|        | Использовать параметры, допустимые для данного счетчика                              |
|        | "Запрет программирования"                                                            |
|        | Означает, что не нажата кнопка "ДСТП", не введен пароль или нет параметра в списке   |
| 14     | программирования пользователя. Необходимо снять пломбу с кнопки "ДСТП", перевести    |
|        | счетчик в режим программирования и/или ввести пароль. Для пользователя, при          |
|        | необходимости, ввести параметр в список программирования                             |
|        | "Недопустимое чтение"                                                                |
| 15     | Означает, что не введен пароль или нет параметра в списке для чтения при парольном   |
| 15     | чтении пользователем. Необходимо ввести пароль или, при необходимости, ввести        |
|        | параметр в список пользователя или отменить парольное чтение                         |
|        | "Калибровка запрещена"                                                               |
| 16     | Означает, что произведена попытка записи технологического (метрологического)         |
|        | параметра оез права доступа. Неооходимо вскрыть счетчик (при наличии                 |
|        | соответствующих прав) и установить технологическую перемычку                         |

Таблица 3.41 – Коды ошибок при выполнении запросов

| Таблица 3.41 – Коды ошибок при выполнении запросов | Таблица З. | 41 – Коды | ошибок при | выполнении | запросов |
|----------------------------------------------------|------------|-----------|------------|------------|----------|
|----------------------------------------------------|------------|-----------|------------|------------|----------|

| Код<br>ошибки | Описание сигнала                                                                                                    |
|---------------|----------------------------------------------------------------------------------------------------|
| 17            | "Недопустимое значение параметра"<br>Уточнить диапазон допустимых значений параметра и ввести правильное значение                                                                                                    |
| 18            | "Отсутствует запрошенное значение параметра"<br>Уточнить аргументы выбора запрашиваемых значений параметра и ввести правильные<br>значения                                                                                                    |
| 19            | "Калибровка запрещена"                                                                                                    |
| 20            | "Ошибка измерителя"<br>Снять со счетчика питающее напряжение. Если после подключения ошибка останется,<br>счетчик необходимо направить в ремонт. Ошибка индицируется постоянно до устранения<br>причины ее появления                                                                                                    |
| 21            | "Неполадки в работе часов реального времени"<br>Проверить правильность индикации счетчиком текущих даты и времени. Для сброса<br>индикации ошибки произвести программирование даты или времени. Если ошибка<br>появляется снова, включить и выключить счетчик и запрограммировать дату или время.<br>Если ошибка не исчезает, отправить счетчик в ремонт. Ошибка индицируется циклически<br>после каждого просматриваемого параметра |
| 22            | "Ответ на запрос превышает размер выходного буфера или размер буфера установлен<br>равным нулю"<br>Проверить заданный размер выходного буфера или откорректировать запрос                                                                                                    |
| 23            | "Ошибка модуля электронной пломбы"<br>Сбросить ошибку чтением через интерфейс или оптопорт параметра <i>STAT_</i> . Если через<br>некоторое время ошибка появится повторно, счетчик необходимо направить в ремонт.<br>Ошибка индицируется циклически после каждого просматриваемого параметра                                                                                                    |
| 30            | "Признак сбоя при записи в энергонезависимую память данных"<br>Счетчик использует резервную копию данных при записи. Сбрасывается чтением<br>параметра состояния счетчика. При возникновении данного сообщения необходимо<br>проверить корректность хранимых энергетических данных                                                                                                    |
| 36            | "Ошибка контрольной суммы метрологических параметров"<br>Требуется поверка счетчика и ввод технологических метрологических коэффициентов со<br>вскрытием счетчика. Ошибка индицируется циклически после каждого просматриваемого<br>параметра                                                                                                    |
| 37            | "Ошибка контрольной суммы накапливаемых параметров"<br>Проверить по возможности накопленную информацию на достоверность. Сбросить<br>ошибку перепрограммированием любого параметра. Ошибка индицируется циклически<br>после каждого просматриваемого параметра                                                                                                    |
| 38            | "Ошибка контрольной суммы кода в памяти программ"<br>Сбросить ошибку чтением через интерфейс или оптопорт параметра <i>STAT</i> . Если через<br>некоторое время ошибка появится повторно, счетчик необходимо направить в ремонт.<br>Ошибка индицируется циклически после каждого просматриваемого параметра                                                                                                    |
| 100           | "Не выполнена инициализация ФБ"                                                                                                    |
| 101           | В буфере <stx><etx><bcc><br/>Пустой массив выдается при чтении параметра, запрещенного пользователю, или<br/>параметра, ненакопленного и незафиксированного на данный момент времени</bcc></etx></stx>                                                                                                    |
| 102           | За время тайм-аута, задаваемого значением сигнала СЕЗОХ_ТА, не принято ни одного байта                                                                                                    |
| 103           | Обнаружено искажение входящего сообщения (нарушение формата, обнаружено искажение сообщение по недопустимым кодам символов или ошибки контрольной суммы сообщения для транзакций, в которых она предусмотрена)                                                                                                    |

#### 3.8.4 Описание работы ФБ

К одной интерфейсной линии может быть подключен один ПЛК, выполняющий функции ведущего устройства (опросчика), и до 32-х подчинённых устройств, использующих протокол ГОСТ Р МЭК 61107-2001 (IEC 61107-97) «Обмен данными при считывании показаний счетчиков, тарификации и управлении нагрузкой. Прямой локальный обмен данными».

Для обеспечения корректной совместной работы оборудования необходимо выполнить следующие действия:

1 С помощью сервисных программ производителя измерительного оборудования произвести конфигурирование параметров работы по интерфейсу *RS-485*, задав для каждого устройства уникальный адрес, одинаковую скорость передачи (рекомендуется 9600 бит/с) и единый формат данных (7.1.Е).

2 Произвести подключение устройств к линии, соблюдая полярность сигналов физического интерфейса и правила подключения устройств к интерфейсу *RS-485* (см. руководство по эксплуатации на измерительное оборудование).

**Внимание!** Для работы оборудования Энергомера серии CE30х по интерфейсу *RS-485* требуется наличие внешнего источника питания.

З Подготовить и сохранить в ПЛК проект с задачей пользователя с установкой выбранных выше параметров (см. шаг *1*) для опрашиваемого оборудования.

4 Подключить питание устройств, запустить проект *CoDeSys* ПЛК в режиме отладки, убедиться в корректности опроса по отсутствию ошибок выполнения транзакций (переменные *INIT\_ErrCode* и *CE30X\_ERR ФБ*) и совпадению значений показаний на панели индикации и в переменных программы.

Примечание – В случае возникновения ошибок в процессе обмена произвести контроль питания интерфейса, физического подключения, конфигурационных параметров интерфейса, проверить уникальность адресов и тайм-аутов выполнения транзакций.

Для создания проекта с поддержкой функций получения данных по протоколу ГОСТ Р МЭК 61107-2001 в ПЛК Элсима последовательность шагов должна быть следующая:

1 Создайте проект ПЛК Элсима согласно 2.7.

2 Создать экземпляр ФБ и объявить необходимые переменные согласно приложению <u>Д</u>.

3 Обеспечить вызов экземпляра ФБ с активацией необходимой функции для получения данных от измерительного устройства Энергомера:

3.1 Инициализация ФБ (должна выполняться один раз в начале работы программы) (см. Е.1 приложения <u>Д</u>);

3.2 Выполнение транзакции для получения данных:

– выполнение одиночной транзакции (см. Е.2 приложения Д);

– выполнение группы транзакций с открытием сессии (см. Е.З приложения Д).

Группа транзакций с открытием сессии должна состоять из следующих действий:

1) Выполнение транзакции с открытием сессии – инициализация переменных с установленными параметрами опрашиваемого устройства и выдача транзакции в режиме *"Транзакция с установкой сессии без закрытия"* (значение "*I*");

2) Продолжение работы в сессии (может быть несколько транзакций) – подготовка кода транзакции и выдача транзакции в режиме "Одиночная транзакция без установки сессии" (значение "**0**");

3) Закрытие сессии – выдача последней транзакции ".**В0.и**" (\$01 \$42 \$30 \$03 \$75).

Примечания

1 Если выдача очередной транзакции на шаге 2 или 3 будет задержана более чем на *1,2* с (зависит от конфигурации и версии ПО оборудования), то сессия закрывается автоматически, на очередную транзакцию данные не поступят и для продолжения получения данных необходимо вновь выполнить шаг *1*.

2 Для выполнения активированных функций в конце текста программы задачи пользователя обязательно вызвать созданный экземпляр ФБ (см. Е.4 приложения <u>Д</u>).

# 3.9 Работа со счетчиками электроэнергии Меркурий 230/233/234

Для обеспечения информационного взаимодействия ПЛК с многофункциональными приборами учета электроэнергии Меркурий 230/233/234 при использовании физического интерфейса RS-485 в состав конфигурационного пакета включена библиотека **M23XLibrary**, в которую входит ФБ **M23X** (*Device* (*ELSYMA*)  $\rightarrow$  *Plc Logic*  $\rightarrow$  *Application*  $\rightarrow$  *Meнеджер библиотек*  $\rightarrow$  *ElsyMA\_M23X*, *см.* 2.7.1.2).

Вызов функций ФБ позволяет осуществить инициализацию физического интерфейса *RS-485*, используемого для подключения приборов учета электроэнергии Меркурий, обеспечивает возможность получения измеренных значений, массивов данных накопленной энергии, параметров времени и журналов событий, осуществляет контроль состояния оборудования и чтения основных параметров счётчика.

В этом разделе руководства содержится описание работы с библиотекой ФБ **м23х**, а примеры применения ФБ приведены в приложении Е.

# 3.9.1 Конфигурирование ФБ м23х

Применение ФБ не требует специального конфигурирования, т.к. библиотека **M23XLibrary** уже включена в состав пакета конфигуратора ПЛК. Применение вызовов ФБ в задаче пользователя *CoDeSys* обеспечивает выполнение следующих основных функций:

- инициализация физического интерфейса и переменных ФБ;
- выполнение транзакции (запроса на чтение или запись данных).

Для активации выполнения функции имеется свой управляющий сигнал. Среди входных сигналов ФБ сигналами активации являются:

• *M23X\_INIT* – для инициализации физического интерфейса и переменных ФБ;

• *M23X\_CONTROL* – для выполнения транзакции.

**Внимание!** Интерфейс *RS-485* может использоваться только одним программным модулем, поддерживающим определённый протокол взаимодействия.

При использовании функции ФБ м23х нельзя использовать интерфейс *RS-485* для других коммуникаций (таких как *Modbus RTU* и т.п.). Для этого в конфигурации проекта задачи пользователя ПЛК Элсима для устройства **RS485** в закладке *Pedakmop coeduneния* необходимо установить для параметра *Server* значение "*None*" (рисунок 3.49).

Для использования функций библиотеки **м23хLibrary** необходимо:

1 В разделе переменных создать экземпляр ФБ. Например:

FB\_M23X : ElsyMA\_M23X.M23X;

2 В тексте программы задачи пользователя обеспечить вызов ФБ.

Для программы на языке **ST**, при объявлении экземпляра ФБ, как указано выше, код должен быть следующий:

FB\_M23X();

Контроллер программируемый логический Элсима

3 С помощью сервисных средств для оборудования Меркурий необходимо убедиться в уникальности адресов, подключаемых к одной линии счетчиков, проверить пароли доступа.

4 Выполнить физическое подключение линии согласно правилам подключений линий интерфейса *RS*-485.

Совпадение адресов приведёт к сбоям в работе и может вызвать поломку оборудования.

#### 3.9.2 Инициализация ФБ м23х

Функция инициализации вызывается один раз в начале выполнения программы с предварительно установленными значениями параметров или параметрами "по умолчанию".

Функция инициализации обеспечивает инициализацию переменных для работы  $\Phi F$ и инициализацию физического интерфейса *RS-485* ПЛК Элсима системными вызовами *CoDeSys* в соответствии со значениями входных переменных и заданного в программе имени порта (имя соответствует физическому устройству *RS-485* в составе ПЛК Элсима).

Набор переменных для выполнения инициализации ФБ приведен в таблице 3.42.

|  | Таблица 3.42 – | ФБ м23х. І | Входные и | выходные | переменные | для вы | полнения | инициализаі | ции |
|--|----------------|------------|-----------|----------|------------|--------|----------|-------------|-----|
|--|----------------|------------|-----------|----------|------------|--------|----------|-------------|-----|

| Имя                                                                       | Тип       | Значение "по            | Описание                                                     |  |  |  |  |  |  |  |  |
|---------------------------------------------------------------------------|-----------|-------------------------|--------------------------------------------------------------|--|--|--|--|--|--|--|--|
|                                                                           |           | умолчанию<br>Вход       |                                                              |  |  |  |  |  |  |  |  |
|                                                                           |           | Бході                   | Сигнал управления началом выполнения                         |  |  |  |  |  |  |  |  |
|                                                                           |           |                         | инициализации ФБ.                                            |  |  |  |  |  |  |  |  |
| M23X INIT                                                                 | BYTE      | 0                       | 0 - функция не активна (признак разрешения работы)           |  |  |  |  |  |  |  |  |
|                                                                           |           | Ŭ                       | лля лругих вызовов ФБ).                                      |  |  |  |  |  |  |  |  |
|                                                                           |           |                         | 1 – активания выполнения инициализации                       |  |  |  |  |  |  |  |  |
|                                                                           |           |                         | Скорость передачи данных в интерфейсе, бит/с:                |  |  |  |  |  |  |  |  |
|                                                                           |           |                         | 0 - 300 *:                                                   |  |  |  |  |  |  |  |  |
|                                                                           |           |                         | 1 - 600 *:                                                   |  |  |  |  |  |  |  |  |
| BoudeRate                                                                 | вуте      | 5                       | 2 - 1200 *:                                                  |  |  |  |  |  |  |  |  |
|                                                                           |           | _                       | 3 - 2400 *;                                                  |  |  |  |  |  |  |  |  |
|                                                                           |           |                         | 4 – 4800;                                                    |  |  |  |  |  |  |  |  |
|                                                                           |           |                         | 4 – 4800;<br>5 – 9600<br>Тип контроля для симвода:           |  |  |  |  |  |  |  |  |
|                                                                           |           |                         | Тип контроля для символа:                                    |  |  |  |  |  |  |  |  |
| <b>D</b> •                                                                |           | 0                       | 0 - None (HeT);                                              |  |  |  |  |  |  |  |  |
| ParityBYTE $0$ Тип контроля дл<br>$0 - None (нет);$<br>$1 - Odd (нечёт.)$ |           |                         | <i>1 – Odd</i> (нечёт.);                                     |  |  |  |  |  |  |  |  |
|                                                                           |           |                         | 2 – <i>Even</i> (чёт.)                                       |  |  |  |  |  |  |  |  |
| C4 D'4 Mars I                                                             | DV/TE     | 1                       | Количество стоп-бит в символе.                               |  |  |  |  |  |  |  |  |
| StopBitINMD                                                               | BYIE      | Ι                       | Количество стоп-оит в символе.<br>Допустимые значения – 1, 2 |  |  |  |  |  |  |  |  |
|                                                                           |           | Выход                   | ные переменные                                               |  |  |  |  |  |  |  |  |
| INIT_ErrCode                                                              | DINT      |                         | Код ошибки. Допустимые значения:                             |  |  |  |  |  |  |  |  |
|                                                                           |           |                         | 0 – успешная инициализация порта с заданными                 |  |  |  |  |  |  |  |  |
|                                                                           |           |                         | параметрами;                                                 |  |  |  |  |  |  |  |  |
|                                                                           |           |                         | <>0 – ошибка инициализации. Коды ошибок:                     |  |  |  |  |  |  |  |  |
|                                                                           |           |                         | "-1" – ошибка инициализации СОМ-порта;                       |  |  |  |  |  |  |  |  |
|                                                                           |           |                         | "-2" – ошибка тестирования передачи в СОМ-порт;              |  |  |  |  |  |  |  |  |
|                                                                           |           |                         | "-3" – ошибка тестирования приёма из COM-порта               |  |  |  |  |  |  |  |  |
| Примеча                                                                   | ние – * I | В версии <b>3.5.6.1</b> | и ниже библиотеки M23XLibrary данное значение не             |  |  |  |  |  |  |  |  |
| доступно                                                                  |           |                         |                                                              |  |  |  |  |  |  |  |  |

#### 3.9.3 Выполнение транзакции ФБ м23Х

Функция выполнения транзакции с измерительным оборудованием вызывается из задачи пользователя периодически.

Функция выполнения транзакции обеспечивает выполнение одиночных или последовательности транзакций (передачи запросов и приёма ответов по интерфейсу) с предварительной обработкой результата для контроля ошибок времени ответа, искажения данных и кода ошибки в ответе.

**Внимание!** Вызов функции выполнения транзакции до завершения инициализации приведёт к ошибке! Для выполнения следующей транзакции необходимо дождаться окончания уже начатой транзакции! Несоблюдение этого правила приведёт к ошибке выполнения.

Набор переменных для выполнения транзакций ФБ (управление работой, задание типа получаемых данных и контроля правильности выполнения) приведен в таблице 3.43.

| T C     | 2 42  | <b>Φ</b> Γ                                      | D      |            |           |          |          |          |           |
|---------|-------|-------------------------------------------------|--------|------------|-----------|----------|----------|----------|-----------|
| Гарина  | 141_  | $\mathbf{OPP} \mathbf{W} \mathbf{X} \mathbf{X}$ | Куолны | е и выхолн | іле пепе  | менные л | іля выпл | пнения т | пянзякшии |
| гаолица | J. TJ | 4D 112 311                                      | рудири | с и рыході | ibic nepe | мениыс д |          |          | рапзакции |

| Имя                                                                                                    | Тип    | Значение "по<br>умолчанию"                                                                                                    | Описание                                                                                                    |  |  |  |
|----------------------------------------------------------------------------------------------------|--------|----------------------------------------------------------------------------------------------------|----------------------------------------------------------------------------------------------------|--|--|--|
|                                                                                                    |        | Вході                                                                                                    | ные переменные                                                                                                    |  |  |  |
| M23X_CONTROL                                                                                                    | BYTE   | 0                                                                                                    | Сигнал управления началом выполнения транзакции:<br><i>0</i> – функция не активна (признак разрешения работы<br>для других вызовов ФБ);<br><i>1</i> – активация выполнения транзакции.<br>После завершения транзакции функция устанавливает<br>значение переменной, равной "0", что является<br>сигналом разрешения выполнения следующей<br>транзакции |  |  |  |
| M23X_ADR                                                                                                    | STRING | "                                                                                                    | Идентификатор (номер) опрашиваемого счетч<br>(максимальный размер – 6 символов). Необход<br>для обращения к выбранному устройству<br>" множества подключенных к физическ<br>интерфейсу.<br>Переменная не используется при выполнении<br>транзакции в режиме "Одиночная транзакция без<br>установки сессии"                                             |  |  |  |
| M23X_PASS         STRING         "         Пароль для доступа к информации (максимал<br>размер – 255 символов) (если не используется<br>пустая строка).           "         Переменная не используется при выполнении<br>транзакции в режиме "Одиночная транзакции<br>истористи соссии"                                     |        | Пароль для доступа к информации (максимальный размер – 255 символов) (если не используется, то пустая строка). Переменная не используется при выполнении транзакции в режиме "Одиночная транзакция без установки сессии"                                                                                    |                                                                                                    |  |  |  |
| установки сессии"           Установки сессии"           Код функции запрашиваемых данных;           1 – инициализация соединения и открытие пасессии;           2 – завершение сессии;           4 – запросы на чтение параметров времени и журналов событий;           5 – запросы на чтение массивов данных нако энергии; |        | Код функции запрашиваемых данных;<br>1 – инициализация соединения и открытие парольной<br>сессии;<br>2 – завершение сессии;<br>4 – запросы на чтение параметров времени и<br>журналов событий;<br>5 – запросы на чтение массивов данных накопленной<br>энергии;<br>8 – запросы основных параметров счётчика |                                                                                                    |  |  |  |

| Имя                                                                                                    | Тип             | Значение "по                                                                                                    | Описание                                                                                                    |
|----------------------------------------------------------------------------------------------------|-----------------|----------------------------------------------------------------------------------------------------|----------------------------------------------------------------------------------------------------|
| M23X_TR                                                                                                    | STRING          | <u>ywon namno</u><br>"                                                                                                    | Код запроса в соответствии с форматом,<br>соответствующим требованиям протокола Меркурий<br>(максимальный размер – 255 символов). Символами<br>транзакции могут быть непечатные символы,<br>задаваемые с помощью знака \$.<br>Транзакция должна завершиться кодом \$00.<br>Например, запрос накопленной энергии за текущие<br>сутки:<br>'\$00\$05\$40\$00\$21\$E5\$00'; |
| M23X_TRLN                                                                                                    | BYTE            | 0                                                                                                    | Длина сообщения в строке <i>M23X_TR</i> (количество символов, передаваемых в линию)                                                                                                    |
| M23X_TA                                                                                                    | TIME            | 1000                                                                                                    | Тайм-аут ожидания ответа на транзакцию.<br>Диапазон изменения параметра – от 300 до 10000 мс,<br>но не менее длительности цикла программы                                                                                                    |
| Но не менее длительности цикла проп<br>Режим работы транзакции:           0 – одиночная транзакция без устаной<br>1 – транзакция с установкой сессии б<br>2 – транзакция с установкой сессии с<br>завершения транзакции.           В режиме "Одиночная транзакция бе<br>сессии" содержимое переменной M23<br>передаётся в линию и ожидается оди<br>времени, заданного переменной M23<br>В режиме "Транзакция с установкой<br>закрытия" устанавливается сессия и<br>транзакция из переменной M23X_TR<br>можно выдать несколько транзакций<br>"Одиночная транзакция без установ.<br>Режим "Транзакция с установкой сес<br>после завершения транзакции" анало<br>предыдущему, только после заверше<br>выпаётся сигнал закрытия сессии. |                 | Режим работы транзакции:<br>0 – одиночная транзакция без установки сессии;<br>1 – транзакция с установкой сессии без закрытия;<br>2 – транзакция с установкой сессии с закрытием после<br>завершения транзакции.<br>В режиме "Одиночная транзакция без установки<br>сессии" содержимое переменной M23X_TR<br>передаётся в линию и ожидается один ответ в течение<br>времени, заданного переменной M23X_TA.<br>В режиме "Tpанзакция с установкой сессии без<br>закрытия" устанавливается сессия и выдаётся одна<br>транзакция из переменной M23X_TR. После этого<br>можно выдать несколько транзакций в режиме<br>"Одиночная транзакция без установки сессии".<br>Режим "Tpанзакция с установкой сессии с закрытием<br>после завершения транзакции" аналогичен<br>предыдущему, только после завершения транзакции<br>выдаётся сигнал закрытия сессии:<br>\$00\$02\$80\$71 |                                                                                                    |
|                                                                                                    |                 | Выход                                                                                                    | ные переменные                                                                                                    |
| M23X_BUSY                                                                                                    | BOOL            | 0                                                                                                    | Сигнал занятого ФБ:<br>0 – ФБ свободен для выполнения транзакций;<br>1 – ФБ занят                                                                                                    |
| M23X_ERR INT 0                                                                                                    |                 | 0                                                                                                    | Код ошибки выполнения последней транзакции:<br>0 – нет ошибки;<br><>0 – код ошибки (часть кодов определена<br>производителем счетчика (1–48), часть необходима<br>для индикации ошибки работы ФБ (100–103), см.<br>таблицу 3.44)                                                                                                    |
| M23X_DATA                                                                                                    | ARRAY<br>[0100] |                                                                                                    | Ответ на транзакцию (максимальный размер –<br>100 байт).<br>В случае ошибки значение поля неопределённое                                                                                                    |
| M23X_INLN                                                                                                    | BYTE            | 0                                                                                                    | Длина принятого сообщения в строке <i>M23X_OUT</i> (количество символов, принятых из линии)                                                                                                    |

Таблица 3.43 – ФБ м2 3х. Входные и выходные переменные для выполнения транзакций

При выполнении вызова ФБ для транзакции с измерительным оборудованием могут возникнуть ошибки, список кодов, возвращаемых через переменную *M23X\_ERR*, приведён в таблице 3.44.

| Код<br>ошибки | Описание сигнала                                                                        |
|---------------|-----------------------------------------------------------------------------------------|
| 0             | Нет ошибки                                                                              |
|               | Е01 Неисправность батареи питания                                                       |
|               | Е02 Нарушено функционирование памяти № 2                                                |
|               | E03 Нарушено функционирование UART1                                                     |
|               | E04 Нарушено функционирование ADS                                                       |
|               | Е05 Ошибка обмена с памятью                                                             |
|               | Е06 Неисправность часов                                                                 |
|               | Е07 Нарушено функционирование памяти № 3                                                |
|               | Е09 Ошибка целостности ПО                                                               |
|               | Е10 Ошибка калибровочных коэффициентов                                                  |
|               | Е11 Ошибка регистров энергии от сброса                                                  |
|               | Е12 Ошибка сетевого адреса                                                              |
|               | Е13 Ошибка серийного номера                                                             |
|               | Е14 Поврежден пароль                                                                    |
|               | Е15 Ошибка массива вариантов исполнения                                                 |
|               | Е16 Поврежден флаг тарификатора                                                         |
|               | Е17 Поврежден флаг отключения нагрузки                                                  |
|               | Е18 Ошибка лимита мощности                                                              |
|               | Е19 Ошибка лимита энергии                                                               |
|               | Е20 Ошибка параметров интерфейса                                                        |
|               | Е21 Ошибка параметров индикации по тарифам                                              |
|               | Е22 Ошибка параметров индикации по периодам                                             |
|               | Е23 Ошибка множителя тайм-аута интерфейса                                               |
|               | Е24 Поврежден байт программируемых флагов                                               |
|               | Е25 Повреждено расписание праздничных дней                                              |
|               | Е26 Повреждено тарифное расписание                                                      |
|               | Е27 Поврежден массив таймера                                                            |
|               | Е28 Ошибка перехода зима/лето                                                           |
|               | Е29 Ошибка местоположения прибора                                                       |
|               | Е30 Повреждены коэффициенты трансформации                                               |
|               | ЕЗ1 Повреждены регистры энергии                                                         |
|               | Е32 Ошибка параметров среза                                                             |
|               | ЕЗЗ Повреждены регистры среза                                                           |
|               | ЕЗ4 Ошибка указателей журнала событий                                                   |
|               | ЕЗ5 Ошибка записи журнала событий                                                       |
|               | ЕЗб Поврежден регистр учета технических потерь                                          |
|               | ЕЗ/ Ошибка мощности технических потерь                                                  |
|               | ЕЗ8 Поврежден регистр накопленнои энергии потерь                                        |
|               | ЕЗУ Повреждены регистры энергии пофазного учета                                         |
|               | Е40 Флаг поступления широковещ. сообщения                                               |
|               |                                                                                         |
|               | Е42 Ошиока записи журнала ПКЭ                                                           |
|               | Е47 Процедура коррекции времени                                                         |
| 100           | Е48 напряжение оатареи менее 2,05 В (Пониженное напряжение питания)                     |
| 100           | Пе выполнена инициализация ФБ                                                           |
| 101           | В оуфере пустои массив. Выдается при чтении параметра, запрещенного пользователю,       |
|               | или параметра, ненакопленного и незафиксированного на данный момент времени             |
| 102           | эа время таим-аута, задаваемого значением сигнала <i>м23А_1А</i> , не принято ни одного |
|               |                                                                                         |
| 102           | Оонаружено искажение входящего сооощения (нарушение формата, оонаружено                 |
| 103           | искажение сообщение по недопустимым кодам символов или ошиоки контрольной суммы         |
|               | сооощения для транзакции, в которых она предусмотрена)                                  |

# Таблица 3.44 – Коды ошибок при выполнении запросов

#### 3.9.4 Описание работы ФБ

К одной интерфейсной линии может быть подключен один ПЛК, выполняющий функции ведущего устройства (опросчика), и до 32-х подчинённых устройств, использующих единый протокол Меркурий.

Для обеспечения корректной совместной работы оборудования необходимо выполнить следующие действия:

1 С помощью сервисных программ производителя измерительного оборудования произвести конфигурирование параметров работы по интерфейсу RS-485, задав для каждого устройства уникальный адрес, одинаковую скорость передачи (рекомендуется 9600 бит/с) и единый формат данных (8.1.N).

2 Произвести подключение устройств к линии, соблюдая полярность сигналов физического интерфейса и правила подключения устройств к интерфейсу RS-485 (см. руководство по эксплуатации на измерительное оборудование).

**Внимание!** Для работы оборудования Меркурий серии **м23х** по интерфейсу *RS-485* требуется наличие внешнего источника питания.

З Подготовить и сохранить в ПЛК проект с задачей пользователя с установкой выбранных выше параметров (см. шаг *1*) для опрашиваемого оборудования.

4 Подключить питание устройств, запустить проект *CoDeSys* ПЛК в режиме отладки, убедиться в корректности опроса по отсутствию ошибок выполнения транзакций (переменные *INIT\_ErrCode* и *M23X\_ERR* **Ф***Б*) и совпадению значений показаний на панели индикации и в переменных программы.

Примечание – В случае возникновения ошибок в процессе обмена произвести контроль питания интерфейса, физического подключения, конфигурационных параметров интерфейса, проверить уникальность адресов и тайм-аутов выполнения транзакций.

Для создания проекта с поддержкой функций получения данных по протоколу ГОСТ Р МЭК 61107-2001 в ПЛК Элсима последовательность шагов должна быть следующая:

1 Создайте проект ПЛК Элсима согласно 2.7.

2 Создать экземпляр ФБ и объявить необходимые переменные согласно приложению <u>Д</u>.

3 Обеспечить вызов экземпляра ФБ с активацией необходимой функции для получения данных от измерительного устройства Меркурий:

- 3.1 Инициализация ФБ (должна выполняться один раз в начале работы программы) (см. Ж.1 приложения E);
- 3.2 Выполнение транзакции для получения данных:
- выполнение одиночной транзакции (см. Ж.2 приложения E);

– выполнение группы транзакций с открытием сессии (см. Ж.3 приложения Е).

Группа транзакций с открытием сессии должна состоять из следующих действий:

1) Выполнение транзакции с открытием сессии – инициализация переменных с установленными параметрами опрашиваемого устройства и выдача транзакции в режиме "*Транзакция с установкой сессии без закрытия*" (значение "*I*");

2) Продолжение работы в сессии (может быть несколько транзакций) – подготовка кода транзакции и выдача транзакции в режиме "Одиночная транзакция без установки сессии" (значение "**0**");

3) Закрытие сессии – выдача последней транзакции ".B0.u" (\$01 \$42 \$30 \$03 \$75).

Примечания

1 Если выдача очередной транзакции на шаге 2 или 3 будет задержана более чем на *1,2* с (зависит от конфигурации и версии ПО оборудования), то сессия закрывается автоматически, на очередную транзакцию данные не поступят и для продолжения получения данных необходимо вновь выполнить шаг *1*.

2 Для выполнения активированных функций в конце текста программы задачи пользователя обязательно вызвать созданный экземпляр ФБ (см. Ж.4 приложения Е).

#### 3.10 Работа с модулем GSM для приёма и передачи SMS сообщений

ПЛК в исполнении Элсима-M01-ZZZU-GSM имеет встроенный GSM-модем, который позволяет осуществлять приём и отправку SMS сообщений из задачи пользователя.

Встроенный модем обеспечивает возможность работы в сетях GSM с диапазоном частот 850/900/1800/1900 МГц, что обеспечивает возможность работы с операторами сетей второго поколения (2G, 2.5G) по всему миру. Приём и отправка коротких сообщений возможна из любых сетей, поддерживающих этот сервис (т.е. из сетей 3G, 4G и др.).

Для удобства работы с модулем **GSM** в состав конфигурационного пакета ПЛК входит специально разработанный для него функциональный блок **GSM** (*Device* (*ELSYMA*)  $\rightarrow$  *Plc Logic*  $\rightarrow$  *Application*  $\rightarrow$  *Meнеджер библиотек*  $\rightarrow$  *ElsyMA\_GSM*, *см.* 2.7.1.2). Вызовы этого ФБ **GSM** позволяют осуществить выдачу необходимых последовательностей управляющих воздействий и АТ-команд с контролем правильности выполнения для безошибочного выполнения всех разрешённых действий.

В этом разделе руководства содержится описание работы с библиотекой ФБ **GSM** и примеры их применения.

ВНИМАНИЕ! Перед использованием выполнить подключения.

Для использования функций модуля **GSM** необходимо выполнить подключения антенны согласно 1.8.5 (см. примечание 1) и установку SIM-карты согласно 1.8.4 (см. примечание 2).

Примечания

1 При подключении антенны необходимо убедиться, что её частотный диапазон соответствует диапазону используемой сети сотового оператора. Особенно это важно в условиях "плохой видимости станций", т.е. низкого уровня сигнала GSM, связанного с большим удалением от базовой станции или нахождения антенны в области радиотени (работе могут мешать здания, возвышенности, деревья, линии электропередач и т.п.). При необходимости, можно использовать антенну с большим коэффициентом усиления или повторитель соответствующего частотного диапазона. Для диапазона 850/900 МГц модуль соответствует классу мощности "4" (2 Вт), для диапазона 1800/1900 МГц – класс мощности "1" (1 Вт).

2 В связи с относительно высокой стоимостью передачи информации текстовыми сообщениями, рекомендуется использовать SIM-карту со специальным тарифом для передачи SMS или подключенной услугой пакета SMS.

Контроллер программируемый логический Элсима

Для успешной работы с модулем **GSM**, без выполнения лишних команд в теле программы ПЛК, перед использованием SIM-карты в модуле **GSM** рекомендуется подготовить её к работе, выполнив следующие действия:

1 Убедиться в наличии разрешённых функций приёма и отправки SMS.

Обычно эти функции в современных сетях для большинства тарифов разрешены "по умолчанию", но для определённых тарифов и операторов связи требуется отдельная активация услуг.

2 Выполнить запрет приёма информационных SMS сотового оператора.

Например, для МТС:

• Подключить услугу "Запрет приема информационных SMS и SMS/MMS с сайта MTC";

- Отключить услугу "Вам звонили";
- Отключить услугу "Автоинформирование о балансе";
- Произвести запрет входящих вызовов (услуга может быть платной).

3 Отключить запрос PIN кода.

Если на SIM-карте установлен PIN код, перед использованием модуля будет необходимо выдать команду "AT+CPIN=pin".

4 Очистить историю SMS-сообщений, находящихся на SIM-карте.

5 Установить адреса центра обработки SMS сотового оператора.

6 Убедиться в наличии средств на SIM-карте, достаточных для работы, и своевременно их пополнять (в процессе работы контроль доступен вызовом АТ-команды).

#### 3.10.1 Конфигурирование модуля GSM

Для работы с модулем **GSM** в состав пакета конфигуратора ПЛК включена библиотека **GSMLibrary** (дополнительное имя: **ElsyMA\_GSM**). Для применения в задаче пользователя *CoDeSys* из этой библиотеки доступен функциональный блок **ELSYGSM**, обеспечивающий выполнение следующих основных функций:

- инициализация модуля **GSM**;
- отправка АТ-команды;
- отправка текстового сообщения (SMS);
- приём текстового сообщения (SMS);
- аппаратный рестарт модуля GSM.

Для включения в проект экземпляра функционального блока необходимо в разделе переменных указать переменную с типом **ElsyMA\_GSM.ELSYGSM**.

Интерфейс ФБ представлен на рисунке 3.50.

Для каждой функции имеется сигнал активации. Среди входных сигналов сигналами активации являются:

- controlreset для функции "Annapamный рестарт модуля GSM";
- controlinit для функции "Инициализация модуля GSM";
- controlsendsms для функции "Отправка текстового сообщения (SMS)";
- controlreadsms для функции "Приём текстового сообщения (SMS)";
- controlat для функции "Передача АТ-команды".

| 🎢 Менеджер библиотек                                                                                                    | ×                                                                                                    | ÷                                                                                                    |
|----------------------------------------------------------------------------------------------------|----------------------------------------------------------------------------------------------------|----------------------------------------------------------------------------------------------------|
| 🏝 Добавить библиотеку 🗙 Уда                                                                                                    | алить библиотеку 🛛 🚰 Свой                                                                                                    | іства 📵 Детали 📃 💂                                                                                                    |
| Имя<br>Standard = Standard, 3.5.3<br>BreakpointLogging = Break<br>IoStandard = IoStandard, 3<br>EleSyTypes, 1.0.0.1 (EleSy<br>EleSyTecLib, 1.0.0.1 (EleSy<br>COMLibrary, 3.5.6.10 (EleT)<br>Standard = IoStandard, 3<br>COMLibrary, 3.5.6.12 (EleT) | 5.0 (System)<br>point Logging Functions, 3.5.5<br>3.5.6.0 (System)<br>Company)<br>Company)<br>Team)<br>eam)                                                                                                    | .0 (35 - Smart Software Solutions GmbH)                                                                                                    |
| <                                                                                                    |                                                                                                    | )                                                                                                    |
| gsmlibrary     GlobalVariables     GlobalVariables     Types                                                                                                    | Входы/Выходы Графич.<br>— controlreset <i>ВУТЕ</i><br>— controlinit <i>ВУТЕ</i><br>— controlsendsms <i>ВУТЕ</i><br>— controleadsms <i>ВУТЕ</i><br>— controlat <i>ВУТЕ</i><br>— controlat <i>ВУТЕ</i><br>— recvmode <i>ВУТЕ</i><br>— credat <i>STRING</i><br>— ptat <i>TIME</i><br>— textsms <i>STRING</i><br>— numbersms <i>STRING</i> | Документация<br>ELSYGSM<br>BOOL isbusy<br>DINT error<br>STRING(255) recvbuf<br>STRING(255) recvat<br>STRING(255) recvat<br>STRING recvnumber<br>BOOL isreadysms<br>BOOL isbadreadsms |

Рисунок 3.50 - Функциональный блок ELSYGSM

Для активации функции необходимо присвоить значение "*1*" для соответствующей управляющей переменной. Для инициализации GSM необходимо присвоить значение "*1*" для переменной *controlinit*:.

Кроме управляющих сигналов некоторые функции имеют дополнительные сигналы. Значения дополнительных входных сигналов необходимо обязательно инициировать до активации соответствующей функции. Каждая функция имеет свой набор дополнительных сигналов, перечисленных ниже, и на выполнение других функций они влияния не оказывают.

Для функции "Передача АТ-команды" дополнительными сигналами являются:

• Входные сигналы:

 $\Box$  *страя* – строка длиной до 70 символов, которая должна содержать код выполняемой АТ–команды, завершающаяся символами *\$R\$R\$n*. Например, *'AT+CUSD=1, "#100#"\$R\$R\$n'*;

 $\Box$  *ptat* – тайм-аут выполнения команды. Время, по истечении которого должен быть получен ответ. Тип переменной – *TIME*. Например, для присвоения значения 5 с: *T#5S*;

• Выходные сигналы:

□ *recvat* – ответ на выполненную АТ-команду.

Примечание – В стандарте ответ предусмотрен не для всех АТ-команд, а некоторые команды могут выполняться десятки секунд (см. руководство версии 1.08 "SIM800 Series AT Commands Manual", файл SIM800\_Series\_AT\_Command\_Manual\_V1.08.pdf), поэтому необходимо устанавливать соответствующее значение для сигнала ptat. Завершение выполнения команды в любом случае будет по истечении времени тайм-аута. Для функции "Отправка текстового сообщения (SMS)" дополнительными являются входные сигналы:

□ *textsms* – текст передаваемого SMS-сообщения длиной до 160 символов, содержащий код печатных ASCII символов из диапазона (32–126), например, 'test message';

□ *numbersms* – телефонный номер абонента, для которого предназначены SMSсообщения, например, '8961XXXXXX'.

Для функции "Приём текстового сообщения (SMS)" дополнительными сигналами являются:

#### • Входные сигналы:

□ controlreadsms – (BOOL) разрешение приёма SMS-сообщений;

• Выходные сигналы:

□ *isbadreadsms* – (*BOOL*) ошибка приёма SMS-сообщений – сигнал, принимающий следующие значения:

"*TRUE*" – нет готовых SMS-сообщений в буфере приёма;

"*FALSE*" – успешный приём сообщения.

□ *recvnumber* – номер абонента в принятом сообщении (если удалось его распознать, т.к. составные SMS и SMS оператора не имеют номера);

□ *recvsms* – текст SMS-сообщения, включая служебную информацию о номере абонента и времени приёма. Длина сообщения до 160 печатных *ASCII* символов из диапазона (*32–126*).

Примечания

1 Возможен приём SMS длиной не более 160 символов. Сообщения, превышающие эту длину, будут переданы оператором связи отдельными SMS без указания номера источника сообщения во второй и последующих частях. В некоторых случаях, при сбоях сети оператора, встречались пропадание частей сообщения или перестановка их местами.

2 Следует обратить внимание, что строковая переменная в *CoDeSys* имеет длину, не превышающую 70 символов, в случае необходимости можно увеличить размер строки для переменной программы пользователя (см. руководство пользователя на систему программирования *CoDeSys*).

3 Формат принятого сообщения в буфере *recvsms* имеет вид: '4,"REC UNREAD","+79XXXXXXX","","16/02/26,15:34:26+24 "\$R\$NTEST SMS 1\$R\$N\$R\$N', в котором:

- 4 номер буфера в памяти GSM модуля, в который было принято сообщение;
- "REC UNREAD" признак того, что сообщение ни разу не прочитано из буфера;
- "+79XXXXXXXX" номер отправителя;
- "" служебное поле (может быть ненулевой длины);
- "16/02/24,12:34:26+24" дата и время приема сообщения;
- TEST SMS 1 текст сообщения.

Для функций "*Аппаратный рестарт модуля GSM*" и "*Инициализация модуля GSM*" дополнительных сигналов не предусмотрено.

Существует два выходных сигнала, являющихся общими для ФБ, и их значения устанавливаются при выполнении любой функции ФБ:

□ *isbusy* – сигнал занятого ФБ. Устанавливается в "*1*" (*TRUE*) при активации любой команды. Сбрасывается в "*0*" (*FALSE*) автоматически, после завершения выполнения команды (успешной или по ошибке). При значении "*1*" этого сигнала новые команды активировать запрещается;

□ *error* – код ошибки выполнения команды ФБ модуля **GSM**.

Возможны следующие коды ошибок:

- "0" нет ошибки выполнения команды;
- "-1" при выполнении команды возникла ошибка системного интерфейса;
- "-2" превышен размер буфера при приёме ответа;
- "-3" модуль **GSM** не готов к работе. Причиной возникновения ошибки может быть:
  - □ сбой при получении ответа;
  - □ отсутствует SIM-карта;

□ не удалось зарегистрироваться в сети из-за слабого сигнала.

В случае возникновения такой ошибки рекомендуется повторная инициализация, после трех сбоев необходимо проверить внешние подключения и SIM-карту;

• "-4" – ошибка выполнения функции "Передача АТ-команды", за время тайм-аута не получено ни одного ответного символа на команду (для команд без ответа – это нормальная ситуация). Данный код ошибки является предупреждением, сохраняется возможность работы с ФБ, для детализации причины возникновения данного предупреждения смотри значение выходного сигнала *recvat*;

- "-5" ошибка выполнения функции "Отправка текстового сообщения (SMS)";
- "-6" ошибка выполнения функции "Приём текстового сообщения (SMS)".

Если значение сигнала ошибки от выполнения команды (*error*) необходимо для работы программы, то перед активацией ФБ необходимо сохранить это значение в локальной переменной.

Для применения функций в задаче пользователя *CoDeSys* необходимо соблюдать следующий порядок вызова функций:

1 Вызов функции "Инициализация модуля GSM".

2 Опционально: "Периодический вызов АТ-команды" (например, для контроля баланса денежных средств на счете SIM-карты).

3 Опционально: Вызов функции "Отправка текстового сообщения (SMS)", если необходимо обеспечить отправку данных на сотовый телефон по событиям в программе.

4 Опционально: Если необходимо осуществлять управление логикой выполнения программы по командам через сотовую связь, то выполнять периодический вызов функции "Приём текстового сообщения (SMS)".

В случае сбоя модуля **GSM** (например, из-за помехи или выключения модуля AT-командой) рекомендуется выполнить вызов функции "*Annapamный рестарт модуля GSM*".

Модуль **GSM** поддерживает большой набор команд в соответствии со спецификациями:

• ITU-T recommendation V.25ter "Serial asynchronous automatic dialling and control";

• GSM 07.07 / 3GPP TS27.007 (ETS 300 916): "Digital cellular telecommunications system (Phase 2+); AT command set for GSM Mobile Equipment (ME)".

Основные команды для работы с GSM-модемом представлены в таблице 3.45.

| Команда                                                                | Ответ                                 | Комментарии                                                                                                    |
|------------------------------------------------------------------------|---------------------------------------|----------------------------------------------------------------------------------------------------|
| 1 Проверка доступности интерфейса с модул                              | IEM GSM                               | · · · · · · · · · · · · · · · · · · ·                                                                                                    |
| AT                                                                     | ОК                                    | В случае получения "ОК", можно<br>продолжать работу.<br>В случае отсутствия ответа<br>(модуль <b>GSM</b> недоступен),<br>необходимо выполнить<br>" <i>Annapamный рестарт модуля</i><br><i>GSM</i> "                                                                                                    |
| 2 Проверка готовности SIM-карты                                        | CDD1 CODE                             | E CODE                                                                                                    |
|                                                                        | +СРІN: <СОДЕ><br>ОК<br>Пример ответа: | Если поле <code> в ответе<br/>содержит значение "READY" и<br/>получен "OK" отдельной строкой,<br/>можно продолжать работу.</code>                                                                                                    |
|                                                                        | +CPIN: READY                          | <pre><code> = "NOT INSERTED":</code></pre>                                                                                                    |
| AT+CPIN?                                                               | ОК                                    | - отсутствует SIM-карта.<br><code> = "SIM PIN":<br/>SIM-карта защищена PIN кодом.</code>                                                                                                    |
|                                                                        | Пример ответа:                        | <code> = "+CPIN: NOT READY"<br/>Модуль <b>GSM</b> не готов к работе</code>                                                                                                    |
|                                                                        | ERROR                                 | В случае получения ошибки для продолжения работы необходимо её устранить.                                                                                                    |
| 3 Проверка состояния модуля                                            |                                       |                                                                                                    |
| AT+CPAS                                                                | +CPAS: 0                              | Информация о состояние модуля:<br>0 – готов к работе;<br>2 – неизвестно;<br>3 – входящий звонок;<br>4 – голосовое соединение                                                                                                    |
| 4 Установить время модуля GSM                                          | ou                                    |                                                                                                    |
| AT+CCLK="YY/MM/DD,HH:MM:SS±zz"                                         | OK                                    | Формат "уу/MM/dd,hh:mm:ss±zz",<br>где уу -год, MM-месяц, dd - день,<br>hh - час, mm - минута, ss - секунда,<br>zz - смещение в четверть часовых<br>интервалов относительно "времени<br>по Гринвичу" (GMT).<br>Допустимый диапазон для zz:<br>-47+48. Для Томска (GMT +<br>06:00), команда для установки<br>времени будет иметь вид:<br>'AT+CCLK="15/10/09,09:00:00+24" |
| 5 Salipoc oanahca<br>$\Delta T \pm CUSD = 1$ "#100#"                   |                                       |                                                                                                    |
| (для Мегафон и МТС)<br>AT+CUSD=1,"#102#"<br>(для Билайн ("Вымпелком")) | OK<br>+CUSD: 0,<br>"Balance:15r ", 15 | Вид сообщение о сумме баланса<br>зависит от подключенного тарифа<br>и оператора связи                                                                                                    |
| о проверка доступности сети                                            | +CREG: A B                            | Тип регистрации сети А.                                                                                                    |
| AT+CREG?                                                               | Пример ответа:<br>+CREG: 0,1          | <ul> <li>1 ип регистрации сети А:</li> <li>0 – нет кода регистрации сети;</li> <li>1 – есть код регистрации сети;</li> <li>2 – есть код регистрации сети</li> <li>+доп. параметры.</li> <li>Тип регистрации сети В:</li> </ul>                                                                                                    |

Таблица 3.45 – Основные АТ-команды модуля GSM

| Команда                                     | Ответ                                                                         | Комментарии                                                                                                    |
|---------------------------------------------|-------------------------------------------------------------------------------|----------------------------------------------------------------------------------------------------|
|                                             | ОК                                                                            | 0 – не зарегистрирован, поиска                                                                                                    |
|                                             |                                                                               | сети нет;                                                                                                    |
|                                             |                                                                               | <i>I</i> – зарегистрирован, домашняя                                                                                                    |
|                                             |                                                                               |                                                                                                    |
|                                             |                                                                               | 2 – не зарегистрирован, идет поиск                                                                                                    |
|                                             |                                                                               |                                                                                                    |
|                                             |                                                                               | 5 – регистрация отклонена,                                                                                                    |
|                                             |                                                                               | 5 - poymulur                                                                                                    |
| 7 Запрос уровня сигнала                     |                                                                               | 5 – роумині                                                                                                    |
|                                             |                                                                               | Запрос уровня сигнала.                                                                                                    |
|                                             |                                                                               | АА – Уровень сигнала (больше                                                                                                    |
|                                             |                                                                               | значение – лучше):                                                                                                    |
|                                             |                                                                               | 0 -115 дБ и меньше;                                                                                                    |
|                                             |                                                                               | 1 -112 дБ;                                                                                                    |
|                                             |                                                                               | 230 -11054 дБ;                                                                                                    |
|                                             |                                                                               | 31 -52 дБ и выше;                                                                                                    |
| АТ+СSQ<br>8 Запрос имени сети оператора GSM | +CSQ: AA,BB<br>OK                                                             | 99 – нет сигнала.<br><b>BB</b> – качество принимаемого<br>сигнала (меньшее значение –<br>лучше)<br>0 – BER < 0.1 %<br>1 – 0,26 % < BER < 0,30 %<br>2 – 0,51 % < BER < 0,64 %<br>3 – 1,00 % < BER < 1,30 %<br>4 – 1,90 % < BER < 2,70 %<br>5 – 3,80 % < BER < 5,40 %<br>6 – 7,60 % < BER < 11,0 %<br>7 – BER > 15,0 % |
| 8 Запрос имени сети оператора GSM           | ~~~~                                                                          | Saunaa uwauu aananwarnunana                                                                                                    |
| AT+COPS?                                    | +COPS:<br>0,0,"Operator<br>Name"<br>Пример ответа:<br>+COPS: 0,0,"MTS<br>RUS" | запрос имени зарегистрированной<br>сети.<br>Орегаtor Name – Имя сети<br>оператора, через которую<br>производится работа модуля GSM.<br>В примере это сеть "MTS RUS"<br>(Российский MTC)                                                                                                    |

#### Таблица 3.45 – Основные АТ-команды модуля GSM

Последовательность шагов для создания проекта с поддержкой функций передачи данных через сеть GSM в ПЛК должна быть следующая:

1 В дерево устройств *Device* (ELSYMA) добавить коммутационную панель **Elsyma\_BN** согласно 2.7.1.3.

В составе ПЛК для устройства **Elsyma\_BN** автоматически будет создано два модуля:

- ModuleCP - основной управляющий модуль ПЛК;

- ExtBlocks – модуль УВВ ПЛК Элсима.

2 В ветку Elsyma\_BN -> ModuleCP добавить устройство ElSYMA\_M01\_GSM. Для этого переместить указатель в дереве устройств на ModuleCP и в меню добавления устройств выбрать ElSYMA\_M01\_GSM с наибольшей версией (или конкретный номер версии, если этого требует проект) (см. рисунок 3.51).

| 🖬 Доба       | 🖥 Добавить устройство 🛛 🔀 |                                          |                        |                  |                       |  |  |  |
|--------------|---------------------------|------------------------------------------|------------------------|------------------|-----------------------|--|--|--|
| Iduar        | ELSYMA MO                 | 1. CSM                                   |                        |                  |                       |  |  |  |
| MW243        | ELSTIMA_MU                | 1_05M                                    |                        |                  |                       |  |  |  |
| Дейст        | гвие:                     |                                          |                        |                  |                       |  |  |  |
| <u>о д</u> о | бавить устро              | <b>йство</b> () <u>В</u> ставить уст     | ройство 🔘 🗋 одкли      | очить устройство | О Обновить устройство |  |  |  |
| Устро        | ойство:                   |                                          |                        |                  |                       |  |  |  |
| Произ        | волитель:                 | All vendors >                            |                        |                  |                       |  |  |  |
| - ports      |                           |                                          | 1                      | 1                |                       |  |  |  |
| Имя          |                           |                                          | Производитель          | Версия           | <u> </u>              |  |  |  |
|              | 😑 - 🛗 При                 | оцессорные модули                        |                        |                  |                       |  |  |  |
|              |                           | ELSYMA_M01                               | EleSy Company          | 1.0.0.4774       |                       |  |  |  |
|              | - 11                      | ELSYMA_M01                               | EleSy Company          | 1.0.0.5697       |                       |  |  |  |
|              |                           | ELSYMA_M01_GSM                           | EleSy Company          | 1.0.0.4968       |                       |  |  |  |
|              | ···· 11                   | ELSYMA_M01_GSM                           | EleSy Company          | 1.0.0.5697       | ~                     |  |  |  |
|              |                           |                                          | \<br>\                 |                  |                       |  |  |  |
|              | гооражать все             | е версии (для экспертов)<br>ю катогориям | )                      |                  |                       |  |  |  |
|              | уппировать п              | ю категориям                             |                        |                  |                       |  |  |  |
|              | жазать устар              | евшие версии                             |                        |                  |                       |  |  |  |
|              |                           |                                          |                        |                  |                       |  |  |  |
| C. Decidence |                           |                                          |                        |                  |                       |  |  |  |
| Инфо         | рмация:                   |                                          |                        |                  |                       |  |  |  |
| <u> </u>     | Имя: ELSYM                | A_MU1_GSM<br>(TERL: EleSy Company        |                        | <u>^</u>         |                       |  |  |  |
|              | Группы: Пр                | оцессорные модули                        |                        |                  |                       |  |  |  |
|              | Версия: 1.0               | .0.5697                                  |                        |                  |                       |  |  |  |
|              | номер мод                 | LENNE ELSYMA_MOI_GSM                     |                        | <u> </u>         |                       |  |  |  |
| Лоба         | вить выбра                | нное устройство как                      | после днего поток      | IKA              |                       |  |  |  |
| Modu         | leCP                      |                                          | incence quice o no ron |                  |                       |  |  |  |
|              |                           |                                          |                        |                  |                       |  |  |  |
| <b>.</b> .   | (можно выора              | ать другои таргет-узел,                  | пока окно открыто.     | )                |                       |  |  |  |
|              |                           |                                          |                        | <b>C</b>         |                       |  |  |  |
|              |                           |                                          |                        | Добавить         | устройство Закрыть    |  |  |  |
|              |                           |                                          |                        |                  |                       |  |  |  |

Рисунок 3.51 – Окно выбора типа ПЛК (устройство ELSYMA\_M01\_GSM)

3 В окне проекта для устройства **ELSYMA\_M01\_GSM** -> **GSM** -> **SimpleGSM** в первой вкладке "*ElsyMA.GSM Coomhecenue входов/выходов*" должно быть три сигнала, представленных на рисунке ниже:

- выходной сигнал *Power* (%QB9);
- выходной сигнал *PowerKey* (%QB10);
- входной сигнал *State* (%IB224).

Необходимо осуществить "соотнесение" этих сигналов с соответствующими сигналами функционального блока, указав соответствующее имя в столбец "Переменная" для каждого канала, как показано на рисунке 3.52:

- "Application.ElsyMA\_GSM.power" для канала Power;
- "Application.ElsyMA\_GSM.powerkey" для канала PowerKey;
- "Application.ElsyMA\_GSM.state" для канала State.

| ELSYMA_TEST_GSM_v0005.project - CODESYS    |                                     |                  |             |                  |         |
|--------------------------------------------|-------------------------------------|------------------|-------------|------------------|---------|
| Файл Правка Вид Проект Компиляция Онлайн О | тладка Инструменты Окно Справка     |                  |             |                  |         |
| 🗎 😅 🖬 🕘 🗠 🖓 ங 🗈 🗙 🖊 😘 🖷                    | 🛅 - 📑   🎬   🐝 🧐 🕟 🔳 🤻               | Ç≣ ⊊∃ ¢ <u>∃</u> | +≣ \$   ¢   |                  |         |
|                                            |                                     |                  |             |                  |         |
| Устройства 🚽 🗸 🗸                           | 🎢 Менеджер библиотек 👔              | 5impleGSM >      | ۲.          |                  |         |
| ELSYMA_TEST_GSM_V0005                      | 🗮 ElsyMA.GSM Соотнесение входов/вых | одов Редакто     | р соединени | я Состоян        | ие 🗼 Ин |
|                                            | Каналы                              |                  |             |                  |         |
| 🖃 🕋 Elsyma_BN (Elsyma_BN)                  | Переменная                          | Соотнесение      | Канал       | Адрес            | Тип     |
| 🖨 🚡 ModuleCP                               |                                     | €2               | Power       | % <del>QB9</del> | BYTE >  |
| 🖹 👘 ELSYMA_M01_GSM (ELSYMA_M01_GSM)        | Application.ElsyMA_GSM.powerkey     | ¶\$              | PowerKey    | %QB10            | BYTE 5  |
| - 🔟 CPU_INFO (CPU_INFO)                    | 🔤 🧤 🕸 Application.ElsyMA_GSM.state  | ۵.               | State       | %IB224           | BYTE C  |
| SoftModules (SoftModules)                  |                                     |                  |             |                  |         |
| 🔤 📶 Lan1 (Lan1)                            |                                     |                  |             |                  |         |
| R5485 (R5485)                              |                                     |                  |             |                  |         |
| DefHost (DefHost)                          |                                     |                  |             |                  |         |
| Peripheral (Peripheral)                    |                                     |                  |             |                  |         |
|                                            |                                     |                  |             |                  |         |
|                                            |                                     |                  |             |                  |         |
| CXLDIULKS                                  |                                     |                  |             |                  |         |

Рисунок 3.52 – Окно назначения сигналов для модуля SimpleGSM

Также возможно управление выходными сигналами и контроль состояния модуля **GSM** через обращение к соответствующим каналам и сигналам из программы пользователя, но для упрощения работы рекомендуется использовать ФБ и указанные сигналы. Ниже приведено описание работы с каналами, если не использовать функциональный блок **GSM**.

Выходной сигнал *Power* (%QB9) служит для управления питанием модуля **GSM**. Установка значения "*1*" для этого сигнала обеспечивает подачу питания на модуль **GSM** и перевод в состояние "*включен*". Значение "*0*" приводит к аппаратному выключению.

По старту приложения *CoDeSys*, значение сигнала соответствует состоянию "выключен" ("0").

После разрешения подачи питания сигналом *Power*, модуль **GSM** включается в "спящем" режиме. В этом режиме сеть GSM недоступна и потребление модуля минимально.

Перевод в рабочее состояние ("активный" режим) осуществляется сигналом *PowerKey* (%QB10). Отрицательный импульс длительностью *l* с переводит модуль из "спящего" режима в "активный".

Входной сигнал State позволяет проконтролировать состояние модуля GSM.

Значение "*1*" для этого сигнала означает готовность модуля к работе, т.е. на модуле присутствует стабильное питание и модуль переведён в "активный" режим.

При значении "О" для этого сигнала работа с модулем **GSM** невозможна.

Если в проекте каналы управляются сигналами ФБ (выполнено соотнесение, как на рисунке 3.52), то функция "Инициализации модуля GSM" осуществляет все необходимые действия с сигналами *power* и *powerkey*, соответственно, для пользователя они становятся недоступны.

4 В программе пользователя для ПЛК в ветке "*Plc Logic*" – "*Application*" – "*PLC\_PRG* (*PRG*)" или "*Конфигурация задач*" – "*MainTask*" – "*PLC\_PRG*" в секции переменных добавить переменные для работы с ФБ **GSM**.

Обязательно включить в проект экземпляр функционального блока, указав переменную с типом **ElsyMA\_GSM.ELSYGSM**.

Кроме этого могут потребоваться дополнительные переменные.

Пример применения функций ФБ **GSM** приведён в приложении Ж.

Функция "Инициализации модуля GSM" обеспечивает подачу питания на модуль GSM, переводит его в активный режим, инициализирует системный интерфейс для передачи команд модулю GSM, обеспечивает проверку доступности и исправности модуля GSM, наличие SIM-карты и доступность сети оператора, выполняя команды:

- "Проверка готовности SIM-карты" (команда AT+CPIN?);
- "Проверка состояния модуля" (AT+CPAS);
- "Проверка уровня сигнала" (AT+CSQ).

Функция "Передача АТ-команды" требует её подготовки в буфере ".cmdat" и установки длительности тайм-аута получения ответа в переменной ".ptat" (длительность выполения команд зависит от её типа и может составлять от 0,1 до 30,0 с).

Функция "Отправка текстового сообщения (SMS)" требует подготовки в буфере ".textsms" текста сообщения (цифры и латинские буквы) и указания номера телефона в переменной ".numbersms".

Для приёма SMS, в теле программы, необходимо периодически активизировать сигнал ".controlreadsms", разрешающий выполнение функции "Приём текстового сообщения (SMS)", и проверять сигналы готовности, кода ошибки и буфер принятого сообщения.

## 3.11 Интерфейс LAN1

В данном подразделе представлено описание аппаратных интерфейсов, доступных для работы с сетью *Ethernet* в модуле центрального процессора. Доступные аппаратные интерфейсы для работы с *Ethernet* отражаются в дереве устройств в ветке *Lan1* (рисунок 3.53).

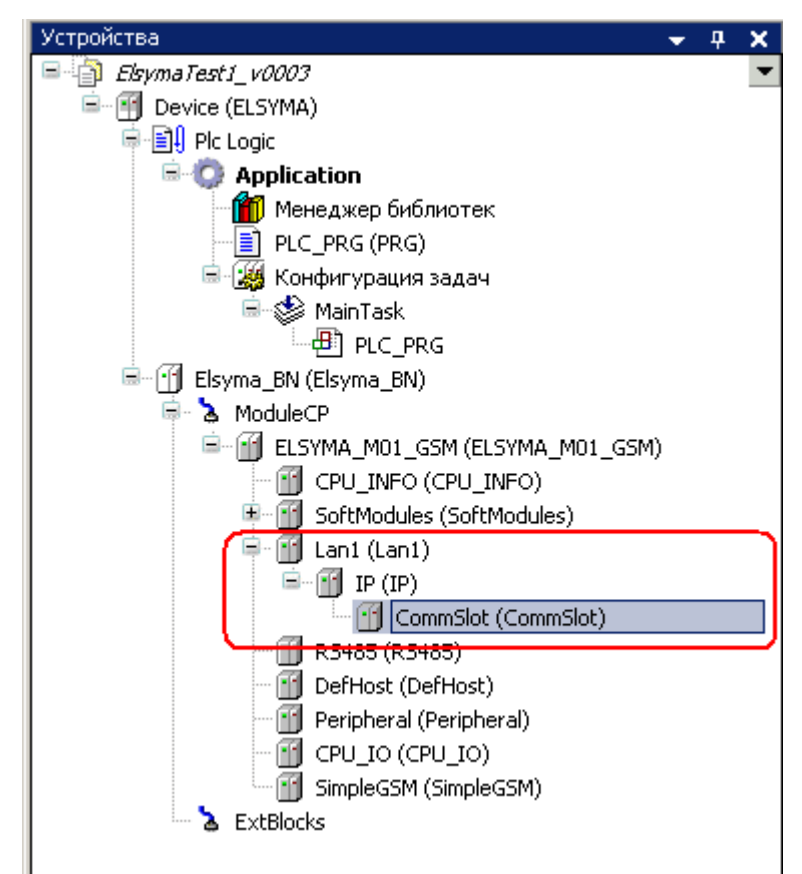

Рисунок 3.53 – Дерево устройств. Аппаратные интерфейсы модуля центрального процессора

Настройка аппаратного интерфейса *Lan1* выполняется с помощью следующих операций:

5 Настройка конфигурационных параметров *Lan1* (см. 3.11.1).

6 Добавление IP-слота и настройка его параметров (см. 3.11.3).

7 Добавление коммуникационного слота *CommSlot* и настройка его параметров (см. 3.11.4).

# 3.11.1 Настройка интерфейса Ethernet

Для работы с сетью *Ethernet* используется модуль *Lan1* (в других модификациях контроллера возможно наличие нескольких физических интерфейсов *Ethernet*). Настройка аппаратного интерфейса *Lan1* выполняется в системе *CoDeSys*, на закладке просмотра и настройки модуля *Lan1*.

Для настройки аппаратного интерфейса необходимо:

1 Задать конфигурационные параметры модуля Lan1 (см. 3.11.2).

2 Добавить IP-слот (см. 3.11.3).

3 Добавить коммуникационный слот (см. 3.11.4).

4 Настроить адрес шлюза (см. 3.12).

# 3.11.2 Настройка параметров Lan1

Для выполнения операции следует:

1 Открыть закладку просмотра и настройки модуля Lan1, выделив имя интерфейса в дереве устройств и дважды нажав левую кнопку "мыши".

2 Перейти на закладку *Редактор параметров* (рисунок 3.54) и настроить соответствующие параметры модуля.

|                             | ация М  | одуля          |                                    |
|-----------------------------|---------|----------------|------------------------------------|
| Имя                         |         | Значение       | Описание                           |
| Eth_Speed                   |         | 10             | Скорость работы интерфейса, МБит/с |
| Duplex                      |         | HalfDuplex     | Режим работы интерфейса            |
| AutoNegotia                 | ation   | Off            | Автоопределение параметров         |
| <ul> <li>Системи</li> </ul> | ные Пар | аметры Модуля  |                                    |
| Имя                         | Знач    | ение           | Описание                           |
| SetMode                     | A       | utoNegotiation | Режим работы интерфейса            |

Рисунок 3.54 – Модуль Lan1. Закладка Редактор параметров

Конфигурационные параметры модуля Lan1 представлены в таблице 3.46.

| Имя<br>параметра | Значение ''по<br>умолчанию'' | Описание параметра                             |  |
|------------------|------------------------------|------------------------------------------------|--|
|                  | Инфо                         | ормационные параметры                          |  |
| Eth_Speed        | 10                           | Скорость работы интерфейса, Мбит/с             |  |
| Duplex           | HalfDuplex                   | Режим работы интерфейса                        |  |
| AutoNegotiation  | Off                          | Автоопределение параметров                     |  |
|                  | Системные параметры          |                                                |  |
| SetMode          | AutoNegotiation              | Установка режима работы интерфейса. Допустимые |  |
|                  |                              | значения:                                      |  |
|                  |                              | • Speed10_Half;                                |  |
|                  |                              | • Speed10_Full;                                |  |
|                  |                              | • Speed100_Half;                               |  |
|                  |                              | • Speed100_Full;                               |  |
|                  |                              | AutoNegotiation                                |  |

| Таблица 3.46 – Конфигурационни | ые параметры аппаратн | ого интерфейса Lan_1 |
|--------------------------------|-----------------------|----------------------|
|--------------------------------|-----------------------|----------------------|

На рисунке 3.55 представлен вид закладки *Соотнесение входов/выходов* модуля Lan1 со статистическими параметрами.

| актор параметров 🛛 🗮 Соотнесение входо | в/выходов С | остояние   | 🦆 Информаци: | a     |                                                                       |
|----------------------------------------|-------------|------------|--------------|-------|-----------------------------------------------------------------------|
| алы                                    |             |            |              |       |                                                                       |
| ременная                               | Соотнесение | Канал      | Адрес        | Тип   | Описание                                                              |
| 🧀 Statistic                            |             |            |              |       |                                                                       |
| 🖶 🦘 Application.PLC_PRG.LAN1_BusStat   | ~⊘          | BusStat    | %ID134       |       | Структура основной диагностики работы интерфейса                      |
| **                                     |             | tx_cnt     | %ID134       | UDINT | Счетчик переданных кадров                                             |
| **                                     |             | rx_cnt     | %ID135       | UDINT | Счетчик принятых кадров                                               |
| 🍫                                      |             | rx_a_err   | %ID136       | UDINT | Счетчик некорректно полученных кадров                                 |
| 🍫                                      |             | rx_crc_err | %ID137       | UDINT | Количество ошибок CRC при приеме                                      |
| 🍫                                      |             | rx_bad_f   | %ID138       | UDINT | Пришли кадры, которые не должны были поступить при приеме             |
| 🍫                                      |             | tx_dma     | %ID139       | UDINT | Переполнение буфера на передачу                                       |
| 🍫                                      |             | tx_doubl   | %ID140       | UDINT | Выдача дублей на передачу                                             |
| 🍫                                      |             | status     | %ID141       | UDINT | Регистр статуса: 0 – работа не 1-15 – ошибка                          |
| L                                      |             | timestamp  | %ID142       | UDINT | Метка времени формирования сигналов диагностики                       |
| 👾 - 🍫                                  |             | BusStatExt | %ID143       |       | Структура расширенной диагностики работы интерфейса                   |
| Mapplication.PLC_PRG.LAN1_LinkState    | €``         | LinkState  | %IB644       | BYTE  | Состояние соединения: 0 - соединение отсутствует, 1 - есть соединение |

# Рисунок 3.55 – Модуль Lan1. Закладка Соотнесение входов/выходов

В таблице 3.47 представлено описание статистических параметров.

| Имя<br>параметра  | Тип   | Описание параметра                                        |
|-------------------|-------|-----------------------------------------------------------|
| BusStat           |       | Структура основной диагностики работы интерфейса          |
| tx_cnt            | UDINT | Счетчик переданных кадров                                 |
| rx_cnt            | UDINT | Счетчик принятых кадров                                   |
| <i>rx_a_err</i>   | UDINT | Счетчик некорректно полученных кадров                     |
| <i>rx_crc_err</i> | UDINT | Количество ошибок CRC при приеме                          |
| rx_bad_frames     | UDINT | Пришли кадры, которые не должны были поступить при приеме |
| tx_dma_overflow   | UDINT | Переполнение буфера на передачу                           |
| tx_double_frames  | UDINT | Выдача дублей на передачу                                 |
| status            | UDINT | Регистр статуса: 0 – работа, 1-15 – ошибка                |
| timestamp         | UDINT | Метка времени формирования сигналов диагностики           |
| BusStatExt        | (     | Структура расширенной диагностики работы интерфейса       |
| runt_err          | UDINT | Фрагментированный (сбойный) кадр (меньше 64 байтов)       |
| len_err           | UDINT | Ошибка длины кадра                                        |
| out_of_err        | UDINT | Счетчик кадров с размером больше допустимого (длина кадра |
|                   |       | больше максимального размера)                             |
| mii_rxer          | UDINT | Счетчик некорректно полученных кадров по интерфейсу МІІ   |
| jabber_tout       | UDINT | Тайм-аут передачи сообщений о возникновении ошибки        |

| Имя<br>параметра    | Тип   | Описание параметра                                              |
|---------------------|-------|-----------------------------------------------------------------|
| loss_of_carrier     | UDINT | Потеря несущей                                                  |
| late_collision      | UDINT | Поздняя коллизия (за пределами временного окна коллизии)        |
| frame_underflow     | UDINT | Обнуление кадра данных                                          |
| excessive_defferal  | UDINT | Избыточная отсрочка                                             |
| excessive_collision | UDINT | Избыточная коллизия                                             |
| dribble_bit_err     | UDINT | Битовая ошибка                                                  |
| mii_err             | UDINT | Ошибка интерфейса МІІ                                           |
| broadcast_cnt       | UDINT | Счетчик широковещательных пакетов данных                        |
| min_time            | UDINT | Минимальное зафиксированное время в период от постановки        |
|                     |       | кадра в DMA до получения подтверждения на него                  |
| avg_time            | UDINT | Среднее зафиксированное время в период от постановки кадра в    |
|                     |       | DMA до получения подтверждения на него                          |
| max_time            | UDINT | Максимальное зафиксированное время в период от постановки       |
|                     |       | кадра в DMA до получения подтверждения на него                  |
| status              | UDINT | Регистр статуса: 0 – работа, 1-15 – ошибка                      |
| timestamp           | UDINT | Метка времени формирования сигналов диагностики                 |
| LinkState           | BYTE  | Состояние физического соединения: 0 – соединение отсутствует, 1 |
|                     |       | – соединение установлено                                        |

Таблица 3.47 – Статистические параметры программного модуля Lan1

# 3.11.3 Добавление ІР-слота и настройка его параметров

В дереве устройств в ветке *LAN1* существует возможность добавить *IP* для слота с помощью команды *Добавить устройство*... контекстного меню. Системные параметры IP-слота приведены в таблице 3.48.

Таблица 3.48 – Системные параметры ІР-слота

| Имя<br>параметра | Тип    | Описание параметра |
|------------------|--------|--------------------|
| IP-Address       | STRING | IP-адрес порта     |
| Mask             | STRING | Сетевая маска      |
| Gateway          | STRING | Адрес шлюза        |

На рисунке 3.56 представлен вид закладки *Соотнесение входов/выходов* IP-слота со статистическими сигналами, отображающими состояние IP-слота.

| CPU_INFO 📑 Lan1             | 📑 IP 🗙          |                    |            |       |         |     |
|-----------------------------|-----------------|--------------------|------------|-------|---------|-----|
| Редактор параметров 🛛 🗮 Соо | тнесение входов | (выходов Состояние | 🚺 🤹 Информ | ация  |         |     |
| Каналы                      |                 |                    |            |       |         |     |
| Переменная                  | Соотнесение     | Канал              | Адрес      | Тип   | Единица | Опи |
| 🖃 🔤 Statistic               |                 |                    |            |       |         |     |
| ¥ø                          |                 | ConnectionCount    | %IW        | UINT  |         |     |
| 🍫                           |                 | VServerCon         | %IB        | BYTE  |         |     |
| 🍾                           |                 | TXCount            | %ID        | UDINT |         |     |
| <b>*</b> >                  |                 | RXCount            | %ID        | UDINT |         |     |
| <b>*</b> >                  |                 | RXError            | %ID        | UDINT |         |     |
|                             |                 |                    |            |       |         |     |

Рисунок 3.56 – Модуль ІР. Закладка Соотнесение входов/выходов

# 3.11.4 Добавление коммуникационного слота CommSlot

В дереве устройств в ветке *IP* возможно добавить коммуникационный слот *CommSlot* с помощью команды *Добавить устройство...* контекстного меню. Конфигурационные параметры слота *CommSlot* представлены в таблице 3.49.

| Имя<br>параметра      | Значение ''по<br>умолчанию'' | Описание параметра                                  |
|-----------------------|------------------------------|-----------------------------------------------------|
| Port                  | 502                          | Порт заданного коммуникационного слота              |
| <b>MaxConnections</b> | 4                            | Количество разрешённых соединений для серверных     |
|                       |                              | каналов. Диапазон значений – от 1 до 4              |
| ModeTransport         | TCP Server                   | Режим работы транспортного уровня. Возможные        |
|                       |                              | значения:                                           |
|                       |                              | • $0 - TCP$ Server;                                 |
|                       |                              | • 1 – TCP Client;                                   |
|                       |                              | • 2 – UDP Server;                                   |
|                       |                              | • 3 – UDP Client                                    |
| SendBuff              | 4096                         | Размер буфера хранения перед отправкой. Диапазон    |
|                       |                              | допустимых значений – от 0 до 4294967295            |
| TCP_NoDelay           | 4                            | Отключение алгоритма Нагля для обеспечения передачи |
|                       |                              | данных без ожидания заполнения пакета данными       |

Таблица 3.49 – Конфигурационные параметры CommSlot

На рисунке 3.57 представлен вид закладки *Редактор параметров* коммуникационного слота *CommSlot* с конфигурационными параметрами.

|   | CPU_INFO        | 👔 Lan        | 1 IP GommSlot 🗙                                                                           | Ŧ |
|---|-----------------|--------------|-------------------------------------------------------------------------------------------|---|
| 0 | едактор парамет | ров Редакт   | ор соединения 🛛 Состояние 🗍 🧈 Информация 🗎                                                |   |
|   | 🔨 Конфигураци   | ионные Парам | иетры Модуля                                                                              | ] |
|   | Имя             | Значение     | Описание                                                                                  |   |
|   | Port            | 502          |                                                                                           |   |
|   | MaxConnections  | 4            | Количество соединений                                                                     |   |
|   | ModeTransport   | TCP Server   | Режим работы транспортного уровня: 0 - в качестве транспортного уровня использо           |   |
|   | SendBuff        | 4096         | Размер буфера хранения перед отправкой                                                    |   |
|   | TCP_NoDelay     | 4            | Отключение алгоритма Harля (Nagle algorithm) для обеспечения передачи данных б $\epsilon$ |   |

Рисунок 3.57 – Конфигурационные параметры CommSlot. Закладка Pedakmop параметров

Для присвоения IP-коммуникационного слота программным модулям, через которые должен быть осуществлен доступ к сигналам контроллера, на закладке *Редактор соединения* (рисунок 3.58) в области настройки и просмотра параметров слота *CommSlot* выбрать в выпадающем списке *Server:* необходимый программный модуль.

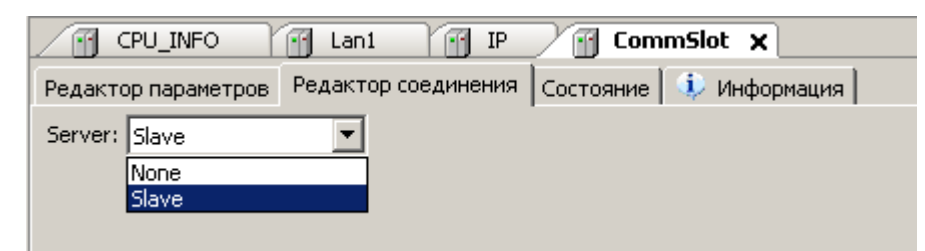

Рисунок 3.58 – Конфигурационные параметры CommSlot. Закладка Pedakmop coeduнения

ВНИМАНИЕ! В данной версии сервисной программы реализована работа с модулем Modbus-Server TCP/IP – ModBusServer (Slave). Для присвоения IP-коммуникационного слота программному модулю Modbus-Server TCP/IP необходимо выполнить следующие действия:

1 На закладке *Редактор соединения* в выпадающем списке *Server:* выбрать значение – *Slave*.

2 На закладке *Редактор параметров* для модуля CommSlot задать номер порта – 502 и количество соединений – 4.

3 На закладке *Редактор параметров* для модуля **IP** заполнить IP-адрес, сетевую маску и адрес шлюза (см. 3.11.3).

# 3.12 Настройка адреса шлюза

Для системы исполнения контроллера необходимо задать адрес шлюза на закладке просмотра и настройки модуля **DefHost**. Для выполнения операции следует:

1 Открыть закладку просмотра и настройки модуля **DefHost**, выделив имя модуля в дереве устройств и дважды нажав левую кнопку "мыши".

2 Перейти на закладку Редактор параметров (рисунок 3.59).

3 Задать адрес шлюза для системы. Значение "по умолчанию" – 10.24.0.1.

| едактор пар | аметров Состоян  | ние 🧼 Информация                          |  |
|-------------|------------------|-------------------------------------------|--|
| • Системн   | ные Параметры Мо | дуля                                      |  |
| Имя         | Значение         | Описание                                  |  |
| DefGateway  | 10.24.0.1        | Адрес шлюза по-умолчанию для всей системы |  |

Рисунок 3.59 – Конфигурационные параметры DefHost. Закладка *Редактор параметров* 

# 3.13 Настройка интерфейса RS-485

Для работы с сетью *RS-485* используется модуль **RS485** (в других модификациях контроллера возможно наличие нескольких физических интерфейсов RS-485 или RS-232). Настройка аппаратного интерфейса *RS-485* выполняется в системе *CoDeSys*, на закладке просмотра и настройки модуля **RS485**.

Для настройки аппаратного интерфейса необходимо:

1 Задать конфигурационные параметры модуля *RS485* (см. 3.13.1).

2 Выбрать устройство для работы через данное соединение (см. 3.13.2).

# 3.13.1 Настройка параметров модуля RS485

Для выполнения операции следует:

1 Открыть закладку просмотра и настройки модуля *RS485*, выделив имя интерфейса в дереве устройств и дважды нажав левую кнопку "мыши".

2 Перейти на закладку *Редактор параметров* (рисунок 3.60) и настроить соответствующие параметры модуля.

|   | 🔐 R5485 🗙                                                      |            |                                                                            |  |  |  |  |  |  |  |
|---|----------------------------------------------------------------|------------|----------------------------------------------------------------------------|--|--|--|--|--|--|--|
| F | Редактор параметров Редактор соединения Состояние 🥵 Информация |            |                                                                            |  |  |  |  |  |  |  |
|   | <ul> <li>Конфигурационные Параметры Модуля</li> </ul>          |            |                                                                            |  |  |  |  |  |  |  |
|   | Имя                                                            | Значение   | Описание                                                                   |  |  |  |  |  |  |  |
|   | BaudRate                                                       | 19200      |                                                                            |  |  |  |  |  |  |  |
|   | Paritet                                                        | None       | Паритет                                                                    |  |  |  |  |  |  |  |
|   | BitNmb                                                         | 8 bits     | Количество бит данных<br>Количество стоповых бит                           |  |  |  |  |  |  |  |
|   | StopBitNmb                                                     | 1 stop bit |                                                                            |  |  |  |  |  |  |  |
|   | Preamble                                                       | 0          | Время удержания передатчика в состоянии ВКЛЮЧЕНО перед выдачей данных, мкс |  |  |  |  |  |  |  |
|   | Postamble                                                      | 0          | Время удержания передатчика в состоянии ВКЛЮЧЕНО после выдачи данных, мкс  |  |  |  |  |  |  |  |

#### Рисунок 3.60 – Модуль RS485. Закладка Редактор параметров

Конфигурационные параметры модуля **RS485** представлены в таблице 3.50.

| Таблица | 3.50 - | - Конфигу | рационные і | параметры | і модуля | RS485 |
|---------|--------|-----------|-------------|-----------|----------|-------|
| ,       |        |           |             |           | · •      |       |

| Имя               | Значение "по | Описание параметра                                 |  |  |
|-------------------|--------------|----------------------------------------------------|--|--|
| параметра         | умолчанию    |                                                    |  |  |
|                   |              |                                                    |  |  |
|                   |              | • 500,                                             |  |  |
|                   |              | • 000;                                             |  |  |
|                   |              | • 1200;                                            |  |  |
|                   |              | • 2400;                                            |  |  |
| BaudRate          | 19200        | • 4800;                                            |  |  |
|                   |              | • 9600;                                            |  |  |
|                   |              | • 19200;                                           |  |  |
|                   |              | • 28800;                                           |  |  |
|                   |              | • 38400;                                           |  |  |
|                   |              | • 57600;                                           |  |  |
|                   |              | • 115200                                           |  |  |
|                   | None         | Паритет:                                           |  |  |
| Dunitat           |              | • None;                                            |  |  |
| Partiel           |              | • Odd;                                             |  |  |
|                   |              | • Even                                             |  |  |
|                   |              | Количество бит данных:                             |  |  |
|                   |              | • 5 bits;                                          |  |  |
| BitNmb            | 8 bits       | • 6 bits;                                          |  |  |
|                   |              | • 7 bits;                                          |  |  |
|                   |              | • 8 bits                                           |  |  |
|                   |              | Количество стоповых бит данных:                    |  |  |
| <b>StopBitNmb</b> | 1 stop bit   | • 1 stop bis;                                      |  |  |
|                   | 1            | • 2 stops bis                                      |  |  |
| D                 | 0            | Время удержания передатчика в состоянии "Включено" |  |  |
| rreamble          | U            | перед выдачей данных, мкс                          |  |  |
| Dostamb1.         | Δ            | Время удержания передатчика в состоянии "Включено" |  |  |
| rosiambie         | 0            | после выдачи данных, мкс                           |  |  |

# 3.13.2 Связывание интерфейса RS-485 с программным модулем

Для связывания коммуникационного слота с программным модулем, через который должен осуществляться доступ к сигналам контроллера, на закладке *Редактор соединения* в выпадающем списке *Server:* выбрать необходимый программный модуль (например, **MBMRTU, MBRTUS, ElMicronMst** или т.п.) (см. рисунок 3.61).

| MBMRTU R5485 X                                                     | - |
|--------------------------------------------------------------------|---|
| Редактор параметров (Редактор соединения) Состояние   🥠 Информация |   |
| Server: MBMRTU                                                     |   |
| None                                                               |   |

а) Закладка *Редактор соединения* для программного модуля **MBMRTU** 

| MBRTUS R5485 X      |                      |           |              |  |  |  |
|---------------------|----------------------|-----------|--------------|--|--|--|
| Редактор параметров | Редактор соединения) | Состояние | 🧼 Информация |  |  |  |
| Server: MBRTUS      |                      |           |              |  |  |  |
| None                |                      |           |              |  |  |  |
| MBRTUS              | B                    |           |              |  |  |  |

б) Закладка *Редактор соединения* для программного модуля MBRTUS

Рисунок 3.61 – Конфигурационные параметры RS485. Закладка Редактор соединения

# 3.14 Периферийные устройства

В данном подразделе представлено описание периферийных устройств. Доступные периферийные устройства отражаются в дереве устройств в ветке *Peripheral*.

На рисунке 3.62 представлен вид закладки *Соотнесение входов/выходов* периферийных устройств.

| _                                               |                                                                                          |  |      |     |      |                                                                        |  |  |  |
|-------------------------------------------------|------------------------------------------------------------------------------------------|--|------|-----|------|------------------------------------------------------------------------|--|--|--|
|                                                 | CPU_INFO G Lan1 G IP G CommSlot G Peripheral X                                           |  |      |     |      |                                                                        |  |  |  |
| Γ                                               | 🗯 ElsyMA.CPUPeriph Соотнесение входов/выходов Состояние 🄅 Информация                     |  |      |     |      |                                                                        |  |  |  |
|                                                 | Каналы                                                                                   |  |      |     |      |                                                                        |  |  |  |
| Переменная Соотнесение Канал Адрес Тип Описание |                                                                                          |  |      |     |      | Описание                                                               |  |  |  |
| B- Carlos Switches                              |                                                                                          |  |      |     |      |                                                                        |  |  |  |
|                                                 | 🚽 Application.PLC_PRG.myDipSwitch 🍫 DipSwitch 😽 ВҮТЕ Состояние DipSwitch (первые 4 бита) |  |      |     |      |                                                                        |  |  |  |
|                                                 | L 🌪                                                                                      |  | SDOn | %IB | BYTE | Признак наличия SD карты в слоте (0 - не установлена; 1 - установлена) |  |  |  |

Рисунок 3.62 – Периферийные устройства. Закладка Соотнесение входов/выходов

Модуль поддерживает набор сигналов для отображения состояния переключателей контроллера и сигнал наличия установленной SD-карты в слот (таблица 3.51).

| Имя       | Тип    | Описание                                                                                                    |  |  |  |  |  |  |  |
|-----------|--------|----------------------------------------------------------------------------------------------------|--|--|--|--|--|--|--|
|           | Switch | ies – состояние переключателей контроллера                                                                                                    |  |  |  |  |  |  |  |
| DipSwitch | BYTE   | Отображает состояние переключателя <i>DipSwitch</i> (первые 4 бита переключателя <b>SA300</b> ). Положение " <b>ON</b> " переключателя соответствует установленному биту. Соответствие бит и номера переключателя:<br>• <i>бит 0</i> – не используется;<br>• <i>бит 1</i> – соответствует переключателю DIP2;<br>• <i>бит 2</i> – соответствует переключателю DIP3;<br>• <i>бит 3</i> – соответствует переключателю DIP4 |  |  |  |  |  |  |  |
| SDOn      | BYTE   | Отображает наличие SD-карты в слоте:<br>• 1 – карта не установлена:                                                                                                    |  |  |  |  |  |  |  |
|           |        | • 2 – карта установлена                                                                                                    |  |  |  |  |  |  |  |

## 3.15 Работа с SD-картой

SD-карта памяти предназначена для записи отладочной информации в процессе работы контроллера. Для работы с контроллером существует возможность использовать карты памяти *MicroSD* с объемом от 2 до 32 Гбайт.

Для работы с картой необходимо выполнить следующие действия:

1 Выполнить форматирование SD-карты. Форматирование SD-карты выполняется в файловую систему FAT.

2 Создать папку "elesylog" в корневой папке устройства.

3 Установить SD-карту. Для этого необходимо отключить питание контроллера и установить SD-карту в слот контроллера так, чтобы раздался характерный щелчок.

**ВНИМАНИЕ!** Перед извлечением SD-карты из слота контроллера, предварительно необходимо отключить питание контроллера. В ходе работы контроллера запрещается извлекать SD-карту ввиду потери данных незавершенных операций обмена.

Информация записывается в директорию elesylog программой *CoDeSys* автоматически в зависимости от информационных сообщений.

## 3.16 Работа с сигналами ввода/вывода контроллера

В данном подразделе представлено описание функциональных сигналов ввода/вывода контроллера. Основные функциональные сигналы ввода/вывода расположены в узле *СРU\_IO* (сигналы ввода-вывода контроллера). Все сигналы ввода/вывода разделены на четыре группы:

- Сигналы дискретного ввода;
- Сигналы дискретного вывода;
- Сигналы аналогового ввода;
- Сигналы аналогового вывода.

Настройка параметров работы и служебная информация располагаются на закладке "Редактор параметров" коннектора *CPU\_IO*. Для выполнения операции следует:

1 Открыть закладку просмотра и настройки модуля **ELSYMA\_M01\_XXX**, выделив коннектор **CPU\_IO** в дереве устройств и дважды нажав левую кнопку "мыши".

2 Перейти на закладку Редактор параметров (рисунок 3.63).

- 3 Настроить соответствующие параметры модуля.
- 4 На вкладке *Редактор параметров* расположены две области:
- информация модуля;
- конфигурационные параметры модуля.

Область "**Информация Модуля**" служит для представления служебной информации работы контроллера.

#### Руководство по эксплуатации

| TelsymaTest1_v0003.project - CODESYS                                      |                                                                               |                                      |                                                                 |  |  |  |  |  |
|---------------------------------------------------------------------------|-------------------------------------------------------------------------------|--------------------------------------|-----------------------------------------------------------------|--|--|--|--|--|
| Файл Правка Вид Проект Компиляция Онлайн Отладка Инструменты Окно Справка |                                                                               |                                      |                                                                 |  |  |  |  |  |
| 🎦 😅 🖬 🕌 🗠 🗠 🔏 🗎 🏝 🗶 🖊                                                     | 19 ☞ 🗑   ●   ∽ ~ ※ 凾 砲 ×   桷 線   圖   油 + 19   幽   🧐 ଔ → 📲 💘   眞 殖 植 谷   ◆   ☴ |                                      |                                                                 |  |  |  |  |  |
|                                                                           |                                                                               |                                      |                                                                 |  |  |  |  |  |
|                                                                           |                                                                               |                                      |                                                                 |  |  |  |  |  |
| Elsyma Test 1_v0003                                                       | Редактор парам                                                                | етров 🚘                              | ElsyMA.CPU_IO Соотнесение входов/выходов Состояние 🚯 Информация |  |  |  |  |  |
|                                                                           | 🛆 Информац                                                                    |                                      |                                                                 |  |  |  |  |  |
| Application                                                               | Имя                                                                           | Значение                             | Описание                                                        |  |  |  |  |  |
| — 10 Менеджер библиотек<br>— 10 PLC PRG (PRG)                             | RealSoft                                                                      | aiou                                 | Имя ПО, субмодуля авода/вывода                                  |  |  |  |  |  |
| 🖻 🧱 Конфигурация задач                                                    | SoftVer                                                                       | 0.0.0.6                              | Версия ПО субмодуля ввода/вывода                                |  |  |  |  |  |
| MainTask                                                                  | RealDate                                                                      | 02.02.16                             | Дата создания ПО субмодуля ввода/вывода                         |  |  |  |  |  |
| Elsyma_BN (Elsyma_BN)                                                     | cfrxcnt                                                                       | 15794603                             | Количество принятых пакетов                                     |  |  |  |  |  |
| ELSYMA_M01_GSM (ELSYMA_                                                   | cftxcnt                                                                       | 337307                               | Количество переданных пакетов                                   |  |  |  |  |  |
| CPU_INFO (CPU_INFO)                                                       | cfrxerr                                                                       | 51551                                | Счетчик ошибок по приему (контроль CRC)                         |  |  |  |  |  |
| BIGHIGGIGS (SOUTHOALE                                                     | cftxerr                                                                       | cftxerr 0 Счетчик ошибок по передаче |                                                                 |  |  |  |  |  |
| Slave (Slave)                                                             | cfberr                                                                        | 0                                    | Битовые ошибки драйвера                                         |  |  |  |  |  |
| MBMRTUServer (                                                            | cfcntoverin                                                                   | 0                                    | Счетчик перетирания данных на ЦАП (со стороны ЦП)               |  |  |  |  |  |
|                                                                           | cfcntoverout                                                                  | 0                                    | Счетчик перетирания данных из АЦП (со стороны ЦП)               |  |  |  |  |  |
| CommSlot (Comm                                                            | auxrxcnt                                                                      | 185018                               | Количество принятых пакетов                                     |  |  |  |  |  |
| DefHost (DefHost)                                                         | auxtxcnt                                                                      | 140646                               | Количество переданных пакетов                                   |  |  |  |  |  |
|                                                                           | auxrxerr                                                                      | 3423                                 | Счетчик ошибок по приему (контроль CRC)                         |  |  |  |  |  |
| SimpleGSM (SimpleGSM)                                                     | auxtxerr                                                                      | 0                                    | Счетчик ошибок по передаче                                      |  |  |  |  |  |
| ExtBlocks                                                                 | auxberr                                                                       | 0                                    | Битовые ошибки драйвера                                         |  |  |  |  |  |
|                                                                           | auxcntoverin                                                                  | 0                                    | Счетчик перетирания данных на ЦАП (со стороны ЦП)               |  |  |  |  |  |
|                                                                           | auxcntoverout                                                                 | 0                                    | Счетчик перетирания данных из АЦП (со стороны ЦП)               |  |  |  |  |  |
|                                                                           | 🗙 Конфирура                                                                   | ационные Па                          | раметры Молуля                                                  |  |  |  |  |  |
|                                                                           | - Kongan ypi                                                                  |                                      | para parto da tradition                                         |  |  |  |  |  |
| 🚁 Устроиства I РОО                                                        | Осообщений                                                                    | 1                                    |                                                                 |  |  |  |  |  |
| Последняя компиляция: О О Предкомпил.: Лани Текуший пользователь: (иисто) |                                                                               |                                      |                                                                 |  |  |  |  |  |

Рисунок 3.63 – Контроллер Элсима. Настройка каналов ввода-вывода

Информационные параметры модуля **ELSYMA\_M01\_XXX-CPU\_IO** перечислены в таблице 3.52. Данные параметры не доступны для редактирования пользователем.

# Таблица 3.52 – Модуль СРИ\_Ю. Информация модуля

| Имя            | Значение "по   | Описание                                                   |  |  |  |  |
|----------------|----------------|------------------------------------------------------------|--|--|--|--|
|                | умолчанию''    |                                                            |  |  |  |  |
| RealSoft       | 'no data'      | Имя ПО субмодуля ввода/вывода                              |  |  |  |  |
| SoftVer        | 'no data'      | Версия ПО субмодуля ввода/вывода                           |  |  |  |  |
| RealDate       | 'no data'      | Дата создания ПО субмодуля ввода/вывода                    |  |  |  |  |
| Статистика раб | оты драйвера п | оддержки сопроцессора ввода/вывода со стороны ЦП           |  |  |  |  |
| cfrxcnt        |                | Количество принятых пакетов                                |  |  |  |  |
| cftxcnt        |                | Количество переданных пакетов                              |  |  |  |  |
| cfrxerr        |                | Счетчик ошибок по приему (контроль CRC)                    |  |  |  |  |
| cftxerr        |                | Счетчик ошибок по передаче                                 |  |  |  |  |
| cfberr         |                | Битовые ошибки драйвера                                    |  |  |  |  |
| cfcntoverin    |                | Счетчик перетирания данных на ЦАП (со стороны ЦП)          |  |  |  |  |
| cfcntoverout   |                | Счетчик перетирания данных из АЦП (со стороны ЦП)          |  |  |  |  |
| Статистика раб | оты драйвера п | оддержки сопроцессора ввода/вывода со стороны сопроцессора |  |  |  |  |
| aurxcnt        |                | Количество принятых пакетов                                |  |  |  |  |
| autxcnt        |                | Количество переданных пакетов                              |  |  |  |  |
| aurxerr        |                | Счетчик ошибок по приему (контроль CRC)                    |  |  |  |  |
| autxerr        |                | Счетчик ошибок по передаче                                 |  |  |  |  |
| auberr         |                | Битовые ошибки драйвера                                    |  |  |  |  |
| aucntoverin    |                | Счетчик перетирания данных на ЦАП (со стороны ЦП)          |  |  |  |  |
| aucntoverout   |                | Счетчик перетирания данных из АЦП (со стороны ЦП)          |  |  |  |  |

Область "Конфигурационные Параметры Модуля" служит для задания параметров работы сопроцессора ввода/вывода. Данные параметры доступны для редактирования пользователем. Редактирование параметров доступно только в off-line режиме. Для изменения параметров работы необходимо отключиться от контроллера, изменить параметры и загрузить новый проект. Описание конфигурационных параметров представлено в 3.16.3.

#### 3.16.1 Сигналы дискретного ввода

Для работы с сигналами дискретного ввода параметры не задаются. На рисунке 3.64 представлен вид закладки *ElsyMA.CPU\_IO Coomhecenue входов/выходов*. Сигналы дискретного ввода сгруппированы в папке "Digital inputs".

| едактор параметров 🗧 🗮 ElsyMA.CPU_IO Соотн      | несение входов) | выходов   | Состояние 🔍          | Информа | ция                                                            |  |  |
|-------------------------------------------------|-----------------|-----------|----------------------|---------|----------------------------------------------------------------|--|--|
| аналы                                           |                 |           |                      |         |                                                                |  |  |
| Переменная Соотнесение Канал Адрес Тип Описание |                 |           |                      |         |                                                                |  |  |
| - 🛅 Outputs                                     |                 |           |                      |         |                                                                |  |  |
| 🏨 📴 Analog Outputs                              |                 |           |                      |         |                                                                |  |  |
| 😟 📴 Digital Outputs                             |                 |           |                      |         |                                                                |  |  |
| - 📴 Inputs                                      |                 |           |                      |         |                                                                |  |  |
| 🖲 📴 Analog Inputs                               |                 |           |                      |         |                                                                |  |  |
| 🖻 🗀 Digital inputs 🌖                            |                 |           |                      |         |                                                                |  |  |
| j                                               |                 | DigInDiag | %IB697               | BYTE    | Диагностика работы измерительных каналов                       |  |  |
| Application.PLC_PRG.myDigIn[1]                  | ] ~»            | DigIn1_1  | <del>%.IX698.0</del> | BIT     | Состояние канала 1 дискретного ввода 1-й группы (разъем DIN1)  |  |  |
| Application.PLC_PRG.myDigIn[2]                  | ~`∳             | DigIn1_2  | <del>%JX698.1</del>  | BIT     | Состояние канала 2 дискретного ввода 1-й группы (разъем DIN1)  |  |  |
| Application.PLC_PRG.myDigIn[3]                  | ~⊘              | DigIn1_3  | <del>%IX698.2</del>  | BIT     | Состояние канала 3 дискретного ввода 1-й группы (разъем DIN1)  |  |  |
| Application.PLC_PRG.myDigIn[4]                  | ~`₽             | DigIn1_4  | <del>%IX698.3</del>  | BIT     | Состояние канала 4 дискретного ввода 1-й группы (разъем DIN1)  |  |  |
| Application.PLC_PRG.myDigIn[5]                  | ~>              | DigIn1_5  | %IX698.4             | BIT     | Состояние канала 5 дискретного ввода 1-й группы (разъем DIN1)  |  |  |
| Application.PLC_PRG.myDigIn[6]                  | ~⊘              | DigIn1_6  | <del>%.IX698.5</del> | BIT     | Состояние канала 6 дискретного ввода 1-й группы (разъем DIN1)  |  |  |
| Application.PLC_PRG.myDigIn[7]                  | ~`∳             | DigIn1_7  | <del>%.IX698.6</del> | BIT     | Состояние канала 7 дискретного ввода 1-й группы (разъем DIN1)  |  |  |
| - 🐄 Application.PLC_PRG.myDigIn[8]              | ~⊘              | DigIn1_8  | %IX698.7             | BIT     | Состояние канала 8 дискретного ввода 1-й группы (разъем DIN1)  |  |  |
| - 🐄 Application.PLC_PRG.myDigIn[9]              | ~`₽             | DigIn1_9  | <del>%IX699.0</del>  | BIT     | Состояние канала 9 дискретного ввода 1-й группы (разъем DIN1)  |  |  |
| Application.PLC_PRG.myDigIn[10]                 | ~>              | DigIn1_10 | %IX699.1             | BIT     | Состояние канала 10 дискретного ввода 1-й группы (разъем DIN1) |  |  |
| Application.PLC_PRG.myDigIn[11]                 | ~⊘              | DigIn2_1  | <del>%.IX699.2</del> | BIT     | Состояние канала 1 дискретного ввода 2-й группы (разъем DIN2)  |  |  |
| Application.PLC_PRG.myDigIn[12]                 | ~⊘              | DigIn2_2  | <del>%.IX699.3</del> | BIT     | Состояние канала 2 дискретного ввода 2-й группы (разъем DIN2)  |  |  |
| - 🏷 Application.PLC_PRG.myDigIn[13]             | ~`∳             | DigIn2_3  | <del>%IX699.4</del>  | BIT     | Состояние канала 3 дискретного ввода 2-й группы (разъем DIN2)  |  |  |
| Application.PLC_PRG.myDigIn[14]                 | ~`₽             | DigIn2_4  | <del>%IX699.5</del>  | BIT     | Состояние канала 4 дискретного ввода 2-й группы (разъем DIN2)  |  |  |
| - 🏷 Application.PLC_PRG.myDigIn[15]             | ~`∳             | DigIn2_5  | <del>%IX699.6</del>  | BIT     | Состояние канала 5 дискретного ввода 2-й группы (разъем DIN2)  |  |  |
| Application.PLC_PRG.myDigIn[16]                 | ~`∳             | DigIn2_6  | %IX699.7             | BIT     | Состояние канала 6 дискретного ввода 2-й группы (разъем DIN2)  |  |  |
| Application.PLC_PRG.myDigIn[17]                 | ~`∳             | DigIn2_7  | %IX700.0             | BIT     | Состояние канала 7 дискретного ввода 2-й группы (разъем DIN2)  |  |  |
| 🏷 Application.PLC_PRG.myDigIn[18]               | ~~              | DigIn2_8  | %IX700.1             | BIT     | Состояние канала 8 дискретного ввода 2-й группы (разъем DIN2)  |  |  |
| - 🏷 Application.PLC_PRG.myDigIn[19]             | ~~              | DigIn2_9  | %IX700.2             | BIT     | Состояние канала 9 дискретного ввода 2-й группы (разъем DIN2)  |  |  |
|                                                 | ~⊘              | DigIn2_10 | %IX700.3             | BIT     | Состояние канала 10 дискретного ввода 2-й группы (разъем DIN2) |  |  |

Рисунок 3.64 – Сигналы дискретного ввода. Закладка *ElsyMA.CPU\_IO Coomhecenue входов/выходов* 

Описание сигналов дискретного ввода и соответствие с физическим входом представлено в таблице 3.53. Схема подключения сигналов приведена на рисунке А.1 приложения А. Технические характеристики дискретных входов приведены в таблице 1.1.

| Имя          | Тип  | Подключение |      | Описание                                           |
|--------------|------|-------------|------|----------------------------------------------------|
|              |      | Разъем      | Вход |                                                    |
| DigInDiag    | BYTE | -           | -    | Диагностика работы измерительных каналов. В данной |
| 0 0          |      |             |      | версии ПО всегда равно "0"                         |
| DigIn1_1     | Bit  | DIN1        | 1    | Состояние канала 1 дискретного ввода разъема DIN1  |
| DigIn1_2     | Bit  | DIN1        | 2    | Состояние канала 2 дискретного ввода разъема DIN1  |
| DigIn1_3     | Bit  | DIN1        | 3    | Состояние канала 3 дискретного ввода разъема DIN1  |
| DigIn1_4     | Bit  | DIN1        | 4    | Состояние канала 4 дискретного ввода разъема DIN1  |
| DigIn1_5     | Bit  | DIN1        | 5    | Состояние канала 5 дискретного ввода разъема DIN1  |
| DigIn1_6     | Bit  | DIN1        | 6    | Состояние канала 6 дискретного ввода разъема DIN1  |
| DigIn1_7     | Bit  | DIN1        | 7    | Состояние канала 7 дискретного ввода разъема DIN1  |
| DigIn1_8     | Bit  | DIN1        | 8    | Состояние канала 8 дискретного ввода разъема DIN1  |
| DigIn1_9     | Bit  | DIN1        | 9    | Состояние канала 9 дискретного ввода разъема DIN1  |
| DigIn1_10    | Bit  | DIN1        | 10   | Состояние канала 10 дискретного ввода разъема DIN1 |
| DigIn2_1     | Bit  | DIN2        | 1    | Состояние канала 1 дискретного ввода разъема DIN2  |
| DigIn2_2     | Bit  | DIN2        | 2    | Состояние канала 2 дискретного ввода разъема DIN2  |
| DigIn2_3     | Bit  | DIN2        | 3    | Состояние канала 3 дискретного ввода разъема DIN2  |
| DigIn2_4     | Bit  | DIN2        | 4    | Состояние канала 4 дискретного ввода разъема DIN2  |
| DigIn2_5     | Bit  | DIN2        | 5    | Состояние канала 5 дискретного ввода разъема DIN2  |
| DigIn2_6     | Bit  | DIN2        | 6    | Состояние канала 6 дискретного ввода разъема DIN2  |
| DigIn2_7     | Bit  | DIN2        | 7    | Состояние канала 7 дискретного ввода разъема DIN2  |
| DigIn2_8     | Bit  | DIN2        | 8    | Состояние канала 8 дискретного ввода разъема DIN2  |
| <br>DigIn2_9 | Bit  | DIN2        | 9    | Состояние канала 9 дискретного ввода разъема DIN2  |
| DigIn2 10    | Bit  | DIN2        | 10   | Состояние канала 10 дискретного ввода разъема DIN2 |

Таблица 3.53 – Модуль CPU\_IO. Сигналы дискретного ввода

**ВАЖНО!** В соответствии со схемой подключения, приведенной на рисунке А.1, значение сигнала, равное **TRUE** (1), соответствует замкнутому ключу **Кх.х**. Значение сигнала, равное **FALSE** (0), соответствует разомкнутому ключу **Кх.х**.

**ВАЖНО!** Обновление сигналов дискретного ввода производится в каждом цикле задачи на стадии обновления входных данных. Обновление одного дискретного входа занимает примерно 17 мкс, соответственно, при обновлении всех данных цикл задачи увеличится на 340 мкс.

На рисунке 3.65 приведен пример кода для описания переменных дискретного ввода.

| CPU_IO PLC_PRG X |                                          |                                              |
|------------------|------------------------------------------|----------------------------------------------|
| 16               | SetAllTU : INT := 2;                     | (* Установка всех DigOut в состояние ON *)   |
| 17               |                                          |                                              |
| 18               | (* Дискретный ввод *)                    |                                              |
| 19               | DigInMax : INT := 20:                    | (* Количество сигналов Дискретного ввода *)  |
| 20               | myDigIn : ARRAY[120] OF BOOL;            | (* сигналы Дискретного ввода *)              |
| 21               |                                          |                                              |
| 22               | (* Дискретный вывод *)                   |                                              |
| 23               | DigOutMax : INT := 8;                    | (* Количество сигналов Дискретного вывода *) |
| 24               | <pre>myDigOut : ARRAY[18] OF BOOL;</pre> | (* сигналы Дискретного вывода *)             |
| 25               |                                          |                                              |
|                  | · · · · · · · · · · · · · · · · · · ·    |                                              |

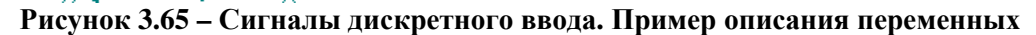

Сигналы могут быть описаны в виде массива переменных или в виде отдельных переменных. Тип переменных должен быть *BOOL*.
#### 3.16.2 Сигналы дискретного вывода

Для работы с сигналами дискретного вывода параметры не задаются. На рисунке 3.66 представлен вид закладки *ElsyMA.CPU\_IO Coomhecenue входов/выходов*. Сигналы дискретного вывода сгруппированы в папке "Digital Outputs".

| едактор параметров 🛛 🗮 ElsyMA.CPU_IO Соотне | сение входов/вы | аходов Сос | тояние 🌗 И | нформаци | 19                                                            |
|---------------------------------------------|-----------------|------------|------------|----------|---------------------------------------------------------------|
| Саналы                                      |                 |            |            |          |                                                               |
| Переменная                                  | Соотнесение     | Канал      | Адрес      | Тип      | Описание                                                      |
| 🖣 📴 Outputs                                 |                 |            |            |          |                                                               |
| 🖲 🧀 Analog Outputs                          |                 |            |            |          |                                                               |
| 🖻 📴 Digital Outputs                         |                 |            |            |          |                                                               |
| Application.PLC_PRG.myDigOut[1]             | ) ~ ~           | DigOut1    | %QX48.0    | BIT      | Управление каналом 1 дискретного вывода типа Открытый коллект |
| Application.PLC_PRG.myDigOut[2]             | ~               | DigOut2    | %QX48.1    | BIT      | Управление каналом 2 дискретного вывода типа Открытый коллект |
| Application.PLC_PRG.myDigOut[3]             | ~               | DigOut3    | %QX48.2    | BIT      | Управление каналом 3 дискретного вывода типа Открытый коллект |
| Application.PLC_PRG.myDigOut[4]             |                 | DigOut4    | %QX48.3    | BIT      | Управление каналом 4 дискретного вывода типа Открытый коллект |
| Application.PLC_PRG.myDigOut[5]             |                 | RelayOut1  | %QX48.4    | BIT      | Управление каналом 1 дискретного вывода типа Реле             |
| Application.PLC_PRG.myDigOut[6]             |                 | RelayOut2  | %QX48.5    | BIT      | Управление каналом 2 дискретного вывода типа Реле             |
| Application.PLC_PRG.myDigOut[7]             | ~~              | RelayOut3  | %QX48.6    | BIT      | Управление каналом 3 дискретного вывода типа Реле             |
| Mapplication.PLC_PRG.myDigOut[8]            | ~~              | RelayOut4  | %QX18.7    | BIT      | Управление каналом 4 дискретного вывода типа Реле             |
|                                             |                 | DigOutDi   | %IB751     | BYTE     | Диагностика работы каналов управления                         |
| - 🔄 Inputs                                  |                 |            |            |          |                                                               |
| 🖲 - 🚞 Analog Inputs                         |                 |            |            |          |                                                               |
| 🖮 📴 Digital inputs                          |                 |            |            |          |                                                               |

#### Рисунок 3.66 – Сигналы дискретного вывода. Закладка *ElsyMA.CPU\_IO Coomhecenue входов/выходов*

Описание сигналов дискретного вывода и соответствие с физическим выходом представлено в таблице 3.54. Схема подключения сигналов приведена на рисунке А.2. Технические характеристики дискретных выходов приведены в таблице 3.54.

| Имя             | Тип  | Подклю | очение                                       | Описание                                            |  |
|-----------------|------|--------|----------------------------------------------|-----------------------------------------------------|--|
|                 |      | Разъем | Выход                                        |                                                     |  |
| DigOut 1        |      |        | 1                                            | Управление каналом 1 дискретного вывода типа        |  |
| DigOui_1        | DIL  | DOUT   | 1                                            | "Открытый коллектор"                                |  |
| DigOut 1        | D;+  | DOUT   | 2                                            | Управление каналом 2 дискретного вывода типа        |  |
| DigOui_1        | DIL  | DOUT   | 2                                            | "Открытый коллектор"                                |  |
|                 |      | 2      | Управление каналом 3 дискретного вывода типа |                                                     |  |
| DigOui_1 Bit    |      | DOUT   | 5                                            | "Открытый коллектор"                                |  |
|                 |      | DOUT   | 4                                            | Управление каналом 4 дискретного вывода типа        |  |
| DigOui_4        | DIL  | DOUT   | 4                                            | "Открытый коллектор"                                |  |
| RelayOut1       | Bit  | RELAY  | 1                                            | Управление каналом 1 дискретного вывода типа "Реле" |  |
| RelayOut1       | Bit  | RELAY  | 2                                            | Управление каналом 2 дискретного вывода типа "Реле" |  |
| RelayOut1       | Bit  | RELAY  | 4                                            | Управление каналом 3 дискретного вывода типа "Реле" |  |
| RelayOut1       | Bit  | RELAY  | 5                                            | Управление каналом 4 дискретного вывода типа "Реле" |  |
| DisOutDiag      | DVTE |        |                                              | Диагностика работы каналов управления. В данной     |  |
| DigOutDiag BYTE |      | -      | -                                            | версии ПО всегда равно "0"                          |  |

Таблица 3.54 – Модуль СРU\_IO. Сигналы дискретного вывода

**ВАЖНО!** В соответствии со схемой подключения, приведенной на рисунке А.2, значение сигнала, равное **TRUE** (1), соответствует включенной нагрузке (выходной ключ открыт или контакты релейного выхода замкнуты). Значение сигнала, равное **FALSE** (0), соответствует выключенной нагрузке (выходной ключ закрыт или контакты релейного выхода разомкнуты).

**ВАЖНО!** Обновление сигналов дискретного ввода производится в каждом цикле задачи на стадии обновления выходных данных. Обновление одного дискретного выхода занимает примерно 25 мкс, соответственно, при обновлении всех данных цикл задачи увеличится на 200 мкс.

**ВАЖНО!** При включении питания или срабатывании **Watch-dog** таймера все выходы аппаратно переводятся в состояние "Выключено" (FALSE).

На рисунке 3.67 приведен пример кода для описания переменных дискретного вывода.

| CPU_IO | PLC_PRG X                                 |                                                        |
|--------|-------------------------------------------|--------------------------------------------------------|
| 19     | DigInMax : INT := 20;                     | (* Количество сигналов Дискретного ввода *)            |
| 20     | <pre>myDigIn : ARRAY[120] OF BOOL;</pre>  | (* сигналы Дискретного ввода *)                        |
| 21     |                                           |                                                        |
| 22     | (* Дискретный вывод *)                    |                                                        |
| 23     | DigOutMax : INT := 8;                     | (* Количество сигналов Дискретного вывода *)           |
| 24     | myDigOut : ARRAY[18] OF BOOL;             | (* сигналы Дискретного вывода *)                       |
| 25     |                                           |                                                        |
| 26     | (* Аналоговый ввод *)                     |                                                        |
| 27     | AnalInMax : INT := 4;                     | (* Копичество сигналов Аналогового ввода *)            |
| 28     | <pre>myAnalIn : ARRAY[14] OF REAL;</pre>  | (* сигналы Аналогового ввода *)                        |
| 29     | <pre>myAInDiag : ARRAY[14] OF BYTE;</pre> | (* диагностика каналов Аналогового ввода *)            |
| D      |                                           | MANTHATA DI IDALA INNINA ANHAANNA HADAANNA HADAANNA IV |

Рисунок 3.67 – Сигналы дискретного вывода. Пример описания переменных

Сигналы могут быть описаны в виде массива переменных или в виде отдельных переменных. Тип переменных должен быть *BOOL*.

#### 3.16.3 Сигналы аналогового ввода

В контроллере сигналы аналогового ввода могут работать в следующих режимах:

- измерение значения напряжения;
- измерение значения тока;
- измерение значения температуры с датчика типа "Термопара";
- измерение значения температуры с датчика типа "Термосопротивление".

Выбор режима работы каждого канала и необходимые параметры задаются на вкладке *Редактор параметров*. На рисунке 3.68 представлен внешний вид вкладки и выделены параметры, отвечающие за обработку сигналов аналогового ввода.

| ElsymaTest1_v0003.project* - CODESYS                                                                                                    |                                                                                                    |                           |                                                      |
|----------------------------------------------------------------------------------------------------|----------------------------------------------------------------------------------------------------|---------------------------|------------------------------------------------------|
| Файл Правка Вид Проект Компиляция Онлайн Отладка Инструме                                                                                                    | нты Окно Спр                                                                                                    | равка                     |                                                      |
| 19 ☞ 및   ●   ∽ ~ % ☜ ☜ ×   ♣ %   唱   쿄 • ♂   幽                                                                                                    | © ≪ → ■                                                                                                    | <b>≪</b>  (≣ € <u>≡</u> ( | ≛≣ *≣ &   ⇔   ☴'                                     |
| Verpolicites       0            Ebyma Test /_ v0003             Periode (ELSYMA)             Periode (ELSYMA)             Periode (ELSYMA)             Periode (ELSYMA)             Periode (ELSYMA)             Periode (ELSYMA)             Periode (ELSYMA)             Periode (ELSYMA)             Periode (ELSYMA)             Periode (ELSYMA)                 Periode (ELSYMA, MOI_ GSM (ELSYMA_MOI_GSM)                 Periode (ELSYMA_MOI_GSM (ELSYMA_MOI_GSM)             Periode (ELSYMA_MOI_GSM (ELSYMA_MOI_GSM)             Periode (ELSYMA_MOI_GSM (ELSYMA_MOI_GSM)             Periode (Elsyma (MBMRTU)             Periode (Elsyma (MBMRTU)             Periode (Elsyma (MBMRTU)             Periode (Elsyma (MBMRTU)             Periode (CommSlot (CommSlot)             Periode (Periode (Cepliod)             Periode (Cepliod)             Periode (Cepliod)             Periode (Cepliod)             Periode (Cepliod)              Periode (Cep | СРU_10<br>Редактор парам<br>Конфигура<br>Имя<br>МоdeFrec<br>InpType1<br>Coefficient1<br>InpType2<br>Coefficient2<br>InpType3<br>Coefficient3<br>InpType4<br>Coefficient4<br>OutpType1<br>OutpType2 | × PLC_PR(<br>втров)       | 5<br>4A,CPU_IO Соотнесение входов/выходов Состояние  |
| 🗶 Устройства 🗋 РОИ                                                                                                    |                                                                                                    |                           |                                                      |
| Е. сооощения - всего з ошиоок, о предупреждении, о сооощении                                                                                                    | Последня                                                                                                    | а компиляция: 🧯           | ) 0 🕐 О Предкомпил.: 🧿 Текущий пользователь: (никто) |

Рисунок 3.68 – Параметры аналогового входа. Закладка Редактор параметров

**ВАЖНО!** При выборе определенного режима работы аналогового входа необходимо учитывать схему подключения для выбранного режима. Схемы подключения для различных режимов приведены на рисунках А.3, А.4, А.5 и А.6.

Параметры для работы с каналами аналогового ввода модуля **ELSYMA\_M01\_XXX-CPU\_IO** перечислены в таблицах 3.55 и 3.56. Параметры доступны для редактирования пользователем только в режиме off-line.

| Габлица 3.55 – Модуль СРU | _10. Параметры модуля | (аналоговый ввод) |
|---------------------------|-----------------------|-------------------|
|---------------------------|-----------------------|-------------------|

| Има          | Значение "по | Описаниа                                                          |
|--------------|--------------|-------------------------------------------------------------------|
| КИНЯ         | умолчанию''  | Описание                                                          |
| ModeFrec     | Disable      | Режим интегрирования входных сигналов (Enable/Disable). При       |
|              |              | включенном режиме время измерения каждого сигнала составляет      |
|              |              | 150 мс, а при выключенном – 25 мс. Общее время измерения всех     |
|              |              | каналов можно вычислить, умножив время измерения одного           |
|              |              | канала на количество активированных каналов (значение типа        |
|              |              | входа не равно "Disable")                                         |
| InpType1     | Voltage      | Тип аналогового входа 1. Задается в соответствии с таблицей 3.56  |
| Coefficient1 | 0,008        | Коэффициент интегрирования канала 1 (0,0001 < Coefficient <= 1,0) |
| InpType2     | Voltage      | Тип аналогового входа 2. Задается в соответствии с таблицей 3.56  |
| Coefficient2 | 0,008        | Коэффициент интегрирования канала 2 (0,0001 < Coefficient <= 1,0) |
| InpType3     | Voltage      | Тип аналогового входа 3. Задается в соответствии с таблицей 3.56  |
| Coefficient3 | 0,008        | Коэффициент интегрирования канала 3 (0,0001 < Coefficient <= 1,0) |
| InpType4     | Voltage      | Тип аналогового входа 4. Задается в соответствии с таблицей 3.56  |
| Coefficient4 | 0,008        | Коэффициент интегрирования канала 4 (0,0001 < Coefficient <= 1,0) |

#### Таблица 3.56 – Модуль СРU\_10. Тип аналогового ввода

| Тип      | Описание                                               | Диапазон<br>измерения, °С |      |  |  |  |  |
|----------|--------------------------------------------------------|---------------------------|------|--|--|--|--|
| 1 111    |                                                        |                           |      |  |  |  |  |
| Dissable | Канал не обрабатывается                                | _                         | _    |  |  |  |  |
| Current  | Ток 0–20 мА                                            | —                         | _    |  |  |  |  |
| Voltage  | Напряжение 0–10 В                                      | —                         | _    |  |  |  |  |
| TXAK     | Термопары типа ТХА (K)                                 | -250                      | 900  |  |  |  |  |
| ТХАК_тк  | Термопары типа ТХА (К) с компенсацией холодного спая   | -250                      | 900  |  |  |  |  |
| TXAL     | Термопары типа ТХК (L)                                 | 0                         | 800  |  |  |  |  |
| TXAL_тк  | Термопары типа ТХК (L) с компенсацией холодного спая   | 0                         | 800  |  |  |  |  |
| TXAE     | Термопары типа ТХКн (Е)                                | -250                      | 1000 |  |  |  |  |
| ТХАЕ_тк  | Термопары типа ТХКн (Е) с компенсацией холодного спая  | -250                      | 1000 |  |  |  |  |
| ТПП10    | Термопары типа ТПП10 (S)                               | 0                         | 1700 |  |  |  |  |
| ТПП10_тк | Термопары типа ТПП10 (S) с компенсацией холодного спая | 0                         | 1700 |  |  |  |  |
| ТНН      | Термопары типа ТНН (N)                                 | -250                      | 1000 |  |  |  |  |
| ТНН_тк   | Термопары типа ТНН (N) с компенсацией холодного спая   | -250                      | 1000 |  |  |  |  |
| ТПР      | Термопары типа ТПР (В)                                 | 250                       | 1800 |  |  |  |  |
| ТПР_тк   | Термопары типа ТПР (В) с компенсацией холодного спая   | 250                       | 1800 |  |  |  |  |
| ТЖК      | Термопары типа ТЖК (J)                                 | -200                      | 600  |  |  |  |  |
| ТЖК_тк   | Термопары типа ТЖК (J) с компенсацией холодного спая   | -200                      | 600  |  |  |  |  |
| TBP      | Термопары типа ТВР (А-1)                               | 0                         | 2500 |  |  |  |  |
| ТВР_тк   | Термопары типа ТВР (А-1) с компенсацией холодного спая | 0                         | 2500 |  |  |  |  |
| ТПП13    | Термопары типа ТПП13 (R)                               | 0                         | 1600 |  |  |  |  |
| ТПП13_тк | Термопары типа ТПП13 (R) с компенсацией холодного спая | 0                         | 1600 |  |  |  |  |
| ТСМ 50М  | Термосопротивления в режиме трехпроводного             | 50                        | 150  |  |  |  |  |
|          | подключения типа ТСМ 50М                               | -30                       | 150  |  |  |  |  |
| ТСМ 100М | Термосопротивления в режиме трехпроводного             | 50                        | 150  |  |  |  |  |
|          | подключения типа ТСМ 100М                              | -30                       | 150  |  |  |  |  |
| ТСМ 500М | Термосопротивления в режиме трехпроводного             | 50                        | 150  |  |  |  |  |
|          | подключения типа ТСМ 500М                              | -30                       | 130  |  |  |  |  |

| Тип       | Описа                                           | ание   |                | Диап<br>измерен | азон<br>1ия, °С |
|-----------|-------------------------------------------------|--------|----------------|-----------------|-----------------|
|           |                                                 |        |                | Мин.            | Макс.           |
| ТСП 50П   | Термосопротивления в подключения типа ТСП 50П   | режиме | трехпроводного | -50             | 500             |
| ТСП 100П  | Термосопротивления в подключения типа ТСП 100П  | режиме | трехпроводного | -50             | 500             |
| ТСП 500П  | Термосопротивления в подключения типа ТСП 500П  | режиме | трехпроводного | -50             | 500             |
| ТСП 1000П | Термосопротивления в подключения типа ТСП 1000П | режиме | трехпроводного | -50             | 500             |
| ТСП Pt50  | Термосопротивления в подключения типа ТСП Pt50  | режиме | трехпроводного | -50             | 500             |
| ТСП Pt100 | Термосопротивления в подключения типа ТСП Pt100 | режиме | трехпроводного | -50             | 500             |
| ТСН 100Н  | Термосопротивления в подключения типа ТСН 100Н  | режиме | трехпроводного | -50             | 150             |
| ТСН 500Н  | Термосопротивления в подключения типа ТСН 500Н  | режиме | трехпроводного | -50             | 150             |
| ТСН 1000Н | Термосопротивления в подключения типа ТСН 1000Н | режиме | трехпроводного | -50             | 150             |

#### Таблица 3.56 – Модуль СРИ\_ІО. Тип аналогового ввода

На рисунке 3.69 представлен вид закладки *ElsyMA.CPU\_IO Coomнесение входов/выходов*. Сигналы аналогового ввода сгруппированы в папке "Analog Intputs".

| актор параметров 🗧 🇮 ElsyMA.CPU_IO Соотне | сение входов/вь | кодов Со | стояние 🔍 🕼 | 1нформаци | 19                                                       |
|-------------------------------------------|-----------------|----------|-------------|-----------|----------------------------------------------------------|
| налы                                      |                 |          |             |           |                                                          |
| еременная                                 | Соотнесение     | Канал    | Адрес       | Тип       | Описание                                                 |
| 📴 Outputs                                 |                 |          |             |           |                                                          |
| 🖲 🧰 Analog Outputs                        |                 |          |             |           |                                                          |
| 표 🚞 Digital Outputs                       |                 |          |             |           |                                                          |
| 🗉 🧰 Inputs                                |                 |          |             |           |                                                          |
| 🗇 🞑 Analog Inputs                         |                 |          |             |           |                                                          |
| Application.PLC_PRG.myAnalIn[1]           | <b>~</b>        | AIn1     | %ID179      | REAL      | Значение измерительного канала 1 (В, мА, градус Цельсия) |
| <b>*</b>                                  |                 | AIn1Diag | %IB720      | BYTE      | Диагностика работы измерительного канала 1               |
| Application.PLC_PRG.myAnalIn[2]           | <b>?</b> ø      | AIn2     | %ID181      | REAL      | Значение измерительного канала 2 (В, мА, градус Цельсия) |
| <b>*</b>                                  |                 | AIn2Diag | %IB728      | BYTE      | Диагностика работы измерительного канала 2               |
| Application.PLC_PRG.myAnalIn[3]           | <b>?</b> ø      | AIn3     | %ID183      | REAL      | Значение измерительного канала 3 (В, мА, градус Цельсия) |
| ¥ø                                        |                 | AIn3Diag | %IB736      | BYTE      | Диагностика работы измерительного канала 3               |
| Application.PLC_PRG.myAnalIn[4]           | <b>~</b>        | AIn4     | %ID185      | REAL      | Значение измерительного канала 4 (В, мА, градус Цельсия) |
| L                                         |                 | AIn4Diag | %IB744      | BYTE      | Диагностика работы измерительного канала 4               |

Рисунок 3.69 – Сигналы аналогового ввода. Закладка ElsyMA.CPU\_IO Coomhecenue входов/выходов

Описание сигналов аналогового ввода и соответствие с физическим входом представлено в таблице 3.57. Схемы подключения сигналов приведены на рисунках А.3, А.4, А.5 и А.6. Технические характеристики аналоговых входов приведены в таблице 1.1.

| Una      | Tun  | Подключение |      | Описаниа                                     |  |
|----------|------|-------------|------|----------------------------------------------|--|
| КМИ      | 1 ИП | Разъем      | Вход | Описание                                     |  |
| AIn1     | Real | AIN1        | 14   | Значение измерительного канала 1 (В, мА, °С) |  |
| AIn1Diag | Byte | -           | -    | Диагностика работы измерительного канала 1   |  |
| AIn2     | Real | AIN2        | 14   | Значение измерительного канала 2 (В, мА, °С) |  |
| AIn2Diag | Byte | -           | -    | Диагностика работы измерительного канала 2   |  |
| AIn3     | Real | AIN3        | 14   | Значение измерительного канала 3 (В, мА, °С) |  |
| AIn4Diag | Byte | -           | -    | Диагностика работы измерительного канала 3   |  |
| AIn4     | Real | AIN4        | 14   | Значение измерительного канала 4 (В, мА, °С) |  |
| AIn4Diag | Byte | -           | -    | Диагностика работы измерительного канала 4   |  |

Таблица 3.57 – Модуль СРИ\_ІО. Сигналы аналогового ввода

**ВАЖНО!** Единицы измерения входных сигналов зависят от установленного режима работы (В, мА, °С), при этом подключенные датчики и схема подключения должны соответствовать установленному режиму.

Таблица 3.58 – Модуль CPU\_IO. Диагностика каналов аналогового ввода (AIn1Diag...AIn4Diag)

| Бит | Значение | Описание                                                              |
|-----|----------|-----------------------------------------------------------------------|
| 0   | 0        | Канал обрабатывается                                                  |
| 0   | 1        | Канал не обрабатывается (задан параметр "Disable")                    |
| 1   | 0        | Измеренное значение находится в диапазоне измерения                   |
| 1   | 1        | Измеренное значение находится вне диапазона измерения                 |
| 2   | 0        | Нормальная работа АЦП                                                 |
| 2   | 1        | Ошибка работы с АЦП (ошибка SPI_ERR)                                  |
|     |          |                                                                       |
|     | 0        | Было обновление измеренного значения                                  |
| 7   |          | Не было обновления измеренного значения. Возможно, не работает        |
| ,   | 1        | суббмодуль аналогового ввода. Бит сбрасывается в нулевое значение при |
|     |          | первом корректном приеме данных от суббмодуля                         |

На рисунке 3.70 приведен пример кода для описания переменных аналогового ввода.

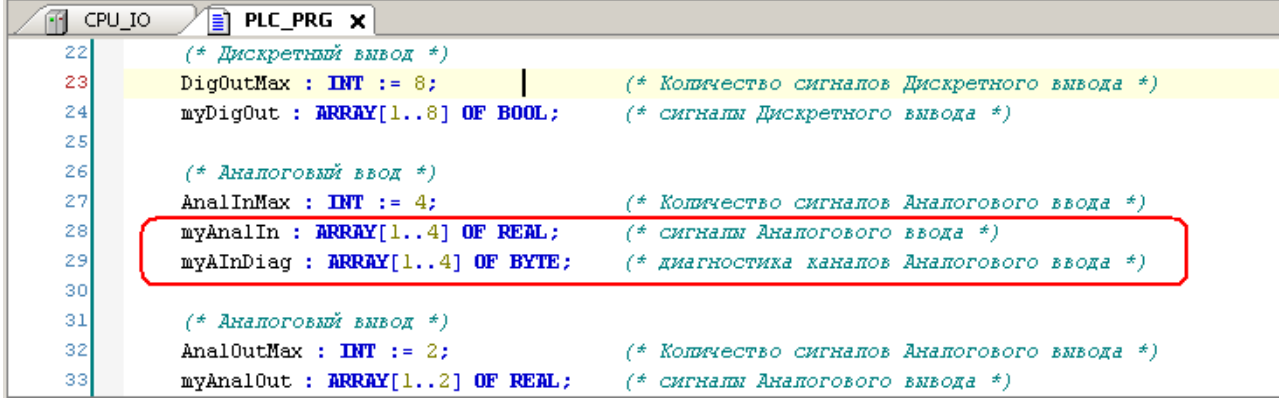

Рисунок 3.70 - Сигналы аналогового ввода. Пример описания переменных

Сигналы могут быть описаны в виде массива переменных или в виде отдельных переменных. Тип переменных должен быть *REAL* для значений сигналов и *Byte* для сигналов диагностики.

#### 3.16.4 Сигналы аналогового вывода

В контроллере сигналы аналогового вывода могут работать в следующих режимах:

- вывод напряжения;
- вывод тока.

Выбор режима работы каждого канала и необходимые параметры задаются на вкладке *Редактор параметров*. На рисунке 3.71 представлен внешний вид вкладки и выделены параметры, отвечающие за обработку сигналов аналогового вывода.

#### Руководство по эксплуатации

| ElsymaTest1_v0003.project* - CODESY5                                          |                               |                         |                                     |                                 |  |  |  |  |  |  |  |
|-------------------------------------------------------------------------------|-------------------------------|-------------------------|-------------------------------------|---------------------------------|--|--|--|--|--|--|--|
| Файл Правка Вид Проект Компиляция Онлайн Отладка Инструменты Окно Справка     |                               |                         |                                     |                                 |  |  |  |  |  |  |  |
| 智 ☞ 🖶   ●   ∽ ~ 🗼 ங 唸 ×   桷 馀   臨   油 + 🗂   幽   ଔ ଔ → 📲 🛠   ほ 短 性 だ 왕   ㅎ   ☴ |                               |                         |                                     |                                 |  |  |  |  |  |  |  |
|                                                                               |                               |                         |                                     |                                 |  |  |  |  |  |  |  |
| Устройства 🚽 🗸 🗸                                                              |                               |                         |                                     | -                               |  |  |  |  |  |  |  |
| ElsymaTest1_v0003                                                             |                               |                         |                                     | Toguno I il Introprosura I      |  |  |  |  |  |  |  |
| Device (ELSYMA)                                                               | дактор парам                  | EISYMA.CPU_IO CO        | оотнесение входов/выходов   сос     | тояние   🔹 информация           |  |  |  |  |  |  |  |
|                                                                               | <ul> <li>Информаци</li> </ul> | ия Модуля               |                                     |                                 |  |  |  |  |  |  |  |
| Менеджер библиотек                                                            | A Koutumma                    |                         |                                     |                                 |  |  |  |  |  |  |  |
| PLC_PRG (PRG)                                                                 | л конфигура<br>Ама            | Зизначие                | Описание                            |                                 |  |  |  |  |  |  |  |
| 🖹 🎆 Конфигурация задач                                                        | MadaEras                      | - Snahla                | Описание                            |                                 |  |  |  |  |  |  |  |
|                                                                               | Moderrec                      | Enable                  | нежим интегрирования                |                                 |  |  |  |  |  |  |  |
| Elsyma_BN (Elsyma_BN)                                                         | InpType1                      | Voltage                 | Тип аналогового входа 1             |                                 |  |  |  |  |  |  |  |
| E ModuleCP                                                                    | Coefficient1                  | 0.9                     | Коэффициент интегрирования          | канала 1                        |  |  |  |  |  |  |  |
| ELSYMA_M01_GSM (ELSYMA_M01_GSM)                                               | InpType2                      | Voltage                 | Тип аналогового входа 2             |                                 |  |  |  |  |  |  |  |
| SoftModules (SoftModules)                                                     | Coefficient2                  | 0.9                     | Коэффициент интегрирования          | канала 2                        |  |  |  |  |  |  |  |
| 1 Lan1 (Lan1)                                                                 | InpType3                      | Voltage                 | Тип аналогового входа 3             |                                 |  |  |  |  |  |  |  |
| DefHost (DefHost)                                                             | Coefficient3                  | 0.9                     | Коэффициент интегрирования          | канала 3                        |  |  |  |  |  |  |  |
|                                                                               | InpType4                      | Voltage                 | Тип аналогового входа 4             |                                 |  |  |  |  |  |  |  |
| SimpleGSM (SimpleGSM)                                                         | Coefficient4                  | 0.9                     | Коэффициент интегрирования канала 4 |                                 |  |  |  |  |  |  |  |
|                                                                               | OutpType1                     | Voltage                 | Тип аналогового выхода 1            |                                 |  |  |  |  |  |  |  |
|                                                                               | OutpType2                     | Voltage                 | Тип аналогового выхода 2            |                                 |  |  |  |  |  |  |  |
|                                                                               |                               |                         |                                     |                                 |  |  |  |  |  |  |  |
|                                                                               |                               |                         |                                     |                                 |  |  |  |  |  |  |  |
| 🛫 Устройства 🗋 POU                                                            |                               |                         |                                     |                                 |  |  |  |  |  |  |  |
| Сообщения - всего 3 ошибок, 0 предупреждений, 0 сообщений                     |                               |                         |                                     |                                 |  |  |  |  |  |  |  |
|                                                                               |                               | Последняя компиляция: 📀 | 0 🕐 О Предкомпил.: 😋                | Текущий пользователь: (никто) 🥢 |  |  |  |  |  |  |  |

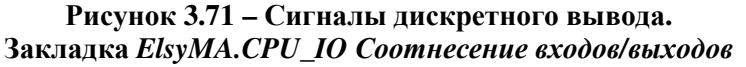

**ВАЖНО!** При выборе определенного режима работы аналогового вывода необходимо учитывать схему подключения для выбранного режима. Схемы подключения для различных режимов приведены на рисунках А.7 и А.8.

Параметры для работы с каналами аналогового вывода модуля *ELSYMA\_M01\_XXX-CPU\_IO* перечислены в таблице 3.59. Параметры доступны для редактирования пользователем только в режиме off-line.

| Таблица 3.59 – Модуль СРU | _10. Параметры модуля | (Аналоговый вывод) |
|---------------------------|-----------------------|--------------------|
|---------------------------|-----------------------|--------------------|

| Имя      | Значение "по<br>умолчанию" | Описание                                                                                                    |
|----------|----------------------------|----------------------------------------------------------------------------------------------------|
| OutType1 | Voltage                    | Тип аналогового выхода 1. Доступное значение "Voltage" – формирование напряжения, " <i>Current</i> " – формирование тока  |
| OutType2 | Voltage                    | Тип аналогового выхода 2. Доступное значение "Voltage" – формирование напряжения, " <i>Current</i> " – формирование тока. |

На рисунке 3.69 представлен вид закладки *ElsyMA.CPU\_IO Coomнесение входов/выходов*. Синалы аналогового вывода сгрупированы в папке "Analog Outputs".

| 🕤 CPU_IO 🗙 📄 PLC_PRG                          |                |           |            |           |                                           |
|-----------------------------------------------|----------------|-----------|------------|-----------|-------------------------------------------|
| Редактор параметров 🛛 🗮 ElsyMA.CPU_IO Соотнес | ение входов/вь | ходов Со  | тояние 🔍 🌡 | Информаци | я                                         |
| Каналы                                        |                |           |            |           |                                           |
| Переменная                                    | Соотнесение    | Канал     | Адрес      | Тип       | Описание                                  |
| 📮 📴 Outputs                                   |                |           |            |           |                                           |
| 🗧 🚞 Analog Outputs                            |                |           |            |           |                                           |
| Application.PLC_PRG.myAnalOut[1]              | <b>~</b>       | AOut1     | %-QD10     | REAL      | Управление каналом 1 аналогового вывода   |
| Application.PLC_PRG.myAnalOut[2]              | <b>~</b>       | AOut2     | %QD11      | REAL      | Управление каналом 2 аналогового вывода   |
|                                               |                | AOut1Diag | %IB749     | BYTE      | Диагностика работы 1-го канала управления |
| 1 1 I III 1 1 1 1 1 1 1 1 1 1 1 1 1 1 1       |                | AOut2Diag | %IB750     | BYTE      | Диагностика работы 2-го канала управления |
| 🖭 🔤 Digital Outputs                           |                |           |            |           |                                           |
| 🖻 - 📴 Inputs                                  |                |           |            |           |                                           |
| 🗐 🛄 Analog Inputs                             |                |           |            |           |                                           |
| 🕮 📴 Digital inputs                            |                |           |            |           |                                           |

Рисунок 3.72 – Сигналы аналогового вывода. Закладка *ElsyMA.CPU\_IO Coomhecenue входов/выходов*  Описание сигналов аналогового вывода и соответствие с физическим выходом представлено в таблице 3.60. Схемы подключения сигналов приведены на рисунках А.7 и А.8. Технические характеристики аналоговых выходов приведены в таблице 3.60.

| Имя       | Тип  | Подклн | очение | Описание                                           |
|-----------|------|--------|--------|----------------------------------------------------|
|           |      | Разъем | Выход  |                                                    |
| AOut1     | Real | AOUT   | 1      | Управление каналом 1 аналогового вывода<br>(В, мА) |
| AOut2     | Real | AOUT   | 2      | Управление каналом 2 аналогового вывода<br>(В, мА) |
| AOut1Diag | Byte | -      | -      | Диагностика работы канала управления 1             |
| AOut2Diag | Byte | -      | -      | Диагностика работы канала управления 2             |

Таблица 3.60 - Модуль СРИ\_Ю. Сигналы аналогового вывода

**ВАЖНО!** Единицы измерения выходных сигналов зависят от установленного режима работы (В, мА), при этом подключенные датчики и схема подключения должны соответствовать установленному режиму.

# Таблица 3.61 – Модуль СРU\_IO. Диагностика каналов аналогового вывода (AOut1Diag...AOut2Diag)

| Бит | Значение | Описание                                                      |
|-----|----------|---------------------------------------------------------------|
| 0   | 0        | Канал обрабатывается                                          |
|     | 1        | Канал не обрабатывается (задан параметр "Disable")            |
| 1   | 0        | Заданное значение находится в диапазоне выхода                |
|     | 1        | Заданное значение находится вне диапазона формирования выхода |
| 2   | 0        | Нормальная работа ЦАП                                         |
|     | 1        | Ошибка работы с ЦАП (ошибка SPI_ERR)                          |

На рисунке 3.73 приведен пример кода для описания переменных аналогового вывода.

|    | CPU_IO                                    |                                              |
|----|-------------------------------------------|----------------------------------------------|
| 28 | myAnalIn : ARRAY[14] OF REAL;             | (* сигналы Аналогового ввода *)              |
| 29 | <pre>myAInDiag : ARRAY[14] OF BYTE;</pre> | (* диагностика каналов Аналогового ввода *)  |
| 30 |                                           |                                              |
| 31 | (* Анапоговый вывод *)                    |                                              |
| 32 | AnalOutMax : INT := 2;                    | (* Количество сигналов Аналогового вывода *) |
| 33 | myAnalOut : ARRAY[12] OF REAL;            | (* сигнаты Аналогового вывода *)             |
| 34 | myAOutDiag : ARRAY[12] OF BYTE;           | (* диагностика каналов Аналогового вывода *) |
| 35 | myOutl : REAL;                            |                                              |
| 36 | myOut2 : REAL;                            |                                              |

Рисунок 3.73 – Сигналы аналогового ввода. Пример описания переменных

Сигналы могут быть описаны в виде массива переменных или в виде отдельных переменных. Тип переменных должен быть **REAL** для значений сигналов и **Byte** для сигналов диагностики.

# 4 КОМПЛЕКТ ПОСТАВКИ

Комплект поставки контроллера приведен в таблице 4.1.

#### Таблица 4.1 – Контроллер Элсима. Комплект поставки

| Наименование                                                                           | Количество |
|----------------------------------------------------------------------------------------|------------|
| 1 Контроллер программируемый логический Элсима ТУ 4210-090-28829549-2016               | 1 шт.      |
| 2 Контроллер программируемый логический Элсима. Паспорт                                | 1 экз.     |
| 3 Контроллер программируемый логический Элсима. Гарантийный талон                      | 1 экз.     |
| 4 Электронный носитель, содержащий следующие документы и ПО:                           | 1 шт.      |
| 4.1 Контроллер программируемый логический Элсима. Руководство по эксплуатации          |            |
| 4.2 Дистрибутив системы программирования CoDeSys                                       |            |
| 4.3 Пакет поддержки контроллера Элсима в системе CoDeSys<br>EleSy ELSYMA TSP_vXX.XXXXX |            |
| 4.4 Копия сертификата соответствия                                                     |            |
| 5 Антенна ANT GSM/3G BY-3G-03-2 SMA-М (только для исполнения Элсима-M01-ZZZU-GSM)      | 1 шт.      |
| 6 Упаковка                                                                             | 1 компл.   |

## 5 ТРАНСПОРТИРОВАНИЕ И ОБСЛУЖИВАНИЕ

#### 5.1 Тара и упаковка

Контроллер упакован в отдельную индивидуальную тару в соответствии с требованиями ГОСТ 23170-78.

Транспортная тара обеспечивает сохранность контроллера при выполнении погрузочно-разгрузочных работ, транспортировании в закрытых транспортных средствах, необходимую защиту от воздействия внешних факторов, а также при хранении у поставщика и потребителя в складских условиях в пределах гарантийного срока хранения.

При поставке в смонтированном виде в составе других устройств (щитов, стоек) способ упаковки контроллера определяется условиями поставки устройств (щитов, стоек).

#### 5.2 Транспортирование и хранение

Транспортирование упакованных контроллеров может осуществляться всеми видами транспорта в закрытых транспортных средствах: крытых автомашинах, крытых вагонах, самолетом, водным транспортом при размещении в трюмах судов.

Не допускается транспортирование контроллеров в негерметизированных и не отапливаемых отсеках самолетов и морским транспортом без специальных упаковочных средств.

На контроллер в транспортной таре допускается воздействие следующих климатических и механических факторов:

- температура окружающего воздуха от минус 55 до плюс 70 °С;
- относительная влажность воздуха от 5 до 100 % без конденсации;
- синусоидальная вибрация по группе F3 ГОСТ Р 52931-2008;
- свободное падение с высоты согласно ГОСТ Р 52931-2008.

Упакованные контроллеры должны быть закреплены в транспортных средствах и защищены от атмосферных осадков и брызг воды.

Размещение и крепление в транспортном средстве должно обеспечить устойчивое положение контроллеров, исключать возможность ударов друг о друга, а также о стенки транспортного средства. Допускается транспортирование с использованием контейнеров.

При соблюдении условий механических воздействий, соответствующих рабочим, контроллер может транспортироваться в составе законченных систем управления (например, стоек или шкафов).

Условия хранения контроллера в упаковке предприятия-изготовителя у поставщика и потребителя должны соответствовать категории 2 (*C*) по ГОСТ 15150-69.

#### 5.3 Калибровка

Порядок проведения калибровки приведен в документе "Контроллер программируемый логический Элсима. Методика калибровки". Результаты первичной и периодических калибровок заносятся в паспорт на контроллер.

#### 5.4 Техническое обслуживание

С целью обеспечения постоянной исправности и готовности контроллера к эксплуатации необходимо не реже, чем один раз в год проводить техническое обслуживание.

Порядок технического обслуживания:

1 Отключить питание контроллера.

2 Отстыковать от контроллера все подключенные кабели.

З Промыть контакты разъемов составных частей контроллера этиловым ректифицированным техническим спиртом по ГОСТ Р 55878-2013. При промывке контакты разъемов должны находиться в вертикальном положении. Норма расхода спирта – 0,05 л на 100 контактов.

4 Просушить на воздухе не менее 30 минут.

5 Подключить кабели, подать питание на контроллер.

#### 5.5 Текущий ремонт

Ремонт контроллера должен осуществляться предприятием-изготовителем или специализированным предприятием, имеющим соответствующее оборудование и подготовленный персонал.

Для передачи контроллера на гарантийный ремонт потребитель должен выслать по адресу предприятия-изготовителя отказавший контроллер в заводской упаковке, с паспортом и с указанием характера отказа и обстоятельств его возникновения.

По истечении гарантийного срока ремонт проводится за счет потребителя.

#### 6 Решение проблем

В случае возникновения проблем при работе с контроллером, обратиться к документации. Если проблему не удается решить самостоятельно, необходимо обратиться к поставщику контроллера (см. контактную информацию на предпоследней странице настоящего руководства по эксплуатации).

# Приложение А (справочное)

# Схемы подключения сигналов контроллера

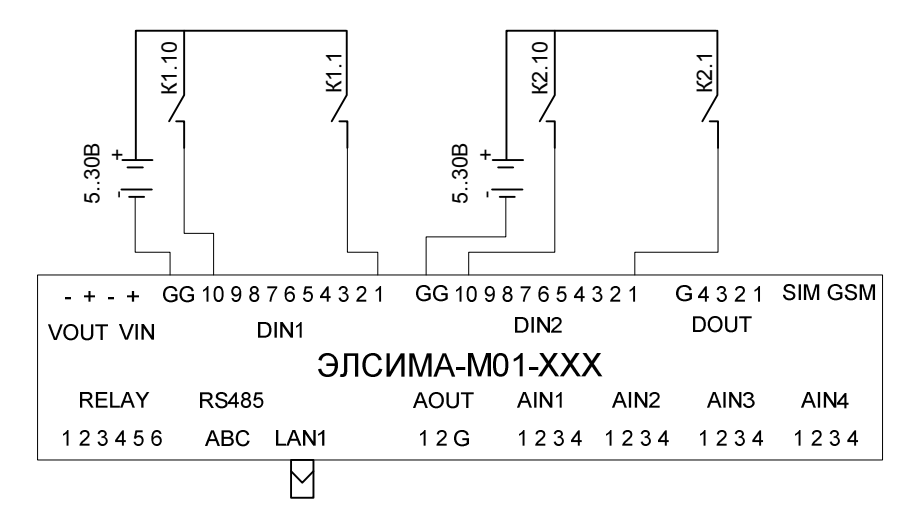

Рисунок А.1 – Подключение сигналов дискретного ввода

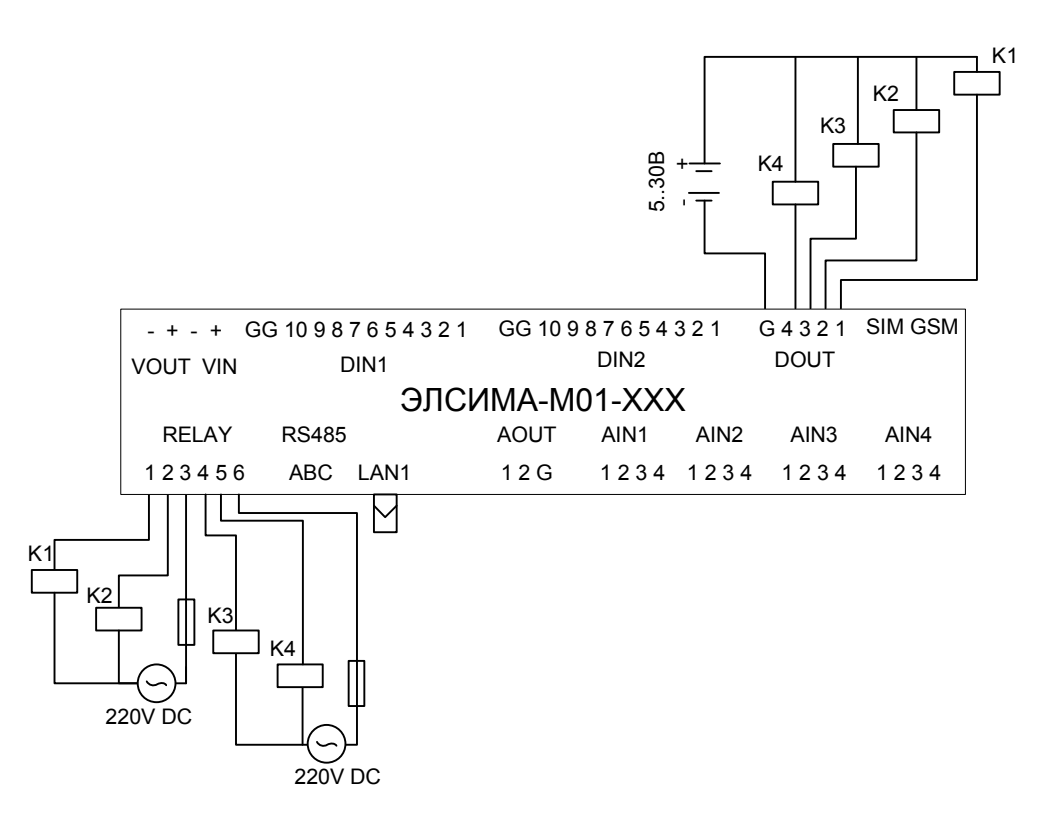

Рисунок А.2 – Подключение сигналов дискретного вывода

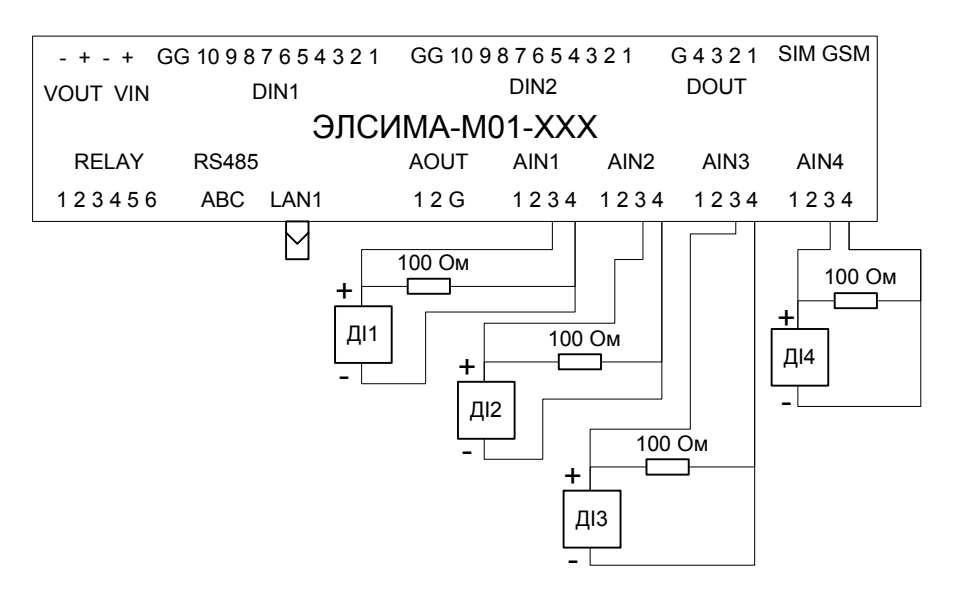

Рисунок А.3 – Подключение датчиков тока

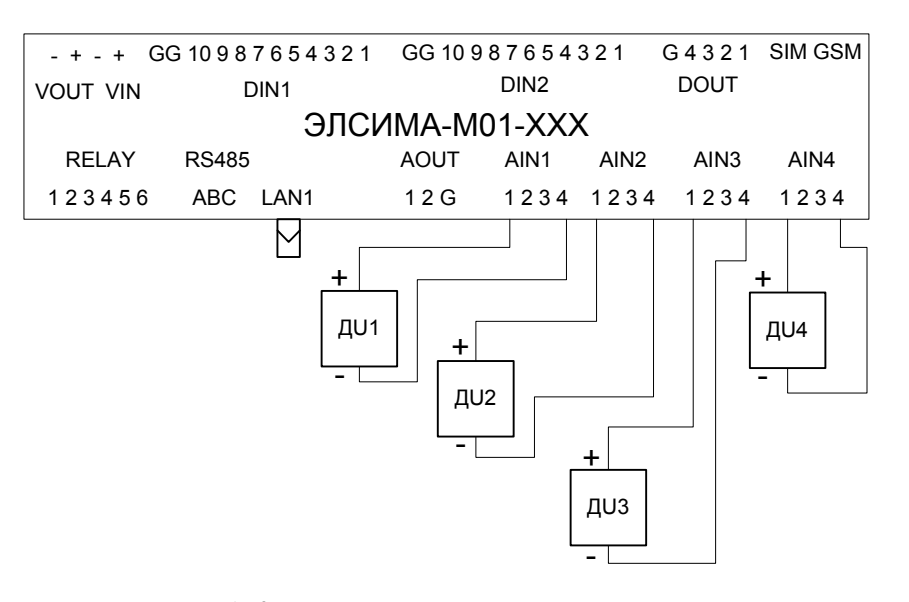

Рисунок А.4 – Подключение датчиков напряжения

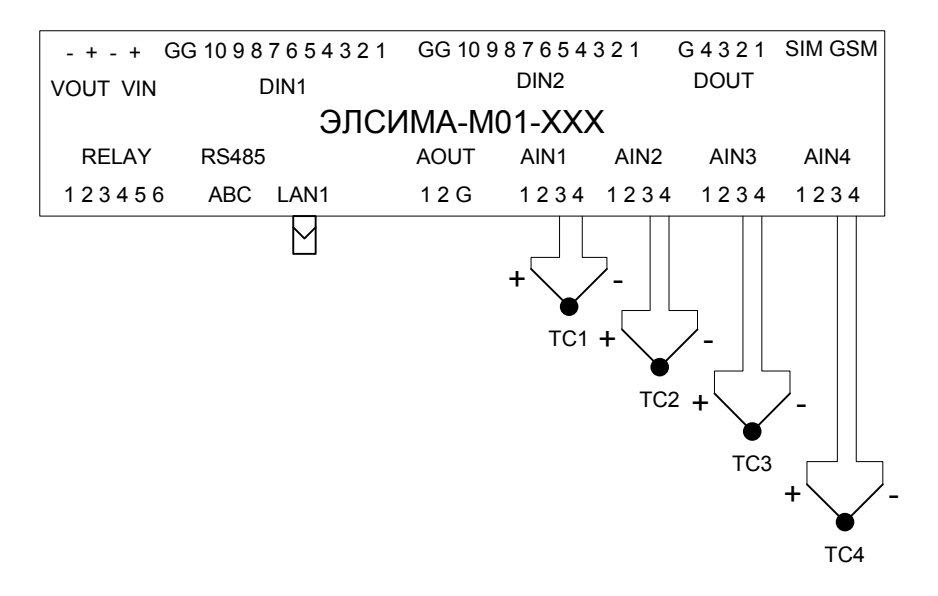

Рисунок А.5 – Подключение датчиков термопар

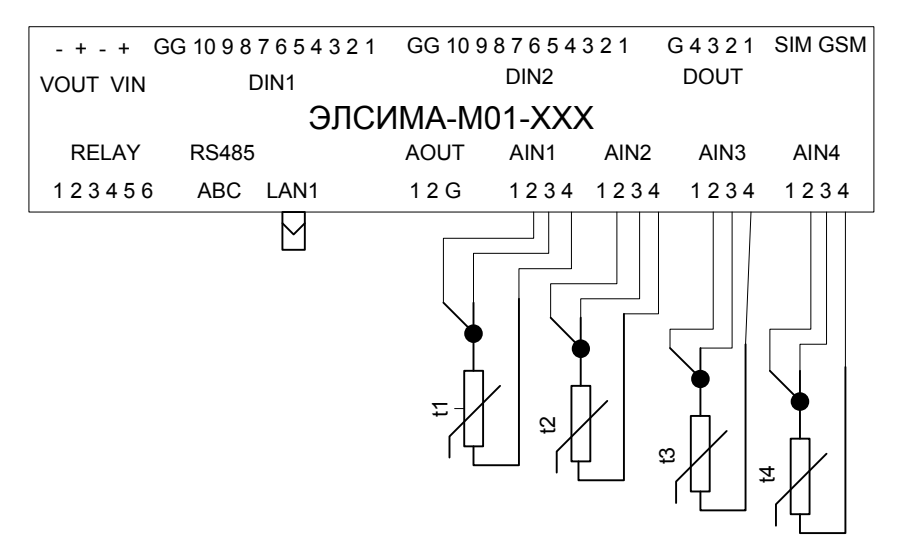

Контроллер программируемый логический Элсима

Рисунок А.6 – Подключение датчиков термосопротивлений

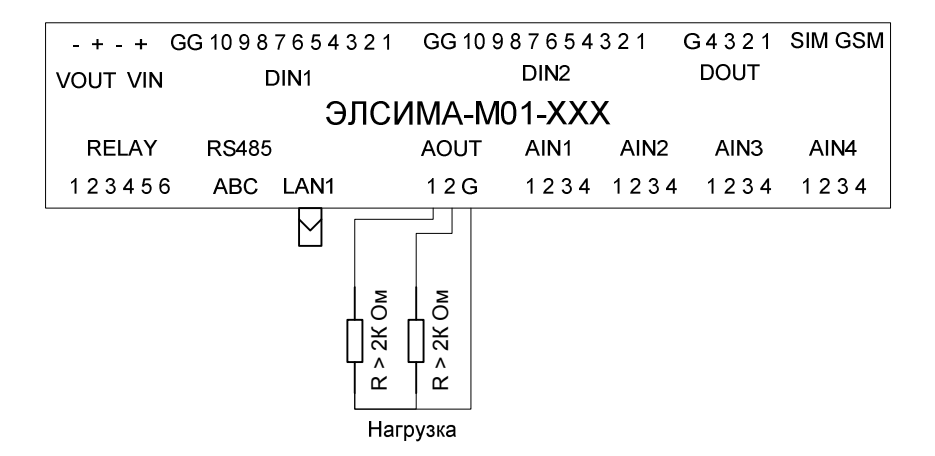

Рисунок А.7 – Подключение аналогового вывода в режиме напряжения

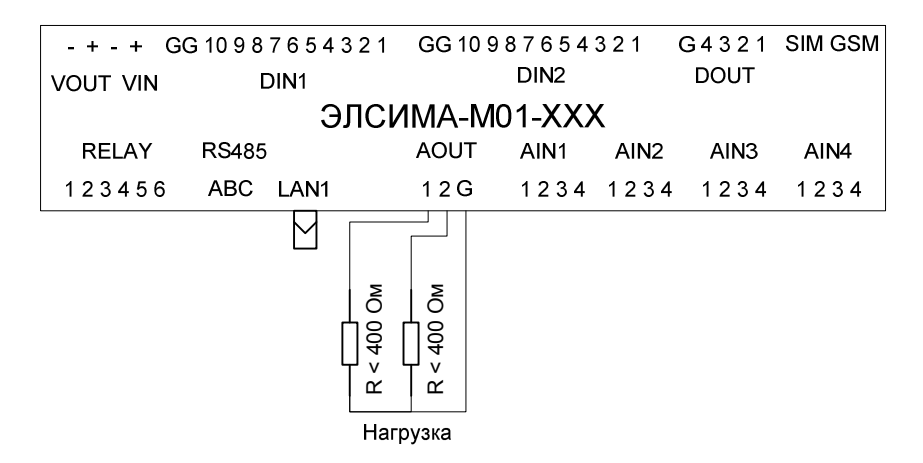

Рисунок А.8 – Подключение аналогового вывода в режиме тока

# Приложение Б (справочное)

#### Изменение сетевых параметров контроллера

Изменение сетевых параметров контроллера реализовывается следующим образом:

1 Выключить питание контроллера.

2 Заблокировать работу WatchDog-таймера с помощью установки переключателя SW "1" в положение "ON".

З Перевести контроллер в режим старта с заданными заводскими настройками с помощью установки переключателя SW "3" в положение "ON".

4 Подать питание на контроллер и ожидать около *1* минуты включение непрерывного свечения индикатора "L1" зеленым цветом. При этом индикатор "L2" светится желтым цветом непрерывно (контроллер находится в режиме настройки сетевых параметров).

5 Подключиться к контроллеру по заводским сетевым параметрам (IP-адрес – "10.24.1.200", маска подсети – "255.255.254.0") с помощью программы *Telnet*. Далее приведен пример настройки **Windows** для работы с контроллером по адресу "10.24.1.180".

6 Запустить приложение *Telnet* с помощью команды системного меню Windows: Пуск → Программы → Выполнить....

| Запуск пр        | оограммы ? 🔀                                                                            |
|------------------|-----------------------------------------------------------------------------------------|
|                  | Введите имя программы, папки, документа или<br>ресурса Интернета, и Windows откроет их. |
| <u>О</u> ткрыть: | telnet 10.24.1.200                                                                      |
|                  | ОК Отмена Об <u>з</u> ор                                                                |

Рисунок Б.1 – Подключение к контроллеру через Telnet

7 В поле *Открыть* ввести строку "telnet 10.24.1.200" и нажать кнопку "OK". В окне приложения *Telnet* появится приглашение для регистрации в OC.

8 В поле *login*: ввести команду "setip" и на запрос пароля в поле *Password*: ввести – "root" (см. пример Б.1).

9 Установить переключатель SW "3" в положение "OFF". После процедуры изменения сетевых настроек контроллер автоматически перезапускается.

10 В поле *ipaddress:* ввести необходимый IP-адрес - "10.24.1.180".

11 Подтвердить правильность введенного IP-адреса.

12 В поле networkmask: ввести необходимую сетевую маску - "255.255.254.0".

13 Подтвердить правильность введенной сетевой маски.

**ВНИМАНИЕ!** Замена IP-адреса выполняется только в том случае, если пользователь ввёл оба значения для полей *ipaddress:* и *networkmask:*.

Если пользователь не вводил новые значения для полей *ipaddress:* и *networkmask:*, то остается тот IP-адрес, который был задан до операции.

Контроллер программируемый логический Элсима

14 После подтверждения сетевой маски контроллер будет перезапущен (процесс загрузки можно наблюдать на индикаторе). Примерно через 2 минуты можно подключиться к контроллеру по новому адресу.

Пример Б.1.

| 📕 Telnet 10.24.1.200                                                                                                    | × |
|----------------------------------------------------------------------------------------------------|---|
| $\begin{bmatrix} -1 & -1 & -1 \\ -1 & -1 & -1 \\ -1 & -1 &$                                                                                                    |   |
| nrayu rrujett nttp://arayu-prujett.ury 16/11-2-06r0En                                                                                                    |   |
| HFAGO 2013.12 IC/11-2-88F6EH                                                                                                    |   |
| IC711-2-8BF6EA login: setip<br>Password:<br>Stopping codesyscontrol app: codesyscontrolsh: you need to specify whom to kill<br>ok<br>Setting up service ip address<br>[CmpBlkDrvUdp]<br>itf.1.ipaddress=10.24.1.179<br>itf.1.name=main<br>itf.1.networkmask=255.255.254.0 |   |
| Set up ip<br>itf.1.ipaddress=10.24.1.180<br>itf.1.ipaddress=10.24.1.180 [Yn]y<br>Set up netmask<br>itf.1.networkmask=255.255.254.0<br>itf.1.networkmask=255.255.254.0 [Yn]y<br>Starting codesyscontrol app: codesyscontrol                                                | - |

# Приложение В (справочное)

# Поддерживаемые типы данных

В таблице В.1 представлен список стандартных типов данных IEC 61131-3, поддерживаемых в контроллере Элсима.

| Наименование           | Описание                                                                                   |
|------------------------|--------------------------------------------------------------------------------------------|
| ELSYGSM                | Функциональный блок для работы со встроенным модулем <b>GSM</b>                            |
| MapIn                  | Функциональный блок организации процесса приема данных программных модулей и модулей УВВ   |
| MapOut                 | Функциональный блок организации процесса передачи данных программных модулей и модулей УВВ |
| ElsyMA_CE30X.<br>CE30X | Функциональный блок для работы со счетчиком<br>Энергомера CE301/302/303/304                |
| ElsyMA_M23X.<br>M23X   | Функциональный блок для работы со счетчиком электроенергии<br>Меркурий 230/233/234         |
| chstat                 | Статистика работы канала                                                                   |
| libstat                | Статистика работы библиотеки канала                                                        |
| busstat                | Структура основной диагностики работы интерфейса                                           |
| busstat_ext            | Структура расширенной диагностики работы интерфейса                                        |
| SAI_t                  | Значение входа измерительного канала 1-8                                                   |
| DAGrOut_t              | Группа выходных сигналов                                                                   |
| GrSDI_t                | Входные дискретные сигналы                                                                 |

#### Таблица В.1 – Типы данных

## Приложение Г (справочное)

### Установка драйвера Microsoft RNDIS

Конфигурирование и загрузка проектов в ПЛК средствами *CoDeSys* осуществляется с применением стека протоколов TCP/IP. При этом возможно два варианта подключения:

1 С применением сетевого интерфейса *Ethernet*, путем подключения разъема LAN1 (RJ45) ПЛК сетевым кабелем, через маршрутизатор/роутер или напрямую к ПК.

2 С применением интерфейса USB, путем подключения разъема "**mini-USB тип B**" ПЛК кабелем USB к ПК с использованием драйвера виртуальной сети RNDIS.

При подключении ПЛК к ПК через интерфейс *Ethernet* используется соответствующий сетевой адаптер, драйвер этого адаптера и стек протоколов TCP/IPv4, входящий в состав ОС.

Для подключения ПЛК через интерфейс USB необходимо применения драйвера удаленного сетевого интерфейса (**Remote Network Driver Interface**, **RNDIS**), который создаст виртуальный сетевой адаптер с возможностью работы сетевых соединений TCP/IP, как и при использовании *Ethernet*.

Драйвер **RNDIS** является разработкой компании **Microsoft** и входит в состав OC. OC **Windows** не всегда удаётся установить корректно драйвер **RNDIS** для устройств, требующих его работы, поэтому потребуется выполнение следующих шагов для установки и конфигурирования виртуальной сети:

1 Подключите ПЛК к ПК кабелем UDB 2.0 "USB A - mini-USB B" (рисунок  $\Gamma$ .1) длиной не более 1,8 м и включите питание ПЛК. После инициализации ПЛК и обнаружения нового USB устройства (около 30 с), ОС Windows будет выполнять поиск подходящего драйвера **RNDIS** и его установку в автоматическом режиме.

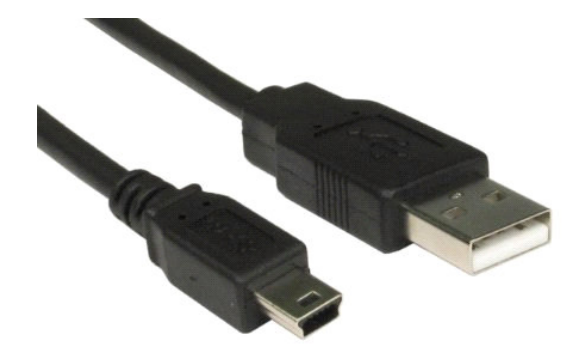

Рисунок Г.1 – Вид разъёмов на кабеле UDB 2.0 "USB A – mini-USB B"

2 Открыть "Диспетчер устройств" (выбором соответствующего пункта в меню "*Мой компьютер*" -> "*Свойства*" или после запуска в командной строке "*mmc compmgmt.msc*") и убедиться в корректной установке драйвера **RNDIS**.

Если установка драйвера завершена некорректно, то в списке "Другие устройства" будет находиться "*RNDIS/Ethernet Gadget*", отмеченное значком ошибки и предупреждением в окне состояния устройства "Для устройства не установлены драйверы. (Код 28), Для этого устройства отсутствуют совместимые драйверы" (рисунок Г.2).

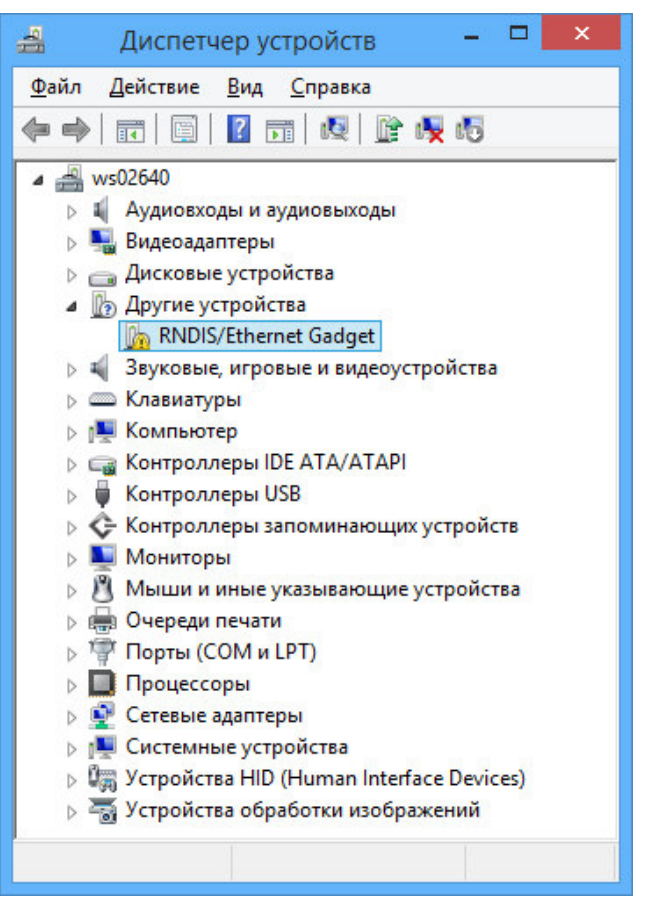

Рисунок Г.2 – Вид "Диспетчер устройств"

Откройте свойства "*RNDIS/Ethernet Gadget*" и во вкладке "*Общие*" или "*Драйвер*" нажмите кнопку "**Обновить...**" (рисунок Г.3).

|               | Сво              | йства: RN            | IDIS/Ethernet Gadget                                                                   |
|---------------|------------------|----------------------|----------------------------------------------------------------------------------------|
| Общие Д       | райвер           | Сведения             | События                                                                                |
| il.           | NDIS/E           | hemet Gadg           | jet                                                                                    |
| Г             | Іоставщі         | ик драйвера          | а: Нет данных                                                                          |
| L             | <b>l</b> ата раз | работки:             | Нет данных                                                                             |
| В             | ерсия д          | райвера:             | Нет данных                                                                             |
| L             | ифрова           | я подпись:           | Цифровая подпись отсутствует                                                           |
| <u>С</u> вед  | ения             | Прос                 | мотр сведений о файлах драйверов.                                                      |
| Обнов         | вить             | Обно                 | вление драйверов для этого устройства.                                                 |
| О <u>т</u> ка | атить            | Если<br>обно<br>восс | устройство не работает после<br>вления драйвера, откат<br>танавливает прежний драйвер. |
| <u>О</u> ткл  | ючить            | Откл                 | ючение выбранного устройства.                                                          |
| <u>У</u> да   | лить             | Удал<br>поль         | ение драйвера (для опытных<br>зователей).                                              |
|               |                  |                      | ОК Отмена                                                                              |

Рисунок Г.3 – Информация о драйвере "RNDIS/Ethernet Gadget"

3 В открывшемся окне обновления выбрать режим поиска "*Выполнить поиск драйвера* на этом компьютере" (рисунок Г.4).

| •        | <u>А</u> втоматический поиск обновленных драйверов<br>Windows будет вести поиск последних версий драйверов для устройства на<br>этом компьютере и в Интернете, если пользователь не отключил эту<br>функцию в параметрах установки устройства. |
|----------|----------------------------------------------------------------------------------------------------|
| <b>÷</b> | <u>В</u> ыполнить поиск драйверов на этом компьютере<br>Поиск и установка драйверов вручную.                                                                                                    |

Рисунок Г.4 – Выбор режима поиска драйвера "RNDIS/Ethernet Gadget"

4 Отобразить список драйверов, нажав "Выбрать драйвер из списка уже установленных драйверов ..." в открывшемся окне (рисунок Г.5).

| Поиск драйверов на этом компьк                                                                             | отере                                                                         |                             |
|----------------------------------------------------------------------------------------------------|-------------------------------------------------------------------------------|-----------------------------|
| Искать драйверы в следующем месте:                                                                         |                                                                               |                             |
| C:\Program Files (x86)\                                                                                    | ~                                                                             | Об <u>з</u> ор              |
| - on or one store and the name                                                                             |                                                                               |                             |
| Выбрать драйвер из списка у<br>в этом списке перечисляются все уст<br>устройством, а также драйверы для ус | же установленных дј<br>ановленные драйверы, сов<br>стройств той же категории. | райверов<br>местимые с этим |

Рисунок Г.5 – Открытие спсика установленных драйверов

5 Выбрать из списка раздел "Сетевые адаптеры" (рисунок Г.6).

| Риборито тип устройство из списко                    |   |
|------------------------------------------------------|---|
| выберите тип устроиства из списка.                   |   |
| Стандартные типы оборудования:                       |   |
| 📕 Сетевая служба                                     | ^ |
| Сетевой протокол                                     |   |
| 💽 Сетевые адаптеры                                   |   |
| 🖳 Системные устройства                               |   |
| 💷 Смарт-карты                                        |   |
| 🔮 Средство безопасности                              |   |
| <b>Щ</b> Стримеры                                    |   |
| 🔚 Теневое копирование томов запоминающих устройств   |   |
| 👝 Тома запоминающих устройств                        |   |
| 🗣 Универсальные устройства удаленного рабочего стола |   |
| 🟺 Устройства 61883                                   |   |
| 🕼 Устройства HID (Human Interface Devices)           |   |

Рисунок Г.6 – Открытие списка драйверов для сетевых адаптеров

6 В разделе "*Сетевые адаптеры*" выбрать производителя устройств "*Microsoft*" в левом списке и для этого производителя "*Удалённое NDIS-совместимое устройство*" из правого списка уже установленных драйверов (рисунок Г.7). Нажать кнопку "**Далее**".

|                                                               | 10.000                      |                                                                                                    |    |
|---------------------------------------------------------------|-----------------------------|----------------------------------------------------------------------------------------------------|----|
| Щелкните по назваа<br>оборудованию, зате<br>этой возможности, | нию сет<br>ем нажм<br>нажми | reвого адаптера, наиболее соответствующего вашему<br>мите кнопку "Далее". При наличии установочного диска дл<br>те кнопку "Установить с диска". | я  |
| Изготовитель                                                  | ^                           | Сетевой адаптер:                                                                                                    | ,  |
| Microsoft                                                     | _                           | 🔄 Туннельный адаптер Microsoft Teredo                                                                                                    |    |
| Motorola, Inc.<br>Movistar                                    | ~                           | Хдаленное NDIS-совместимое устройство     Универсальный адаптер мобильной широкополосной     Учеле Хетер Diverse (случие Хетер)                 | ί, |
| <                                                             | >                           |                                                                                                    |    |

Рисунок Г.7 – Выбор драйвера для "RNDIS/Ethernet Gadget"

7 Дождаться окончания обновления драйвера для устройства "*RNDIS/Ethernet Gadget*" и появления окна (рисунок Г.8). Нажать кнопку "Закрыть".

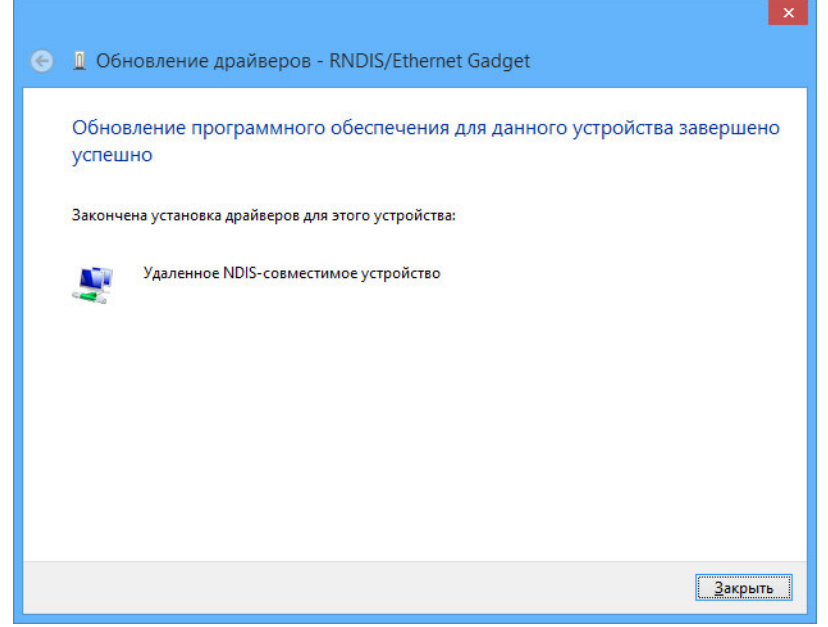

Рисунок Г.8 – Сообщение Выбор драйвера для "RNDIS/Ethernet Gadget"

8 После успешной установке драйвера необходимо проверить доступность устройства "*RNDIS/Ethernet Gadget*" с помощью "*Диспетчер устройствв*" (рисунок Г.9). Значок ошибки драйвера должен исчезнуть и устройство перемещается из списка нераспознанных устройств ("*Другие устройства*") в список "*Сетевые адаптеры*". Изменения в системе могут продолжаться несколько минут, поэтому для полного их завершения и перехода к использованию сети на основе драйвера *RNDI* рекомендуется сделать паузу 4–5 минут.

| 🚔 Диспетчер устройств 🗕 🕻                                 | × |
|-----------------------------------------------------------|---|
| <u>Ф</u> айл <u>Д</u> ействие <u>В</u> ид <u>С</u> правка |   |
| 🗢 🔿   📰   📴   👔 🖬   💐   😭 🕀 👧                             |   |
| Очереди печати                                            | ^ |
| ⊳ 🚏 Порты (СОМ и LPT)                                     |   |
| Процессоры                                                |   |
| 🔺 💽 Сетевые адаптеры                                      |   |
| Realtek PCI GBE Family Controller                         |   |
| 👰 Realtek PCIe GBE Family Controller                      |   |
| RNDIS/Ethernet Gadget                                     |   |
| р 🖳 Системные устройства                                  |   |
| Устройства HID (Human Interface Devices)                  |   |
| Устройства обработки изображений                          |   |
|                                                           | ~ |

Рисунок Г.9 – Список доступных сетевых адаптеров с "RNDIS/Ethernet Gadget"

9 Созданный виртуальный адаптер *Ethernet* появится в списке сетевых подключений и будет использоваться для доступа к ПЛК (рисунок Г.10).

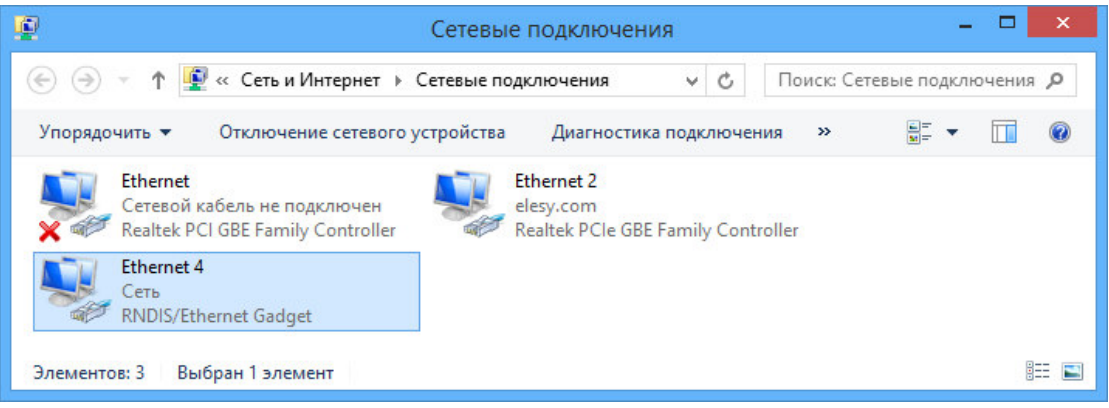

Рисунок Г.10 – Список сетевых подключений с добавленным адаптером RNDIS

10 При взаимодействии через виртуальные устройства *Ethernet* на базе драйвера *RNDIS*, оно автоматически получает от контроллера сетевые настройки (IP-адрес, маску подсети, адрес шлюза и т.д.). Адрес контроллера совпадает с адресом шлюза. Начальная конфигурация сети на основе драйвера *RNDIS* займёт не более *3* минут.

11 После выполнения указанных действий можно запустить конфигуратор *CoDeSys* для контроллера. Создать проект и выполнить поиск доступных устройств. Список доступных контроллеров, включая доступ через виртуальную сеть, показан на рисунке Г.11.

| ommunication Settings | PLC settings                    | Applications | Log | Files | Status | 0 | Information |                                  |   |                 |
|-----------------------|---------------------------------|--------------|-----|-------|--------|---|-------------|----------------------------------|---|-----------------|
| Select the network p  | ath to the cont                 | roller:      |     |       |        |   |             |                                  |   |                 |
| Gateway-1:002E.B00    | 0.0A18                          |              |     |       |        |   |             |                                  | ~ | Set active path |
| Gateway-1             | -D2A6A9[01C                     | 8]           |     |       |        |   |             | <br>Device Name:<br>ELM01-D580A0 | _ | Add gateway     |
| TC711                 | -2-19748A [01]                  | E8]          |     |       |        |   |             | 002E.B000.0A18                   |   | Add device      |
| - 1C711               | -2-1974DE [01<br>-2-1974F3 [018 | EC]<br>E7]   |     |       |        |   |             | 1028 0002                        |   |                 |
| - 🔐 TC711             | -2-197962 [018                  | EE]          |     |       |        |   |             | Target Name:                     |   | Scan network    |

Рисунок Г.11 – Список контроллеров, включая подключения через адаптер RNDIS

Контроллер программируемый логический Элсима

# Приложение Д (справочное)

### Описание применения функциональных блоков MapIn, MapOut

#### Д.1 Использование ФБ МарІп

Назначение ФБ **MapIn**: Проверить обновление ответа на запись holding a/ов или coil a/ов в **MBMRTU**.

Выхода ФБ:

error: BYTE; возвращает код ошибки ФБ

Возможные значения:

0-нет ошибок;

1 – переменная пользователя не связана с выходом программного модуля **мвмгти**.

#### Порядок работы с ФБ МарІп на примере языка ST:

# Шаг 1. Инициализация экземпляра ФБ с передачей адресса выхода (Например, *out1* связана с выходом ModBusServer)

PROGRAM PLC\_PRG VAR mapinanswcmd1 : Elesy.MapIn(ADR(inanswcmd1)); END\_VAR

#### Шаг 2. Связать экземпляр ФБ с выходом

mapinanswcmd1(); (\*При первом вхождении связывание экземпляра, при тысячи входов, выполняется за 300 микросекунд в худшем случае, при втором и более вхождении связывание не выполняется\*)

#### Шаг 3. Проверить обновление ответа на запись holding a/oв или coil a/oв в мвмяти

mapinanswcmd1.lsUpdate(); (\* Возвращает TRUE - обновление было, Возвращает FALSE - обновления не было \*)

#### Д.2 Использование ФБ МарОut

Назначение ФБ **МарOut**: изменить поведение передачи данных выхода программного модуля (Например, **MBSTCP** и т.п.).

Входа ФБ:

control: BYTE; установка поведения передачи данных выхода программного модуля

Возможные значения:

0 – не передавать данные выхода (по умолчанию);

*l* – передать данные выхода один раз (после передачи значение *control* автоматически сбрасывается в "0");

2 – передавать данные выхода по изменению.

Выхода ФБ:

error: BYTE; возвращает код ошибки ФБ

Возможные значения:

0-нет ошибок;

*1* – переменная пользователя не связана с выходом программного модуля.

#### Порядок работы с функциональным блоком МарOut на примере языка ST:

Шаг 1. Инициализация экземпляра ФБ с передачей адресса выхода (Например, *out1* связана с выходом ModBusServer)

PROGRAM PLC\_PRG VAR mapout1 : Elesy.MapOut(ADR(out1)); END\_VAR

#### Шаг 2. Связать экземпляр ФБ с выходом

```
mapout1(); (*При первом вхождении связывание экземпляра, при тысячи выходов, выполняется за 300 микросекунд в худшем случае, при втором и более вхождении связывание не выполняется *)
```

#### Шаг 3. Установить поведение для однократной передачи данных выхода

mapout1.control := 1;

## Приложение E (справочное)

### Пример применения функций ФБ СЕЗ0Х

Для использования функций библиотеки **CE30XLibrary** необходимо в программе пользователя для ПЛК **PLC\_PRG** (**PRG**) (в ветке "*Plc Logic*" – "*Application*" или "*Конфигурация задач*" – "*MainTask*") в секции переменных обязательно **создать** экземпляр функционального блока, указав переменную с типом *ElsyMA\_CE30X.CE30X* и добавить переменные для работы с этим ФБ.

```
PROGRAM PLC PRG
VAR
 FB CE30X
                  : ElsyMA CE30X.CE30X;
 Timer SendTR
                  : TON;
set_ptTR
                  : TIME
                              := T#5S;
            : STRING (255);
RecvTR
            : UDINT
cnt TR
                       := 1:
                              := 0;
err_TR
                  : UDINT
                  : UDINT := 0;
 CntErr_Init
                  : UDINT := 0;
 CntErr_SendTR
 Start_Init
                  : UDINT
                             := 1;
                  : UDINT
 Start_TR
                              := 0;
```

END\_VAR

После этого, в программе можно использовать вызов ФБ.

#### Е.1 Инициализация ФБ

Для "Инициализации ФБ" в программе пользователя код может быть следующий:

```
IF Start Init AND (FB CE30X.CE30X INIT = 0) AND
(FB_CE30X.CE30X_CONTROL = 0) THEN
     Start_Init := 0;
     FB_CE30X.BoudeRate :=5; // По умолчанию
     FB_CE30X.Paritet :=2; // По умолчанию
     FB_CE30X.BitNmb :=7; // По умолчанию
     FB_CE30X.StopBitNmb :=5; // По умолчанию
     CntErr_Init := 0;
                             // Подготовка счетчиков ошибок
     FB_CE30X.CE30X_TA:= set_ptTR; // Тайм-аут
    FB CE30X.CE30X INIT := 1; // Активация инициализации с установленными
параметрами
     cnt_init := cnt_init + 1;
    ELSIF (Start_Init =0) AND (FB_CE30X.CE30X_INIT = 0) THEN// Ожидание
окончания инициализации
           IF FB_CE30X.INIT_ErrCode = 0 THEN
                 .....// Инициализация завершена успешно
           ELSE
                 CntErr_Init := CntErr_Init + 1;
                 err_init := FB_CE30X.INIT_ErrCode; // Код ошибки
                 Start_Init:=1;
            END_IF //IF CntErr_Init = 3 THEN
    END IF
```

#### Е.2 Пример выполнения одиночной транзакции

Если получение необходимых данных от измерительного устройства укладывается в одну транзакцию, то необходимо обеспечить вызов транзакции в режиме "*Транзакция* с установкой сессии с закрытием после завершения транзакции" (значение "2" в параметре **CE30X\_MODE**).

```
IF Start_TR AND (FB_CE30X.CE30X_INIT = 0) AND
(FB_CE30X.CE30X_CONTROL = 0) THEN
Start_TR := 0;
FB_CE30X.CE30X_ID:= '1';
FB_CE30X.CE30X_PASS:= '';
FB_CE30X.CE30X_TR:='$01$52$31$02$4D$4F$44$45$4C$28$29$03$4A$00';
//- .R1.MODEL().J
FB_CE30X.CE30X_TRLN:= INT_TO_BYTE(LEN(FB_CE30X.CE30X_TR));
FB_CE30X.CE30X_TA:= set_ptTR;
FB_CE30X.CE30X_MODE:= 2;
FB_CE30X.CE30X_CONTROL := 1;
END_IF
```

#### Е.З Пример выполнения группы транзакций с открытием сессии

Для выполнения группы транзакций с открытием сессии в программе пользователя код может быть следующий:

#### Шаг 1. Выполнение транзакции с открытием сессии

```
IF Start_TR AND (FB_CE30X.CE30X_INIT = 0) AND
(FB_CE30X.CE30X_CONTROL = 0) THEN
Start_TR := 0;
FB_CE30X.CE30X_ID:= '1';
FB_CE30X.CE30X_PASS:= '';
FB_CE30X.CE30X_TR:='$01$52$31$02$4D$4F$44$45$4C$28$29$03$4A$00';
//- .R1.MODEL().J
FB_CE30X.CE30X_TRLN:= INT_TO_BYTE(LEN(FB_CE30X.CE30X_TR));
FB_CE30X.CE30X_TA:= set_ptTR;
FB_CE30X.CE30X_MODE:= 1;
FB_CE30X.CE30X_CONTROL := 1;
END IF
```

В режиме "*Транзакция с установкой сессии без закрытия*" устанавливается сессия и выдается одна транзакция из переменной **CE30X\_TR**. После этого можно выдать несколько транзакций в режиме "*Одиночная транзакция без установки сессии*" (значение "**0**" в параметре **CE30X\_MODE**).

После выдачи транзакции необходимо дождаться, когда переменная *FB\_CE30X.CE30X\_CONTROL* станет равной "0", а значение переменной *CE30X\_BUSY* ("*Сигнал занятого* ФБ") будет "*FALSE*", что означает завершение выполнения транзакции.

Если переменная *CE30X\_ERR* ("Код ошибки выполнения последней транзакции") равна "0", то результат выполнения запроса будет находиться в строковой переменной *CE30X\_IN* ("Ответ на транзакцию"), а длина сообщения в переменной *CE30X\_INLN* (в ответе могут содержаться непечатные символы).

Коды ошибок приведены в таблице 3.41 настоящего РЭ.

# Шаг 2. Продолжение работы в сессии (выполнение одиночной транзакции без закрытия)

Достаточно установки значений для четырёх переменных: CE30X\_TR, CE30X\_MODE, CONTROL, CE30X\_TRLN

FB\_CE30X.CE30X\_TR:= '\$01\$52\$31\$02\$53\$54\$41\$54\$5F\$28\$29\$03\$74\$00'; // Запрос состояния .R1.STAT\_().t FB\_CE30X.CE30X\_TRLN:= INT\_TO\_BYTE(LEN(FB\_CE30X.CE30X\_TR)); FB\_CE30X.CE30X\_MODE:= 0; FB\_CE30X.CE30X\_CONTROL := 1;

Так же как и на шаге 1, дождаться завершения выполнения транзакции.

Ответ будет:

.STAT\_(0,0).... (02 53 54 41 54 5F 28 30 2C 30 29 0D 0A 03 12)

По завершению можно повторить запрос к счетчику с открытой сессией, присвоив переменной *FB\_CE30X.CE30X\_TR* новое значение, например, "Запрос состояния батареи":

FB\_CE30X.CE30X\_TR:= '\$01\$52\$31\$02\$56\$5F\$42\$41\$54\$28\$29\$03\$65\$00' //.R1.V\_BAT().e

На этот запрос в переменной *CE30X\_IN* будет находиться ответ вида:

.V\_BAT(3.7).... (02 56 5F 42 41 54 28 33 2E 37 29 0D 0A 03 0F)

#### Шаг 3. Закрытие сессии

```
FB_CE30X.CE30X_TR:= '$01$42$30$03$75$00'; // Завершение сессии
// «.B0.u»
FB_CE30X.CE30X_MODE:= 0;
FB_CE30X.CE30X_CONTROL := 1;
```

Так же как и на шаге 1, дождаться завершения выполнения транзакции.

После выполнения шага 3 можно открывать сессию и выполнять транзакции для другого измерительного оборудования в линии.

#### Е.4. Пример вызова экземпляра ФБ

Для программы на языке **ST**, при объявлении экземпляра ФБ, как указано выше, строка кода вызова должна быть следующая:

FB\_CE30X();

# Приложение Ж (справочное)

#### Пример применения функций ФБ М23Х

Для использования функций библиотеки M23XLibrary необходимо в программе пользователя для ПЛК PLC\_PRG (PRG) (в ветке "Plc Logic" – "Application" или "Конфигурация задач" – "MainTask") в секции переменных обязательно создать экземпляр функционального блока, указав переменную с типом ElsyMA\_M23X.M23X и добавить переменные для работы с этим ФБ.

```
PROGRAM PLC PRG
VAR
 FB M23X
                : ElsyMA M23X.M23X;
 Timer_SendTR : TON;
                           := T#5S:
set_ptTR
                : TIME
RecvTR
           : STRING (255);
           : UDINT
cnt_TR
                    := 1;
CntErr_Init
err_TR
               : UDINT
                           := 0;
               : UDINT := 0;
 CntErr SendTR : UDINT := 0;
 Start Init
               : UDINT
                          := 1;
 Start_TR
                : UDINT
                           := 0;
END VAR
```

После этого, в программе можно использовать вызов ФБ.

#### Ж.1 Инициализация ФБ

Для "*Инициализации ФБ*" в программе пользователя код может быть следующий:

```
IF Start_Init AND (FB_M23X.M23X_INIT = 0) AND (FB_M23X.M23X_CONTROL =
0) THEN
     Start_Init := 0:
     FB_M23X.BoudeRate :=5; // Скорость 9600 (по умолчанию)
     FB_M23X.Paritet :=0; // Контроль чётности отсутствует (по умолчанию)
     FB_M23X.BitNmb :=8; // Количество бит данных (по умолчанию)
     FB_M23X.StopBitNmb :=1; // Количество стоп-бит (по умолчанию)
     CntErr_Init :=0;
                             // Подготовка счетчиков ошибок инициализации
     FB_M23X.M23X_TA:= set_ptTR; // Тайм-аут
    FB M23X.M23X INIT := 1; // Активация ФБ для инициализации интерфейса RS-
                             // 485 с установленными параметрами
     cnt init := cnt init + 1; // Счётчик попыток инициализации увеличивается
    ELSIF (Start Init =0) AND (FB M23X.M23X INIT = 0) THEN// Ожидание
окончания инициализации
           IF FB M23X.INIT ErrCode = 0 THEN
                 .....// Инициализация завершена успешно
           ELSE
                 CntErr_Init := CntErr_Init + 1;
                 err_init := FB_M23X.INIT_ErrCode; // Код ошибки
                 Start_Init:=1;
           END_IF //IF CntErr_Init = 3 THEN
    END IF
```

#### Ж.2 Пример выполнения одиночной транзакции

Если получение необходимых данных от измерительного устройства укладывается в одну транзакцию, то необходимо обеспечить вызов транзакции в режиме "*Транзакция* с установкой сессии с закрытием после завершения транзакции" (значение "2" в параметре **M23X\_MODE**).

```
IF Start_TR AND (FB_M23X.M23X_INIT = 0) AND (FB_M23X.M23X_CONTROL = 0) THEN
```

```
Start_TR := 0;
FB_M23X.M23X_ID:= '1';
FB_M23X.M23X_PASS:= '';
// Опрос накопленной энергии от начала сброса
FB_M23X.M23X_TR:='$00$05$00$00$10$25$00';
FB_M23X.M23X_TRLN:= INT_TO_BYTE(LEN(FB_M23X.M23X_TR));
FB_M23X.M23X_TA:= set_ptTR;
FB_M23X.M23X_MODE:= 2;
FB_M23X.M23X_CONTROL := 1;
END_IF
```

#### Ж.З Пример выполнения группы транзакций с открытием сессии

Для выполнения группы транзакций с открытием сессии в программе пользователя код может быть следующий:

#### Шаг 1. Выполнение транзакции с открытием сессии

В режиме "*Транзакция с установкой сессии без закрытия*" устанавливается сессия и выдается одна транзакция из переменной *M23X\_TR*. После этого можно выдать несколько транзакций в режиме "*Одиночная транзакция без установки сессии*" (значение "**0**" в параметре *M23X\_MODE*).

После выдачи транзакции необходимо дождаться, когда переменная *FB\_M23X.M23X\_CONTROL* станет равной "0", а значение переменной *M23X\_BUSY* ("*Сигнал занятого* ФБ") будет "*FALSE*", что означает завершение выполнения транзакции.

Если переменная *M23X\_ERR* ("Код ошибки выполнения последней транзакции") равна "0", то результат выполнения запроса будет находиться в строковой переменной *M23X\_IN* ("Ответ на транзакцию"), а длина сообщения в переменной *M23X\_INLN* (в ответе могут содержаться непечатные символы).

Коды ошибок приведены в таблице 3.41 настоящего РЭ.

# Шаг 2. Продолжение работы в сессии (выполнение одиночной транзакции без закрытия)

Достаточно установки значений для четырёх переменных:

M23X\_TR, M23X\_MODE, CONTROL, M23X\_TRLN // Опрос накопленной энергии за текущие сутки FB\_M23X.M23X\_TR:= '\$00\$05\$40\$00\$21\$E5\$00'; FB\_M23X.M23X\_TRLN:= INT\_TO\_BYTE(LEN(FB\_M23X.M23X\_TR)); FB\_M23X.M23X\_MODE:= 0; FB\_M23X.M23X\_CONTROL := 1;

Так же как и на шаге 1, дождаться завершения выполнения транзакции.

Ответ будет: \$00\$08\$16\$21\$4F\$9E\$00\$00[\$25\$04]\$00[\$4E\$09]\$00[\$B8\$1F]\$AF\$BA

По завершению можно повторить запрос к счетчику с открытой сессией, присвоив переменной *FB\_M23X.M23X\_TR* новое значение, например, "Сила тока по фазам":

FB\_M23X.M23X\_TR:= '\$00\$08\$16\$21\$4F\$9E\$00' // Сила тока по фазам

На этот запрос в переменной *M23X\_IN* будет находиться ответ вида: \$00\$08\$16\$21\$4F\$9E\$00\$00[\$25\$04]\$00[\$4E\$09]\$00[\$B8\$1F]\$AF\$BA

#### Шаг 3. Закрытие сессии

```
FB_M23X.M23X_TR:= '$01$42$30$03$75$00'; // Завершение сессии
// «.B0.u»
FB_M23X.M23X_MODE:= 0;
FB_M23X.M23X_CONTROL := 1;
```

Так же как и на шаге 1, дождаться завершения выполнения транзакции.

После выполнения шага 3 можно открывать сессию и выполнять транзакции для другого измерительного оборудования в линии.

#### Ж.4 Пример вызова экземпляра ФБ

Для программы на языке **ST**, при объявлении экземпляра ФБ, как указано выше, строка кода вызова должна быть следующая:

FB\_M23X();

# Приложение 3 (справочное)

#### Пример применения функций ФБ GSM

Для работы контроллера с применением функций ФБ GSM необходимы следующие объявления переменных:

```
PROGRAM PLC PRG
VAR
 mygsm : ElsyMA_GSM.ELSYGSM;
 cntinit: UDINT;
 cntsms : UDINT;
 cntinsms : UDINT;
 cntat : UDINT;
 recvstr : STRING(255);
 sms1 : STRING(255);
 sms1num : STRING(255);
 temp : UDINT;
 cntsend : BYTE;
 cntread : BYTE:
 cntreset: BYTE;
 cntnoterr : BYTE;
 myatrecvstr : STRING(255);
 isbadreset : BOOL;
 qsm state: BYTE;
 start_readsms: BOOL;
END VAR
```

После этого, в программе можно использовать функции GSM.

Для "Инициализации модуля GSM" в программе пользователя код может быть следующий:

```
(* Инициализация GSM *)
IF mygsm.error = 0 AND mygsm.isbusy = 0 AND cntinit = 0 THEN
mygsm.controlinit := 1;
cntinit := cntinit + 1;
END_IF
(* 2 попытки переинициализации GSM - в случае недоступности GSM *)
IF mygsm.error = -3 AND mygsm.isbusy = 0 AND cntinit < 3 THEN
mygsm.controlinit:= 1;
cntinit := cntinit + 1;
END_IF
```

В программе пользователя для передачи АТ-команды запроса баланса код может быть следующий:

```
(* Передача АТ команды *)
IF mygsm.error = 0 AND mygsm.isbusy = 0 AND mygsm.controlreset = 0 AND
cntat = 0
THEN (* Подготовка at команды *)
mygsm.cmdat := 'AT+CUSD=1,"#100#"$R$R$n';
mygsm.ptat := T#5S;
(* Paspeшaeм передать at команду 1 pas *)
mygsm.controlat := 1;
cntat := cntat + 1;
END_IF
(* Попытка сброса GSM - в случае неудачных попыток передачи АТ команды
*)
IF mygsm.error = -4 AND mygsm.isbusy = 0 AND cntat = 3 AND cntreset = 0
THEN
mygsm.controlreset:= 1;
```

```
cntat := 0;
cntreset := 1;
END_IF
(* Приём ответа на первую АТ команду *)
IF mygsm.error =0 AND cntat = 1 AND mygsm.isbusy = 0 THEN
myatrecvstr := mygsm.recvat;
cntat := 3;
END_IF
```

В программе пользователя код для применения функции "Отправка текстового сообщения (SMS)" может быть следующий:

```
(* Передача SMS *)
    IF mygsm.error = 0 AND mygsm.isbusy = 0 AND cntsms = 0 THEN (*
Инициализация данных для передачи SMS *)
     mygsm.numbersms := '8961XXXXXX';
     mygsm.textsms := 'test message';
     (* Разрешение передачи SMS 1 раз *)
     mygsm.controlsendsms := 1;
     cntsms := cntsms + 1;
    END IF
    IF mygsm.error = -5 AND mygsm.isbusy = 0 AND cntsms < 3 THEN (*Возникли
ошибки по тайм-ауту GSM - 2 попытки передачи SMS *)
     mygsm.numbersms := '8961XXXXXX';
     mygsm.textsms := 'test message';
     (* Разрешение передачи SMS 1 раз *)
     mygsm.controlsendsms := 1;
     cntsms := cntsms + 1;
    END IF
```

В программе пользователя код для применения функции "Приём текстового сообщения (SMS)" может быть следующий:

```
(* Запуск проверки принятых сообщений, если ФБ GSM свободен от
выполнения других функций *)
    IF mygsm.error = 0 AND mygsm.isbusy=0 AND start_readsms THEN
     mygsm.controlreadsms := 1;
     cntread := 0;
    END IF
    (* Проверка готового SMS в буфере приёма*)
    IF mygsm.error = 0 AND mygsm.controlreadsms = 0 AND mygsm.isbusy=0 and
mygsm.isreadysms THEN
     IF mygsm.isbadreadsms = FALSE THEN
           sms1num := mygsm.recvnumber;
           sms1:= mygsm.recvsms;
     END IF
    END IF
    IF mygsm.error = -6 AND mygsm.controlreadsms = 0 AND cntread < 2 and
mygsm.isbusy=0 THEN
     (* Возникли ошибки по тайм-ауту GSM, выполнить 2 попытки запроса
входящего SMS *)
     mygsm.controlreadsms = 1;
     cntread := cntread + 1;
    END_IF
```

Для выполнения функции "*Annapamный рестарт модуля GSM*", например, в случае возникновения ошибки с кодом "=-3" при инициализации модуля, текст программы может быть следующий:

```
(* Попытка сброса GSM - в случае неудачных попыток инициализации *)
IF mygsm.error = -3 AND mygsm.isbusy = 0 AND cntinit = 3 AND cntreset = 0
THEN
mygsm.controlreset:= 1; // Активация аппаратного рестарта модуля GSM
cntinit := 0;
cntreset := 1;
END_IF
```

# Приложение И (справочное)

# Перечень изменений программного обеспечения и РЭ на контроллер Элсима

| таолица и.т – перечень произведенных изменении в программном обеспечении и г э | Таблица И.1 – Пере | ечень произведенных | к изменений в прог | раммном обеспечении и РЭ |
|--------------------------------------------------------------------------------|--------------------|---------------------|--------------------|--------------------------|
|--------------------------------------------------------------------------------|--------------------|---------------------|--------------------|--------------------------|

| Дата<br>изменения | Номе                                          | ра версий           | Описание изменений                                                                                                    |  |  |  |  |
|-------------------|-----------------------------------------------|---------------------|----------------------------------------------------------------------------------------------------|--|--|--|--|
|                   | <b>Версия системн. ПО</b> 03.02 (сборка 6448) |                     |                                                                                                    |  |  |  |  |
| 13.04.16          | Версия пакета<br>поддержки (TSP)              | 03.02 (сборка 6451) | <ol> <li>Поддержка протокола ModBus TCP Slave.</li> <li>Поддержка ModBus RTU Master.</li> <li>Поддержка GSM в режиме приема передачи SMS.</li> <li>4 Поддержка синхронизации времени через NTP.</li> <li>5 Сервисные функции по заданию IP, Mask, времени средствами CoDeSys</li> </ol> |  |  |  |  |
|                   | Bepсия CoDeSys                                | 3.5.6.1             |                                                                                                    |  |  |  |  |
|                   | Версия сопроцессора                           | 0.0.0.9             |                                                                                                    |  |  |  |  |
|                   | Версия РЭ                                     | 02                  |                                                                                                    |  |  |  |  |
| 17.06.16          | Версия системн. ПО                            | 03.03 (сборка 6949) | <ol> <li>Добавлена поддержка модуля УВВ ЭЛСИМА-Д01.</li> <li>Добавлена поддержка модуля УВВ ЭЛСИМА-А01.</li> <li>Добавлена поддержка ModBus RTU Slave.</li> <li>Добавлена поддержка счетчиков эл. энергии ПСЧ и СЭТ.</li> </ol>                                                         |  |  |  |  |
|                   | Версия пакета<br>поддержки (TSP)              | 03.03 (сборка 6943) | 5 Добавлена поддержка счетчиков эл. энергии CE30х.<br>6 Добавлена возможность определения обновления сигнала в задаче пользователя без                                                                                                    |  |  |  |  |
|                   | Bepсия CoDeSys                                | 3.5.6.1             | изменения значения сигнала, возможность формирования передачи сигналов без изменения значения (добавлены ФБ MapIn, MapOut).                                                                                                    |  |  |  |  |
|                   | Версия сопроцессора                           | 0.0.1.0             | <ul> <li>7 Внесены изменения в работе с устроиствами на шине 12С для уменьшения джитера системы.</li> <li>8 Внесены изменения в параметры слота RS485 (добавлены параметры преамбула, постомбула)</li> </ul>                                                                            |  |  |  |  |
|                   | Версия РЭ                                     | 03                  | 10 Исправлена ошибка в ФБ ElsyGSM при удалении всех SMS сообщений.<br>10 Исправлена ошибка в плагине конфигурирования модуля ModBus Master                                                                                                    |  |  |  |  |
| 21.06.16          | Версия системн. ПО                            | 03.03 (сборка 7928) | Исправлена ошибка по установке дискретного выхода DOUT.4 по старту контроллера                                                                                                    |  |  |  |  |

| Дата<br>изменения | Номе                             | ра версий           | Описание изменений                                                                                                    |
|-------------------|----------------------------------|---------------------|----------------------------------------------------------------------------------------------------|
|                   | Версия пакета<br>поддержки (TSP) | 03.03 (сборка 6943) |                                                                                                    |
|                   | Bepcия CoDeSys                   | 3.5.6.1             |                                                                                                    |
|                   | Версия сопроцессора              | 0.0.1.1             |                                                                                                    |
|                   | Версия РЭ                        | 03                  |                                                                                                    |
| 10.01.17          | Версия системн. ПО               | 03.04 (сборка 7028) | Расширение функциональности:<br>1 Добавлена поддержка модуля УВВ Элсима-DA01.<br>2 Добавлен модуль поддержки протокола IEC104 в режиме <i>Master</i> .<br>3 Добавлен модуль поддержки протокола IEC104 в режиме <i>Slave</i> .                                                                                          |
|                   | Версия пакета<br>поддержки (TSP) | 03.04 (сборка 7082) | <ul> <li>4 Добавлен модуль поддержки протокола ModBus в режиме <i>Master</i>.</li> <li>5 Добавлена библиотека для работы со счетчиком Меркурий.</li> <li>6 Добавлен коннектор GPRS для поддеркжки GPRS-режима (в тестовом режиме).</li> <li>7 Добавлена поддержка счетчиков эл. энергии Меркурий 230/233/234</li> </ul> |
|                   | Версия CoDeSys                   | 3.5.6.1             | Исправление ошибок:<br>1 Bug #411, #410 Добавлена сортировка сигналов для устранения замечания (неправильное<br>маппирование сигналов при одновременном соотнесении автоматической и существующей<br>переменной)                                                                                                    |
|                   | Версия сопроцессора              | 0.0.1.0             | 2 bug #464 ФБ MapIn и ФБ MapOut – неправильное связывание входа или выхода.<br>3 bug #465 Канал Modbus RTU Slave – исключение при холодном сбросе на определенной конфигурации.<br>4 bug #467 Канал Modbus RTU Master – исключение при повториой загрузке проекта без                                                   |
|                   | Версия РЭ                        | 07                  | выходных сигналов.                                                                                                    |
|                   | Версия РП на IEC104              | 03                  | 5 Исправлена ошибка в определении обрыва связи с УВВ.<br>6 Элсима-DA01 – исправлена ошибка обработки карты маппирования сигналов (версия                                                                                                    |
|                   | УВВ ЭЛСИМА-А01                   | 0.0.0.9             | <ul> <li>0003).</li> <li>7 Элсима-А01 – исправлена ошибка обработки карты маппирования сигналов (версия 0004)</li> <li>8 Элсима-М01, плата ЕМАГ – начиная с версии 13 изменена инициализация SPI для ЦАП<br/>(применять данную версию ПО можно для доработаных плат). (Версии 3 и 4, и</li> </ul>                       |

#### Таблица И.1 – Перечень произведенных изменений в программном обеспечении и РЭ

| Таблина | И.1 – | Перечень | произвеленных | изменений в | прог | раммном | обеспеч | ении и Р | РЭ |
|---------|-------|----------|---------------|-------------|------|---------|---------|----------|----|
|         |       |          |               |             |      |         |         |          |    |

| Дата<br>изменения | Номе            | ра версий | Описание изменений                                                                                                    |
|-------------------|-----------------|-----------|----------------------------------------------------------------------------------------------------|
|                   | УВВ ЭЛСИМА-D01  | 0.1.0.5   | последующих версий).<br>Корректировка документации:<br>1 Скорректирована документация на работу с SMS, так как в режиме GPRS всегда возникает<br>ошибка "-4".                                                                                                    |
|                   | УВВ ЭЛСИМА-DA01 | 0.0.0.7   | <ul> <li>2 Скорректирована документация на работу с модулями Modbus TCP Master, Modbus TCP Slave, Modbus RTU Master, Modbus RTU Slave, для каждого модуля добавлен раздел «Рекомендации по работе с модулем»</li> <li>3 Добавлена формула приведения измерений счетчиков СЭТ, ПСЧ.</li> </ul> |

#### Контактная информация

По всем вопросам, связанным с эксплуатацией контроллера, обращаться в сервисный центр АО "ЭлеСи":

тел.: +7 (3822) 49-94-94

E-mail: service@elesy.ru

Сервисный центр располагается в г. Томске (часовой пояс +4 МСК).

При обращении просим сообщать следующие данные:

- полное наименование изделия (указано на изделии или в паспорте);

- проект *CoDeSys*, в котором возникает проблема;

– версия установленного на компьютере пакета *EleSy ELSYMA TSP (Target Support Package)*;

– подробное описание проблемы (постарайтесь наиболее полно пояснить суть проблемы и обстоятельства или условия, которые привели к ней).
| Лист регистрации изменений |                 |                 |         |                          |                                            |                |       |          |
|----------------------------|-----------------|-----------------|---------|--------------------------|--------------------------------------------|----------------|-------|----------|
| Номера листов (страниц)    |                 |                 |         |                          |                                            |                |       |          |
| Изм                        | изменен-<br>ных | заменен-<br>ных | новых   | аннули-<br>рован-<br>ных | Всего<br>листов<br>(страниц)<br>в докумен. | №<br>документа | Подп. | Дата     |
| 1                          |                 | 1-118           | 119-147 |                          | 147                                        | 138-16         |       | 21.06.16 |
| 2                          |                 | Bce             |         |                          | 147                                        | 160-16         |       | 08.08.16 |
| 3                          |                 | Bce             |         |                          | 147                                        | 185-16         |       | 19.08.16 |
| 4                          |                 | Bce             |         |                          | 149                                        | 253-16         |       | 26.12.16 |
| 5                          |                 | Bce             |         |                          | 182                                        | 05-17          |       | 17.01.17 |
|                            |                 |                 |         |                          |                                            |                |       |          |
|                            |                 |                 |         |                          |                                            |                |       |          |
|                            |                 |                 |         |                          |                                            |                |       |          |
|                            |                 |                 |         |                          |                                            |                |       |          |
|                            |                 |                 |         |                          |                                            |                |       |          |
|                            |                 |                 |         |                          |                                            |                |       |          |
|                            |                 |                 |         |                          |                                            |                |       |          |
|                            |                 |                 |         |                          |                                            |                |       |          |
|                            |                 |                 |         |                          |                                            |                |       |          |
|                            |                 |                 |         |                          |                                            |                |       |          |
|                            |                 |                 |         |                          |                                            |                |       |          |
|                            |                 |                 |         |                          |                                            |                |       |          |
|                            |                 |                 |         |                          |                                            |                |       |          |
|                            |                 |                 |         |                          |                                            |                |       |          |
|                            |                 |                 |         |                          |                                            |                |       |          |
|                            |                 |                 |         |                          |                                            |                |       |          |
|                            |                 |                 |         |                          |                                            |                |       |          |
|                            |                 |                 |         |                          |                                            |                |       |          |
|                            |                 |                 |         |                          |                                            |                |       |          |
|                            |                 |                 |         |                          |                                            |                |       |          |